### しんきん法人 インターネットバンキングサービス

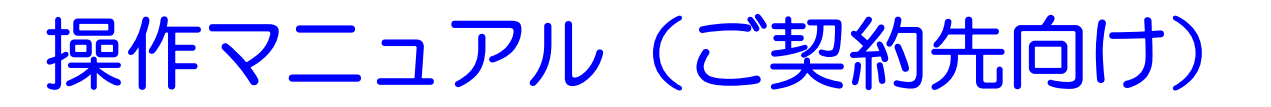

共同編

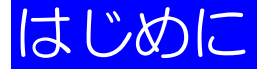

- このたびは、しんきん法人インターネットバンキングサービス(以下「法人 IB サービス」といいます)を利用いただき、まことにありがとうございます。
- ・ 本マニュアルは、法人 IB サービスをご利用いただく上での留意事項、各業務の操作手順について記述しています。
- ・本資料で使用する画面は、色・ボタンの形状、各種メニュー押下時のリスト出力の形状などが 実際の画面表示とは異なる場合がありますので、ご了承ください。
- システム入力可能文字
   ファイル入力・データ入力で入力可能な文字は、下表のとおりです。

| タイプ  | 入力可能な文字列                                                                                                    |  |
|------|----------------------------------------------------------------------------------------------------|--|
| 数字   | 半角の 0~9                                                                                                    |  |
| 英数字  | 数字と半角の a~z、A~Z                                                                                                    |  |
| 英数力ナ | <オンライン取引><br>英数字、半角空白、半角カナ、半角の下記の特殊記号<br>・ 。 ( ) .(ピリオド) –(ハイフン) ¥ / 「 」                                                                                                    |  |
| 全角文字 | 全角文字。ただし、下記の範囲の S-JIS 漢字コードで規定された漢字コードのみとします。<br>・第一水準の漢字コード<br>・第二水準の漢字コード<br>・S-JIS コードの「ED40~EDFC」(NEC 選定 IBM 拡張文字)<br>・S-JIS コードの「EE40~EEFC」(NEC 選定 IBM 拡張文字)<br>・S-JIS コードの「F040~F9FC」(Iンドューザ定義文字)<br>・S-JIS コードの「FA40~FC4B」(IBM 拡張文字) |  |

・ セキュリティに関する依頼内容

※パスワードや暗証番号は、厳重に管理してください。また、類推されやすいパスワードを避け、 適宜変更してください。

- ※セキュリティソフト (ウィルス対策ソフト)の導入と最新版へのアップデートをおこなってく ださい。また、OSやブラウザも最新版へのアップデートをおこなってください。
- ※パスワードの入力は、キーボードからの直接入力を避けて、ソフトウェアキーボートを利用してください。
- ※ネットカフェ等、不特定多数の方が利用できるパソコンからは、本サービスを利用しないでく ださい。
- ※身に覚えのないメールに記載されているURLのクリックや、金融機関を偽装して郵送される CD-ROMの読み込みを行わないでください。

・連絡先について

法人 IB サービスに関するお問合せは、下記の窓口までお願いいたします。

●●信用金庫××係 TEL: xxx-xxx-xxxx FAX: yyy-yyyyy E-mail: zzz@zzz.zzz

# 目次

| 1.1 「法人 IB サービス」の特徴1                                                   |
|------------------------------------------------------------------------|
| (1) 「法人 IB サービス」とは                                                     |
| (2) 「法人 IB サービス」でできること                                                 |
| 1.2 基本操作                                                               |
| (1) 管理者画面のメニュー構成                                                       |
| <ul> <li>(2) 利用省画面のメニュー構成</li></ul>                                    |
|                                                                        |
|                                                                        |
| 2.1 準備作業の流れ ·······2<br>2.0 必要なたのを用意する                                 |
| 2.2 必要なものを用息9 る                                                        |
| <ul> <li>(1) ハンコン・・・・・・・・・・・・・・・・・・・・・・・・・・・・・・・・・・・</li></ul>         |
| (2) F ジン F ジン F 3 (1) (2) (2) (2) (2) (2) (2) (2) (2) (2) (2           |
| <ul><li>(4) 当金庫からの送付物</li></ul>                                        |
| 2.3 パソコンの設定をする                                                         |
| (1) Cookie の設定を行う                                                      |
| (2) 電子証明書万式の場合の設定を行う                                                   |
| (3) ボッファッフフロックの設定を11つ                                                  |
| 第3章 管理者の準備作業                                                           |
| 3.1 サービス利用開始までの流れ                                                      |
| 3.2 運用準備                                                               |
| (1) 管理者と利用者について                                                        |
| (2) 催眠に JN C ··································                        |
| 3.3 官珪石の伊迪唯誠で11 フ                                                      |
| 3.4 皆理者の電子証明書を取得する(電子証明書)1100%日)                                       |
| (1) 電子証明書の設定を確認する                                                      |
| 3.5 利用者の登録・電子証明書の発行を行う                                                 |
| 3.6 利用者ワンタイムパスワードを発行する(利用者ワンタイムパスワードを利用する場合) 3-2                       |
| 3.7 契約法人の各種設定を行う(任意)                                                   |
| 3.8 利用者へ通知する                                                           |
| 第4章 利用者の準備作業                                                           |
|                                                                        |
| <ul><li>(1) 電子証明書を取得する</li></ul>                                       |
| <ul><li>(2) 電子証明書の設定を確認する</li></ul>                                    |
| 4.2 利用者の開通確認を行う                                                        |
| 第5章 管理業務                                                               |
|                                                                        |
| <ul> <li>(1) システムにログオンする</li></ul>                                     |
| (-) ジンジム(シンジンジン)<br>5.2 ご契約先情報の管理 ···································· |
|                                                                        |
| (2) ご契約先確認暗証番号を変更する                                                    |
| (3) ご契約先 E メールアドレスを変更する                                                |
| 5.3 契約口座情報の管理                                                          |
| 5.4 利用者の管理                                                             |
| (1) 利用者情報(利用者暗証番号の再設定、権限/利用者限度額など)を変更する5-´<br>(2) 利用者を削除する             |
| (3) 利用者電子証明書の再発行・失効を行う                                                 |
| (4)利用者ワンタイムパスワードの再発行・使用中止を行う5-ź                                        |

| (5) サービス停止/停止解除/暗証番号ロック解除について設定する                | 5-24                    |
|--------------------------------------------------|-------------------------|
| 5.5 ご契約先限度額の管理                                   | 5-26                    |
| 5.6 振込手数料マスタの管理                                  | 5-27                    |
| (1) 振込手数料テーブルを参照する                               | 5-27                    |
| (2) 振込手数料テーブルを変更する                               | 5-28                    |
| (3) 手数料計算方法について                                  | 5-30                    |
| 5.7 現在の状況の確認                                     | 5-32                    |
| (1) ご契約先ステータス・・・・・・・・・・・・・・・・・・・・・・・・・・・・・・・・・・・ | 5-32                    |
| (2) 操作履歴を照会する                                    | 5-33                    |
|                                                  |                         |
| 第6章 ロクオン/ロクオフ                                    |                         |
| 6.1 システムにログオンする                                  | 6-2                     |
| 6.2 システムからログオフする ······                          | 6-7                     |
| 第7章 日常業務(オンライン取引)                                |                         |
| -<br>7.1 オンライン取引の種類 ······                       | 7-2                     |
| 7.2 残高照会                                         | 7-3                     |
| (1) 残高照会を行う                                      | 7-3                     |
| 7.3 入出金明細の照会                                     | 7-4                     |
| <ul><li>(1) 入出金明細を照会する</li></ul>                 | 7-4                     |
| 7.4 資金移動(振込、振替)                                  | 7-6                     |
| (1) 資金移動を行う                                      | 7-7                     |
| <ul><li>(1) (1) (2) 資金移動予約を取り消す</li></ul>        | 7-15                    |
| 7.5 取引履歴照会                                       | 7-16                    |
| (1) 取引履歴を昭会する                                    | 7-16                    |
| 76资全移動失口应情報(都度指定)編集                              | 7-18                    |
| (1) 姿全移動生口应信報(報度指定) た新相登録する                      | 7 10                    |
| (1) 員並移動九口圧消報、即反指定) ど利焼豆球 9 る                    | 7-10                    |
| (2) 登録済の資金移動先口座情報(都度指定)を削除する                     | 7-21                    |
| 77税余・冬種料金の払込み(収納サービフ/ペイジー)                       | 7-22                    |
| (1) 超全・冬種料全を払いす                                  | 7-23                    |
| (1) 752 日程科型25250                                | 7-29                    |
| (2) 秋晴夕 こうれい 過度 さぶろう ひ                           | 7-30                    |
| (1) 全動機関・古庄夕称友検索オス                               | 7 20                    |
| (1) 並随候周 · 文冶石称を快来する                             | 7-30                    |
| 第8章 その他の業務                                       |                         |
| 8.1 利用者情報の変更                                     | ··8-2                   |
| (1) 自分の利用者暗証番号を変更する                              | ··8-2                   |
| (2) 自分の利用者確認暗証番号を変更する                            | 8-3                     |
| (3) 自分の利用者 E メールアドレスを設定/変更する                     | ··8-4                   |
| 8.2 現在の状況の確認                                     | 8-5                     |
| (1) 利用者情報を照会する                                   | 8-5                     |
| 第9章 電子証明書の更新                                     |                         |
|                                                  |                         |
|                                                  | 9-2                     |
| 9.1 電子証明書を更新する                                   | ··9-2<br>··9-2          |
| 9.1 電子証明書を更新する                                   | ··9-2<br>··9-2<br>··9-3 |

## 第1章

# 「法人 IB サービス」の概要

この章では、「法人 IB サービス」の概要について説明します。

| 1.1 | 「法人 IB サービス」の特徴1-2    |
|-----|-----------------------|
| (1) | 「法人 IB サービス」とは1-2     |
| (2) | 「法人 IB サービス」でできること1-2 |
| 1.2 | 基本操作1-4               |
| (1) | 管理者画面のメニュー構成1-4       |
| (2) | 利用者画面のメニュー構成1-5       |
| (3) | ソフトウェアキーボードについて1-6    |
|     |                       |

## 1.1 「法人 IB サービス」の特徴

### (1) 「法人 IB サービス」とは

「法人 IB サービス」は、インターネットを経由してお客様のお手持ちのパソコンと当金庫とをオンラインで結び、インターネット閲覧用(ブラウザ)ソフトからご利用口座にかかる各種取引をしていただき、また、各種情報を参照していただけるサービスです。

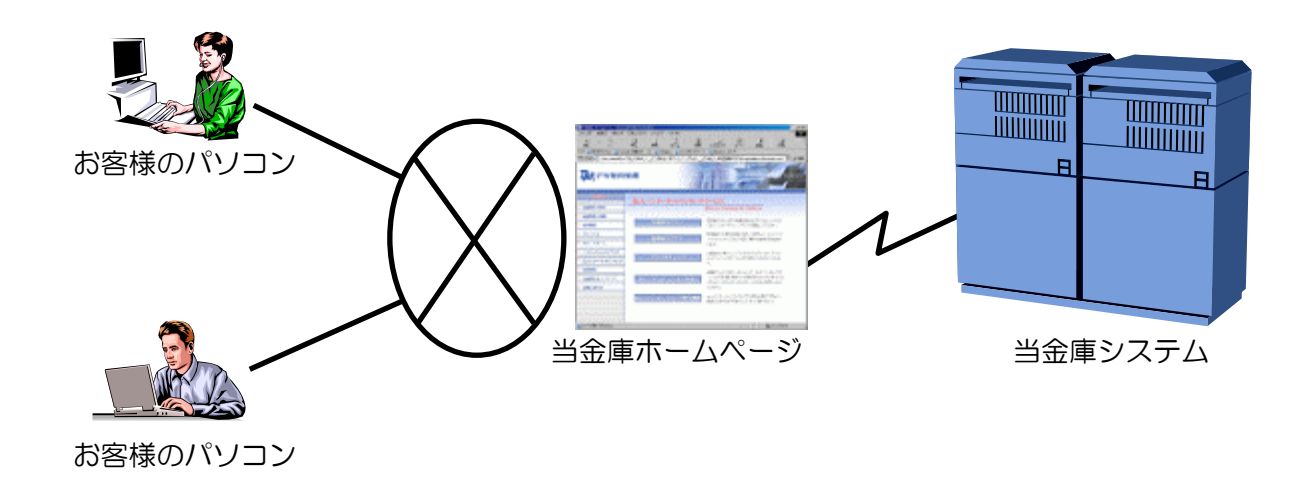

### (2) 「法人 IB サービス」でできること

### ● インターネットに接続されているパソコンなら利用可能

インターネットに接続されているパソコンなら利用が可能です。ご自宅のパソコンでも会社のパソコンでも利用することができますし、社内 LAN からも利用が可能なので、別途専用の回線を引くようなことはありません。

### ● 法人 IB サービスの本人確認方式

法人 IB サービスをご利用になる際の本人確認方式として、以下の2種類を用意しています。

補足 ◆ いずれか1種類のみの提供となる場合もあります。

- ・電子証明書方式
   お客様のパソコンにあらかじめ取得した電子証明書とパスワードにより、お客様本人であることを確認する方式です。
   電子証明書の設定が必要です。
- ・ ID・パスワード方式 ID とパスワードによりお客様本人であることを確認する方式です。

#### 利用者および権限設定・管理機能

お客様によって、「法人 IB サービス」を利用する組織、部署や体制にあわせて、複数の利用者を登録 することができます。この「利用者」には個別に権限を設定することができます。

参照 🚽 ◆ 登録可能な利用者数は、「利用者情報選択」 画面で確認できます。

具体的には以下の2つを設定することで、お客様のビジネスにフィットした設定をすることができます。

- ・取引・機能の利用可否
- ・取引金額の上限

また、人事異動や入退社にあわせて、利用者を追加/削除することができます。

#### ● マスタデータの保存

お客様がご利用になる振込先などのマスタデータは、すべて法人 IB センターに登録することが可能 です。法人 IB センター(※)では万全のバックアップ機能を備えていますので、お客様側でバック アップすることなく、安心してご利用いただくことができます。

補足 ※ 「法人 IB センター」とは、法人 IB サービスを提供するシステムセンターです。

#### ● 金融機関情報のご提供

法人 IB センターでは、常に最新の金融機関情報をご提供します。そのため、お客様による更新作業 などは必要なく、常に最新のデータをご利用いただくことができます。

補足 ◆ 登録済の振込先口座の金融機関名称、支店名は更新されません。

#### ● 万全のセキュリティ

大切なお客様のデータを、インターネット上で安全に授受するために数種類の最新セキュリティ機能を施しています。これにより安心してお取引いただくことができます。

#### 汎用ソフトの利用

法人 IB サービスは、Microsoft Internet Explorer などの無償のブラウザソフトを通じて利用すること ができます。FB ソフトのような専用ソフトを導入する手間やコストがかかりません。また、インタ ーネットを閲覧する操作感でご利用いただくことが可能です。

#### ● EVSSL サーバ証明書を採用

Internet Explorer 8.0 等の高セキュリティのブラウザからインターネットバンキングのログオン画面 ヘアクセスした際に、ブラウザのアドレスバーが緑に変わり、フィッシングサイトとの判別が視覚的 にできるようになります。

## 1.2 基本操作

ここでは、管理者および利用者のメニュー構成について説明します。

### (1) 管理者画面のメニュー構成

管理者メニューは2階層になっています。メインメニューを選択すると、選択したメニューのサブメ ニューが表示されます。

| - メインメニュー                                      |            |          |
|------------------------------------------------|------------|----------|
| <b>ー</b> サブメニュー                                |            |          |
|                                                |            |          |
| ■ご契約先認証情報変更 ■ご契約先管理情報変更 ■ご契約先情報照会              |            | ログオフ     |
| ご契約先暗証番号変更     ご契約先確認暗証番号変更     ご契約先定メールアドレス変更 |            |          |
| □ ご契約先情報照会 □ ご契約先ステータス表示                       | 2004/12/21 | 16:25:23 |
| ご契約先ステータス                                      |            |          |
| ご契約先名 法人018 様                                  |            |          |
| 前回ログオン日時 2004年12月21日16時02分43秒                  |            |          |
| ご利用履歴                                          |            |          |
|                                                |            |          |
| <u>  別回 のこ利用</u> 2004年12月21日16時02分43秒 管理者      |            |          |
| 2回前のご利用2004年12月21日13時03万39秒次入、太郎               |            |          |
|                                                |            |          |
| Eメールアドレス K018@shinkin.ne.jp                    |            |          |
| 利用者のご使用状況                                      |            |          |
| 利用者名 ログオン日時 前回ログオン日時 ステータス                     |            |          |
| 法人 太郎年月日時分秒 2004年12月21日15時05分39秒 未使用           |            |          |
| 信金 化子  年月日時分杪 2004年12月20日19時45分45秒 未使用         |            |          |
|                                                |            |          |
| メニューよりお取らさをお選びくたさい。                            |            |          |

| メインメニュー    | サブメニュー            | 参照先(節番号) |
|------------|-------------------|----------|
| ご契約先認証情報変更 | ご契約先暗証番号変更        | 5.2      |
|            | ご契約先確認暗証番号変更      | 5.2      |
|            | ご契約先 E メールアドレス変更  | 5.2      |
| ご契約先管理情報変更 | 利用者情報登録/変更        | 5.4      |
|            | 契約口座情報変更          | 5.3      |
|            | ファイル伝送契約情報変更/参照   | —        |
|            | ※本サービスのお取扱はできません。 |          |
|            | ご契約先限度額変更         | 5.5      |
|            | 振込手数料マスタ登録/変更/参照  | 5.6      |
| ご契約先情報照会   | 操作履歴照会            | 5.7      |
|            | ご契約先ステータス表示       | 5.7      |

### (2) 利用者画面のメニュー構成

利用者メニューは2階層になっています。メインメニューを選択すると、選択したメニューのサブメ ニューが表示されます。

| メインメニュー                                 |                            |
|-----------------------------------------|----------------------------|
| サブメニュー                                  |                            |
| 🎽 🖩 オンライン取引 📗 成納サービス                    | 📕 利用者情報変更 📘 利用者情報照会 📗 ログオフ |
| ■利用者ステータス表示                             |                            |
| 利用者情報照会 利用者ステータス表示                      | 2005/03/18 16:26:08        |
| 利用者ステータス                                |                            |
| ご契約先名 法人013 様                           |                            |
| 利用者名 利用者01 様                            |                            |
| 前回ログオン日時 2005年03月18日14時51分28秒           |                            |
| ご利用履歴                                   |                            |
| 日時日期一日時日期一日時日日時一日時日日日日日日日日日日日日日日日日日日日日日 |                            |
| 前回のご利用 2005年03月18日15時09分50秒 管理者         |                            |
| 2回前のご利用2005年03月18日14時51分28秒利用者01        |                            |
| 3回前のご利用2005年03月18日12時22分06秒管理者          |                            |
| Eメールアドレス abcd@ef.ip                     |                            |

| メインメニュー | サブメニュー            | 参照先(節番号) |
|---------|-------------------|----------|
| オンライン取引 | 残高照会              | 7.2      |
|         | 入出金明細照会           | 7.3      |
|         | 資金移動              | 7.4      |
|         | 資金移動予約取消          | 7.4      |
|         | 取引履歴照会            | 7.5      |
|         | 資金移動先口座情報(都度指定)編集 | 7.6      |
| 収納サービス  | 税金・各種料金の払込み       | 7.7      |
|         | 収納サービス取引履歴照会      | 7.7      |
| 利用者情報変更 | 利用者暗証番号変更         | 8.1      |
|         | 確認暗証番号変更          | 8.1      |
|         | E メールアドレス変更       | 8.1      |
| 利用者情報照会 | 利用者ステータス表示        | 8.2      |

### (3) ソフトウェアキーボードについて

ソフトウェアキーボードとは、画面上にキーボードを表示してマウスで画面上のキーをクリックする ことで、パスワードなどを入力するソフトです。キーボードからの入力情報を盗むキーロガー型のス パイウェアに効果がありますので、ご利用をお勧めします。

なお、キーロガー型以外のスパイウェアやその他の悪意をもったソフトウェアなどもありますので、 ソフトウェアキーボードのご利用に加え、セキュリティ・ソフトの導入や、Windows の Update など、 十分なセキュリティ対策を実施されることをお勧めします。

補足 ◆ スパイウェアとは 利用者の知らないうちにパソコンに侵入し、ID やパスワードなどの情報を盗み出すプログラムで す。E メールの添付ファイルを開いたり、無料のソフトウェアのインストールなどにより、スパ イウェアがパソコンに侵入することがあります。 スパイウェアの主な機能としては、キーボードから入力を盗み取るキーロガー型のものや、操作 画面を画像ファイルとして記録して外部に送信する画面キャプチャー型のものなど、いろいろな 型のものがあります。

### ● ソフトウェアキーボードの使い方

補足

ソフトウェアキーボードは、「ご契約先暗証番号」および「利用者暗証番号」の入力にご利用いただ けます。

◆ 画面は、「利用者暗証番号」の入力例を示しています。

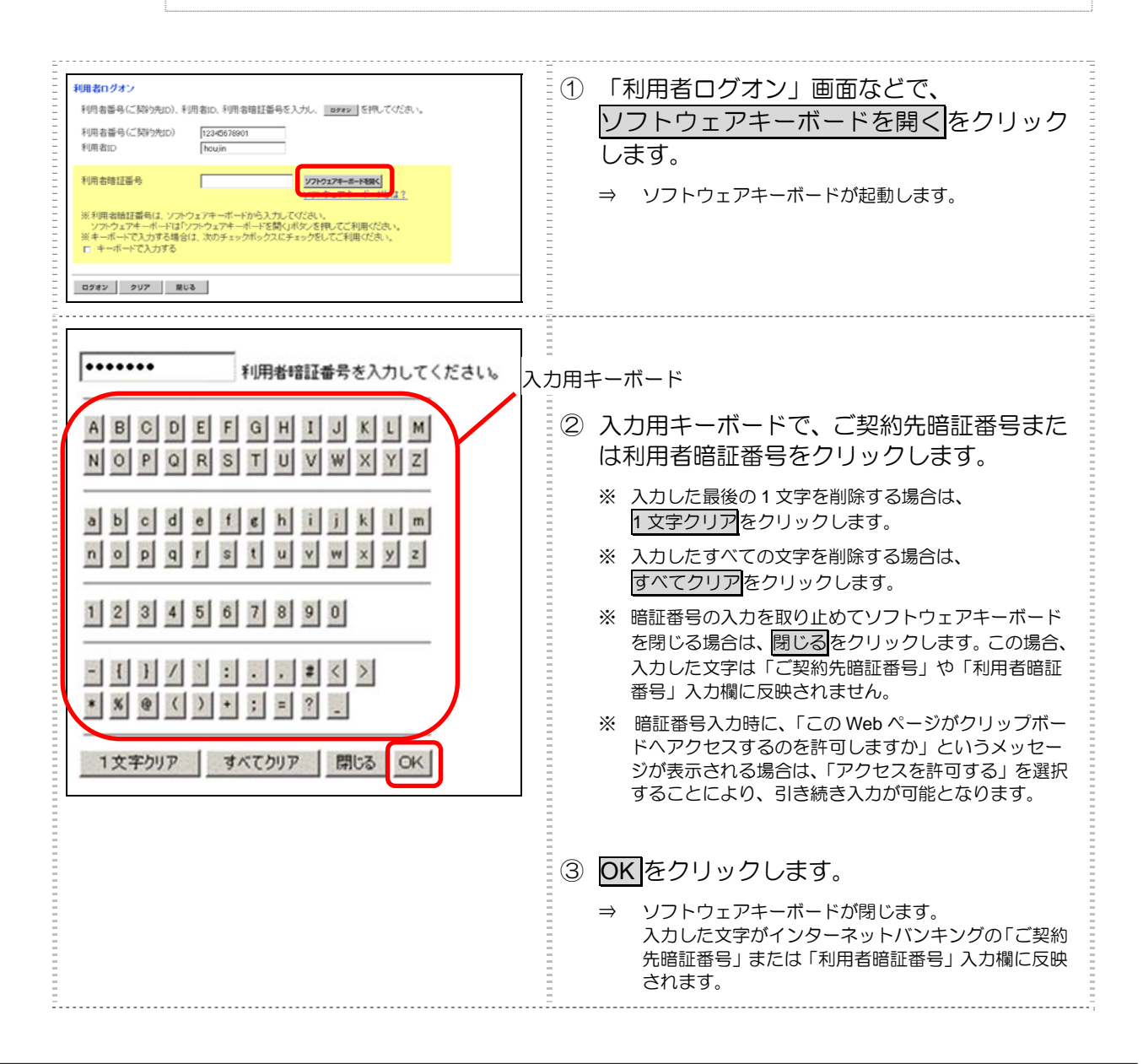

 $_{\#}2_{\#}$ 

# システム利用前の準備作業

この章では、システム利用前の準備作業について説明します。

| 2 | 1   | 準備作業の流れ・・・・・     | 2-2  |
|---|-----|------------------|------|
| 2 | 2   | 必要なものを用意する       | 2-3  |
|   | (1) | パソコン             | 2-3  |
|   | (2) | インターネット接続回線・・・・・ | 2-4  |
|   | (3) | E メールアドレス        | 2-4  |
|   | (4) | 当金庫からの送付物        | 2-4  |
| 2 | 3   | パソコンの設定をする       | 2-5  |
|   | (1) | Cookie の設定を行う    | 2-5  |
|   | (2) | 電子証明書方式の場合の設定を行う | 2-6  |
|   | (3) | ポップアップブロックの設定を行う | 2-11 |
|   |     |                  |      |

## 2.1 準備作業の流れ

準備作業の流れは、以下のとおりです。

| 必要 | なも | のを用意する        |           | → 2.2 |
|----|----|---------------|-----------|-------|
|    |    | - パソコン        | → 2.2-(1) |       |
|    |    | - インターネット接続回線 | → 2.2-(2) |       |
|    |    | Eメールアドレス      | → 2.2-(3) |       |
| 7  | 7  | 当金庫からの送付物     | → 2.2-(4) |       |
|    |    |               |           |       |

### パソコンの設定をする

→ 2.3

| - Cookie の設定を行う  | → 2.3-(1)          |
|------------------|--------------------|
| 電子証明書方式の場合の設定を行う | → 2.3 <b>-</b> (2) |
| ポップアップブロックの設定を行う | → 2.3-(3)          |

## 2 必要なものを用意する

ここでは、本サービスをご利用いただくために必要なものについて説明します。

## (1) パソコン

次の動作環境を満たすパソコンが必要です(推奨環境)。

補足

◆ Macintosh はご利用いただけません。 ◆ 帳票を印刷する場合は、プリンタを用意していただく必要があります。

電子証明書方式

| OS                           | Internet Explorer                      |
|------------------------------|----------------------------------------|
| Windows XP SP3               | 8.0                                    |
| Windows Vista SP2            | 8.0、9.0                                |
| Windows 7 <sup>×1</sup>      | 8.0 <sup>**2</sup> 、9.0 <sup>**2</sup> |
| Windows 7 SP1 <sup>**1</sup> | 8.0 <sup>**2</sup> 、9.0 <sup>**2</sup> |

Windows 7のみ、32bit版に加えて 64bit版もサポートしています。 ₩1 Windows7 (SP なし)につきましては、セキュリティ向上のため、SP1 を適用することをお薦 めいたします。

※2 Internet Explorer8.0(32bit)、Internet Explorer9.0(32bit)をご利用ください。

### ● ID・パスワード方式

| OS                               | Internet Explorer |
|----------------------------------|-------------------|
| Windows XP SP3                   | 8.0               |
| Windows Vista SP2 <sup>**1</sup> | 8.0、9.0           |
| Windows 7 <sup>×1</sup>          | 8.0、9.0           |
| Windows 7 SP1 <sup>**1</sup>     | 8.0、9.0           |

※1 Windows 7のみ、32bit 版に加えて 64bit 版もサポートしています。Windows 7 (SP なし) につ きましては、セキュリティ向上のため、SP1を適用することをお薦めいたします。

|   | 補足                                                                                               | <ul> <li>◆電子証明書方式の場合は、この他にも Windows ユーザー権限などの設定が別途必要です。</li> <li>◆ ブラウザについて、以下の設定が別途必要です。</li> <li>・Cookie (クッキー)の設定</li> </ul> |  |  |
|---|--------------------------------------------------------------------------------------------------|----------------------------------------------------------------------------------------------------|--|--|
|   |                                                                                                  | ・セキュリティレベルの設定(電子証明書万式の場合)                                                                                                    |  |  |
|   | ◆ 本サービスは 128 ビット SSL の暗号通信方式を採用しております。 128 ビット SSL に対応<br>いないブラウザをご利用の場合は、SSL セキュアページにアクセスできません。 |                                                                                                    |  |  |
|   |                                                                                                  | ◆ 会社などの社内 LAN において、FireWall を通じてインターネットに接続している場合、FireWall の設定によって SSL による通信を利用できないことがあります。                                      |  |  |
|   | 参照                                                                                               | ◆ ブラウザの設定については、「2.3 パソコンの設定をする」参照                                                                                               |  |  |
|   |                                                                                                  | <ul> <li>◆ 電子証明書方式の場合に必要な設定については、</li> <li>2.3「(2) 電子証明書方式の場合の設定を行う」参照</li> </ul>                                               |  |  |
| * | 上記は動作                                                                                            |                                                                                                    |  |  |
| * | Internet Exp                                                                                     | olorer は米国 Microsoft Corporation の米国およびその他の国における登録商標または商標です。                                                                    |  |  |

- ℜ Inte
- ※ Java は、Oracle Corporationの米国およびその他の国における登録商標または商標です。
- ※ 最新の推奨環境につきましては、当金庫までお問い合わせください。

### (2) インターネット接続回線

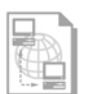

インターネットへ接続できる環境であれば、回線の種類に制限はありません。 インターネット上のホームページが閲覧できること、および E メールが受信できることを確認して ください。

### (3) E メールアドレス

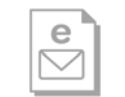

「管理者機能」利用時におけるセキュリティ向上のため、管理者宛に E メールを送信します。 管理者が利用できる E メールアドレスを用意してください。

### (4) 当金庫からの送付物

以下のものが、当金庫から到着していることを確認してください。

・ 法人 IB 申込書(控)

<申込書例>

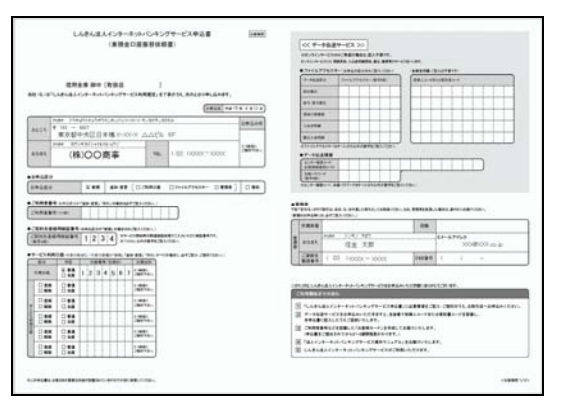

### 

法人 IB サービスをご契約いただいたお客様に送付されるカードです。カードには、お客様の本人確認に利用する「利用者番号(ご契約先 ID)」と「確認用パスワード(ワンタイムパスワード)」が記載されています。

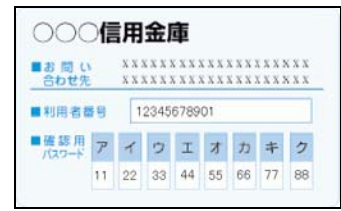

補足

「お客様カード」は、法人 IB サービスを利用する上で重要なカードです。不正に利用されない よう、管理者の方は厳重に管理するようお願いいたします。 また、お客様カードを紛失された場合には、すみやかに当金庫へご連絡ください。

## 2.3 パソコンの設定をする

本サービスをご利用いただくには、以下の設定が必要になります。

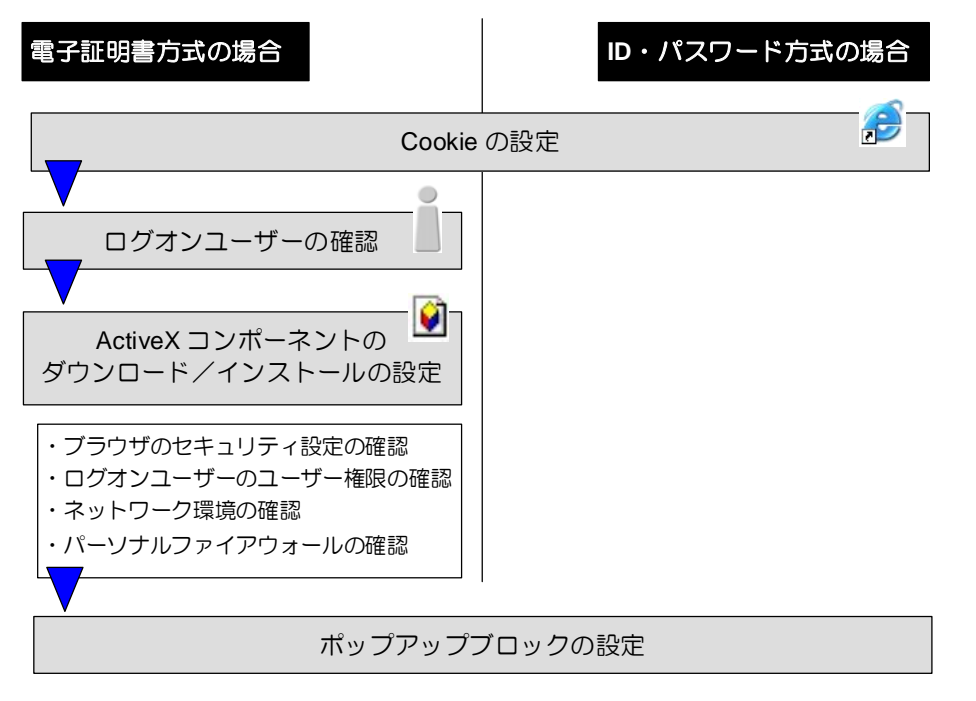

### (1) Cookie の設定を行う

ブラウザの Cookie について、受け入れを有効に設定する必要があります。

ここでは、例として Internet Explorer 8.x(IE 8.x)の場合の手順を解説します。

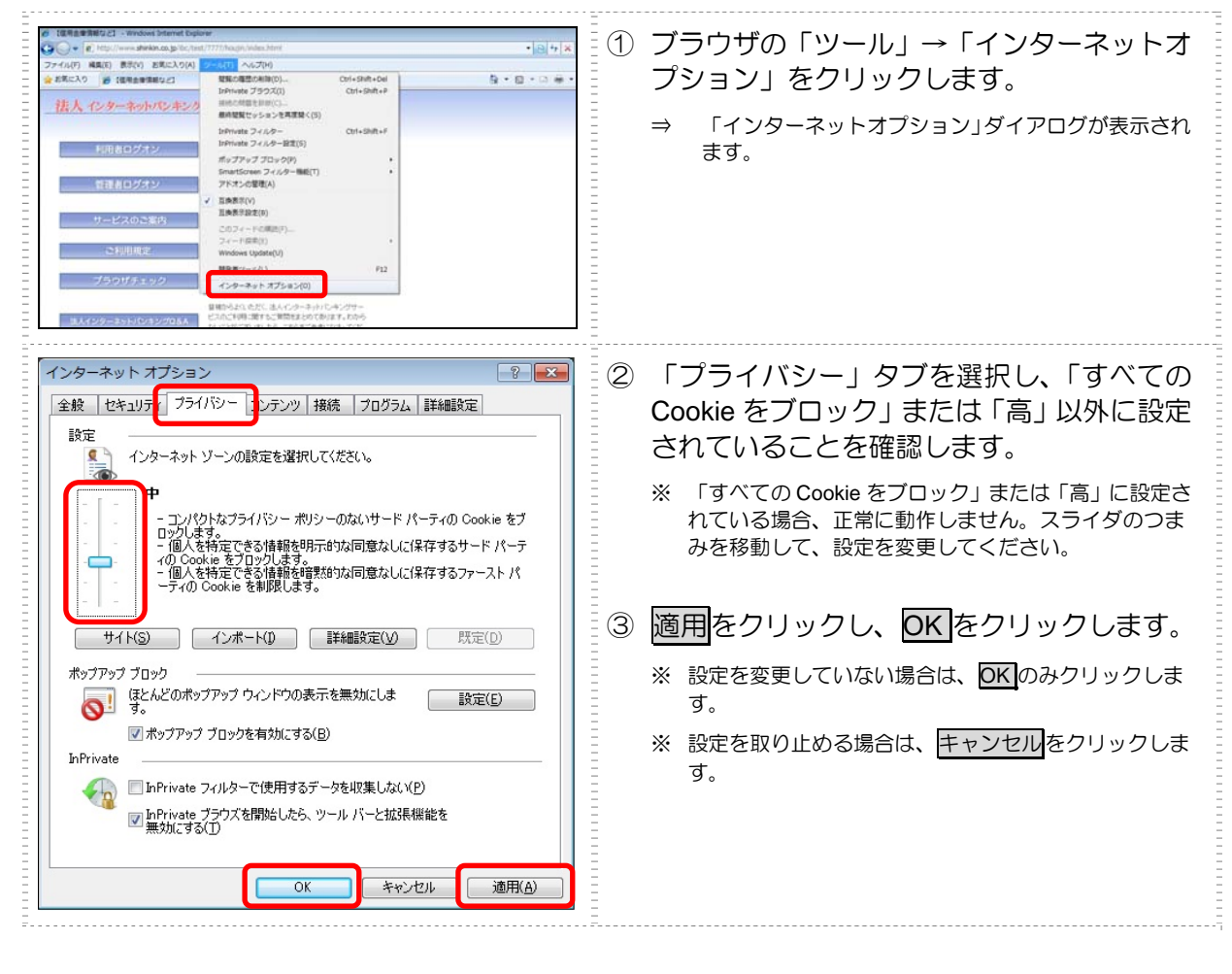

### (2) 電子証明書方式の場合の設定を行う

電子証明書方式を選択された方は、ご利用になるパソコンについて、以下の設定を確認してください。

### ● ログオンユーザーを確認する

電子証明書方式で法人 IB サービスをご利用になる場合、電子証明書の取得を行ったときと同じユー ザー名で Windows にログオンする必要があります。

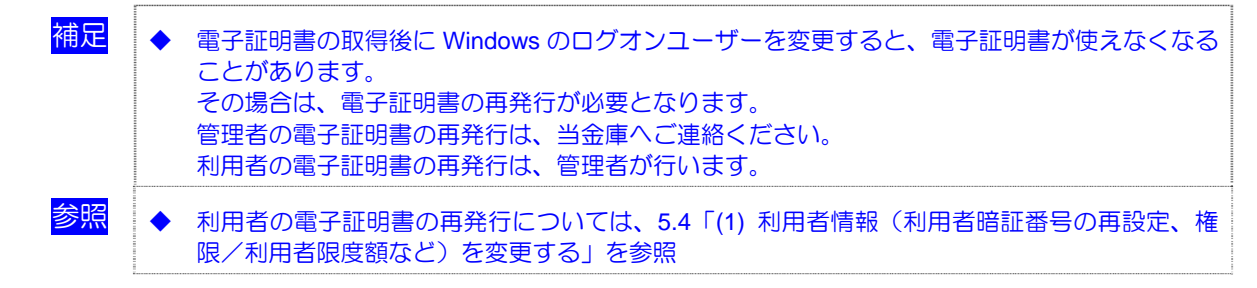

#### ● ログオンユーザーのユーザー権限を確認する

Windows ログオンユーザーのユーザー権限が、次のように設定されていることを確認してください。

| OS            | ユーザー権限                             |
|---------------|------------------------------------|
| Windows XP    | PowerUser、Administrator、コンピュータの管理者 |
| Windows Vista | PowerUser、Administrator、管理者        |
| Windows 7     | PowerUser、Administrator、管理者        |

補足

◆ 上記のユーザー権限の設定は、電子証明書取得/更新時のみ必要な権限です。取得/更新後は元の権限に戻しても構いません。

### ● ネットワーク環境を確認する

会社などの社内 LAN において、ファイアウォールやプロキシを通じてインターネットに接続してい る場合、ファイアウォールやプロキシの設定によって ActiveX コンポーネントのダウンロードが制 限されている場合があります。 詳しくは、ネットワーク管理者に確認してください。

### ● パーソナルファイアウォールを確認する

OS やウイルス対策ソフトウェアなどに付属するパーソナルファイアウォール機能によって ActiveX コンポーネントのダウンロードが制限されている場合があります。 その場合は、パーソナルファイアウォール機能をいったん停止させる必要があります。 ● ActiveX コンポーネントのダウンロード、インストールの設定を行う

電子証明書の取得を行うには、ActiveX コンポーネントのダウンロードとインストールの設定が必要です。次の設定を確認してください。

### ・ブラウザのセキュリティ設定の確認方法

ここでは、例として Internet Explorer 8.x (IE 8.x)の場合の手順を記載しています。

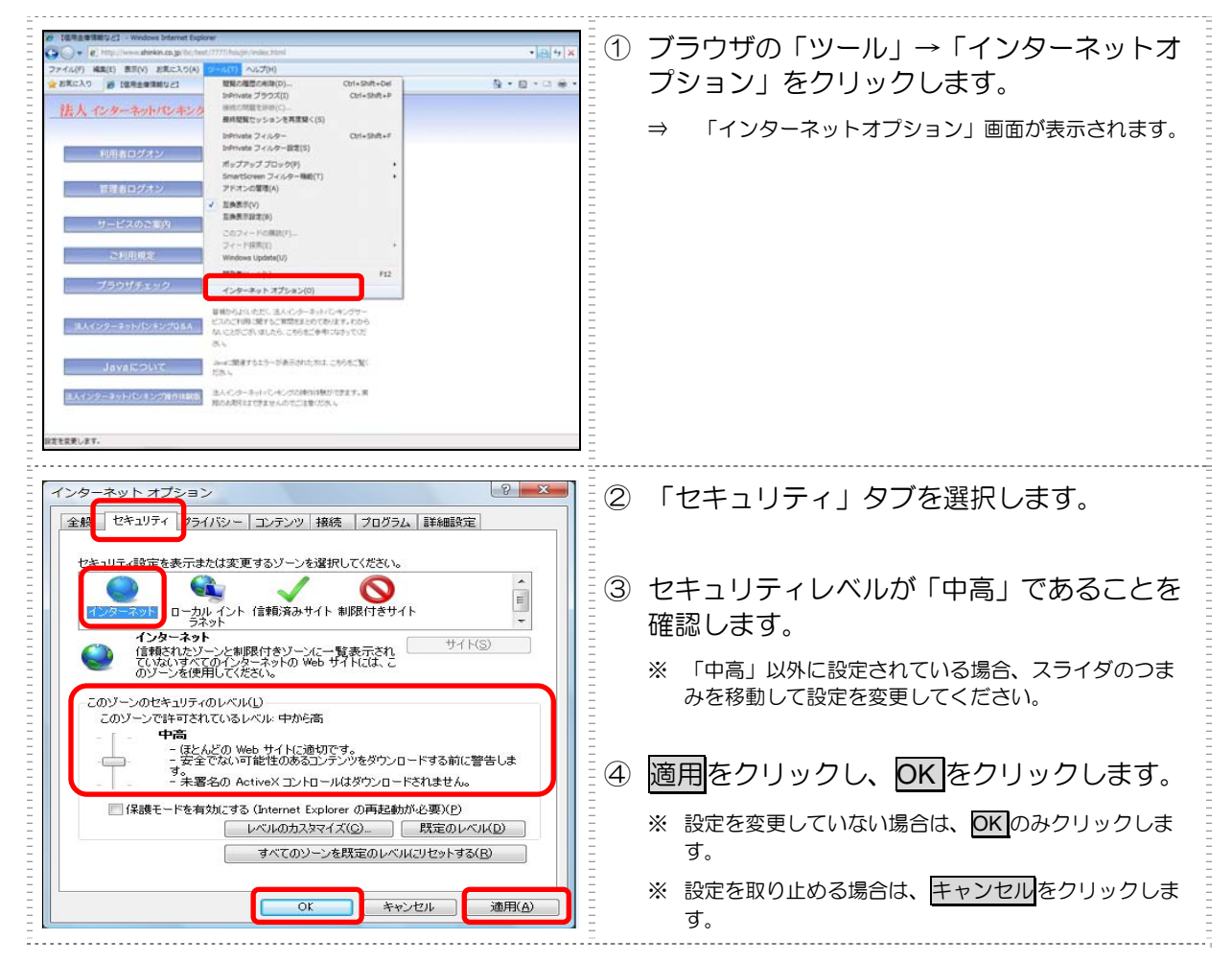

| インターネットオプション ? 💌                                                                                                    | ● カスタム設定を行っている場合                                                                                                    |
|----------------------------------------------------------------------------------------------------|----------------------------------------------------------------------------------------------------|
|                                                                                                    | <ol> <li>「セキュリティ」タブをクリックし、「イン<br/>ターネット」 –「レベルのカスタマイズ」<br/>の順にクリックします。</li> <li>⇒ 「セキュリティの設定」画面が表示されます。</li> </ol>                       |
| セキュリティ設定・インターネットゾーン     設定            ・ ・・・・・・・・・・・・・・・・・・・・・・・・・・・                                                                                                    | 2. 「ActiveX コントロールとプラグイン」ー<br>「ActiveX コントロールとプラグインの<br>実行」が、「有効にする」に設定されてい<br>ることを確認します。                                                |
| <ul> <li></li></ul>                                                                                                    | 3. 「ActiveX コントロールとプラグイン」ー<br>「スクリプトを実行しても安全だとマー<br>クされている ActiveX コントロールのス<br>クリプトの実行」が、「有効にする」に設<br>定されていることを確認します。                    |
| <ul> <li>              ■ 署名された ActiveX コントロールのダウンロード             ● ダイアログを表示する(推奨)             ● 無効にする             ● 無効にする          </li> <li>             ● 有効にする(セキュリティで保護されていない)         </li> </ul>                                                                                                    | 4. 「ActiveX コントロールとプラグイン」<br>ー「署名された ActiveX コントロールの<br>ダウンロード」が、「ダイアログを表示す<br>る」に設定されていることを確認します。                                       |
| アクティブ スクリプト              ダイアログを表示する               ■ 対加にする              ■ 対加にする               ■ 対加にする               ■ 大切プトトでのスケータス パーの更新を許すする               ● 無効にする               ■ 大切プトでのスケータス パーの更新を許すする               ● 無効にする               ● 無効にする               ● 無効にする               ● 加速分にする               ● 加速分にする               ● 加速分にする               ● 加速分にする               ● 加速分にする               ● 加速分にする               ● 加速分にする               ● 加速分にする               ● 加速のにする              ● 加速のにする               ● 加速のステータス               ● 加速のステータス               ● 加速のステータンセル               ● の               ● の               ● 小               ● の           ●               ● 小               ● 加速のの               ● 小               ● の               ● の | <ol> <li>「スクリプト」ー「アクティブスクリプ<br/>ト」が、「有効にする」に設定されている<br/>ことを確認し、OK をクリックします。</li> <li>※ 設定を取り止める場合は、<u>ドャンセル</u>をクリック<br/>します。</li> </ol> |

### ・ブラウザのセキュリティ設定を行う

### ここでは、例として Internet Explorer 8.x (IE 8.x)の場合の手順を記載しています。

| ● 日本日本地理之一・Weber Mernet System         ● 日本日本地理之一・Weber Mernet System         ● 日本日本地球之一・Weber Mernet System           ● 日本日本・日本・日本・日本・日本・日本・日本・日本・日本・日本・日本・日本・日本                                                                                                    | <ol> <li>① ブラウザの「ツール」→「インターネットオ<br/>プション」をクリックします。</li> <li>⇒ 「インターネットオプション」画面が表示されます。</li> </ol>                                                                         |
|----------------------------------------------------------------------------------------------------|----------------------------------------------------------------------------------------------------|
| インターネット オブション       2         全岐       セキュリティクライバシー コンテンツ 18歳 フログラム 詳細語決定         セキュリティ設定を表示または変更するゾーンを選択してくだちい。         インターネット       ローカルイン・「医療の必要素」」取付きサイト         デスット       「カレイン・「医療の必要素」」取付きサイト         プスリーン       「日本ノーン・「アメー」」取付きサイト         プスリーン       「日本ノーン・「アメー」」取付きサイト         プスリーン       「日本ノーン・「アメー」」取付きサイト         プスリーン       「日本ノーン・「アメー」」取付きサイト         プログランプには、コンピューターやアメイルに当れてきまれていなます。       このゾーンのセキュリティのレベル(レ)         ログリーン       「日本ノーン」「アメー」」「アメー」」         マーク       日本         ・       「日本         ・       「日本         ・       ・         ・       「日本         ・       ・         ・       ・         ・       ・         ・       ・         ・       ・         ・       ・         ・       ・         ・       ・         ・       ・         ・       ・         ・       ・         ・       ・         ・       ・         ・       ・         ・       ・         ・       ・         ・       ・ | <ul> <li>②「セキュリティ」タブを選択し、「信頼済み<br/>サイト」ー「サイト」の順にクリックします。</li> <li>⇒ 「信頼済みサイト」画面が表示されます。</li> </ul>                                                                        |
| 信頼済みサイト                                                                                                    | <ul> <li>③「この Web サイトをゾーンに追加する」の入力欄に以下の URL を追加します。</li> <li>「https://houjin-ra.shinkinbanking.com」</li> <li>④ 追加をクリックします。</li> <li>※ 設定を取り止める場合は、閉じるをクリックします。</li> </ul> |

| 信頼済みサイト このゾーンの Web サイトの追加と判睬おができます。このゾーンの Web サイトすべて(こ、ゾーンのセキュリティ設定が適用されます。 この Web サイトをゾーン(ご自加する(D): 」 」                                                                                   | ⑤ 「Web サイト」欄に、入力した URL が追加<br>されたことを確認し、 閉じる<br>をクリックしま<br>す。                                                                                          |
|----------------------------------------------------------------------------------------------------|----------------------------------------------------------------------------------------------------|
| 全般 セキュリティ設定を表示または変更するゾーンを選択してください。         レキュリティ設定を表示または変更するゾーンを選択してください。         インターネット ローカル イント 信頼済みサイト 制限付きサイト<br>ラネット         ローカル イント 信頼済みサイト         クログラン には、コンピュータやファイルに得害を与え<br>ないと信頼している Web サイトが含まれています。         このゾーンでは Web サイトが含まれています。         このゾーンでは Web サイトが含まれています。         このゾーンでは Web サイトが含まれています。         このゾーンでは Web サイトが含まれています。         このゾーンではするしゃパル(レ)         このゾーンではするたいい すべて         中         ・ 安全でない可能性のあるコンテンツをダウンロードする前に習告しま。         ・ 未署名の ActiveX コントロールはダウンロードされません。         「保護モードを有効にする (Internet Explorer の再開が必要XP)         レベルのカスタマイズ(C)       既定のレベルレD)         すべてのゾーを数定のレベルにひちょする(R) | <ul> <li>⑥ OK をクリックします。</li> <li>※ 「保護モードを有効にする」にはチェックが入っていないことを確認してください。<br/>(ただし、Windows XP は除きます)</li> <li>※ 設定を取り止める場合は、 キャンセルをクリックします。</li> </ul> |

### (3) ポップアップブロックの設定を行う

ご利用になるパソコンについて、以下の設定を行ってください。

ここでは、例として Internet Explorer 8.x (IE 8.x)の場合の手順を記載しています。

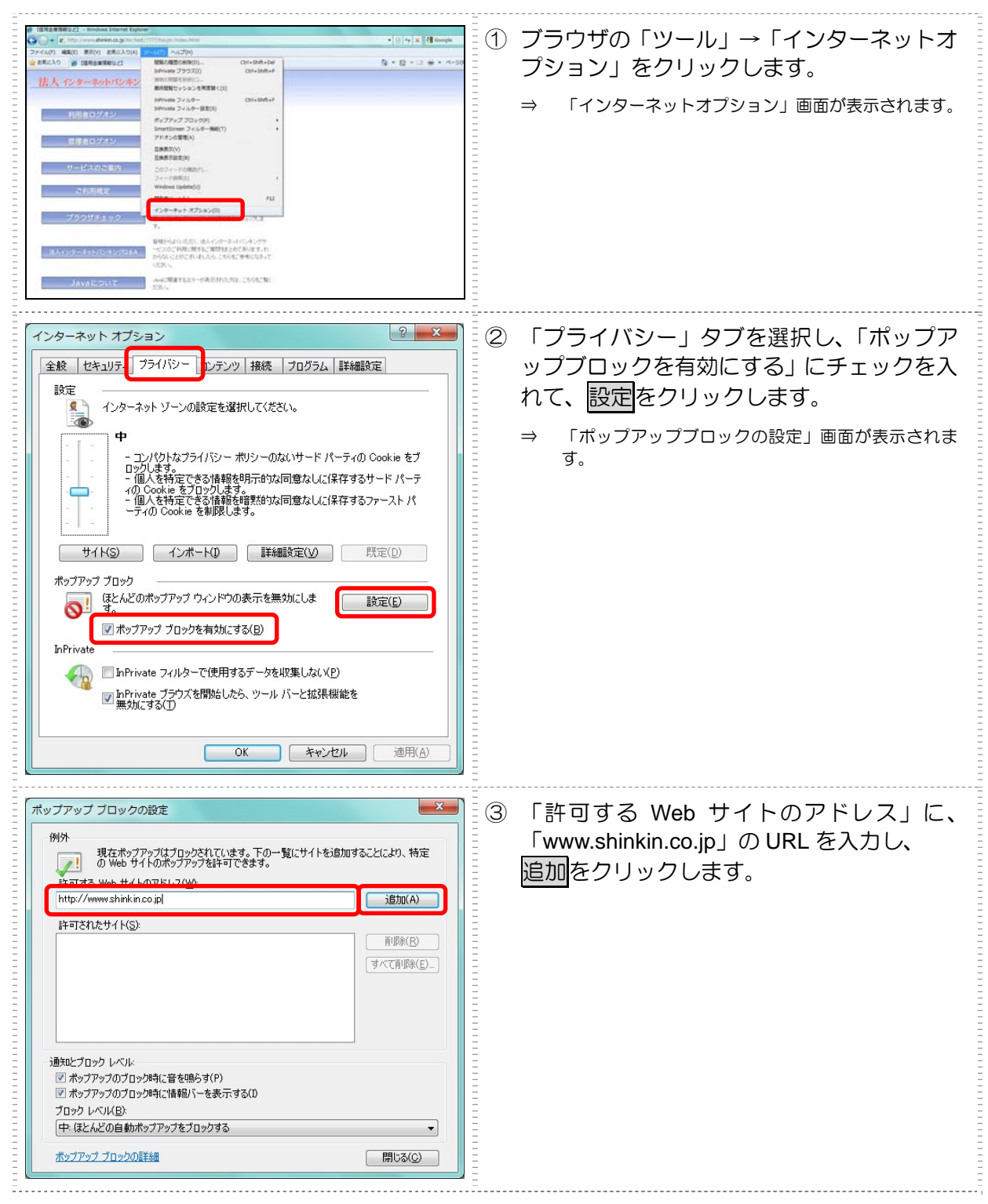

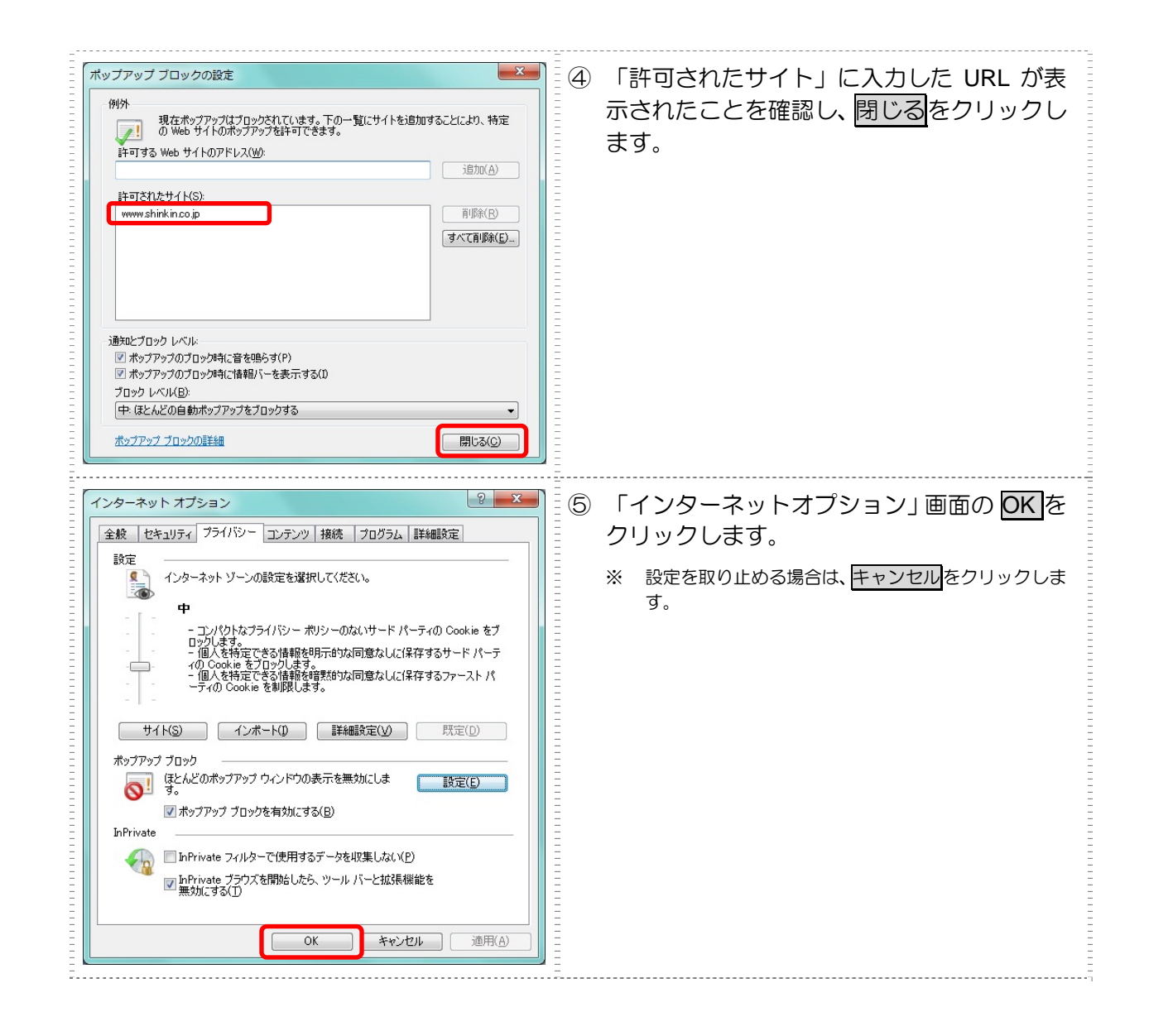

 $_{3}3_{ar{e}}$ 

# 管理者の準備作業

この章では、管理者の準備作業について説明します。

| 3 | .1  | サービス利用開始までの流れ3-2                |
|---|-----|---------------------------------|
| 3 | .2  | 運用準備                            |
|   | (1) | 管理者と利用者について3-3                  |
|   | (2) | 権限について3-5                       |
| 3 | .3  | 管理者の開通確認を行う3-6                  |
| 3 | .4  | 管理者の電子証明書を取得する(電子証明書方式の場合)…3-13 |
|   | (1) | 電子証明書を取得する3-14                  |
|   | (2) | 電子証明書の設定を確認する3-16               |
| 3 | .5  | 利用者の登録・電子証明書の発行を行う3-17          |
| 3 | .6  | 利用者ワンタイムパスワードを発行する(利用者ワンタイムパス   |
|   |     | ワードを利用する場合)                     |
| 3 | .7  | 契約法人の各種設定を行う(任意)3-22            |
| 3 | .8  | 利用者へ通知する                        |
|   |     |                                 |

## 3.1 サービス利用開始までの流れ

### サービス利用開始までの流れは、以下のとおりです。

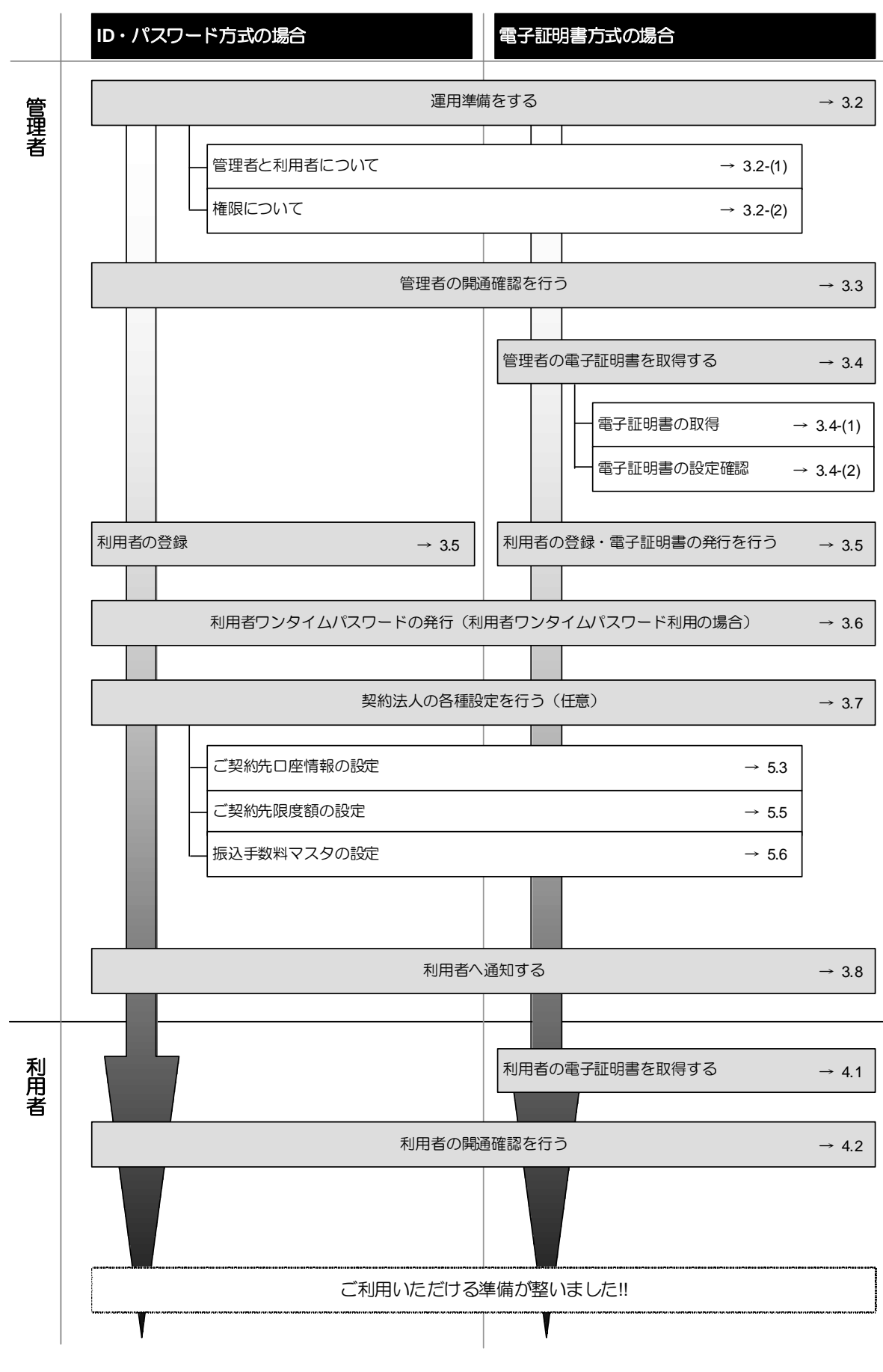

## 3.2 運用準備

(1) 管理者と利用者について

● 1 契約=管理者(1名)=利用者(複数名)

法人 IB サービスを利用するにあたり、1 契約につき1名の管理者が必要になります。

管理者は複数の利用者を設定することができます。各利用者は各種取引をご利用いただけます。 利用者ごとに各取引実行の可否や取引金額の上限などを設定することで、業務にもっとも合った形で、 かつ安全に取引することが可能になります。

### ● 管理者のできること

管理者は、次の操作を行うことができます。

- ① 利用者の管理
  - ・ 利用者の登録・変更(権限・利用者限度額・利用者暗証番号等)
  - ・ 利用者の電子証明書の発行・失効・再発行(電子証明書方式の場合)
  - ・ 利用者の利用者ワンタイムパスワードの発行・再発行・使用中止(利用者ワンタイムパス ワード利用の場合)
  - 利用者の操作履歴の照会
- ② 各種取引に関する管理
  - ・ 口座情報の設定・変更(口座限度額等)
  - ご契約先限度額の設定・変更
  - ・ 振込手数料情報の設定・変更
- 管理者の管理
  - ・ ご契約先暗証番号・ご契約先確認暗証番号の変更
  - ・ ご契約先 E メールアドレスの変更
  - 管理者の操作履歴の照会

### ● 利用者のできること

管理者が設定した範囲の中で、法人 IB サービスに用意されている金融取引サービスを利用できます。 管理者からは次の項目を設定されています。

- 各取引権限の有無
- · 各取引限度額
- 利用者番号(ご契約先 ID)、利用者 ID、利用者暗証番号(仮)、および利用者確認暗証番号(仮)

管理者から、利用者番号(ご契約先 ID)、利用者 ID、利用者暗証番号(仮)、および利用者確認暗証 番号(仮)の通知を受け、開通確認を行うと、サービスを利用できるようになります。

補足 ◆電子証明書方式の場合は、開通確認の前に電子証明書を取得する必要があります。

З

管理者の準備作

業

法人 IB サービスは、設定によって様々な業務形態に対応します。

ここでは、いくつか例を挙げてみます。

管理者が業務取引を行う場合(管理者=利用者)
 管理者が資金移動などの業務取引を行う場合は、管理者自らを「利用者」として設定します。一人で法人 IB サービスを利用している場合も同様です。
 この場合、「管理者」と「利用者」の2つの ID を使い分けることになります。

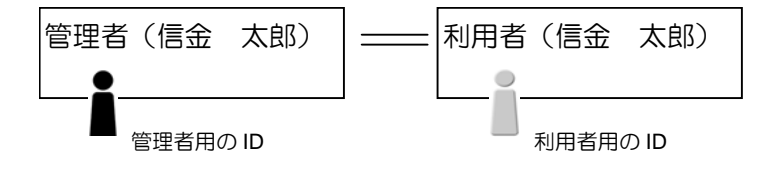

(2) 権限について

参照

管理者が各利用者について、利用権限と取り扱える限度額を設定します。たとえば、ある利用者には「収納サービス」の「実行」権限を付与し、「1日の限度額」を「100万円」までとする、といった設定ができます。

利用権限と限度額の登録・変更は「利用者情報登録」画面で行います。

◆ 「利用者情報登録」画面については、「3.5 利用者の登録・電子証明書の発行を行う」参照

#### ● 「オンライン取引」の利用者権限と限度額

業務ごとに、以下の権限および限度額を設定できます。限度額の設定は当金庫が定める限度額の範囲で任意です。設定しない場合は、右側の上限限度額が適用されます。

| ※:現在、こ利用でさませ |    |              |  |
|--------------|----|--------------|--|
| 業務名          | 権限 | 限度額          |  |
| 残高照会         | 照会 | -            |  |
| 入出金明細照会      | 照会 | -            |  |
| 取引履歴照会       | 照会 | -            |  |
| 資金移動(振替)     | 実行 | ・1 回の限度額     |  |
|              |    | ・1日の限度額      |  |
| 資金移動(振込)     | 実行 | ・事前登録1回の限度額※ |  |
|              |    | ・事前登録1日の限度額※ |  |
|              |    | ・都度指定1回の限度額  |  |
|              |    | ・都度指定1日の限度額  |  |
| 資金移動予約取消     | 実行 | -            |  |
| 収納サービス       | 実行 | ・1 回の限度額     |  |
|              |    | ・1 日の限度額     |  |
| 収納サービス取引履歴照会 | 照会 | -            |  |

## 3.3 管理者の開通確認を行う

「開通確認」とは、初回ご利用時にお客様と当金庫の法人 IB センターとの間で、今後取引を行って いく上での確認作業と、管理者が使用する暗証番号の登録作業です。 初回ご利用時に開通確認をすれば、次回ログオン時からは開通確認は不要となります。

#### ● 開通確認に必要なもの

- お客様カード
   「利用者番号(ご契約先 ID)」と「確認用パスワード(ワンタイムパスワード)」が記載され
   ています。
- ・ 法人 IB 申込書(控) 「ご契約先登録用暗証番号」が記載されています。

また、「2.2 必要なものを用意する」に記載されているものがすべて揃っているか確認してください。

#### ● 開通確認で設定すること

開通確認で以下の項目を設定していただきます。開通確認作業前に登録する暗証番号・Eメールアド レスを決定してから開通確認を行うことをお勧めいたします。

| 項目名              | 説明                                                    |                                             |  |
|------------------|-------------------------------------------------------|---------------------------------------------|--|
| 1.ご契約先暗証番号       | 管理者ログオン時に使用します。                                       | 6~12 桁の半角英数字<br>※ 英字と数字を組み合わせて入<br>カしてください。 |  |
| 2.ご契約先確認暗証番号     | 各種設定を行う時に使用します。                                       |                                             |  |
| 3.ご契約先 E メールアドレス | 管理情報を設定・変更した場合の変更完了や、電子証明書に関する(電子証明書方式の場合)メールが送信されます。 |                                             |  |

補足

◆ 法人 IB 申込書(控)に記載された「ご契約先登録用暗証番号」、開通確認で設定する「ご契約先 暗証番号」「ご契約先確認暗証番号」は同一の暗証番号でも設定することができますが、セキュリ ティ上別の暗証番号を設定することをお勧めします。

#### ● 開通確認処理を中断した場合

開通確認を行っている途中で、ブラウザを閉じるなどの理由で開通確認処理を中断した場合、以下の メッセージが表示され、しばらくの間開通確認を行うことができなくなります。その場合は15分ほ ど経ってから、再度初めから開通確認を行ってください。

開通確認処理が途中で中断されたため、開通確認ができません。しばらくお待ちい ただいてから、再度開通確認を行ってください。

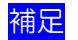

◆ 暗証番号などの情報は忘れないように注意してください。また、暗証番号は絶対に他者に知られることのないように注意してください。

◆ 開通確認は初回ご利用時以外に、暗証番号相違による利用中止の解除後にも行う必要があります。

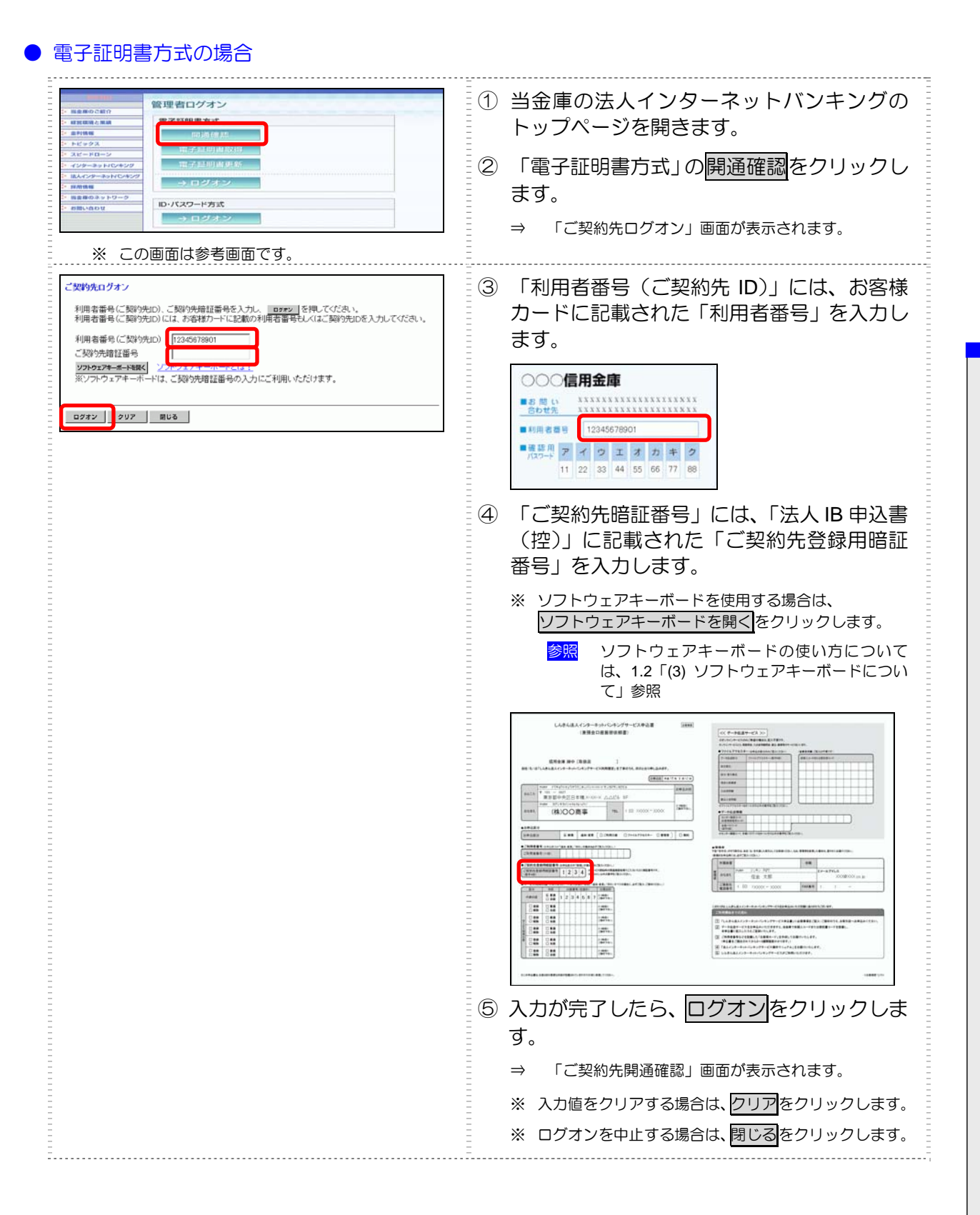

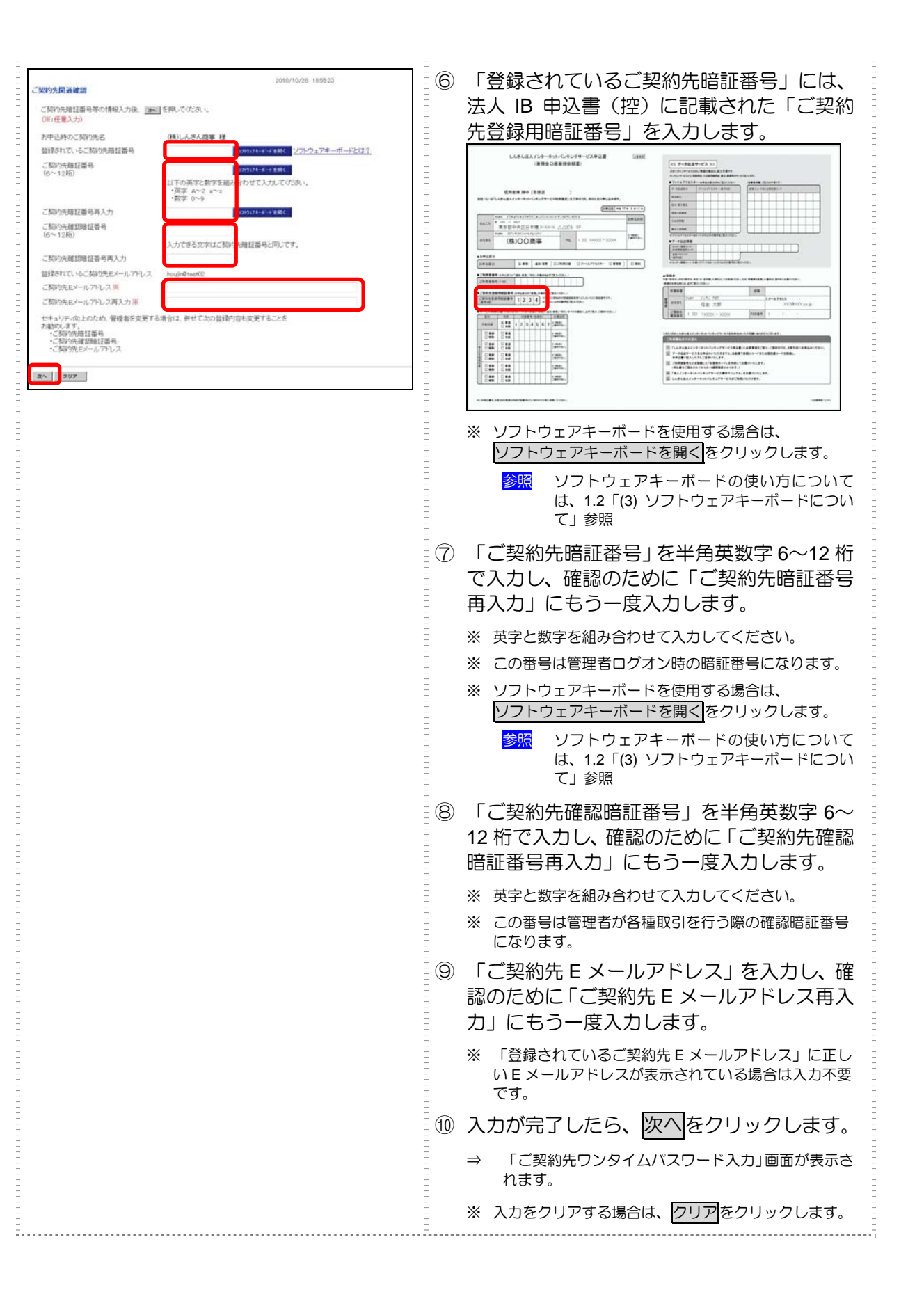

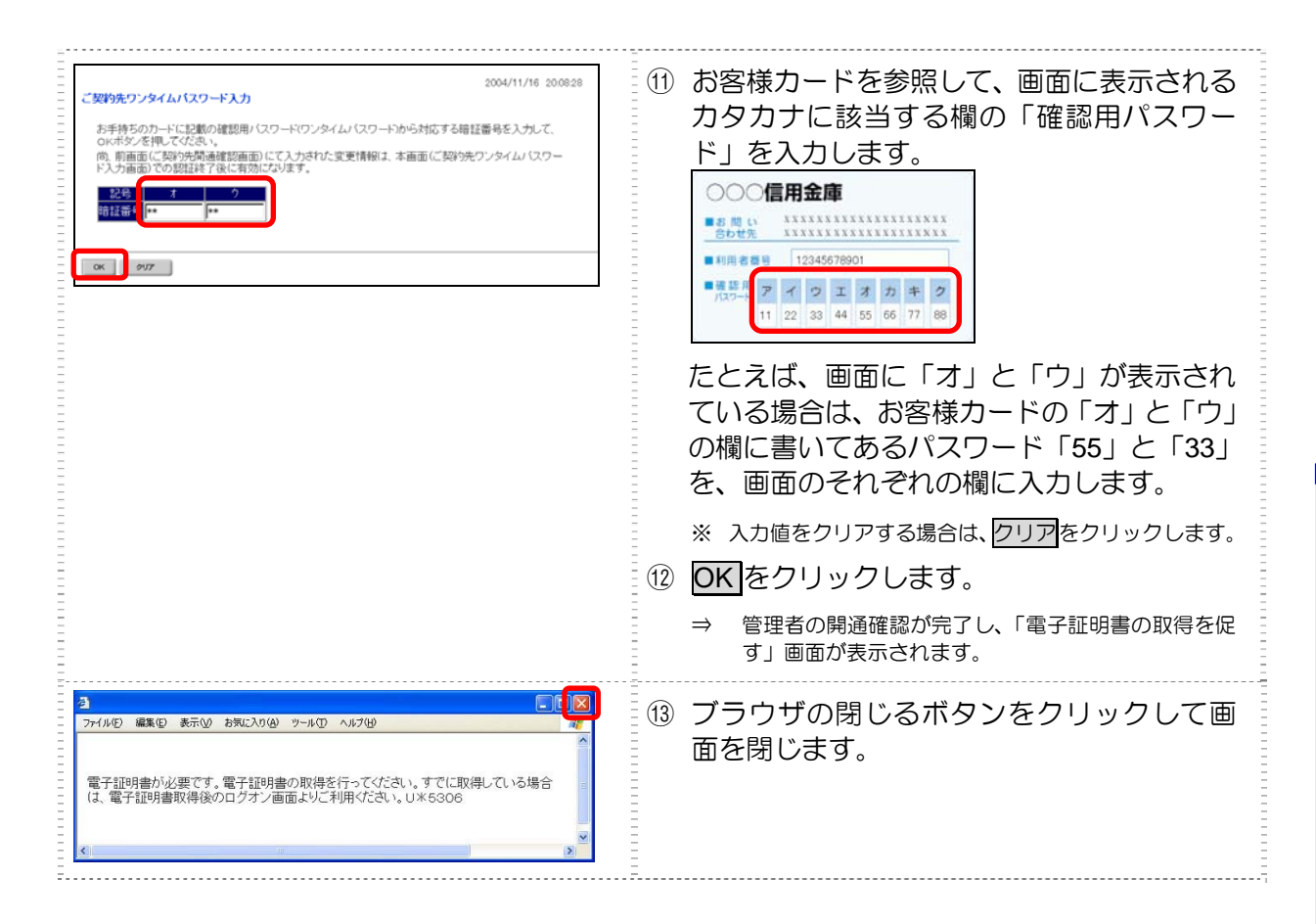

引き続き、電子証明書の取得を行ってください。

参照 ◆ 電子証明書の取得については、3.4「(1) 電子証明書を取得する」参照

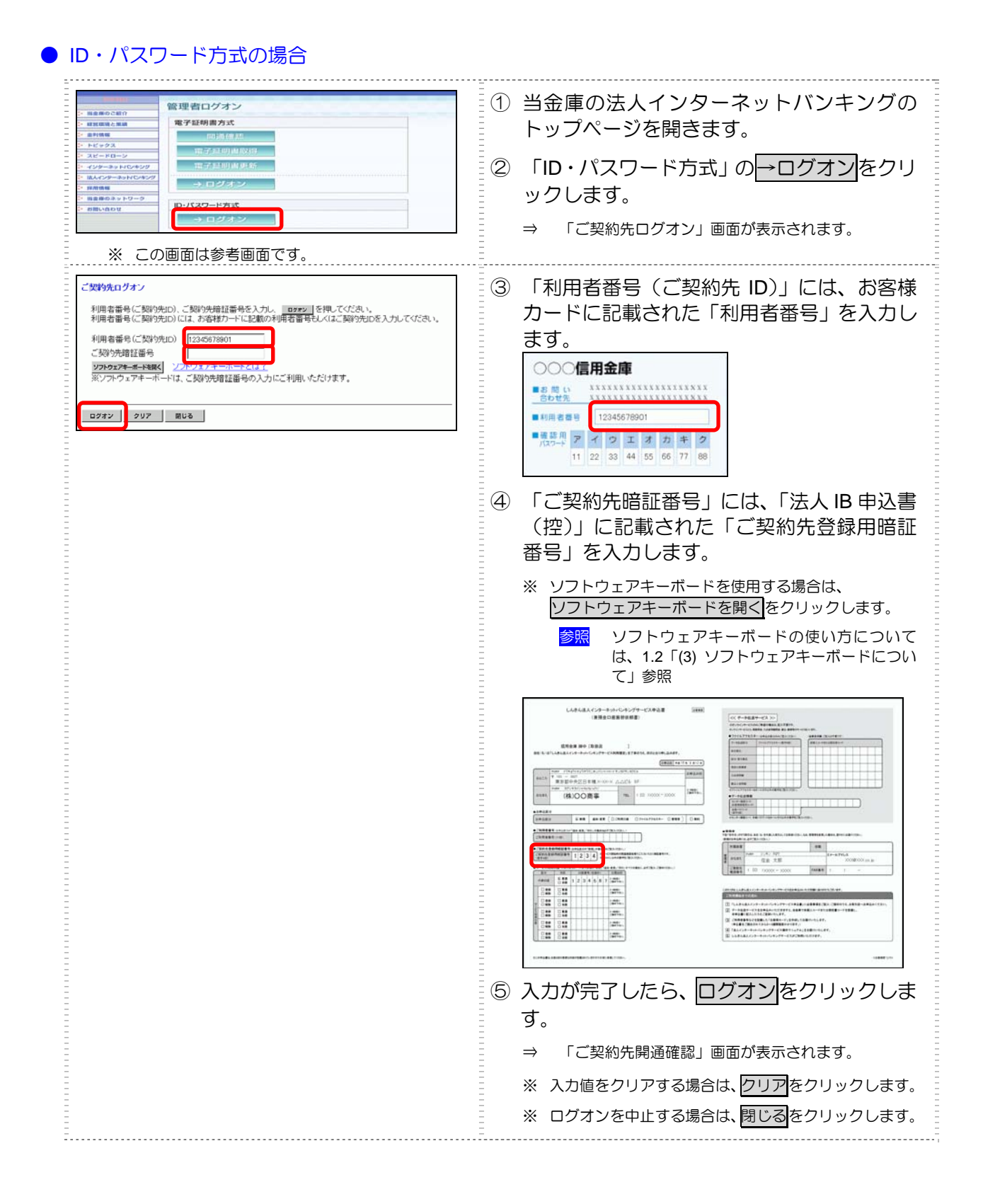

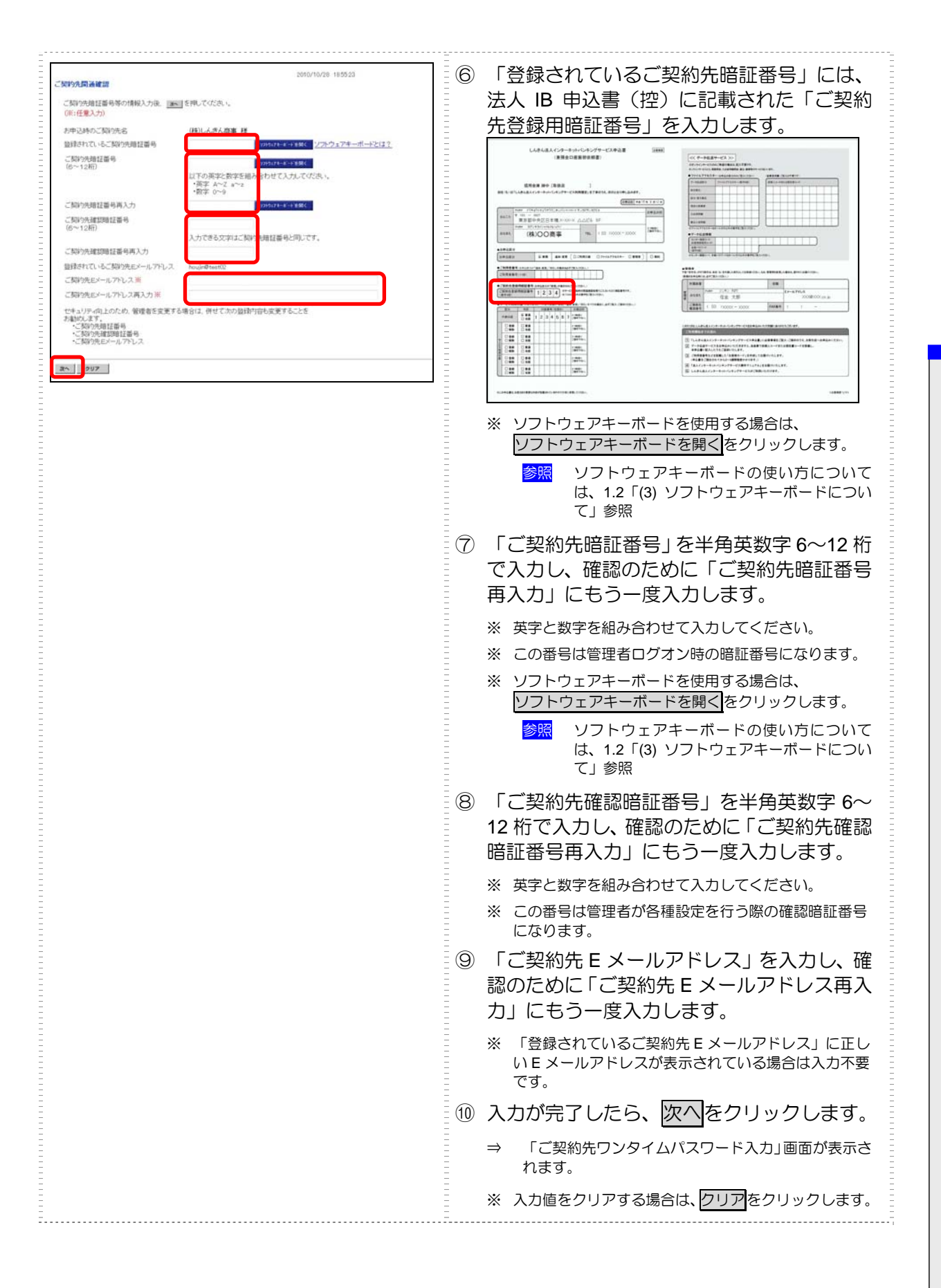

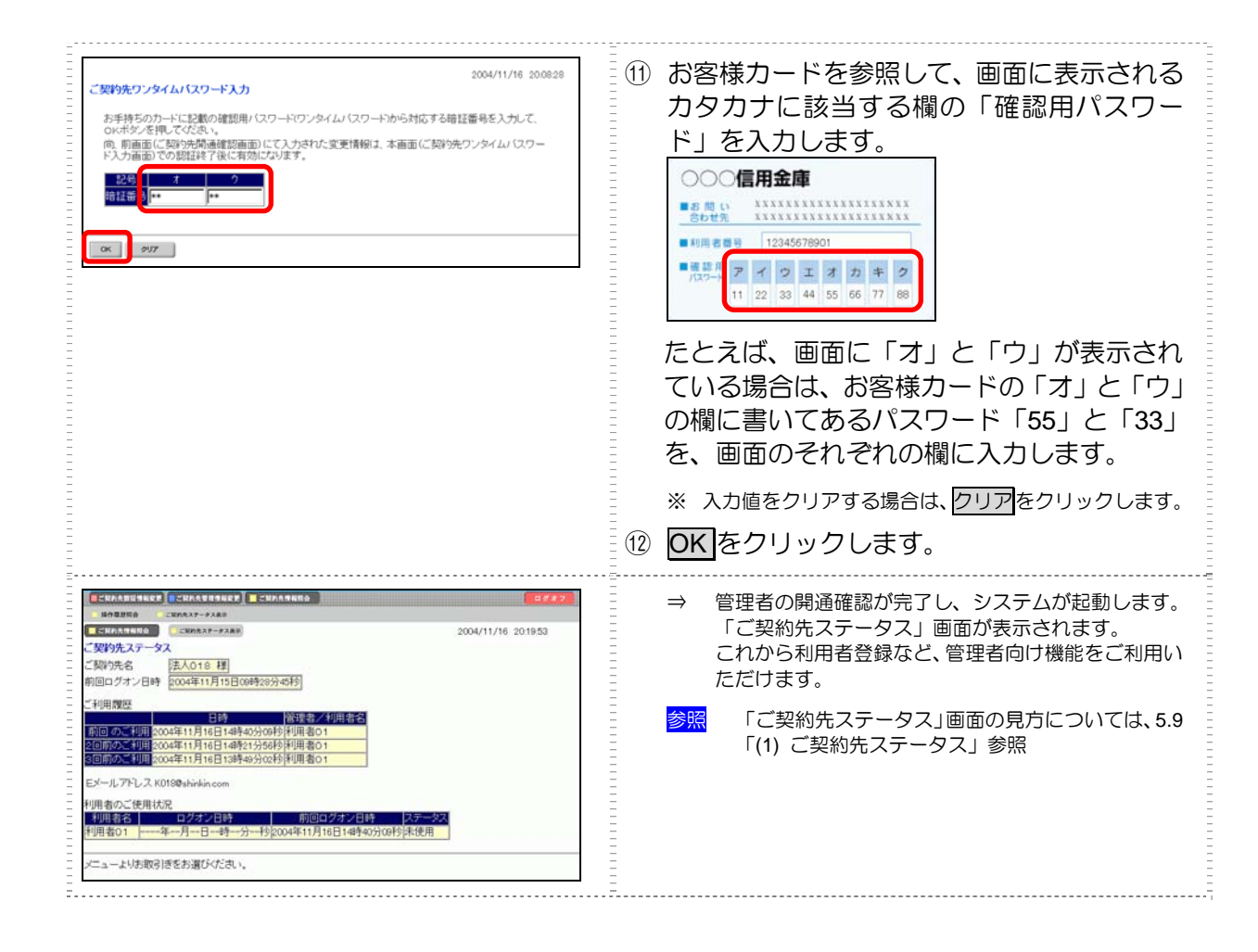

#### 引き続き、利用者の登録を行ってください。

参照

◆ 利用者の登録については、「3.5 利用者の登録・電子証明書の発行を行う」参照

### 3.4 管理者の電子証明書を取得する(電子証明書方式の場合)

電子証明書方式で法人 IB サービスをご利用になる場合は、開通確認後に電子証明書を取得する必要 があります。これにより、ログオンができるようになり、利用者登録などの管理者向け機能がご利用 いただけるようになります。

電子証明書の取得後は、電子証明書方式で管理者としてログオンしてください。正常にログオンできない場合は、すみやかに当金庫に連絡してください。

- 取得可能な期間
   電子証明書の取得は、当金庫からお客様カードを受領後、すみやかに行ってください。
   当金庫に利用申込を行ってから約 80 日を経過すると、電子証明書の取得ができなくなります。
- パソコン・ユーザーごとに取得
   電子証明書は、パソコン/Windows ユーザーごとに設定されます。
   このため、電子証明書の取得は、法人 IB サービスをご利用になるパソコンから、ご利用になるユーザーで Windows にログオンして行ってください。他のパソコン/ユーザーではご利用
   になれません。
- 取得に必要な番号
   管理者が電子証明書を取得するためには、以下の番号が必要になります。

参照 ◆ 詳細は「3.3 管理者の開通確認を行う」を参照

- 利用者番号(ご契約先 ID)
   お客様カードに記載されています。
- ご契約先暗証番号
   開通確認時に設定した番号です。
- ご契約先確認暗証番号
   開通確認時に設定した番号です。

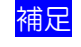

◆ 初回ログオン時/再発行時に必要 電子証明書の取得は、初回ご利用時以外にも、電子証明書の有効期限切れや紛失などによる電子 証明書の再発行後にも必要になります。

◆ 電子証明書の有効期限は、取得日から1年です(有効期限が切れる30日前から更新が可能です)。
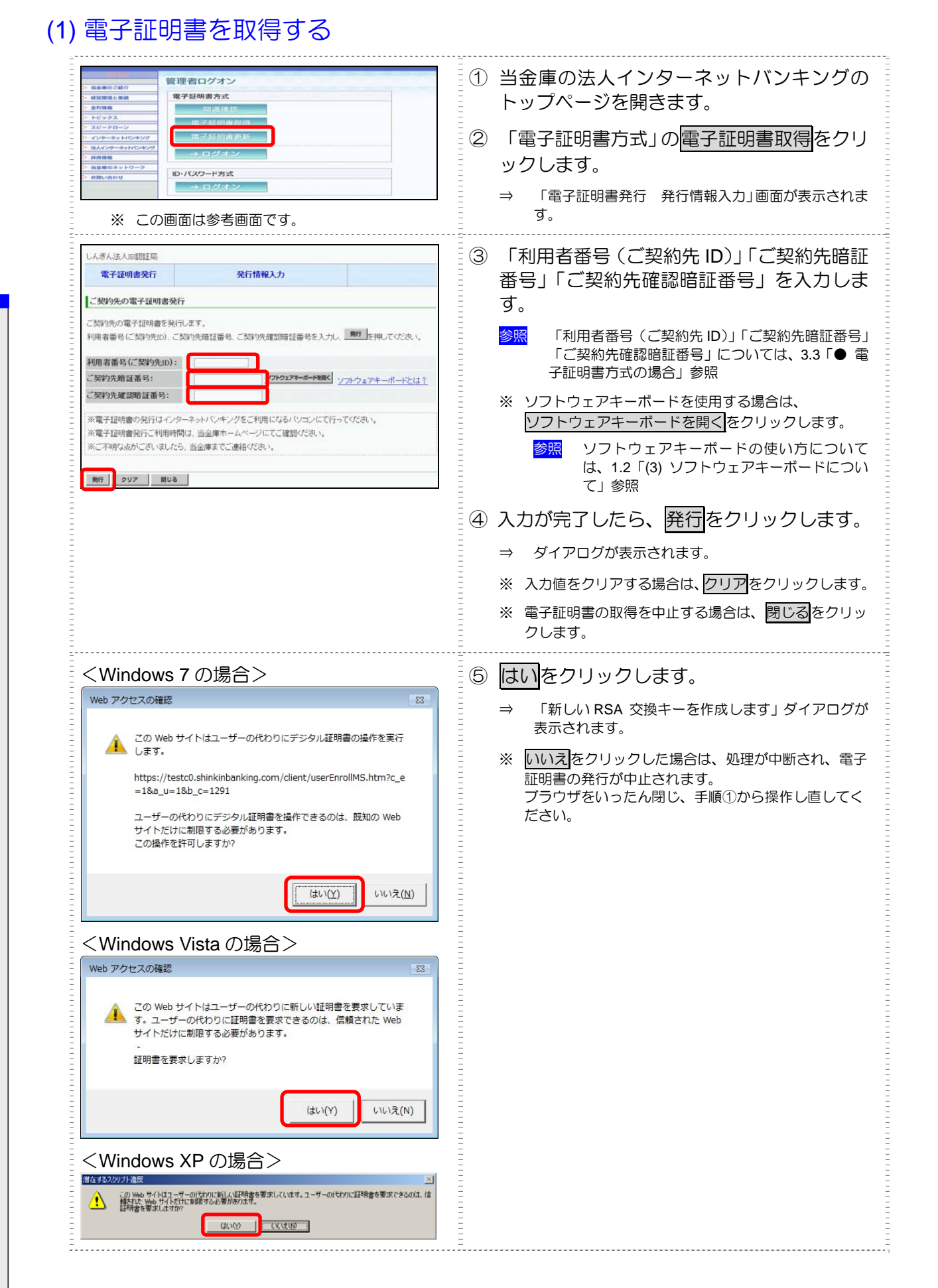

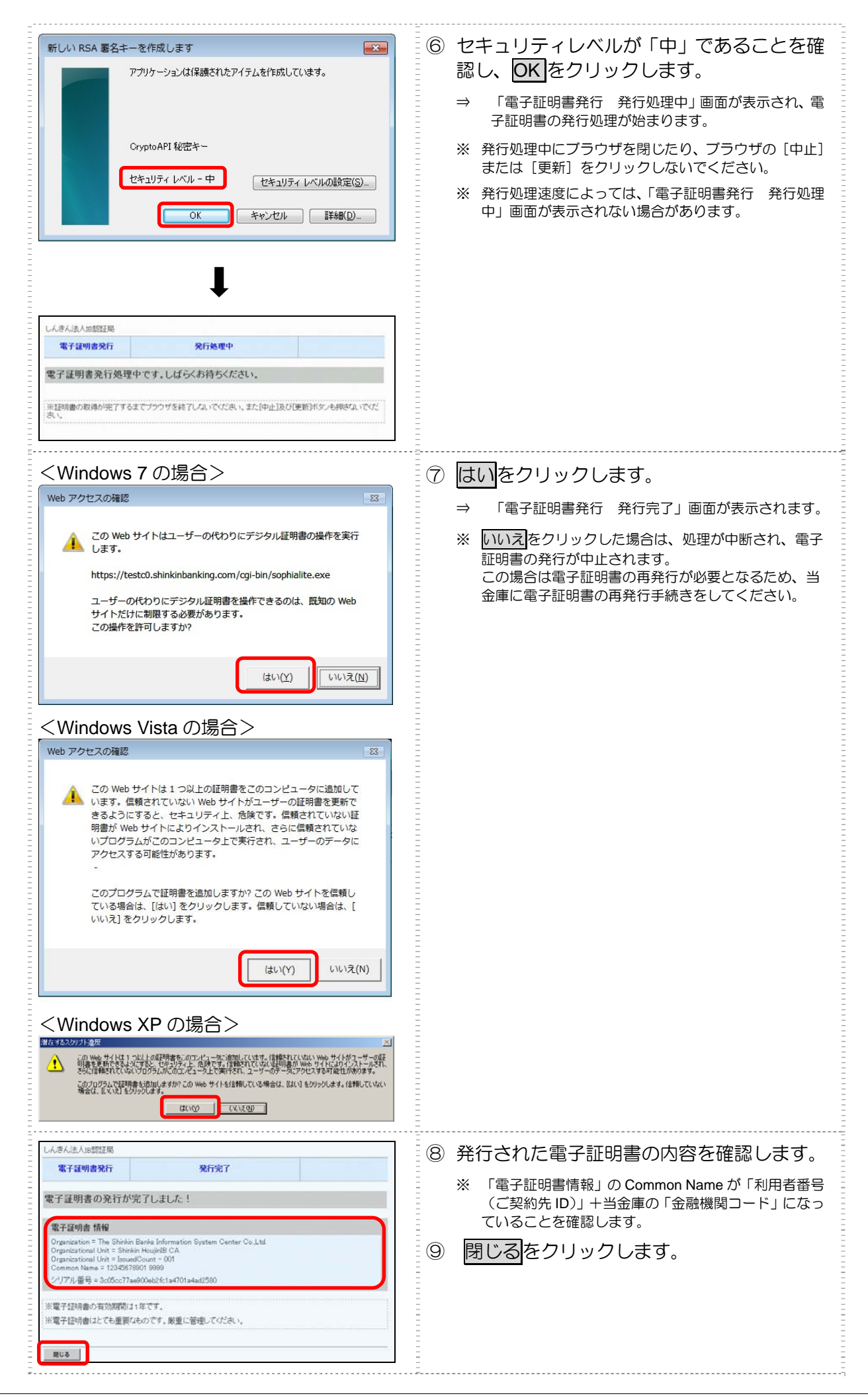

## (2) 電子証明書の設定を確認する

電子証明書の取得後、ご利用になるパソコンに正しく電子証明書が設定されたことを確認します。

ここでは、例として Internet Explorer 8.x (IE 8.x)の場合の手順を記載しています。

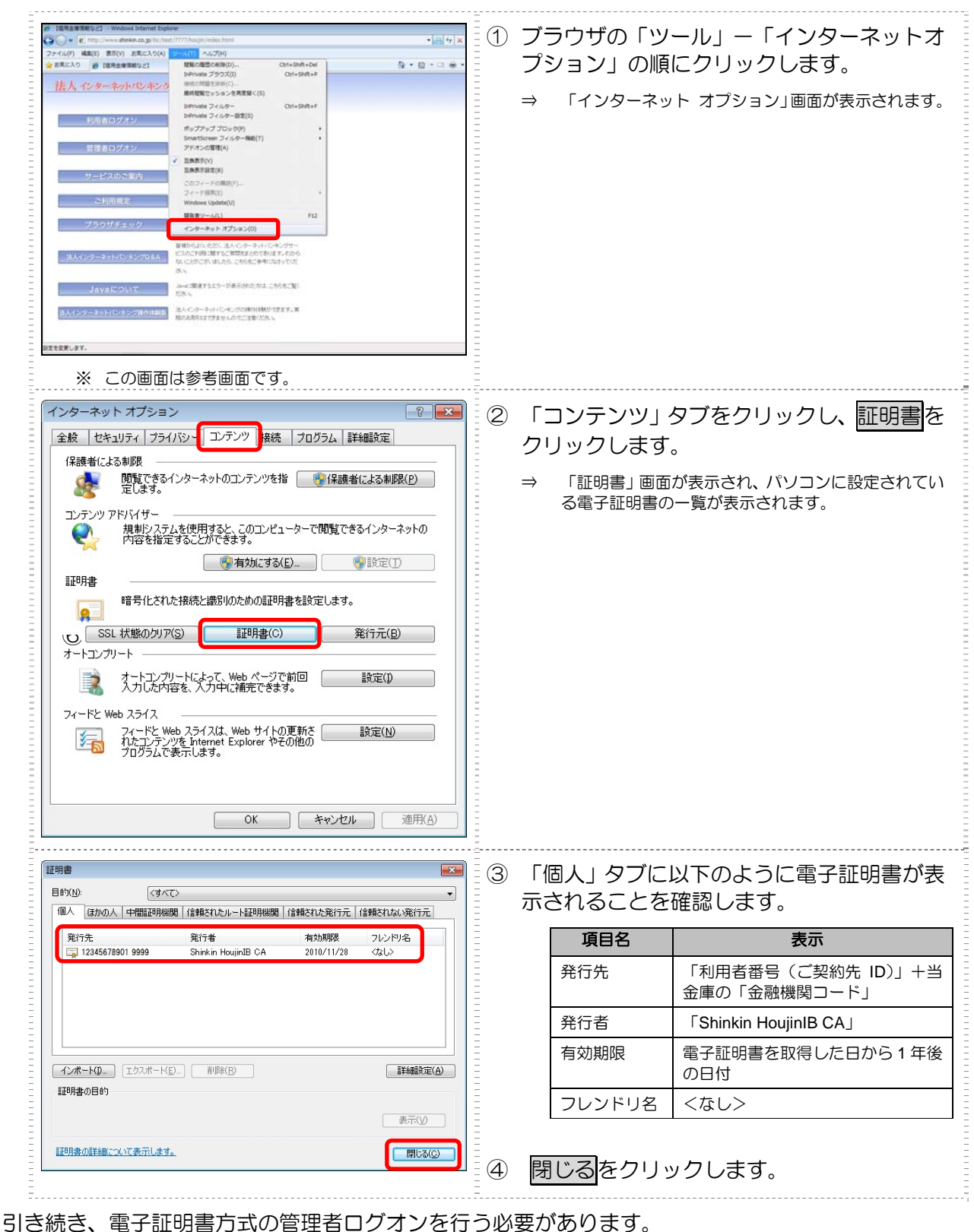

管理者としてログオン後、利用者登録を行ってください。

参照
 ◆ 管理者のログオンについては、「5.1 ログオン/ログオフ」参照
 ◆ 利用者の登録については、「3.5 利用者の登録・電子証明書の発行を行う」参照

# 3.5 利用者の登録・電子証明書の発行を行う

業務取引を行うための「利用者」を登録・設定します。電子証明書方式の場合は電子証明書の発行も 行います。

登録後、利用者が電子証明書取得、開通確認を行い、その後ログオンしてから資金移動などの業務取 引を行うこととなります。

利用者は複数名登録することができます。お客様の業務内容に合わせて自由に設定してください。

利用者 ID については、お客様の任意の文字列に設定することができますが、利用者 ID は重複して登録できませんので、登録作業前に利用者 ID の体系を決定してから、作業を行うことをお勧めします。 また、利用者暗証番号(仮)および利用者確認暗証番号(仮)についても、任意の文字列を設定する ことができます。

| 補足 | <ul> <li>◆ 登録可能な利用者数は以下のとおりです。</li> <li>・電子証明書方式</li> </ul>                                   |
|----|-----------------------------------------------------------------------------------------------|
|    | 「利用者情報選択画面」で確認します。                                                                            |
|    | ・ID・バスワード方式<br>最大 99 名まで登録できます。                                                               |
|    | ◆ セキュリティ向上のため、サービスを利用しなくなった利用者 ID は速やかに削除することをお勧めします。また、管理者はどういった利用者を登録したか、常に把握しておいてください。     |
|    | ◆ 「利用者暗証番号(仮)」と「利用者確認暗証番号(仮)」を設定したら、必ず直接利用者ご本人<br>に通知するようにしてください。失念されますと、利用者情報の変更により新たな暗証番号を設 |
|    | 定する必要がありますので、十分注意してください。<br>                                                                  |
|    |                                                                                               |

| 日本の人参加当時年代         ログタク           日本の人参加当時年代         ログタク           日本の人参加当時年代         日本の人参加当時年代           日本の人参加当時年代         日本の人参加当時年代           日本の人参加当時年代         日本の人参加日本の人参加           日本の人参加日本の人参加         日本の人参加日本の人参加           日本の人参加日本の人参加         日本の人参加日本の人参加           日本の人参加日本の人参加         日本の人参加日本の人参加           日本の人参加日本の人参加日本の人参加         日本の人参加日本の人参加           日本の人参加日本の人参加日本の人参加日本の人参加         日本の人参加日本の人参加日本の人参加日本の人参加           日本の人参加日本の人参加日本の人参加日本の人参加         日本の人参加日本の人参加日本の人参加           日本の人参加日本の人参加日本の人参加日本の人参加日本の人参加         日本の人参加日本の人参加           日本の人参加日本の人参加         日本の人参加           日本の人参加日本の人参加         日本の人参加           日本の人参加         日本の人参加           日本の人参加         日本の人参加           日本の人参加         日本の人参加           日本の人参加         日本の人参加           日本の人参加         日本の人参加           日本の人参加         日本の人参加           日本の人参加         日本の人参加           日本の人参加         日本の人参加           日本の人参加         日本の人参加           日本の人参加         日本の人参加           日本の人参加         日本の人参加           日本の人参加         日本の人参加           日本の人参加         日本の人参加           日本の人参加 | <ol> <li>① 管理者メニューで、ご契約先管理情報変更一利用者情報登録/変更をクリックします。</li> <li>⇒ 「利用者情報選択」画面が表示されます。</li> </ol> |
|----------------------------------------------------------------------------------------------------|----------------------------------------------------------------------------------------------|
|                                                                                                    | <ul> <li>② 新規登録</li> <li>▶ 「利用者情報登録」画面が表示されます。</li> </ul>                                    |

| <b>■2011/12/29 1413:17</b>                                                                                                    | Τ | 3   | 利用者情報を設定します。                                                                                                    |
|----------------------------------------------------------------------------------------------------|---|-----|----------------------------------------------------------------------------------------------------|
| 利用者情報と利用者権限情報を設定した後、ご契約先確認暗証番号を入力して の を押してください。<br>(※:任意入力)                                                                                                    |   |     | 参照<br>設定項目については、後述の「● 「利用者情報登<br>録」画面の設定項目」参照                                                                                                    |
| 利用者D     12345       利用者2(半角力ナ)     ジンドクロウ       利用者2(漢字) ※     信金 太郎       利用者暗証番号(版)     シフトウェアキーボードを取く<br>シフトウェアキーボードを取く       利用者暗証番号(版)     シフトウェアキーボードを取く       利用者暗証番号(版)     シフトウェアキーボードを取く       利用者暗証番号(版)     シフトウェアキーボードを取く                                                                                                    | × |     | <ul> <li>※ ソフトウェアキーボードを使用する場合は、</li> <li>ソフトウェアキーボードを開くをクリックします。</li> <li>参照 ソフトウェアキーボードの使い方については、1.2「(3) ソフトウェアキーボードについ</li> </ul>                                                                                                    |
| 利用者確認時証益告与(仮)     ●●●●●●●●●●●●●●●●●●●●●●●●●●●●●●●●●●●●                                                                                                    |   | 4   | <ul> <li>て」参照</li> <li>業務ごとに利用者権限および限度額を設定します。</li> <li>「権限設定」欄で、利用権限を付与する業務にチェックを入れ、「限度額設定」および「承認限度額設定」に限度額を入力します。</li> <li>参照 利用者権限および限度額については、3.2「(2) 権限について」参照</li> <li>* すべてのオンライン取引業務の利用権限を付与する場合は<br/>インライン取引、すべてのファイル伝送業務の利用<br/>権限を付与する場合は<br/>ファイル伝送、すべての業務の利用権限を付与する場合は</li> </ul>                                                                                                    |
| 日本         日本         日本         日本         日本         日本         日本         日本         日本         日本         日本         日本         日本         日本         日本         日本         日本         1000.000円         日本         日本         日本         1000.000円         日本         日本         日本         1000.000円         日本         日本         日本         日本         日本         日本         日本         日本         日本         日本         日本         日本         日本         日本         日本         日本         日本         日本         日本         日本         日本         日本         日本         日本         1000.000円         日本         日本         1000.000円         日本         日本         1000.000円         日本         日本         1000.000円         日本         日本         1000.000円         日本         日本         1000.000円         日本         日本         1000.000円         日本         日本         10000.000円         日本         日本         10000.000円         日本         日本         10000.000円         日本         日本         10000.000円         日本         日本         10000.000円         日本         日本         10000.000円         日本         日本         10000.000円         日本         日本         10000.000円         日本         日本 |   | 6   | <ul> <li>※ すべての利用権限のチェックを外す場合は、クリアを<br/>クリックします。</li> <li>※ 利用限度額を設定しない場合は、「上限限度額」欄の金<br/>額が適用されます。</li> <li>電子証明書方式の場合は「電子証明書発行」</li> <li>にチェックが入っていることを確認します。</li> <li>※ IDパスワード方式の場合は表示されません。</li> <li>利用者情報と利用者権限を設定したら、開通<br/>確認時に設定した「ご契約先確認暗証番号」</li> <li>を入力し、OKをクリックします。</li> <li>⇒ 「利用者情報選択」画面が表示されます。</li> <li>※ 利用者の登録を取り止める場合はキャンセルをクリックします。</li> <li>※ 入力値をすべてクリアする場合は、クリアをクリックします。</li> </ul> |
| 「日本日本日本日本日本日本日本日本日本日本日本日本日本日本日本日本日本日本日本                                                                                                    |   | ₪ ※ | 利用者が登録できたことを確認します。<br>引き続き、利用者を追加登録する場合は、手<br>順②~⑦を繰り返します。                                                                                                    |

\*の付いた項目は任意項目です。必要に応じて設定してください。

| 設定項目               | 説明                                                                                                    |
|--------------------|----------------------------------------------------------------------------------------------------|
| 利用者 ID             | 利用者を識別する番号を半角英数字 1~30 桁で設定します。<br>例)shinkintaro999                                                                                                |
| 利用者名(半角カナ)         | 利用者名を半角 48 文字以内で設定します。<br>使用できる文字は、半角英数字、半角空白、半角力ナ(ア〜ン/ヲァィゥェォャュョッ)<br>です。                                                                         |
| 利用者名(漢字)*          | 必要に応じて、利用者名(漢字)を全角 48 文字以内で設定します。<br>例:法人 太郎                                                                                                    |
| 利用者暗証番号(仮)         | 利用者が開通確認のログオンを行う際に使用します。<br>半角英数字 4~12 桁で設定します。<br>利用者が開通確認で新しい「利用者暗証番号」に変更しますので、必ず(仮)<br>の番号を設定してください。                                           |
| 利用者暗証番号(仮)再入力      | 確認のために、利用者暗証番号(仮)を再入力します。                                                                                                    |
| 利用者確認暗証番号(仮)       | 利用者が開通確認を行う際に使用します。<br>半角英数字 4~12桁で設定します。<br>利用者が開通確認で新しい「利用者確認暗証番号」に変更しますので、必ず(仮)<br>の番号を設定してください。                                               |
| 利用者確認暗証番号(仮)再入力    | 確認のために、利用者確認暗証番号(仮)を再入力します。                                                                                                    |
| 利用者 E メールアドレス*     | <ul> <li>利用者Eメールアドレスを設定します。</li> <li>※ この項目を設定すると、利用者情報変更時、暗証番号ロック時、電子証明書に関するメール(電子証明書方式の場合のみ)が送信されるようになりますので、登録されることをお勧めします。</li> <li></li></ul> |
| 利用者 E メールアドレス用人力 * | 確認のにめに、利用者 E メールアトレスを再入力します。                                                                                                    |

補足

◆ 「利用者暗証番号(仮)」と「利用者確認暗証番号(仮)」は、仮の番号です。利用者自身による 開通確認の際に変更が必要となります。

# 3.6 利用者ワンタイムパスワードを発行する (利用者ワンタ イムパスワードを利用する場合)

資金移動取引の都度異なるパスワードによる認証を行う利用者ワンタイムパスワードを利用するこ とができます。

利用者ワンタイムパスワードをご利用になる場合は、管理者が以下の手順により、利用者ワンタイム パスワードを発行します。

| 日本のなどのなどのです。         日本のなどのなどのであります。         日本のなどのなどのであります。         日本のなどのなどのなどのであります。         日本のなどのなどのなどのなどのであります。         日本のなどのなどのなどのなどのなどのであります。         日本のなどのなどのなどのなどのなどのなどのなどのであり、         日本のなどのなどのなどのなどのなどのなどのなどのであり、         日本のなどのなどのなどのなどのなどのなどのであり、         日本のなどのなどのなどのなどのなどのなどのなどのなどのなどのなどのなどのなどのなどの                                                                                                    | <ol> <li>管理者メニューで、ご契約先管理情報変更–</li> <li>利用者情報登録/変更をクリックします。</li> <li>⇒ 「利用者情報選択」画面が表示されます。</li> </ol>                                    |
|----------------------------------------------------------------------------------------------------|----------------------------------------------------------------------------------------------------|
| CLANDIDICS         CLANDIDIS         CLANDIDIS           INTERNET         INTERNET | <ul> <li>② 利用者ワンタイムパスワードを発行する利用者の「選択」欄にチェックを入れます。</li> <li>③ 発行/再発行をクリックします。</li> <li>⇒ 「利用者ワンタイムパスワード発行/再発行」<br/>画面が表示されます。</li> </ul> |
|                                                                                                    | <ul> <li>④「ご契約先確認暗証番号」を入力し、OKを<br/>クリックします。</li> <li>⇒ 「利用者ワンタイムパスワード発行/再発行完<br/>了」画面が表示されます。</li> </ul>                                |

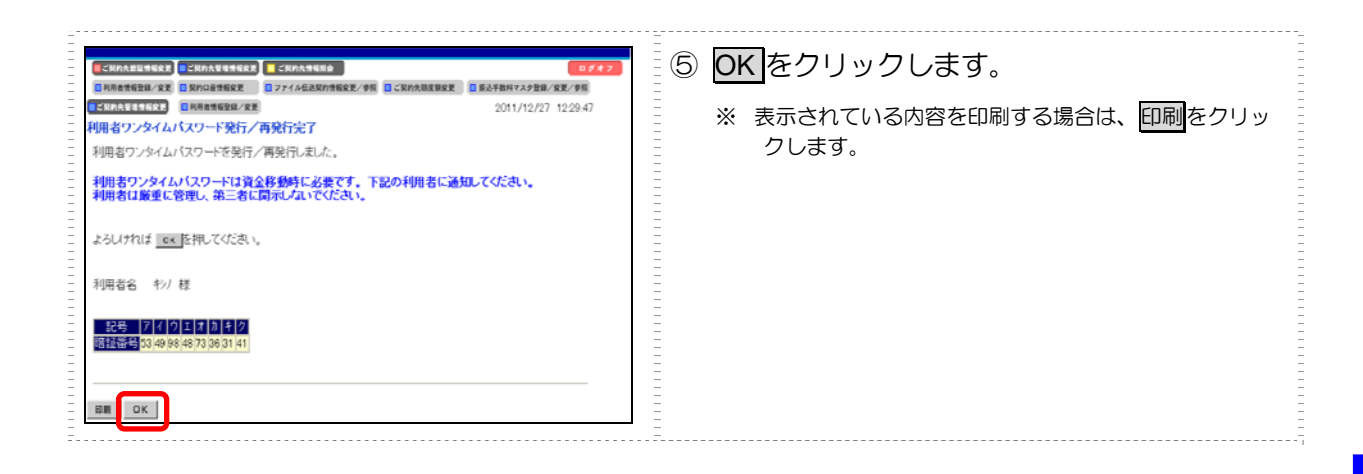

# 3.7 契約法人の各種設定を行う(任意)

管理者は、利用者登録のほか、次のような項目を設定することができます。

| 設定項目        | 説明                                                                                                    | 参照先                     |
|-------------|----------------------------------------------------------------------------------------------------|-------------------------|
| ご契約先口座情報の設定 | 申込書に記載されたご利用口座は、すぐに利用できるよう当<br>金庫にて登録しています。<br>ご利用口座ごとに取引限度額を設けることができます。必要<br>に応じて設定を変更してください。                         | 「5.3 契約口座情報の<br>管理」参照   |
| ご契約先限度額の設定  | お客様全体での取引限度額を設定します。利用者や口座の限<br>度額は、このご契約先限度額を上限として設定することにな<br>ります。限度額を超えた設定は無効となりますので、ご注意<br>ください。                     | 「5.5 ご契約先限度額<br>の管理」参照  |
| 振込手数料マスタの設定 | 通常、振込手数料は、当金庫が設定した値を利用することに<br>なります。それ以外に、個別に先方負担手数料を設定したい<br>場合には、事前に設定することができます。これにより、各<br>業務での手数料表示および計算がスムーズになります。 | 「5.6 振込手数料マス<br>タの管理」参照 |

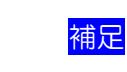

◆ その他、以下のマスタデータについては、当金庫にて登録/更新を行います。
 ・ 金融機関名称マスタ

# 3.8 利用者へ通知する

利用者登録が終わったら、利用者に登録内容を通知してください。

通知を受けた各利用者は、電子証明書の取得(電子証明書方式の場合のみ)と開通確認を行うことにより、各種取引が利用できるようになります。

利用者に通知する項目は以下のとおりです。

- ・ 利用者番号(ご契約先 ID)
- ・ 本人の利用者 ID
- 利用者暗証番号(仮)
   セキュリティ保護の観点から、本人に直接通知し、絶対に他者に知られることのないよう
   注意してください。
- 利用者確認暗証番号(仮)
   セキュリティ保護の観点から、本人に直接通知し、絶対に他者に知られることのないよう
   注意してください。
- 利用者ワンタイムパスワード セキュリティ保護の観点から、本人に直接通知し、絶対に他者に知られることのないよう 注意してください。

引き続き、利用者の準備作業を行ってください。

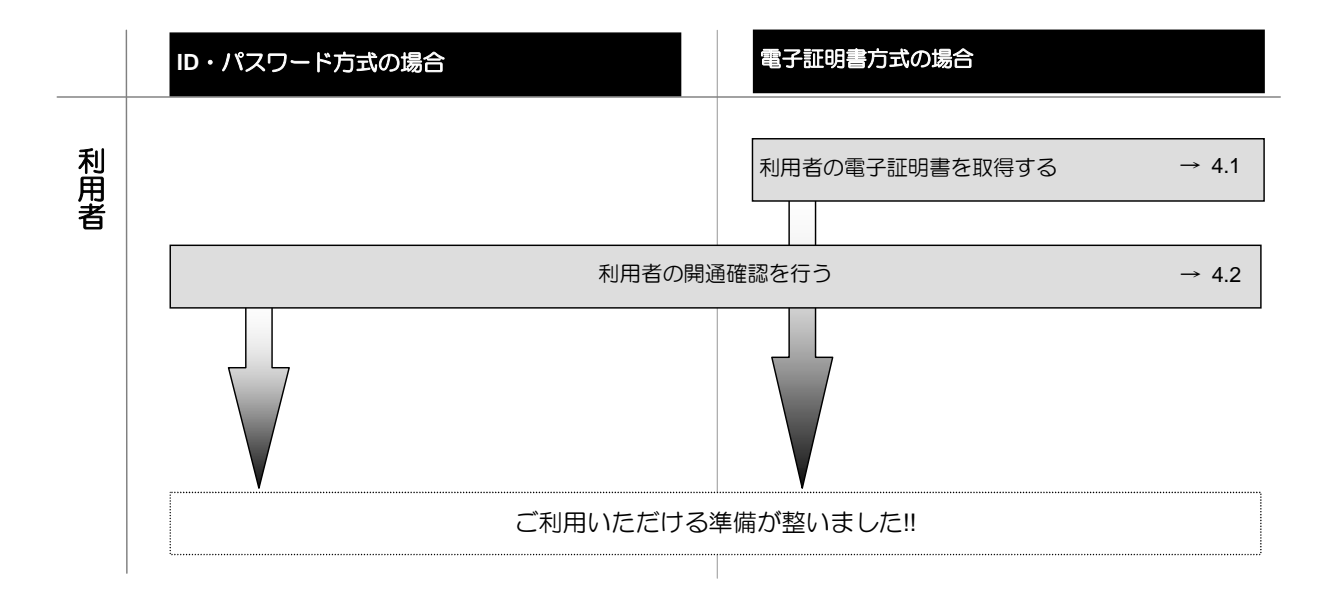

334 z

# 利用者の準備作業

この章では、利用者の準備作業について説明します。

- 4.1 利用者の電子証明書を取得する(電子証明書方式の場合)…4-2
  - (1) 電子証明書を取得する......4-3
  - (2) 電子証明書の設定を確認する......4-5
- 4.2 利用者の開通確認を行う………………4-6

# 4.1 利用者の電子証明書を取得する(電子証明書方式の場合)

電子証明書方式で法人 IB サービスをご利用になる場合は、電子証明書を取得する必要があります。 この後、「開通確認」を行うことにより、各種取引がご利用いただけるようになります。

電子証明書の取得後は、内容を確認し、電子証明書方式で法人 IB サービスにログオンしてください。 正常にログオンできない場合は、すみやかに管理者に連絡してください。

- 取得可能な期間
   電子証明書の取得は、管理者から各種番号の通知を受けた後、すみやかに行ってください。
   管理者が電子証明書を発行してから約 80 日を経過すると、電子証明書の取得ができなくなります。
- パソコン・ユーザーごとに取得 電子証明書は、パソコンごと/Windows ユーザーごとに設定されます。
   このため、電子証明書の取得は、法人 IB サービスをご利用になるパソコンから、ご利用になるユーザーで Windows にログオンして行ってください。他のパソコン/ユーザーではご利用 になれません。
  - 取得に必要な番号 利用者が電子証明書を取得するためには、管理者より通知される以下の番号が必要になりま す。
    - 利用者番号(ご契約先 ID)
    - 利用者 ID
    - 利用者暗証番号(仮)※
    - 利用者確認暗証番号(仮)※
    - ※ 再発行時の電子証明書取得の場合は、(仮)の暗証番号ではなく、利用者が設定した暗証 番号となります。
    - 補足 ◆ 初回ログオン時/再発行時に必要 電子証明書の取得は、初回ご利用時以外にも、電子証明書の有効期限切れや紛失などによる電子 証明書の再発行後にも必要になります。
      - ◆ 電子証明書の有効期限は、取得日から1年です(有効期限が切れる30日前から更新が可能です)。

# (1) 電子証明書を取得する

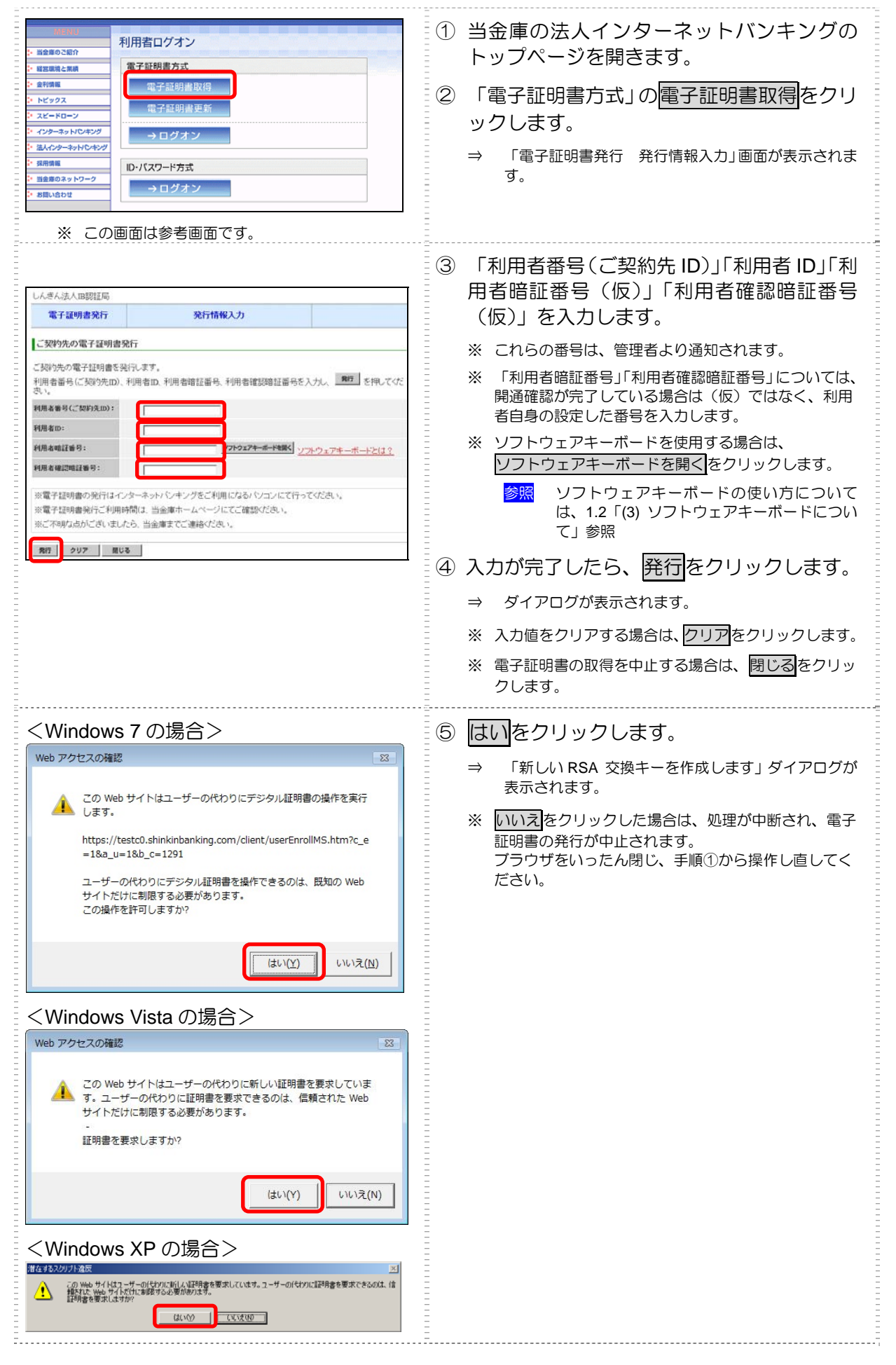

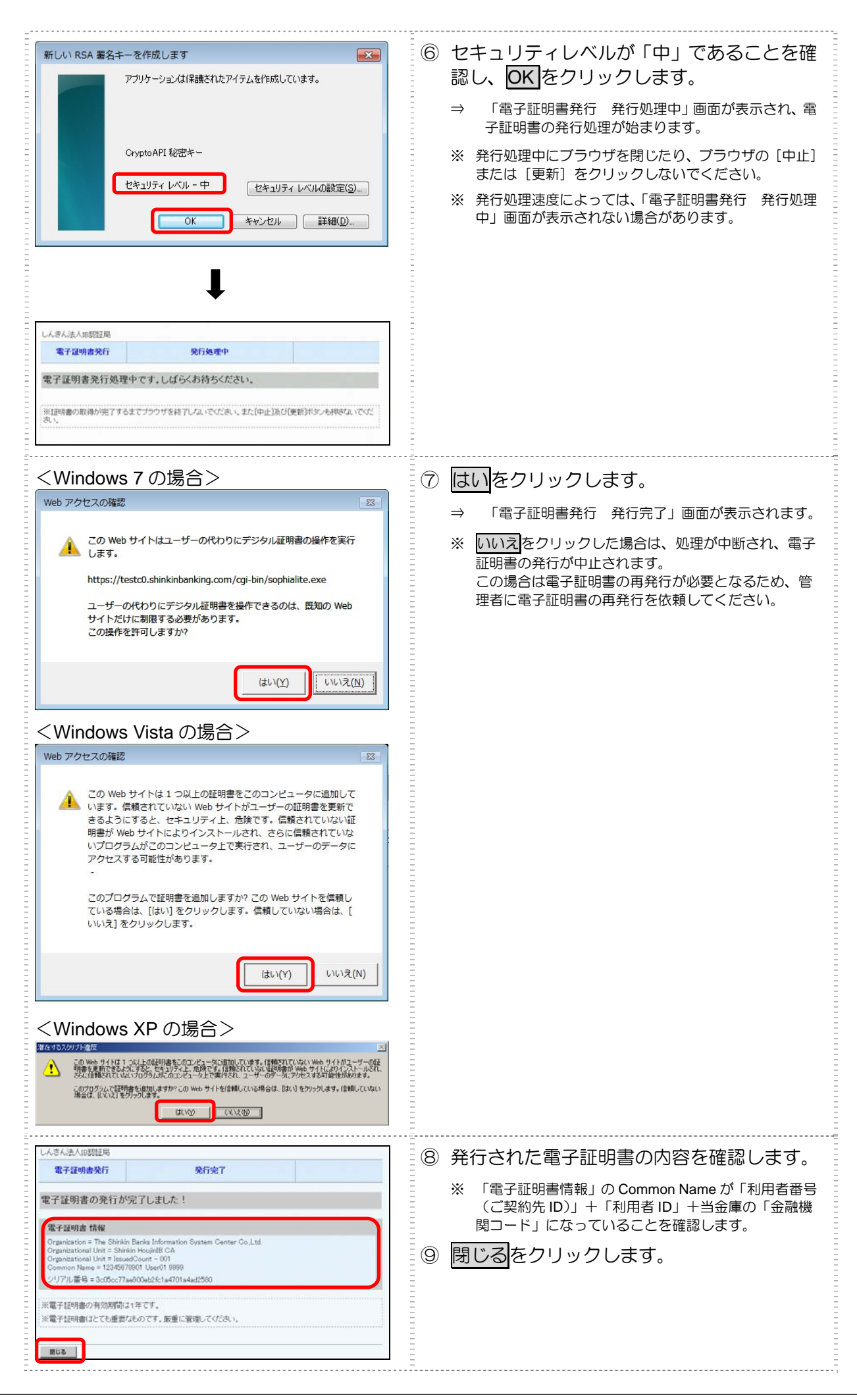

### (2) 電子証明書の設定を確認する

参照

「4.2 利用者の開通確認を行う」参照

電子証明書の取得後、ご利用になるパソコンに正しく電子証明書が設定されたことを確認します。

ここでは、例として Internet Explorer 8.x (IE 8.x)の場合の手順を記載しています。

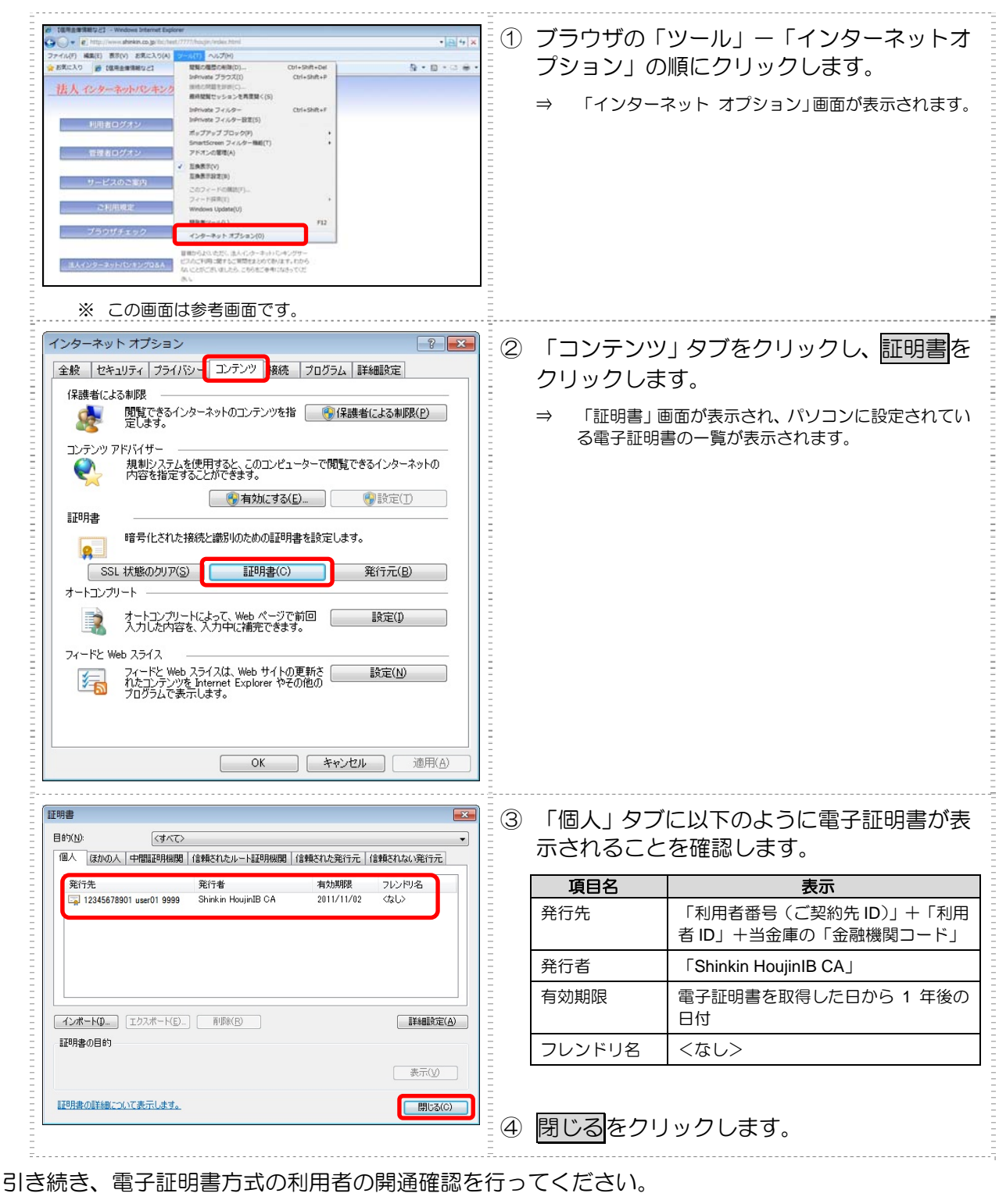

準備作業

4

利

用 者

の

# 4.2 利用者の開通確認を行う

「開通確認」とは、初回ご利用時にお客様と当金庫の法人 IB センターとの間で、今後取引を行って いく上での確認作業と、利用者が使用する暗証番号の登録作業です。 初回ご利用時に開通確認をすれば、次回ログオン時からは開通確認は不要となります。

#### ● 開通確認に必要なもの

管理者から通知された以下の番号が必要です。

- ・ 利用者番号(ご契約先 ID)
- ・ 利用者 ID
- · 利用者暗証番号(仮)
- · 利用者確認暗証番号(仮)

#### ● 開通確認で設定すること

開通確認で以下の項目を設定していただきます。開通確認作業前に登録する暗証番号・Eメールアド レスを決定してから開通確認を行うことをお勧めします。

| 項目名           | 説明                                        |                             |  |
|---------------|-------------------------------------------|-----------------------------|--|
| 1.利用者暗証番号     | 利用者ログオン時に使用します。                           | 6~12桁の半角英数字                 |  |
| 2.利用者確認暗証番号   | 各種取引を行う時に使用します。                           | ※ 英学と数学を組み合わせて入力して<br>ください。 |  |
| 3.利用者Eメールアドレス | 利用者情報を設定・変更した場合の変更完了<br>方式の場合)メールが送信されます。 | や、電子証明書に関する(電子証明書           |  |

◆ 開通確認で設定する「利用者暗証番号」「利用者確認暗証番号」は、管理者から通知されたそれぞれの暗証番号(仮)と同一の暗証番号を設定することはできません。

◆ 開通確認で設定する「利用者暗証番号」「利用者確認暗証番号」は同一の暗証番号を設定することはできません。

#### ● 開通確認処理を中断した場合

開通確認を行っている途中で、ブラウザを閉じるなどの理由で開通確認処理を中断した場合、以下の メッセージが表示され、しばらくの間、開通確認を行うことができなくなります。その場合は 15 分 ほど経ってから、再度初めから開通確認を行ってください。

開通確認処理が途中で中断されたため、開通確認ができません。しばらくお待ちい ただいてから、再度開通確認を行ってください。

補足

補足

- ◆ 暗証番号などの情報は忘れないように注意してください。また、暗証番号は絶対に他者に知られることのないように注意してください。
- ◆ 電子証明書方式の場合は、開通確認の前に電子証明書の取得が必要です。
   参照 「4.1 利用者の電子証明書を取得する(電子証明書方式の場合)」参照

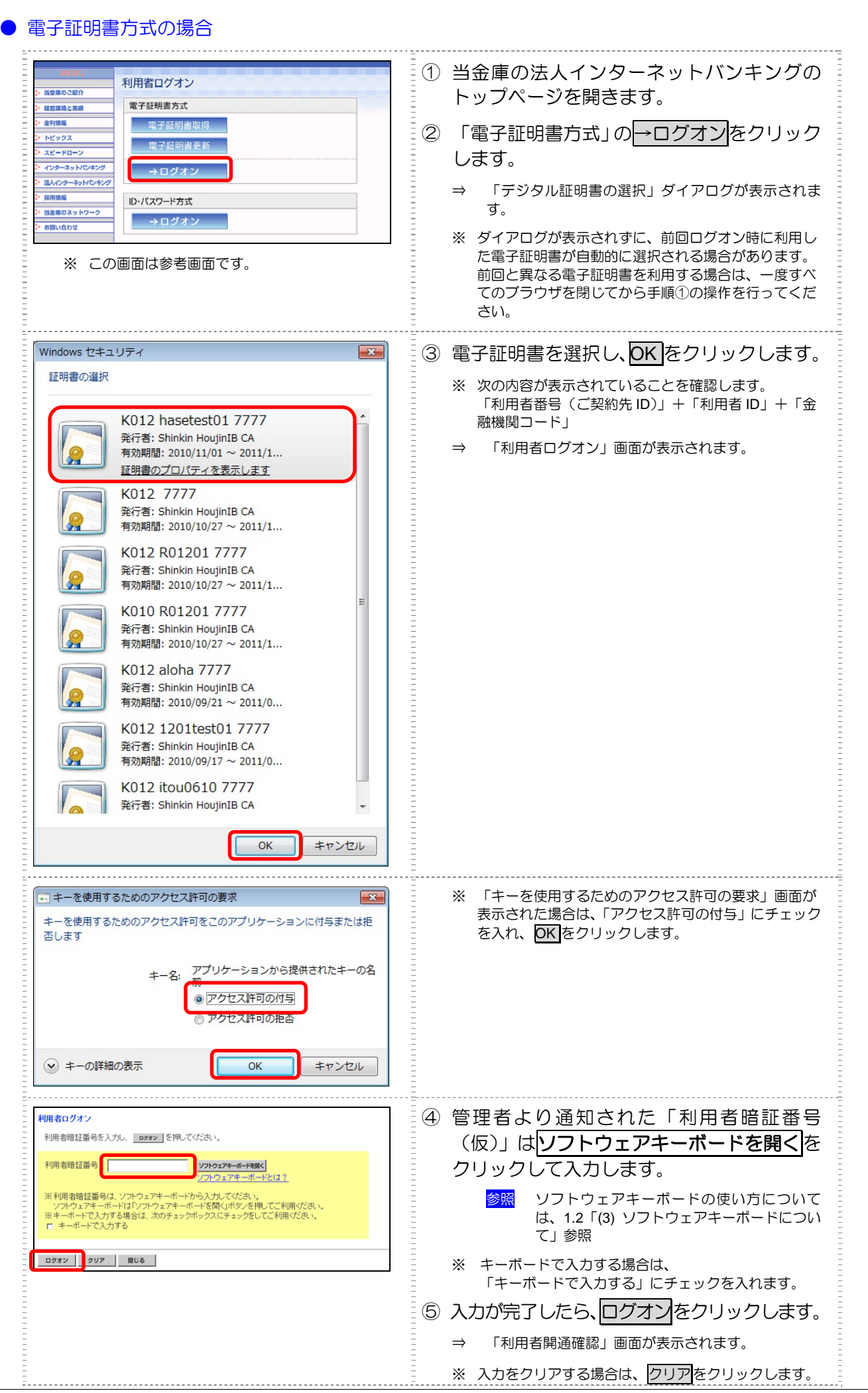

利用者の準備作業

4

|                                                                                                    | ※ ログオンを中止する場合は、閉じるをクリックします。                                                                                                    |
|----------------------------------------------------------------------------------------------------|----------------------------------------------------------------------------------------------------|
| 2010/10/28 19:12:33<br>利用者問語編号等の変更情報入力後、 (本) を押してなどあい。                                                                                                    | ⑥ 「管理者が登録した利用者暗証番号(仮)」<br>を入力します。                                                                                                    |
| (米:任皇入力)<br>利用者名 信金 太郎 様<br>留著者が指述に<br>1回者時(7年8-(16) 77かウェアキーボードとは2                                                                                                    | <ul> <li>※ ソフトウェアキーボードを使用する場合は、</li> <li>ソフトウェアキーボードを開くをクリックします。</li> </ul>                                                                                                    |
| 10 (1984年4月7-16)<br>新人・明書書籍証書号<br>(6~12府)<br>以下の英字と数字を組み (わせて入力してびたい、<br>・英字 A~2 a~2<br>・数字 0~9                                                                                                    | <ul> <li>参照</li> <li>ソフトウェアキーボードの使い方については、1.2「(3) ソフトウェアキーボードについて」</li> </ul>                                                                                                    |
| 新し、小明者確認時経番号(5)<br>新し、小明者確認時経番号(5)<br>新し、小明者確認時経番号(5)<br>新し、小明者確認時経番号(5)<br>新し、小明者確認時経番号(5)<br>新し、小明者確認時経番号(5)                                                                                                    | <ul> <li>⑦ 「新しい利用者暗証番号」を半角英数字 6~</li> <li>12 桁で入力し、確認のために「新しい利用者</li> <li>暗証番号再入力」にもう一度入力します。</li> </ul>                                                                                                    |
| 1)     Tel:     Tel:       1)     Tel:     Tel:       1)     T | <ul> <li>※ 英字と数字を組み合わせて入力してください。</li> <li>※ この番号は、利用者ログオン時の暗証番号になります。</li> <li>※ 「新しい利用者暗証番号」は、管理者から通知された「利用者暗証番号(仮)」とは異なる番号を必ず入力してください。</li> <li>※ ソフトウェアキーボードを使用する場合は、</li> <li>ソフトウェアキーボードを使用する場合は、</li> <li>ソフトウェアキーボードを限くをクリックします。</li> <li>参照 ソフトウェアキーボードの使い方については、1.2「(3) ソフトウェアキーボードについてし、</li> </ul> |
|                                                                                                    | ⑧「管理者が登録した利用者確認暗証番号<br>(仮)」を入力します。                                                                                                    |
|                                                                                                    | ⑨「新しい利用者確認暗証番号」を半角英数字<br>6~12桁で入力し、確認のために「新しい利<br>用者確認暗証番号再入力」にもう一度入力し<br>ます。                                                                                                    |
|                                                                                                    | <ul> <li>※ 英字と数字を組み合わせて入力してください。</li> <li>※ この番号は、利用者の取引認証時の暗証番号になります。</li> <li>※ 「新しい利用者確認暗証番号」は、管理者から通知さ</li> </ul>                                                                                                    |
|                                                                                                    | れた「利用者確認暗証番号(仮)」とは異なる番号を必<br>ず入力してください。<br>※「利用者暗証番号」と「利用者確認暗証番号」は、セ<br>キュリティレベル向上のため、別番号を設定すること<br>をお勧めします。                                                                                                    |
|                                                                                                    | 10 「利用者 E メールアドレス」を入力し、確認<br>のために「利用者 E メールアドレス再入力」<br>にもう一度入力します。                                                                                                    |
|                                                                                                    | <ul> <li>※管理者が登録したEメールアドレスを変更する必要がない場合は、入力不要です。</li> <li>※「利用者Eメールアドレス」を登録すると、セキュリティに関する取引を行った場合や、電子証明書の更新時期に関するお知らせが送信されるようになりますので、登録をお勧めします。</li> </ul>                                                                                                    |
|                                                                                                    | 11 入力が完了したら、次へをクリックします。                                                                                                    |
|                                                                                                    | ⇒ 1利用者のロクオン」が完了し、「利用者ステータス」<br>が表示されます。                                                                                                    |
|                                                                                                    | ※ 入力値をクリアする場合は、 <mark>クリア</mark> をクリックします。                                                                                                    |

| # #25228601         ● RM#####2         ● RM#####2         ● RM#####2         ● RM#####2         ● RM#####2         ● RM#####2         ● RM#####2         ● RM#####2         ● RM#####2         ● RM#####2         ● RM####E         ● RM####E         ● RM####E         ● RM####E         ● RM####E         ● RM####E         ● RM####E         ● RM####E         ● RM####E         ● RM####E         ● RM###E         ● RM##E         ● RM##E         ● RM##E | 12 | 「利用者ステ<br>現在の設定状<br>以下の情報が | ータス」画面が表示されたら、<br>況を確認します。<br>表示されます。 |
|----------------------------------------------------------------------------------------------------|----|----------------------------|---------------------------------------|
| 前回ロクオン日時 2005年03月18日14時51分28時)<br>ご利用期歴                                                                                                    | =  | 項目名                        | 表示                                    |
| 日時<br>前回のこ4冊 2005年00月18日15時96分50時省電着<br>空間のこ4冊 2005年03月18日15時96分50時省電着<br>20前のこ4冊 2005年03月18日15時2分50時消明者の1<br>回前のこ41冊 2005年03月18日15時2分96時漫運者                                                                                                    |    | ご契約先名、利<br>用者名             | ご契約先名およびログオン処理を行っ<br>た利用者名が表示されます。    |
| ビメールアトレス abcd@efjp<br>代表口座残馬船会<br>2004年11月06日18時16分16秒時点の情報です。<br>口座時日 35家 1々3月の形態家 前日発家 前日来発家                                                                                                    |    | 前回ログオン<br>日時               | 前回ログオンを行った日時が表示され<br>ます。              |
| 本 (国) ¥10,010 ¥5,010 ¥20,010 ¥20,010<br>当座<br>1016001<br>2019 ジイギニン                                                                                                    |    | ご利用履歴                      | 管理者・利用者のご利用履歴が過去 3<br>回分まで表示されます。     |
| 11表目度入出金明細胞金値近の5明細<br>2004年11月0日1時16分16秒時の7時程です。<br>初応引日 お取り内容 お支払金額 お預り金額 お預り共振<br>2004年10月の日間払2 110,000 ¥20,000<br>×2004年10月の日間込2 ¥10,000                                                                                                    | -  | E メールアドレ<br>ス              | 登録されている E メールアドレスが表<br>示されます。         |
| 2004年10月0日期込在 110000 120000<br>2004年10月0日期込在 110000 120000<br>2004年10月0日期込在 110000 120000<br>2004年10月0日期込在 110000 120000                                                                                                    |    | 次の項目は、                     | 当金庫が表示する設定にしてい                        |
| メニューよりお取引きをお遺びください。                                                                                                    | _  | る場合のみ表                     | 示されます                                 |
|                                                                                                    |    | 項目名                        | 表示                                    |
|                                                                                                    |    | 代表口座残高<br>情報               | ご契約先代表口座の現時点の残高が表<br>示されます。           |
|                                                                                                    | -  | 代表口座入出<br>金明細情報            | ご契約先代表口座の直近 5 件の入出金<br>明細が表示されます。     |

|                                                                                                    | <ol> <li>① 当金庫の法人インターネットバンキングの<br/>トップページを開きます。</li> <li>② 「ID・パスワード方式」の→ログオンをクリ<br/>ックします。</li> <li>⇒ 「利用者ログオン」画面が表示されます。</li> </ol>                                                                                                    |
|----------------------------------------------------------------------------------------------------|----------------------------------------------------------------------------------------------------|
| ギ川者名(グオン)     ギ川者名(人)     1)     1)     1)     1)     1)     1)     1)     1)     1)     1)     1)     1)     1)     1)     1)     1)     1)     1)     1)     1)     1)     1)     1)     1)     1)     1)     1)     1)     1)     1)     1)     1)     1)     1)     1)     1)     1)     1)     1)     1)     1)     1)     1)     1)     1)     1)     1)     1)     1)     1)     1)     1)     1)     1)     1)     1)     1)     1)     1)     1)     1)     1)     1)     1)     1)     1)     1)     1)     1)     1)     1)     1)     1)     1)     1)     1)     1)     1)     1)     1)     1)     1)     1)     1)     1)     1)     1)     1)     1)     1)     1)     1)     1)     1)     1)     1)     1)     1)     1)     1)     1)     1)     1)     1)     1)     1)     1)     1)     1)     1)     1)     1)     1)     1)     1)     1)     1)     1)     1)     1)     1)     1)     1)     1) <td< th=""><td><ul> <li>③ 管理者より通知された「利用者番号(ご契約<br/>先ID)」「利用者 ID」「利用者暗証番号(仮)」<br/>を入力します。</li> <li>※ これらの番号は、管理者より通知されます。</li> <li>※ 「利用者暗証番号(仮)」は、<u>ソフトウェアキーボード</u><br/>を用くをクリックして入力します。</li> <li>◎ ソフトウェアキーボードの使い方について<br/>は、1.2「(3) ソフトウェアキーボードについ<br/>て」参照</li> <li>※ 「利用者暗証番号(仮)」をキーボードで入力する場合<br/>は、「キーボードで入力する」にチェックを入れます。</li> <li>④ 入力が完了したら、<u>ログオン</u>をクリックします。</li> <li>③ 「利用者開通確認」画面が表示されます。</li> <li>※ 入力値をクリアする場合は、<u>クリア</u>をクリックします。</li> <li>※ ログオンを中止する場合は、<u>閉じる</u>をクリックします。</li> </ul></td></td<> | <ul> <li>③ 管理者より通知された「利用者番号(ご契約<br/>先ID)」「利用者 ID」「利用者暗証番号(仮)」<br/>を入力します。</li> <li>※ これらの番号は、管理者より通知されます。</li> <li>※ 「利用者暗証番号(仮)」は、<u>ソフトウェアキーボード</u><br/>を用くをクリックして入力します。</li> <li>◎ ソフトウェアキーボードの使い方について<br/>は、1.2「(3) ソフトウェアキーボードについ<br/>て」参照</li> <li>※ 「利用者暗証番号(仮)」をキーボードで入力する場合<br/>は、「キーボードで入力する」にチェックを入れます。</li> <li>④ 入力が完了したら、<u>ログオン</u>をクリックします。</li> <li>③ 「利用者開通確認」画面が表示されます。</li> <li>※ 入力値をクリアする場合は、<u>クリア</u>をクリックします。</li> <li>※ ログオンを中止する場合は、<u>閉じる</u>をクリックします。</li> </ul> |

#### 18 7 0 L キーはつ

4 利用者の準備作業

| 2010/10/28 191233<br>利用者時益最号等の変更情報入力後、 <u>第</u> 5月してびざあい。<br>(第:17年及1力)                                                                                                    | ⑤ 「管理者が登録した利用者暗証番号(仮)」<br>を入力します。                                                                                                    |
|----------------------------------------------------------------------------------------------------|----------------------------------------------------------------------------------------------------|
| 利用者名 (信金 太部 経<br>留理者が登拝に、<br>利用者報道編号(四)<br>新しょ年川用者報道編号(四)<br>新しょ年川用者報道編号(四)<br>100074-4-1895 275-0-274-ボーゼとは2<br>新しょ年川用者報道編号(四)<br>100074-4-1895 275-0-3<br>100074-4-1895 275-0-3<br>100074-8-1895 275-0-3<br>100074-100074-100074-0-1895 275-0-3<br>100074-100074-100074-100074-0-1895 275-0-3<br>100074-100074-100074-0-1895 275-0-3<br>100074-100074-0-1895 275-0-3<br>100074-100074-0-1895 275-0-3<br>100074-100074-0-1805-0-3<br>100074-100074-0-1805-0-3<br>100074-0-1805-0-3<br>100074-0-1805-0-3 | <ul> <li>※ ソフトウェアキーボードを使用する場合は、</li> <li>ソフトウェアキーボードを開くをクリックします。</li> <li>参照</li> <li>ソフトウェアキーボードの使い方については、1.2「(3) ソフトウェアキーボードについて」</li> </ul>                |
| <ul> <li>管理者が追求た</li> <li>新しえギ用者確認時証券</li> <li>新し、ギ用者確認時証券</li> <li>人力できる文字は利用者</li> <li>新し、ギ用者確認時証券等再入力</li> <li>管理者が追求た</li> <li>小の中レス</li> <li>100 mm</li> </ul>                                                                                                    | <ul> <li>⑥ 「新しい利用者暗証番号」を半角英数字 6~</li> <li>12 桁で入力し、確認のために「新しい利用者</li> <li>暗証番号再入力」にもう一度入力します。</li> </ul>                                                      |
| 利用者Eメールア・レス派<br>利用者Eメールア・レス満入力業<br>(注)利用者情報の定実り利用者者証書例のロック特などにメールを送信ルます。<br>不正利用された時の早期発見につなかりますので、監修を推現します。<br>297                                                                                                    | <ul> <li>※ 英字と数字を組み合わせて入力してください。</li> <li>※ この番号は、利用者ログオン時の暗証番号になります。</li> <li>※ 「新しい利用者暗証番号」は、管理者から通知された<br/>「利用者暗証番号(仮)」とは異なる番号を必ず入力し<br/>てください。</li> </ul> |
|                                                                                                    | <ul> <li>※ ソフトウェアキーボードを使用する場合は、</li> <li>ソフトウェアキーボードを開くをクリックします。</li> <li>参照</li> <li>ソフトウェアキーボードの使い方については、1.2「(3) ソフトウェアキーボードについて」</li> </ul>                |
|                                                                                                    | ⑦ 「管理者が登録した利用者確認暗証番号<br>(仮)」を入力します。                                                                                                    |
|                                                                                                    | ⑧「新しい利用者確認暗証番号」を半角英数字<br>6~12桁で入力し、確認のために「新しい利<br>用者確認暗証番号再入力」にもう一度入力し<br>ます。                                                                                 |
|                                                                                                    | <ul> <li>※ 英字と数字を組み合わせて入力してください。</li> <li>※ この番号は、利用者の取引認証時の暗証番号になります。</li> </ul>                                                                             |
|                                                                                                    | ※「新しい利用者確認暗証番号」は、管理者から通知された「利用者確認暗証番号(仮)」とは異なる番号を必ず入力してください。                                                                                                  |
|                                                                                                    | ※「利用者暗証番号」と「利用者確認暗証番号」は、セキュリティレベル向上のため、別番号を設定することをお勧めします。                                                                                                    |
|                                                                                                    | ⑨「利用者 E メールアドレス」を入力し、確認のために「利用者 E メールアドレス再入力」にもう一度入力します。                                                                                                    |
|                                                                                                    | ※ 管理者が登録した E メールアドレスを変更する必要が<br>ない場合は、入力不要です。                                                                                                    |
|                                                                                                    | ※「利用者Eメールアドレス」を登録すると、セキュリ<br>ティに関する取引を行った場合や、電子証明書の更新<br>時期に関するお知らせが送信されるようになりますの<br>で、登録をお勧めします。                                                             |
|                                                                                                    | ⑩ 入力が完了したら次へをクリックします。                                                                                                    |
|                                                                                                    | ⇒ 「利用者のログオン」が完了し、「利用者ステータス」<br>が表示されます。                                                                                                    |
|                                                                                                    | ※ 入力値をクリアする場合は、 <mark>クリア</mark> をクリックします。                                                                                                    |

| ■ オンライン取引 ● ロンサービス                                  | RUNA THEFT I RUNA THERE 0 0 # 7                                                                                |
|-----------------------------------------------------|----------------------------------------------------------------------------------------------------|
|                                                     | And a second second second second second second second second second second second second second second second |
| - REEAT-SARD                                        |                                                                                                    |
|                                                     | 2005/03/18 16:26:08                                                                                            |
| 利用者ステータス                                            |                                                                                                    |
| ご 認約告名 法人の13 梯                                      |                                                                                                    |
| Simake Simako, He                                   |                                                                                                    |
| 和用语语                                                |                                                                                                    |
| 前回ログオン日時 2005年03月18日14時51分28秒                       |                                                                                                    |
| 「利用原葉                                               |                                                                                                    |
|                                                     | ID BLA                                                                                                    |
| 日野 百理名/利<br>前回のご知道 accortical Bio District Constant | 用者名                                                                                                    |
| <u> 前回 7人利用</u> 2005年03月18日15時09万50時9官理者            |                                                                                                    |
| 2回期97年初期2005年03月18日14時51分28時利用者01                   |                                                                                                    |
| 3回期のこ利用2005年03月18日12時22分06秒管理者                      |                                                                                                    |
| EV-11-ZUL-Z also de dia                             |                                                                                                    |
| EX-707 PD/X abcover.jp                              |                                                                                                    |
| 代表口座残离船会                                            |                                                                                                    |
| 2004年11月08日16時16分16秒時占の情報です。                        |                                                                                                    |
| ○応情報 諸高 大い司がみ                                       | 第二 前日秋寒   前日末秋寒                                                                                                |
| 大臣 ¥10010 ¥5                                        | 010 X20010 X20010                                                                                              |
| 光座 (10,010 43                                       | 420,010 420,010                                                                                                |
| 1018001                                             |                                                                                                    |
| コウザンイギニン                                            |                                                                                                    |
| Automatics of Automatics and the Lensing            |                                                                                                    |
| 代表口座人出金明細照宏(直近の5明細)                                 |                                                                                                    |
| 2004年11月08日16時16分16時時点の7時報日です。                      |                                                                                                    |
| お取引日 お取引内容                                          | あ支払金額 お預り金額 お預り残高                                                                                              |
| 2004年10月05日 撤込1                                     | ¥10,000 ¥20,000                                                                                                |
| 2004年10月05日 振込2                                     | ¥10,000 ¥20,000                                                                                                |
| 2004年10月05日 振込3                                     | ¥10,000 ¥20,000                                                                                                |
| 2004年10月05日 振込4                                     | ¥10,000 ¥20,000                                                                                                |
| 2004年10月05日 振込5                                     | ¥10,000 ¥20,000                                                                                                |
|                                                     |                                                                                                    |
| マニュートリキ取引きをお潜びたさい。                                  |                                                                                                    |
| >=== a /0/40/18 20/80 (000/1)                       |                                                                                                    |
|                                                     |                                                                                                    |
|                                                     |                                                                                                    |
|                                                     |                                                                                                    |
|                                                     |                                                                                                    |
|                                                     |                                                                                                    |
|                                                     |                                                                                                    |
|                                                     |                                                                                                    |
|                                                     |                                                                                                    |
|                                                     |                                                                                                    |
|                                                     |                                                                                                    |
|                                                     |                                                                                                    |
|                                                     |                                                                                                    |
|                                                     |                                                                                                    |
|                                                     |                                                                                                    |

#### 「利用者ステータス」画面が表示されたら、 現在の設定状況を確認します。 以下の情報が表示されます。

| 項目名              | 表示                                 |
|------------------|------------------------------------|
| ご契約先名、利<br>用者名   | ご契約先名およびログオン処理を行っ<br>た利用者名が表示されます。 |
| 前回ログオン<br>日時     | 前回ログオンを行った日時が表示され<br>ます。           |
| ご利用履歴            | 管理者・利用者のご利用履歴が過去 3<br>回分まで表示されます。  |
| E メールアドレ<br>ス    | 登録されている E メールアドレスが表示されます。          |
| 次の項目は、<br>る場合のみ、 | 当金庫が表示する設定にしてい<br>表示されます           |
| 項目名              | 表示                                 |

| 700    |                     |
|--------|---------------------|
| 代表口座残高 | ご契約先代表口座の現時点の残高が表   |
| 情報     | 示されます。              |
| 代表口座入出 | ご契約先代表口座の直近 5 件の入出金 |
| 金明細情報  | 明細が表示されます。          |

4 利用者の準備作業

第5章

# 管理業務

この章では、管理者の行う業務について説明します。

| 5.1 | ログオン/ログオフ                  |
|-----|----------------------------|
| (1) | システムにログオンする                |
| (2) | システムからログオフする               |
| 5.2 | ご契約先情報の管理                  |
| (1) | ご契約先暗証番号を変更する              |
| (2) | ご契約先確認暗証番号を変更する 5-11       |
| (3) | ご契約先Eメールアドレスを変更する 5-12     |
| 5.3 | 契約口座情報の管理                  |
| 5.4 | 利用者の管理5-14                 |
| (1) | 利用者情報(利用者暗証番号の再設定、権限/利用者限度 |
|     | 額など)を変更する 5-15             |
| (2) | 利用者を削除する5-19               |
| (3) | 利用者電子証明書の再発行・失効を行う 5-20    |
| (4) | 利用者ワンタイムパスワードの再発行・使用中止を行う  |
|     | 5-22                       |
| (5) | サービス停止/停止解除/暗証番号ロック解除について設 |
|     | 定する5-24                    |
| 5.5 | ご契約先限度額の管理                 |
| 5.6 | 振込手数料マスタの管理5-26            |
| (1) | 振込手数料テーブルを参照する             |
| (2) | 振込手数料テーブルを変更する 5-27        |
| (3) | 手数料計算方法について5-29            |
| 5.7 | 現在の状況の確認                   |
| (1) | ご契約先ステータス                  |
| (2) | 操作履歴を照会する                  |

# 5.1 ログオン/ログオフ

ここでは、管理者でのシステムへのログオン/ログオフについて説明します。

- (1) システムにログオンする 管理者でシステムにログオンします。電子証明書方式の場合と ID・パスワード方式の場合では、 ログオン方法が異なります。
- (2) システムからログオフする システムの使用が終了したら、ログオフします。

## (1) システムにログオンする

キーの詳細の表示

ΟК

キャンセル

管理者でシステムにログオンします。電子証明書方式の場合と ID・パスワード方式の場合では、ロ グオン方法が異なります。

#### 電子証明書方式の場合 ① 当金庫の法人インターネットバンキングの 管理者ログオン 電子証明書方式 トップページを開きます。 Dimons ② 「電子証明書方式」の→ログオンをクリック します。 画金庫のネ: お聞い合わり ID・パスワード方式 → ログオン $\Rightarrow$ 電子証明書の選択画面が表示されます。 ※ この画面は参考画面です。 Windows セキュリティ × ③ 管理者の電子証明書を選択し、 OK をクリッ 証明書の選択 クします。 発行者: Shinkin HoujinIB CA 有効期間: 2010/11/01 ~ 2011/1... ※ 電子証明書の番号として、「利用者番号(ご契約先 ID)」 +「金融機関コード」が表示されています。 K012 7777 発行者: Shinkin HoutinIB CA 有効期間: 2010/10/27 ~ 2011/1... 「ご契約先ログオン」画面が表示されます。 $\Rightarrow$ 証明書のプロパティを表示します K012 R01201 7777 举行者: Shinkin HoutinIB CA 有効期間: 2010/10/27 ~ 2011/1... K010 R01201 7777 発行者: Shinkin HoujinIB CA 有効期間: 2010/10/27 ~ 2011/1... K012 aloha 7777 発行者: Shinkin HoujinIB CA 有効期間: 2010/09/21 ~ 2011/0... K012 1201test01 7777 発行者: Shinkin HoujinIB CA 有効期間: 2010/09/17 ~ 2011/0... K012 itou0610 7777 発行者: Shinkin HoujinIB CA 有効期間: 2010/09/15 ~ 2011/0... OK キャンセル ※ 「キーを使用するためのアクセス許可の要求」画面が ▶ キーを使用するためのアクセス許可の要求 表示された場合は、「アクセス許可の付与」にチェック キーを使用するためのアクセス許可をこのアプリケーションに付与または拒 を入れ、OK をクリックします。 否します アプリケーションから提供されたキーの名 十一名: アクセス許可の付与 ククセス許可の拒否

| ご契約先旧グオン<br>ご契約先暗証番号を入力し、□2#2」を押してください。<br>ご契約先暗証番号 <u>ソフトウェアキーボードとは?</u><br>※ソフトウェアキーボードは、ご契約先暗証番号の入力にご利用しただけます。                                                                                                    | <ul> <li>④「ご契約先暗証番号」を入力し、ログオンを<br/>クリックします。</li> <li>⇒「ご契約先ワンタイムパスワード入力」画面が表示されます。</li> <li>※「ご契約先暗証番号」は、開通確認時に設定したご契約先暗証番号です。</li> <li>参照 開通確認については、「3.3 管理者の開通確認を行う」参照</li> <li>※ ソフトウェアキーボードを使用する場合は、</li> <li>シフトウェアキーボードを開くをクリックします。</li> <li>参照 ソフトウェアキーボードの使い方については、1.2「(3) ソフトウェアキーボードについて」が照</li> <li>※ ログオンを取り止める場合は、閉じるをクリックします。</li> <li>※「ご契約先暗証番号」の入力値をクリアする場合は、</li> <li>クリアをクリックします。</li> </ul> |
|----------------------------------------------------------------------------------------------------|----------------------------------------------------------------------------------------------------|
| 2004/11/16 200928<br>ご契約先ウンタイムバスワード入力<br>わ手持ちのカードに記載の健健用(以ワードワンタイム/スワード)から対応する暗証番号を入力して、<br>の作為など発現してなたみ、<br>の作為面面(ご契約分明)書館画面にこく入力された変更情報(は、本画面(ご契約分売ワンタイム)(又ワー<br>ド入力面面)での認証終了後に有効になります。<br>副語語(ご契約分明)のでの認証後了後に有効になります。<br>ので 2007 | <ul> <li>⑤ お客様カードを参照して、画面に表示される<br/>カタカナに該当する欄の確認用パスワード<br/>を入力します。</li> <li>「「」」」」」」「」」」」」「「」」」」「「」」」」「「」」」」」」」」」」</li></ul>                                                                                                    |
|                                                                                                    | ⇒ 管理者のログオンが完了し、システムが起動します。<br>「ご契約先ステータス」画面が表示されます。 参照 「ご契約先ステータス」画面の見方について<br>は、5.7「(1) ご契約先ステータス」参照                                                                                                    |

| 補足              | ◆ 手順④で入力した「利用者番号(ご契約先 ID)」で既にログオン中の場合、または前回ログオン<br>時にブラウザを閉じてしまったなどの理由で正常にログオフされていない場合、「ご契約先再ログ<br>オン」画面が表示されます。                                                                                      |
|-----------------|----------------------------------------------------------------------------------------------------|
|                 | ご欠約先前ログオン<br>指定された電子延用車の利用者番号(ご契約先辺)は使用中または前回正レイログオフされておりません。<br>使用中の4時公再ログオンを行うためからログオンルたユーザが不有効となります。<br>・第ログオンスも見合け、Z約の決増起番号を入力し、1997年20日本ので、1997年1月、1997年1日の1日の1日の1日の1日の1日の1日の1日の1日の1日の1日の1日の1日の1 |
|                 | この場合は、「ご契約先暗証番号」を入力してログオンをクリックしてください。<br>※ ソフトウェアキーボードを使用する場合は、<br>ソフトウェアキーボードを開くをクリックします。<br>参照 ソフトウェアキーボードの使い方については、1.2「(3) ソフトウェアキーボードについて」<br>参照                                                  |
|                 | ◆ 「ご契約先暗証番号」「ご契約先確認暗証番号」の有効期限は 90 日間です。設定してから 90 日<br>を経過すると、ログオン直後の「ご契約先ステータス」画面に、有効期限超過のメッセージが表<br>示されます。                                                                                           |
|                 | ご契約先暗証番号とご契約先確認暗証番号が長期間変更されていません。画面上段の「ご契約先認証情報変更」メニューから、変更してください。<br>変更しなくても引き続きご利用いただけますが、セキュリティ向上のためには変更することをお                                                                                     |
| <mark>参照</mark> | <ul> <li>勧めします。</li> <li>◆「ご契約先暗証番号」「ご契約先確認暗証番号」の変更方法については、「5.2 ご契約先情報の管理」参照</li> </ul>                                                                                                    |

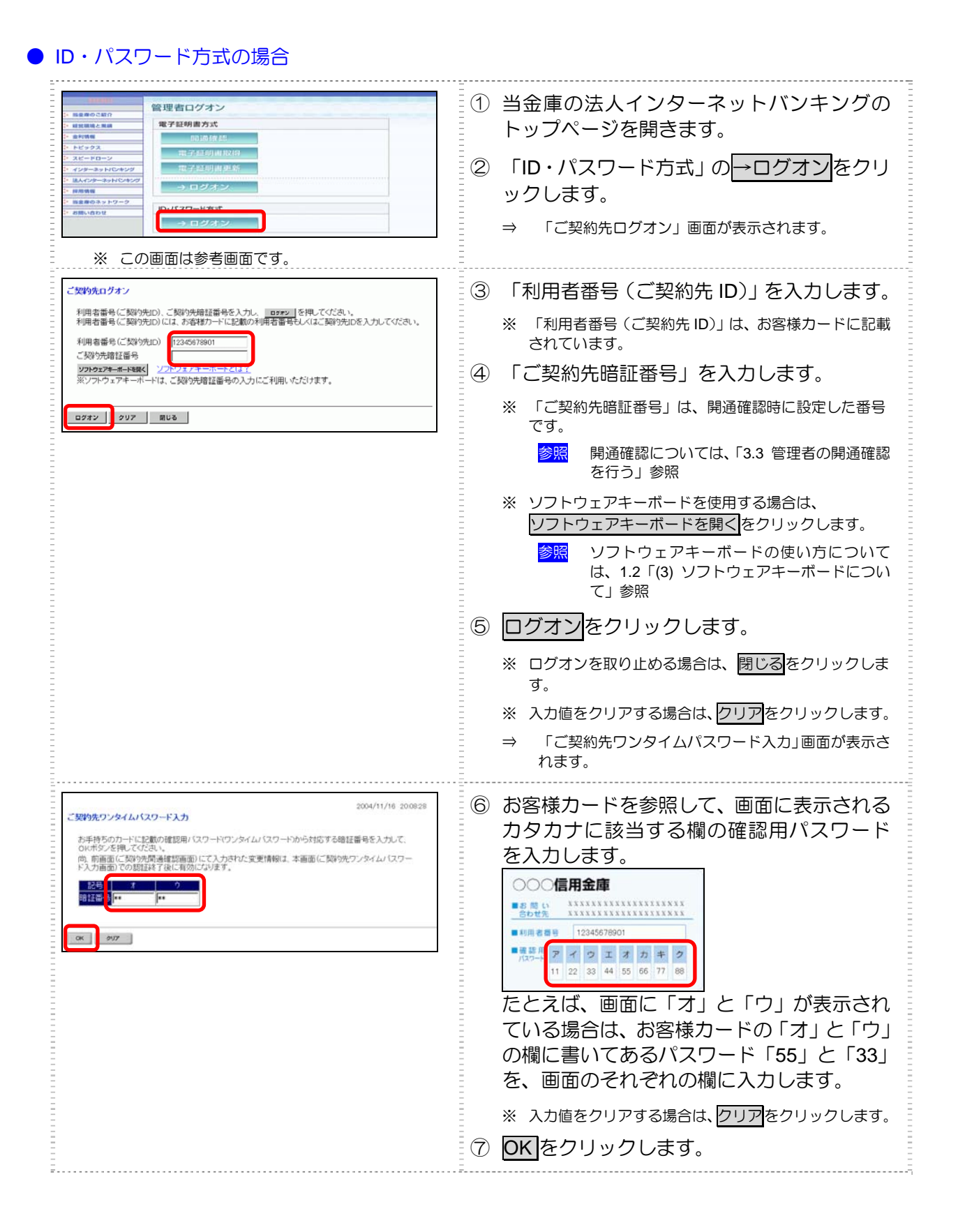

| CENARGINER CENARG-FAR         CENARG-FAR           INDERES         CENARG-FAR           CENARGE         CENARG-FAR           CENARGE         CENARG-FAR                                                                                                    | ⇒ 管理者のログオンが完了し、システムが起動します。 「ご契約先ステータス」画面が表示されます。    |
|----------------------------------------------------------------------------------------------------|-----------------------------------------------------|
| ご契約先ステータス<br>ご契約先ステータス<br>ご契約先名<br>意入(1)6 掲<br>前回のプメフロ時<br>2004年11月16日06時28分955<br>ご利用電空<br>前回のごす理<br>2004年11月16日14時40分00秒[利用電な)<br>20回防のご利用<br>2004年11月16日14時40分00秒[利用電な)<br>20回防のご利用<br>2004年11月16日14時40分00秒[利用電な)<br>20回応のご利用<br>2004年11月16日14時40分00秒[利用電な)<br>20回応のご利用<br>2004年11月16日14時40分00秒[利用電な)<br>2004年11月16日14時40分00秒[利用電な)<br>25-0.27-0.2<br>利用電な1年ー月日 | 参照<br>「ご契約先ステータス」画面の見方について<br>は、5.7「(1)ご契約先ステータス」参照 |
|                                                                                                    | -                                                   |

| 记 | 補 |
|---|---|
|---|---|

◆ 手順③で入力した「利用者番号(ご契約先 ID)」で既にログオン中の場合、または前回ログオン 時にブラウザを閉じてしまったなどの理由で正常にログオフされていない場合、「ご契約先再ログ オン」画面が表示されます。

| ご契約先再ログオン                                                                                                    | 2006/06/15 08:11:                           |
|----------------------------------------------------------------------------------------------------|---------------------------------------------|
| 入力された利用者番号(ご数3分に)は使用中または前回正レムログス<br>使用中の場合再ログオンを行うと後からログオンルにユーザが有効と<br>・両ログオンノる場合は、利用者番号(ご数3分にD)、ご数3分用証書<br>・両ログオンノムは場合は、更正04 を伴いてくどきい。 | けつされておりません。<br>なります。<br>弱を入力し ロ2オン を押してくださし |
| 利用者番号(ご契約先ID)<br>ご契約先時証書号<br>272427年前一時第5                                                                                               |                                             |
| ※ソフトウェアキーボードは、ご契約先暗証番号の入力にご利用いたが                                                                                                    | おけます。                                       |

この場合は、「利用者番号(ご契約先 ID)」「ご契約先暗証番号」を入力してログオンをクリックしてください。 ※ ソフトウェアキーボードを使用する場合は、

- ソフトウェアキーボードを開く をクリックします。
  - 参照 ソフトウェアキーボードの使い方については、1.2「(3) ソフトウェアキーボードについて」 参照
- ◆ 「ご契約先暗証番号」「ご契約先確認暗証番号」の有効期限は 90 日間です。設定してから 90 日 を経過すると、ログオン直後の「ご契約先ステータス」画面に、有効期限超過のメッセージが表 示されます。

ご契約先暗証番号とご契約先確認暗証番号が長期間変更されていません。画面上段の「ご契約先認証情報変更」メニューから、変更してください。

変更しなくても引き続きご利用いただけますが、セキュリティ向上のためには変更することをお 勧めします。

参照 ◆ 「ご契約先暗証番号」「ご契約先確認暗証番号」の変更方法については、「5.2 ご契約先情報の管理」参照

## (2) システムからログオフする

システムの使用が終了したら、ログオフします。

補足

◆ 取引終了時には、必ずログオフしてください。

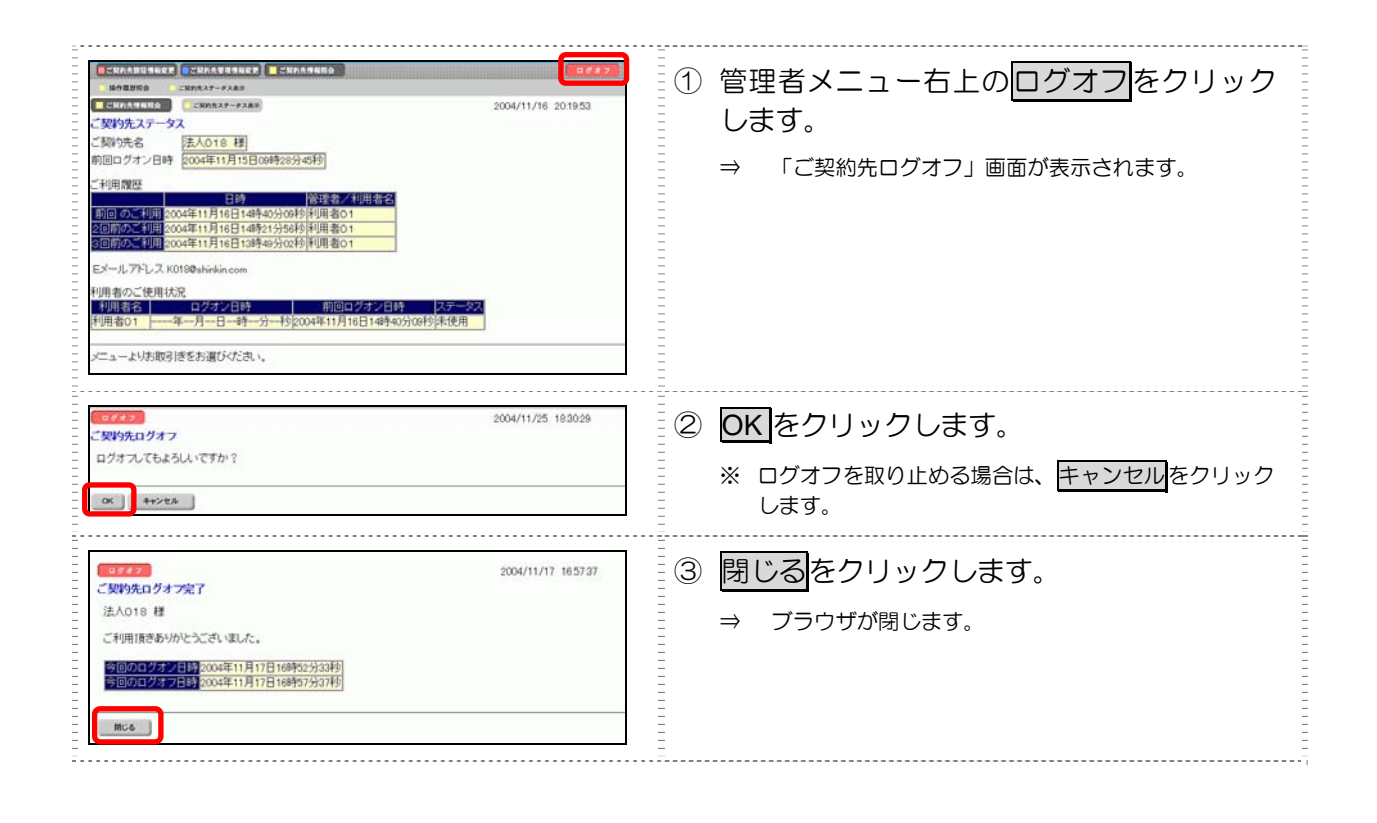

# 5.2 ご契約先情報の管理

ここでは、ご契約先情報の管理について説明します。

- (1)ご契約先暗証番号を変更する 「ご契約先暗証番号」を変更します。 セキュリティ向上のため、定期的に変更することをお勧めします。
- (2) ご契約先確認暗証番号を変更する 「ご契約先確認暗証番号」を変更します。 セキュリティ向上のため、定期的に変更することをお勧めします。
- (3) ご契約先 E メールアドレスを変更する ご契約先の E メールアドレスを変更します。 人事異動による管理者の変更、プロバイダの変更などにより、管理者の E メールアドレスが変 更となった場合に設定してください。

# (1) ご契約先暗証番号を変更する

#### 「ご契約先暗証番号」を変更します。

| INCOMMENTATION         INFORMATION         INFORMATION | <ol> <li>管理者メニューで、ご契約先認証情報変更 –</li> <li>ご契約先暗証番号変更をクリックします。</li> <li>⇒ 「ご契約先暗証番号変更」画面が表示されます。</li> </ol>                                                                                                    |
|----------------------------------------------------------------------------------------------------|----------------------------------------------------------------------------------------------------|
| (CCMARTENERS)         (CCMARTENERS)         (CCMARTENERS)         (CCMARTENERS)           (CCMARTENERS)         (CCMARTENERS)         (CCMARTENERS)         (CCMARTENERS)           (CCMARTENERS)         (CCMARTENERS)         (CCMARTENERS)         (CCMARTENERS)           (CCMARTENERS)         (CCMARTENERS)         (CCMARTENERS)         (CCMARTENERS)           (CCMARTENERS)         (CCMARTENERS)         (CCMARTENERS)         (CCMARTENERS)           (CCMARTENERS)         (CCMARTENERS)         (CCMARTENERS)         (CCMARTENERS)           (CCMARTENERS)         (CCMARTENERS)         (CCMARTENERS)         (CCMARTENERS)           (CCMARTENERS)         (CCMARTENERS)         (CCMARTENERS)         (CCMARTENERS)           (QCMARTENERS)         (CCMARTENERS)         (CCMARTENERS)         (CCMARTENERS)           (QCMARTENERS)         (CCMARTENERS)         (CCMARTENERS)         (CCMARTENERS)           (QCMARTENERS)         (CCMARTENERS)         (CCMARTENERS)         (CCMARTENERS)           (QCMARTENERS)         (CCMARTENERS)         (CCMARTENERS)         (CCMARTENERS)           (QCMARTENERS)         (CCMARTENERS)         (CCMARTENERS)         (CCMARTENERS)           (QCMARTENERS)         (CCMARTENERS)         (CCMARTENERS)         (CCMARTENERS)           (QCMARTENERS)                                                                                                    | <ul> <li>②「現在のご契約先暗証番号」を入力します。</li> <li>③「新しいご契約先暗証番号」を入力し、確認のために「新しいご契約先暗証番号再入力」にもう一度入力します。</li> <li>※ソフトウェアキーボードを使用する場合は、<br/>ソフトウェアキーボードを使用する場合は、<br/>ソフトウェアキーボードを開くをクリックします。     </li> <li>参照 ソフトウェアキーボードの使い方については、<br/>1.2「(3) ソフトウェアキーボードについて」参照</li> </ul> |
|                                                                                                    | <ul> <li>④ OK をクリックします。</li> <li>⇒ 「ご契約先暗証番号変更完了」画面が表示されます。</li> <li>※ 変更を取り止める場合はキャンセルをクリックします。</li> <li>※ 入力値をすべてクリアする場合は、クリアをクリックします。</li> </ul>                                                                                                    |

# (2) ご契約先確認暗証番号を変更する

「ご契約先確認暗証番号」を変更します。

| SERALESSER         CERALESSER         CERAL | <ol> <li>管理者メニューで、ご契約先認証情報変更–</li> <li>ご契約先確認暗証番号変更をクリックします。</li> <li>⇒ 「ご契約先確認暗証番号変更」画面が表示されます。</li> </ol>                                                                    |
|----------------------------------------------------------------------------------------------------|----------------------------------------------------------------------------------------------------|
| CMARGESTART         CMARGESTART         CMARGESTART         CMARGESTART         CMARGESTART         CMARGESTART         CMARGESTART         CMARGESTART         CMARGESTART         CONVERSE         CONVERSE                                               | <ul> <li>② 「現在のご契約先確認暗証番号」を入力します。</li> <li>③ 「新しいご契約先確認暗証番号」を入力し、確認のために「新しいご契約先確認暗証番号 再入力」にもう一度入力します。</li> <li>④ OK をクリックします。</li> <li>⇒ 「ご契約先確認暗証番号変更完了」画面が表示されます。</li> </ul> |
|                                                                                                    | 9。<br>※ 変更を取り止める場合は <u>キャンセル</u> をクリックしま<br>す。<br>※ 入力値をすべてクリアする場合は、クリア<br>をクリック<br>します。                                                                                       |

## (3) ご契約先 E メールアドレスを変更する

「ご契約先 E メールアドレス」を変更します。

| このあるほうちゃく)         このあるほうちゃく)         ログイクス           このあるほうちゃく)         このあるほうちゃく)         このあるほうちゃく)         このあるほうちゃく)           このあるほうちゃく)         このあるほうちゃく)         このあるほうちゃく)         こののよう)         このあるほうちゃく)           このあるほうちゃく)         このあるほうちゃく)         このあるほうちゃく)         このし、)         このし、)                                                                                                    | <ol> <li>管理者メニューで、ご契約先認証情報変更一<br/>ご契約先 E メールアドレス変更をクリック<br/>します。</li> <li>⇒ 「ご契約先 E メールアドレス変更」画面が表示され<br/>ます。</li> </ol>                                                                                                    |
|----------------------------------------------------------------------------------------------------|----------------------------------------------------------------------------------------------------|
| (1)         (1)         (1)         (1)         (1)         (1)         (1)         (1)         (1)         (1)         (1)         (1)         (1)         (1)         (1)         (1)         (1)         (1)         (1)         (1)         (1)         (1)         (1)         (1)         (1)         (1)         (1)         (1)         (1)         (1)         (1)         (1)         (1)         (1)         (1)         (1)         (1)         (1)         (1)         (1)         (1)         (1)         (1)         (1)         (1)         (1)         (1)         (1)         (1)         (1)         (1)         (1)         (1)         (1)         (1)         (1)         (1)         (1)         (1)         (1)         (1)         (1)         (1)         (1)         (1)         (1)         (1)         (1)         (1)         (1)         (1)         (1)         (1)         (1)         (1)         (1)         (1)         (1)         (1)         (1)         (1)         (1)         (1)         (1)         (1)         (1)         (1)         (1)         (1)         (1)         (1)         (1)         (1)         (1)         (1)         (1)         (1) </td <td><ul> <li>② 「新しいご契約先 E メールアドレス」を入力し、確認のために「新しいご契約先 E メールアドレス再入力」にもう一度入力します。</li> <li>③ OK をクリックします。         <ul> <li>⇒ 「ご契約先 E メールアドレス変更完了」画面が表示されます。</li> <li>※ 変更を取り止める場合は <u>キャンセル</u>をクリックします。</li> <li>※ みカ値をすべてクリアする場合は、クリアをクリック</li> </ul> </li> </ul></td>                                                                                                | <ul> <li>② 「新しいご契約先 E メールアドレス」を入力し、確認のために「新しいご契約先 E メールアドレス再入力」にもう一度入力します。</li> <li>③ OK をクリックします。         <ul> <li>⇒ 「ご契約先 E メールアドレス変更完了」画面が表示されます。</li> <li>※ 変更を取り止める場合は <u>キャンセル</u>をクリックします。</li> <li>※ みカ値をすべてクリアする場合は、クリアをクリック</li> </ul> </li> </ul> |
| こことのALELIACK2         こことのALELIACK2         こことのALELIACK2         こことのALELIACK2         こことのALELIACK2         こことのALELIACK2         こことのALELIACK2         こことのALELIACK2         こことのALELIACK2         こことのALELIACK2         こここのALELIACK2         こここのALELIACK2         こここのALELIACK2         こここのALELIACK2         こここのALELIACK2         こここのALELIACK2         こここのALELIACK2         こここのALELIACK2         こここのALELIACK2         こここのALELIACK2         こここのALELIACK2         こここのALELIACK2         こここのALELIACK2         こここのALELIACK2         ご知り先ビメールアトレスの定意を完了しました。         ご認め先ビメールアトレスの定意を完了しました。         ご認めたビメールアトレスの定意を完了しました。         ご認めたビメールアレスの定意を完正した。         ご認めたビメールアレスの定意を完正した。         ご認めたビメールアレスの定意を完成した。         ご認めたビメールアレスの定意を完成した。         ご認めたビメールアレスの定意を完成した。         ご認めたビメールアレスの定意を完成した。         ご認めたビメールアレスの定意を完成した。         ご認めたビメールアレスの定意を完成した。         ご認めたビメールアレスの定意を完成した。         ご認めたビメールアレスの定意を完成した。         ご認めたビメールアレスの定意を完成した。         ご認めたビメールアレスの定意を完成した。         ご認めたビメールアレスの定意を完成した。         ご認めたビメールアレスの定意を完成した。         ご認めたビメー | します。                                                                                                    |

| ロ座ごとに、限度額やコメントなどの変更                                                                                                    | を行います。                                                                                              |
|----------------------------------------------------------------------------------------------------|----------------------------------------------------------------------------------------------------|
| <ul> <li>補足</li> <li>◆ ご契約先全体の限度額については、</li> <li>参照</li> <li>「5.5 ご契約先限度額の管理</li> </ul>                                                                                                    | 、「ご契約先限度額変更」画面で変更できます。<br>」                                                                         |
| CXXANENDIANS         CXXANENDIANS         CXXANENDIAN | <ol> <li>管理者メニューで、ご契約先管理情報変更-</li> <li>契約口座情報変更をクリックします。</li> <li>⇒ 「契約口座情報選択」画面が表示されます。</li> </ol> |
|                                                                                                    |                                                                                                    |
|                                                                                                    | <ul> <li>② 契約口座情報を変更する口座の「選択」欄に<br/>チェックを入れ、変更をクリックします。</li> <li>⇒ 「契約口座情報変更」画面が表示されます。</li> </ul>  |

### 「契約口座情報変更」画面の設定項目

| 設定項目     | 説明                                                  |
|----------|-----------------------------------------------------|
| コメント     | 必要に応じて、コメントを半角 40 文字以内(全角 20 文字以内)で入力します。           |
|          | 「契約口座情報選択」画面の「コメント」欄に表示されます。                        |
|          | また、以下の画面の「コメント」欄にも反映されます。                           |
|          | ・総合振込の「振込指定日入力」画面                                   |
|          | ・給与・賞与振込の「振込指定日入力」画面                                |
|          | ・預金口座振替の「引落指定日入力」画面                                 |
| オンライン限度額 | 必要に応じて、以下の限度額について、一回単位/一日単位の限度額をそれぞれ半角数<br>字で設定します。 |
|          | ・振替限度額                                              |
|          | ・事前登録振込限度額(使用不可)                                    |
|          | ・都度指定振込限度額                                          |
|          | ・収納サービス限度額                                          |
# 5.4 利用者の管理

ここでは、利用者情報の管理について説明します。

- (1)利用者情報(利用者暗証番号の再設定、権限/利用者限度額など)を変更する利用者暗証番号の再設定や、権限/利用者限度額などの変更を行います。
- (2)利用者を削除する 登録されている利用者を削除します。 セキュリティ向上のため、システムを利用する必要がなくなった利用者情報は削除してください。
- (3)利用者電子証明書の再発行・失効を行う(電子証明書方式の場合) 登録済利用者の電子証明書の再発行または失効を行います。
- (4)利用者ワンタイムパスワードの再発行・使用中止を行う 登録済利用者の利用者ワンタイムパスワードの再発行または使用中止を行います。
- (5) サービス停止/停止解除/暗証番号ロック解除について設定する 利用者のサービス停止/停止解除/暗証番号ロック解除について設定します。一時的に利用者 のサービスを停止したり、その解除を行うことができます。
  - 補足 ◆ システムの利用者が追加になったときは、利用者を追加登録します。
  - 参照 ◆ 利用者の追加登録については、「3.5 利用者の登録・電子証明書の発行を行う」参照

### (1) 利用者情報(利用者暗証番号の再設定、権限/利用者限度額など)を変 更する

利用者暗証番号の再設定や、権限/利用者限度額などの変更を行います。

参照

◆ 利用者情報の登録については、「3.5 利用者の登録・電子証明書の発行を行う」参照

#### ● 電子証明書方式の場合

| COMPARENER         COMPARENER         COMPARENER <thcomparener< th="">         COMPARENER         COMPAR</thcomparener<> | 1 | 管理者メニ<br>利用者情報<br>→ 「利用者 | ニューで、ご契約先管理情報変更一<br><u>服登録/変更</u> をクリックします。<br><sup>3情報選択」画面が表示されます。</sup>                                                                        |
|----------------------------------------------------------------------------------------------------|---|--------------------------|----------------------------------------------------------------------------------------------------|
|                                                                                                    | 2 | 利用者情報<br>チェックを           | 履を変更する利用者の「選択」欄に<br>Ξ入れ、変更をクリックします。                                                                                                    |
| 変更する場合は、利用者情報選択後に目的のボタンを押してください。                                                                                                    | - | 表示項目                     | 説明                                                                                                    |
| 調査         利用者idu(A) 登録されています。           最大10(A)まで登録出来ます。           利用者id報送択           利用者id報送択           利用者id報送択           利用者id報送択           利用者id報送択           利用者id報送記           利用者id報送           利用者id報送           東京           利用者id報送           東京           1000           東京           1000           東京           1000           東京           1000           東京           1000           1000           1000           1000           1000           1000           1000           1000           1000           1000           1000           1000           1000           1000           1000           1000           1000           1000           1000           1000           1000           1000           1000           1000           1000           1000           1000 <t< td=""><td></td><td>電子証明書</td><td>電子証明書が利用可能な利用者は「O」が<br/>付いています。<br/>電子証明書が未取得、失効、または有効期<br/>限が切れている利用者は「一」が付いてい<br/>ます。<br/>※電子証明書方式をご契約の場合のみ表<br/>示されます。ID・パスワード方式をご契<br/>約の場合は表示されません。</td></t<>                                                                                                    |   | 電子証明書                    | 電子証明書が利用可能な利用者は「O」が<br>付いています。<br>電子証明書が未取得、失効、または有効期<br>限が切れている利用者は「一」が付いてい<br>ます。<br>※電子証明書方式をご契約の場合のみ表<br>示されます。ID・パスワード方式をご契<br>約の場合は表示されません。 |
|                                                                                                    |   | 利用者ワン<br>タイムパス<br>ワード    | 利用者ワンタイムパスワードを利用してい<br>る場合は「〇」が付いています。<br>利用者ワンタイムパスワードを利用してい<br>ない場合は「一」が付いています。                                                                 |
| 事故登録理由         (半角40文字分、全角20文字分まで入力できます。)           ご契約先確認時証証書         (半角40文字分、全角20文字分まで入力できます。)           「契約登録         事政登録解散           1         事政登録解散           2、2000_15日回後を行う場合(1、15日回を行ってつた、満知、ブー・・・                                                                                                    |   | 利用中止                     | 暗証番号ロックによりサービスの利用ができない利用者は「O」が付いています。<br>サービスのご利用ができる利用者は「一」<br>が付いています。                                                                          |
| (今知)人マスタ (支払人マスタ (支払人マスタ                                                                                                    |   | 事故登録                     | 管理者の事故登録により、利用者のサービ<br>スが停止している利用者は「O」が付いて<br>います。<br>サービスのご利用ができる利用者は「一」<br>が付いています。                                                             |
|                                                                                                    |   | 収納サービ<br>ス封鎖             | 番号の入力誤りを繰り返したことにより収<br>納サービス取引が封鎖している利用者は<br>「O」が付いています。<br>収納サービス取引のご利用ができる利用者<br>は「一」が付いています。                                                   |
|                                                                                                    |   | 収納サービ<br>ス累積封鎖           | 収納サービス封鎖を繰り返したことにより<br>収納サービスの利用ができない利用者は<br>「O」が付いています。<br>サービスのご利用ができる利用者は「一」<br>が付いています。                                                       |
|                                                                                                    |   | ⇒ 「利用者                   | る情報変更」 画面が表示されます。                                                                                                    |

|                                                                                                    | RE 2711                             | 1.4名的增加发展/参照                 | 0 21  | ENRBINE     |     | 2010/11/08 16:16:25            |     |
|----------------------------------------------------------------------------------------------------|-------------------------------------|------------------------------|-------|-------------|-----|--------------------------------|-----|
| 则用者情報変更                                                                                                    |                                     |                              |       |             |     |                                |     |
| 明者情報を変更した後、ご契約<br>※:任意入力)                                                                                      | 先確認暗証書                              | 号を入力して 🏢                     | DW    | を押してください    | ١.  |                                |     |
| 明者ID                                                                                                    | page123                             | 14                           |       |             |     |                                |     |
| 川用者名(半角カナ)                                                                                                    | 73.05/11                            | 1                            |       |             |     |                                |     |
| 用者名(漢字) ※                                                                                                    | 利用者                                 | 1                            |       |             |     |                                |     |
| 9世祖祖武軍与米<br>6~12桁)                                                                                             |                                     |                              | 92    | トウェアキーボード影  | 業   | ソフトウェアキーボードと                   | 12? |
|                                                                                                    | 以下の                                 | 英字と数字を組み<br>A~Z a~z          | 788   | っせてんカルてく    | 10  | eu 1.                          |     |
|                                                                                                    | ・数字                                 | 0~9                          |       |             |     |                                |     |
| 川用者暗証番号再入力 ※                                                                                                   | _                                   |                              | 22    | アトウェアキーボード記 | ¢۲  | 1                              |     |
| 976-12桁)                                                                                                    |                                     | an an ann an an Airlinean an | ]     |             |     |                                |     |
| ·····································                                                                          | んかで                                 | きる又字は利用者                     | 1001  | 「番号と同してす    | •   |                                |     |
| 子証明書発行番号                                                                                                    | 001                                 |                              |       |             |     |                                |     |
| 【子証明書ステータス<br>『子証明書楽/デーク登録日                                                                                    | 有効                                  | H Breek                      |       |             |     |                                |     |
| 子証明書シリアル番号                                                                                                    | 18DA56                              | 8FFE77604145D6               | BAS   | SEB1C923B   |     |                                |     |
| 1.7 ag 明確何2014度6月至了目的<br>1.5分子能                                                                                | 2011-0-1                            | 17308E 088958                | s715) | 212         |     |                                |     |
| 明中止状態                                                                                                    | 利用可能                                | 100                          |       |             |     |                                |     |
| 3治サービス封鎖(常積封鎖)状態                                                                                               | 1 利用可能                              | 能状態                          |       |             |     |                                |     |
| 主)利用者暗証番号、利用者確認                                                                                                | 時証番号を言                              | を更した場合は、                     | 利用    | 者本人に通知し     | 7   | ください。                          |     |
| また、市転留与は美定してか<br>注)利用素施設新品をとたび回い                                                                               | 100/03/20/03/03<br>1000/03/03/03/03 | ngUBUにVECい<br>品の照合けできま       |       | ので大切に伴い     |     | でくだあい                          |     |
| 万が一方忘れになった場合に                                                                                                  | 、再度設定し                              | 直してください。                     | en    | ~ノレヘタルに省3   | ar. | a duct is                      |     |
|                                                                                                    |                                     |                              |       |             |     |                                |     |
| 用者権限および限度額の設定                                                                                                  | 行います。                               |                              |       |             |     |                                |     |
| のボタンを押すか、値別にチェ                                                                                                 | クをして利用                              | 者IDで使用できる                    | サ-    | ビスを指定して     | <1  | au.                            |     |
| オンライン取引 ファイル伝送                                                                                                 | 全推定                                 | 997                          |       |             |     |                                |     |
| 用者権限情報                                                                                                    | Saugeren .                          | ve 0.05.22                   | 0.000 | aram.       |     |                                |     |
| オンライン取引                                                                                                    | 林田校定                                | 限度                           | EAN . | 定憲          |     | 上閉線度語                          |     |
| /73周2833<br>>入出金明編編会                                                                                           | 回照会                                 | -                            | -     | -           | -   | -                              |     |
| 和引用短期会                                                                                                    | 回照会                                 |                              |       | -           |     |                                |     |
| 音会移動振動                                                                                                    |                                     | 10                           |       |             | 円   | 1,000,000円                     |     |
| Construction of the second second second second second second second second second second second second second |                                     | 18                           |       |             | 円   | 1,000,000円                     |     |
|                                                                                                    |                                     | 事前登録1回                       |       |             | 円   | 999,999,999,999,999,999<br>円   |     |
|                                                                                                    | 包実行                                 | 事前登録1日                       |       |             | H   | 000,000,000,000,000,000        |     |
| >資金移動(振込)                                                                                                    |                                     |                              |       |             | m   | E-1<br>000,000,000,000,000,000 |     |
|                                                                                                    |                                     | Revolutions ( ) (C)          | -     |             | -   | 円 000 000 000 000 000          |     |
|                                                                                                    |                                     | 都度指定1日                       |       |             | m   | Ħ                              |     |
| >資金移動予約%金<br>>資金移動予約股油                                                                                         | 回帰会                                 | -                            |       |             |     | -                              |     |
|                                                                                                    | enjeni                              | 10                           |       |             | m   | 9,999,999,999,999              |     |
| 次期サービス                                                                                                    | 包実行                                 | 18                           |       |             | 円   | Pieee,eee,eee,e                |     |
| 収納サービス取引履歴開会                                                                                                   | 包開会                                 | •                            |       | -           |     | -                              |     |
|                                                                                                    |                                     |                              | _     |             |     |                                |     |
| ファイル伝達                                                                                                    | AND I                               | 1800日<br>1917日               | 780   | CHARTERIOE  | а.  | 上限限度額                          |     |
| >外部データファイル受信                                                                                                   | E                                   | 実行                           |       | -           |     | -                              |     |
| 乙酸合金化                                                                                                    | 回登録 🗹                               | 承認 図送信                       |       |             | F   | 1,000,000円                     |     |
| 治与振送                                                                                                    | 回發課 回                               | 承認 回送信                       |       |             | F   | 1,000,000円                     |     |
| )質与抓込                                                                                                    | 回登録 図                               | ◎承認 図送信                      |       | _           | F   | 1,000,000円                     |     |
| >地方税纳入                                                                                                    | 回登録で                                | 本認 回送信                       |       |             | E   | 1,000,000円                     |     |
| 2.推送口注決替                                                                                                    | 日發譯                                 | 本部 記述信                       |       |             | F   | 1,000,000円                     |     |
| 入出金明種服会                                                                                                    | 2                                   | 服会                           |       | -           |     | -                              |     |
| 版込入全明總統会                                                                                                    | E                                   | 服会                           |       | -           |     | -                              |     |
| Antal day in the second second                                                                                 | and relation                        | Tetim -                      |       |             |     |                                |     |
| TARON BU JAN MIT. 天安历史行了                                                                                       | 「日本」の思わし                            | ever.                        |       |             |     |                                |     |
| の現在の電子証明書を継続する                                                                                                 |                                     |                              |       |             |     |                                |     |
| )再発行                                                                                                    |                                     |                              |       |             |     |                                |     |
| (天功)                                                                                                    |                                     |                              |       |             |     |                                |     |
| In according to the second second second second second second second second second second second second second |                                     |                              |       | -           | -   |                                |     |
| 明者情報を変更するには、ご教<br>「契約先線態糖評価品を入す」。1                                                                             | わ先確認確認                              | 電号の認証が必<br>を押してください          | 調で    | 9.          |     |                                |     |
|                                                                                                    |                                     |                              |       |             |     |                                |     |
| 契約先確認暗証番号                                                                                                    |                                     |                              |       |             |     |                                |     |
|                                                                                                    |                                     |                              |       |             |     |                                |     |
| 0K #+>+2/ 9/7                                                                                                  |                                     |                              |       |             |     |                                |     |
|                                                                                                    |                                     |                              |       |             |     |                                |     |
|                                                                                                    |                                     |                              |       |             |     |                                |     |
|                                                                                                    |                                     |                              |       |             |     |                                |     |
|                                                                                                    |                                     |                              |       |             |     |                                |     |

| 22  | 3 | 利用者情報を修正します。                                                |
|-----|---|-------------------------------------------------------------|
|     |   | 参照 利用者情報の設定項目については、「3.5 利用者の登録・電子証明書の発行を行う」参照               |
|     |   | ※ 「利用者 ID」「E メールアドレス」は変更できません。                              |
| 12? |   | ※ 電子証明書が発行されている場合は、電子証明書の詳<br>細情報が表示されます。                   |
|     |   | 参照 電子証明書の詳細情報については、後述の「(3) 利<br>用者電子証明書の再発行・失効を行う」参照        |
|     |   | ※ 利用者の修正を取り止める場合は<br>キャンセルをクリックします。                         |
|     |   | ※ クリアをクリックすると、入力した情報がすべてクリ<br>アされ、変更前の状態に戻ります。              |
|     |   | ※ ソフトウェアキーボードを使用する場合は、<br>ソフトウェアキーボードを開くをクリックします。           |
|     |   |                                                             |
|     | 4 | 利用者情報を変更したら、「ご契約先確認暗<br>証番号」を入力し、 <mark>OK</mark> をクリックします。 |
|     |   | ⇒ 利用者情報が変更されます。                                             |
|     |   |                                                             |
|     | _ |                                                             |
|     | _ |                                                             |
|     | _ |                                                             |
|     | - |                                                             |
|     | Ē |                                                             |
|     |   |                                                             |
|     | - |                                                             |
|     | - |                                                             |
|     | - |                                                             |
|     |   |                                                             |
|     |   |                                                             |
|     |   |                                                             |

利用者から、利用者暗証番号を忘れてしまった連絡があった場合は、設定しなおす必要がありま す。 設定しなおす場合は、「利用者情報変更画面」で「利用者暗証番号」を新たに入力し、確認のため に「利用者暗証番号再入力」にもう一度入力します。 利用者に新しい利用者暗証番号を通知してください。セキュリティ保護の観点から利用者が再度 変更されることをお勧めします。 参照 「8.1 利用者情報の変更」参照 ◆ 利用者が利用者確認暗証番号を失念した場合も上記同様の取扱いとなります。 ◆ 利用者が利用者ワンタイムパスワードを失念した場合 利用者から、利用者ワンタイムパスワードを忘れてしまった連絡があった場合は、再発行する必 要があります。 再発行する場合は、「利用者ワンタイムパスワード発行/再発行画面」で行います。 利用者に新しい利用者ワンタイムパスワードを通知してください。 5.4「利用者の管理」(4)「利用者ワンタイムパスワードの再発行・使用中止を行う(利用者ワ ンタイムパスワードを利用の場合)」参照

### ● ID・パスワード方式の場合

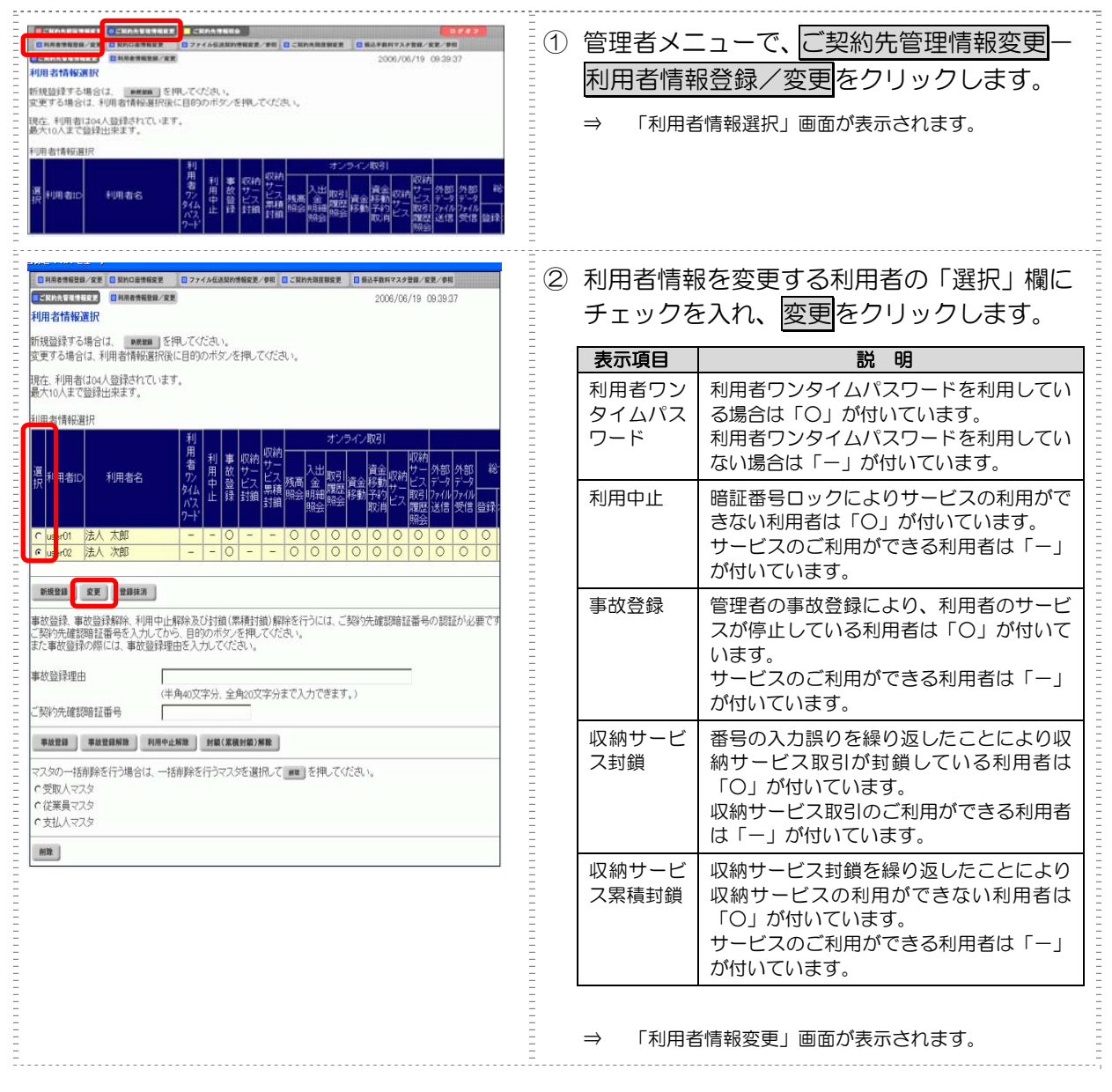

|   |                                                                                 | CKNA9486                                     |                                                  |       | 利田老信却を始まります                                      |
|---|---------------------------------------------------------------------------------|----------------------------------------------|--------------------------------------------------|-------|--------------------------------------------------|
|   | 日和用金幣報登録/安定 日契約口級情報安定                                                           | ファイル伝送院的情報変更/参考                              | □ ○ ○ ○ ○ ○ ○ ○ ○ ○ ○ ○ ○ ○ ○ ○ ○ ○ ○ ○          | 3     | 利用者情報を修正します。                                     |
|   | 利用老情報変更                                                                         |                                              | 2010/11/08 17:06:03                              | Ξ     | <mark>会昭</mark> 利田老桂起の沙穴頂日についてけ「25 利田老の登         |
|   | 利用者情報を変更した後、ご契約先建<br>(※:任意入力)                                                   | 部暗証番号を入力して                                   | ox を押してください。                                     | -     | 録・電子証明書の発行を行う」参照                                 |
| _ | 利用者ID<br>利用者名(半角力+)                                                             | R01102                                       |                                                  | Ξ     |                                                  |
|   | 利用者名(漢字) 💥                                                                      | 利用者1                                         |                                                  | Ξ     | ※ 「利用有ID」「E メールアドレス」は変更できません。                    |
|   | 利用者暗証循号 ※<br>(6~12桁)                                                            | 以下の英字と数字を組<br>・英字 A~Z a~z<br>・数字 0~9         | 97トウェアキーボードをは?<br>ショージー・アードンは?<br>み合わせて入力してください。 |       | ※利用者の変更を取り止める場合はキャンセルをクリックします。                   |
|   | 利用者暗証番号再入力 ※<br>利用者確認暗証番号 ※<br>(6~12杯)                                          |                                              | ソフトウェアキーボードを描く                                   | =     | ※ クリアをクリックすると、入力した情報がすべてクリ                       |
|   | 利用者確認暗証番号再入力 ※                                                                  | 入力できる文字は利用                                   | 者暗証番号と同じです。                                      | -     | アされ、変更前の状態に戻ります。                                 |
|   | 利用中止状態<br>収納サービス封鎖(累積封鎖)状態                                                      | 利用可能 利用可能 状態                                 |                                                  |       | ※ ソフトウェアキーボードを使用する場合は、<br>いフトウェアキーボードを開くタクリックします |
|   | (注)利用者暗証番号、利用者確認問証<br>また、暗証番号は変更してから使用<br>(注)利用者暗証番号および利用者確認<br>下れ一些におしたとも提供は、第 | 止留号を究実した場合は、<br>用するよう徹底してください<br>防倍証番号の競会はでき | ・利用者本人に通知してください。<br>^。<br>ませんので大切に管理してください。      | =     | 参照 ソフトウェアキーボードの使い方については、                         |
|   |                                                                                 | 1277                                         |                                                  |       | 1.2「(3) ソフトウェアキーボードについて」参照                       |
|   | 次のボタンを押すか、信別にチェックを<br>オンライン取引 ファイル伝道 全能                                         | して利用者IDで使用でき<br>2 997                        | るサービスを指定してください。                                  | 4     | 利用者情報を変更したら、「ご契約先確認暗                             |
|   | 利用者権限情報<br>オンライノ取引 権                                                            |                                              | 全語設定 ※ 上限限度語                                     |       | 証番号」を入力し、 <mark>OK</mark> をクリックします。              |
|   | ◇入出金明細照会<br>◇取引取歴編会                                                             | 2 號会 -<br>2 照会 -                             |                                                  | =     | ⇒ 利用者情報が変更されます。                                  |
|   | ◇資金移動振替)                                                                        | 10                                           | 円 5,000,000円                                     | =     |                                                  |
|   |                                                                                 | *前登録1回                                       | P009,000,000,000,000,000                         | =     |                                                  |
|   | E                                                                               | a实行<br>事前登録1日                                | P1999,999,999,999,999                            | Ξ     |                                                  |
|   | ◇資金移動相込                                                                         | 都度指定1回                                       | H 000,000,000,000,000,000                        | =     |                                                  |
|   |                                                                                 | 都度指定1日                                       | eee,eee,eee,eee,eee,eee円                         | Ξ     |                                                  |
|   | ○資金移動予約原金 ○資金移動予約取消                                                             | 21 照会 -<br>21 実行 -                           | · · · ·                                          | Ξ     |                                                  |
|   | O収納サービス ■                                                                       | 1回                                           | H H H H H H H H H H H H H H H H H H H            | Ξ     |                                                  |
|   |                                                                                 | 18                                           | H 999,999,999,999,999                            | =     |                                                  |
|   |                                                                                 |                                              |                                                  | =     |                                                  |
|   | ◇外部データファイル送信<br>◇外部データファイル送信                                                    | 回実行                                          | Avagepostantscole, XX                            | Ξ     |                                                  |
|   | ◇総合銀込 [2]                                                                       | 國政的 國家部 回送信                                  | 円(999                                            | =     |                                                  |
|   | ○給与振込                                                                           | 日本語 回送信                                      | H 849 349 349 349 349 349 349                    | Ξ     |                                                  |
|   |                                                                                 | きまた 日本記 日送信                                  | H 809,999,999,999,999,999,999                    | =     |                                                  |
|   |                                                                                 |                                              | H 999,999,999,999,999                            | Ξ     |                                                  |
|   | ◇預金口座振替結果線会                                                                     | 1214 回年記 回生店<br>回開会                          | H                                                | =     |                                                  |
|   | ○入出金明細開会<br>○振込入金明譜開会                                                           | <ul> <li>回照会</li> </ul>                      |                                                  | Ξ     |                                                  |
|   | 利用者情報を変更するには、ご契約先                                                               | 確認暗証番号の認証が                                   | 必要です。                                            | Ē     |                                                  |
|   |                                                                                 | . IN SHOULD                                  | *                                                | Ξ     |                                                  |
| ſ | C.948 070頃 800日 11日 15<br>OK: キャンセル クリア                                         |                                              | <u> </u>                                         |       |                                                  |
|   |                                                                                 |                                              |                                                  |       |                                                  |
|   |                                                                                 |                                              |                                                  |       |                                                  |
|   |                                                                                 |                                              |                                                  |       |                                                  |
|   | 補足                                                                              | 利用者が利用者が利用                                   | 用者暗証番号を失念し                                       | /た場合  | とった海線があった埋合け、乳中したおオ心亜がありま                        |
|   |                                                                                 | いけていてす                                       |                                                  | れていみ  | ヽノに圧耐ルのフに场口は、 政化しなの9必安かのりま                       |
|   |                                                                                 | ッ。<br>設定しなれ                                  | うす場合は、「利用者情報                                     | 報変更面而 | -<br>面」で「利用者暗証番号」を新たに入力し、確認のため                   |
|   |                                                                                 | に「利用者                                        | 暗証番号再入力しにも                                       | う一度入  | いたます。                                            |
|   |                                                                                 | 利用者に新                                        | 1)小利用者暗証番号な                                      | 通知して  | 、こここう。<br>「ください。セキュリティ保護の観占から利田者が亜度              |
|   |                                                                                 | 変面なれる                                        | こことなお勧めします                                       |       |                                                  |
|   |                                                                                 |                                              |                                                  |       |                                                  |
|   |                                                                                 | 参照                                           | 「8.1 利用者情報の変更                                    | 包参照   |                                                  |
|   | •                                                                               | 利用者が利                                        | 川用者確認暗証番号を失                                      | 念した場  | 局も上記同様の取扱いとなります。                                 |

◆ 利用者が利用者ワンタイムパスワードを失念した場合
 利用者から、利用者ワンタイムパスワードを忘れてしまった連絡があった

利用者から、利用者ワンタイムパスワードを忘れてしまった連絡があった場合は、再発行する必要があります。 再発行する場合は、「利用者ワンタイムパスワード発行/再発行画面」で行います。 利用者に新しい利用者ワンタイムパスワードを通知してく;ださい。

> 5.4「利用者の管理」(4)「利用者ワンタイムパスワードの再発行・使用中止を行う(利用者 ワンタイムパスワードを利用の場合)」参照

### (2) 利用者を削除する

補足

登録されている利用者を削除します。

#### ◆ 削除した利用者 ID は、しばらくの間再登録できません。

| 日本日本日本日本日本日本日本日本日本日本日本日本日本日本日本日本日本日本日本                                                                                                    | <ol> <li>管理者メニューで、ご契約先管理情報変更 –</li> <li>利用者情報登録/変更をクリックします。</li> <li>⇒ 「利用者情報選択」画面が表示されます。</li> </ol>                        |
|----------------------------------------------------------------------------------------------------|----------------------------------------------------------------------------------------------------|
|                                                                                                    | <ul> <li>② 削除する利用者の「選択」欄にチェックを入<br/>れ、登録抹消</li> <li>▶ 「利用者情報登録抹消確認」画面が表示されます。</li> </ul>                                     |
| CENTALEALUSE         ※R#######         2004/11/25 19:06:10           利用者加         houin         利用者加         houin           利用者加         bouin         1           利用者加         法公式用者情報を協設は消滅ます。         よろしければ、ご知られ建築物証書号を入力してから の を用してください。           ご隔ら先建築物証書号         ******           OK         ***** | <ul> <li>③ 内容を確認します。</li> <li>④ 削除する場合は、「ご契約先確認暗証番号」<br/>を入力し、OK をクリックします。</li> <li>※ 削除を取り止める場合は キャンセル をクリックします。</li> </ul> |

### (3) 利用者電子証明書の再発行・失効を行う

登録済利用者の電子証明書の再発行または失効を行います。

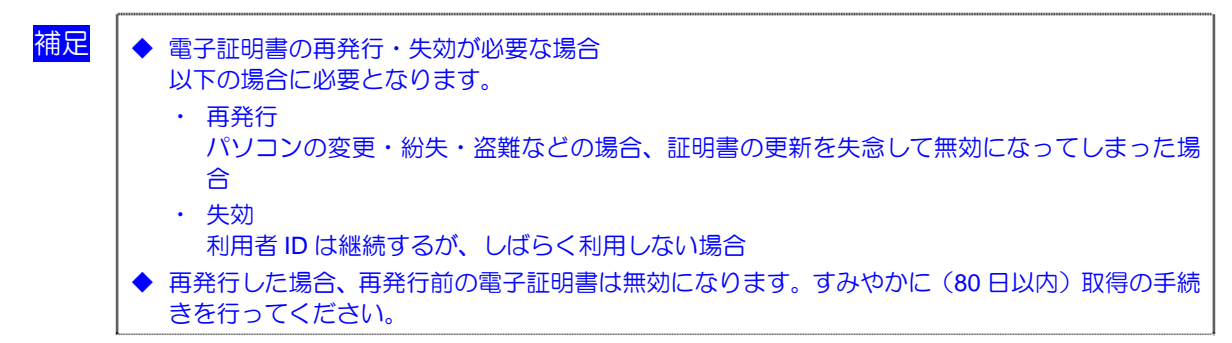

| 【CWAAELEREX         CWAAELEREX         【CWAEELEREX         【CWAEELEREX         【CWAEELEREX         (CWAEELEREX         (CWAEELEREX <th(cwaeelerex< th=""> <th(cwaeelerex< th=""></th(cwaeelerex<></th(cwaeelerex<> | <ol> <li>① 管理者メニューで、ご契約先管理情報変更–</li> <li>利用者情報登録/変更をクリックします。</li> <li>⇒ 「利用者情報選択」画面が表示されます。</li> </ol>        |
|----------------------------------------------------------------------------------------------------|----------------------------------------------------------------------------------------------------|
| 「日本日本日本日本日本日本日本日本日本日本日本日本日本日本日本日本日本日本日本                                                                                                    | <ul> <li>② 電子証明書の再発行または失効を行う利用<br/>者の「選択」欄にチェックを入れ、変更をク<br/>リックします。</li> <li>⇒ 「利用者情報変更」画面が表示されます。</li> </ul> |

| -  |                                          |                                                                                             |                 |                      |                                   |       |   |                 |                  |
|----|------------------------------------------|---------------------------------------------------------------------------------------------|-----------------|----------------------|-----------------------------------|-------|---|-----------------|------------------|
|    |                                          |                                                                                             | 1620            |                      |                                   | = (3) | 雷 | 子証明書を再発         | 行す               |
| _  | □利用者情報登録/安美 □ 契约□重情報度1                   | E 0774M                                                                                     | LONDING R.R. PH | □ こ別約先期度現象更 □ 1      | 私当手数料マスク登録/変更/参照                  |       | - |                 |                  |
| _  | CHERTAL CLEAR CONTRACTOR                 | RE                                                                                          |                 |                      | 2010/11/08 16:16:25               | =     | 雷 | 子証明書を失効         | する               |
|    | 490-618983CP                             |                                                                                             |                 |                      |                                   | =     | - |                 |                  |
| _  | 利用者情報を変更した後、ご契約<br>(※:任意入力)              | 先確認暗証器                                                                                      | 号を入力して          | ■ を押してください。          |                                   | -     | ッ | クします。           |                  |
| _  | 利用者ID                                    | pess123                                                                                     | 4               |                      |                                   | _     |   |                 |                  |
|    | 利用者名(半角力ナ)                               | 730%+1                                                                                      |                 |                      |                                   | =     | * | 電子証明書が既に取       | 7得され             |
|    | 利用者名(漢字) ※                               | 利用者                                                                                         | 1               |                      |                                   | -     |   | の詳細博想がまます       | +<br>+<br>+<br>= |
| _  | 1201日昭は1875 × (6~12桁)                    |                                                                                             |                 | ソフトウェアキーボードを聞く       | ソフトウェアキーボード                       | 12 ?  |   | の計画情報が表示で       | 110              |
| _  |                                          | 以下の                                                                                         | 東字と数字を組み        | か合わせて入力してくだ          | さい。                               |       |   | 項日              |                  |
| -  |                                          | ・数字                                                                                         | 0~9             |                      |                                   | =     |   |                 |                  |
|    | 利用者暗証番号再入力 ※                             |                                                                                             |                 | ソフトウェアキーボードを開く       |                                   | E     |   | 電子証明書発行         | 電子               |
|    | 利用者確認暗証番号 ※                              |                                                                                             |                 | 1                    |                                   | _     |   |                 | =+               |
| _  | (0.~1541)                                | 入力でき                                                                                        | きる文字は利用す        | 」<br>開始証番号と同じです。     |                                   | _     |   | 留ち              | ШĊ               |
| Ξ. | FILM de Le STREAME DE LA SUL             |                                                                                             |                 |                      |                                   | =     |   |                 | ГПП              |
| =1 | 電子証明書発行番号                                | 001                                                                                         |                 |                      |                                   | E     |   | 電チ証明書人テ         | 「取               |
| -  | 電子証明書気データ合理日                             | 1月500<br>2010年1                                                                             | 1月08日           |                      |                                   | =     |   | ータス             | され               |
| -  | 電子証明書シリアル番号                              | 18DA56                                                                                      | 8FFE77604145D   | BASSEB1C923B         |                                   | _     |   | 277             |                  |
| -  | 電子證明書·與X/M和時後1日時                         | 2011年1                                                                                      | 1 MUSEL 08840   | 8212848              |                                   | =     |   | 雪之証明書登行         | 重ヱ               |
|    | 利用中止状態                                   | 事故 <u>皇</u><br>利用可#                                                                         | stal.           |                      |                                   | =     |   | 电丁亚明音光门         | <b>€</b> J       |
| _  | 収納サービス封鎖(累積封鎖)状態                         | B 利用可能                                                                                      | <b>走状態</b>      |                      |                                   | =     |   | データ登録日          | ます               |
|    | (注)利用者暗証番号,利用者確認                         | 頭音証番号を考                                                                                     | で更した場合は、        | 利用者本人に通知して           | ください。                             | =     |   |                 |                  |
|    | また、暗証番号は変更してか                            | ら使用するよう                                                                                     | 徹底してください        | •                    |                                   | _     |   | 雷子証明書シリ         | 雷子               |
| _  | (注)利用者暗証番号および利用者                         | 新建設時証書                                                                                      | 号の照会(までき)       | Eせんので大切に管理           | してください。                           | _     |   |                 | ~                |
| _  | 100-00-00-00-00-00-00-00-00-00-00-00-00- | , MIREDEU                                                                                   | Encorder+       |                      |                                   | _     |   | アル番号            | の場               |
| -  |                                          |                                                                                             |                 |                      |                                   | =     |   |                 | リア               |
|    | 利用者権限および限度額の設定で                          | 行います。                                                                                       |                 |                      |                                   | _     |   |                 |                  |
| _  | 次のホメノを押りか、1直別にナエン                        | ジをして利用す                                                                                     | 10 C 使用 C さく    | のサービスを指定してい          | 2667.                             | =     |   | 雷子証明書有効         | 雷子               |
| _  | 3>>4>04>031 2747488                      | <b>東南北</b>                                                                                  | 207             |                      |                                   | =     |   |                 | ⊕ J              |
|    | 利用者権限情報                                  |                                                                                             |                 |                      |                                   | -     |   | 期間終了日時          | の場               |
| _  | オンライン取引                                  | 植灵技定                                                                                        | 限度              | I類於定 ※               | 上限限度語                             |       |   |                 | 动相               |
|    | ◆7為向2H2K ◆3 H1全88時間会                     | 日期会                                                                                         |                 |                      |                                   |       |   |                 |                  |
|    | ◇取引問題語会                                  | 回歸会                                                                                         | -               | -                    |                                   |       | _ |                 |                  |
| _  | A18.44746.48746                          |                                                                                             | 10              | P.                   | 1,000,000円                        | = (4) |   | ご契約先確認暗         | 証本               |
| _  | ◇ 真正 特別が 出行 ひ                            |                                                                                             | 18              | P                    | 1,000,000円                        |       | _ |                 |                  |
|    |                                          |                                                                                             | 事前登録1回          | E                    | 898,998,998,999,999,999           | E     | ク | リックします。         |                  |
| _  |                                          | 回実行                                                                                         | atomia (1, r)   |                      | CT<br>999 999 999 999 999 999     | =     | - | 2 2 2 0 0 0 2 0 |                  |
| _  | ◇資金移動振込                                  |                                                                                             | 4410/325411     |                      | 円                                 | Ξ     |   |                 |                  |
|    |                                          |                                                                                             | 都度指定1回          | F                    | ees, ees, ees, ees, ees, ees<br>H | E     |   |                 |                  |
| _  |                                          |                                                                                             | 都度指定1日          | E                    | 999,999,999,999,999,999           | =     |   |                 |                  |
| _  | 0000000000                               | [2] 15日会                                                                                    | -               | -                    | -                                 | Ξ     |   |                 |                  |
|    | 〇資金移動予約取消                                | 回実行                                                                                         | -               | -                    | -                                 | Ξ     |   |                 |                  |
| _  |                                          | CONTRACT.                                                                                   | 10              | )H                   | 9,999,999,999,999                 | =     |   |                 |                  |
|    | VIMILY LAN                               | El set 1                                                                                    | 18              | ) H                  | 9,999,999,999                     |       |   |                 |                  |
|    | ○収納サービス取引履歴期会                            | 金融图                                                                                         | -               | -                    | -                                 |       |   |                 |                  |
| _  |                                          | 100                                                                                         |                 |                      | L DE DE LA DE                     | =     |   |                 |                  |
|    | クライルにある<br>の外部データファイル詳信                  |                                                                                             | 1990年<br>1995年  | ALESISTER BURGER THE |                                   | =     |   |                 |                  |
|    | ◇外部データファイル受信                             |                                                                                             | 実行              | -                    | -                                 | - E   |   |                 |                  |
|    | ◇総合振込                                    | 回發録 🗹                                                                                       | 承認 包送信          | ۴                    | 1,000,000円                        | =     |   |                 |                  |
|    | ◇給与1652                                  | 回發課 🗹                                                                                       | 承認 ■送信          | P                    | 1,000,000円                        | _     |   |                 |                  |
|    | ◇賞与振込                                    | 回發録 🗹                                                                                       | 承認 図送信          | P                    | 1,000,000円                        |       |   |                 |                  |
| _  | ◇地方税纳入                                   | 回登録 🗹                                                                                       | 承認 回送信          | J. J.                | 1,000,000円                        | =     |   |                 |                  |
|    | ◇預金口座振音                                  | 回發課 🗹                                                                                       | 承認 团迷信          | P                    | 1,000,000円                        | =     |   |                 |                  |
|    | ○預金□座振替結果解金                              | I                                                                                           | 開会              | -                    | -                                 | Ξ     |   |                 |                  |
| _  | ◇人出近明相限会<br>公据入1余田相限会                    | 1<br>1<br>1<br>1<br>1<br>1<br>1<br>1<br>1<br>1<br>1<br>1<br>1<br>1<br>1<br>1<br>1<br>1<br>1 | 9835<br>88-0-   |                      |                                   | =     |   |                 |                  |
| _  |                                          | 2                                                                                           | 104.78          |                      |                                   |       |   |                 |                  |
| Ξ, | 電子物理書の運動行 失効影行う                          | 増金は選択し                                                                                      | てください。          |                      |                                   | =     |   |                 |                  |
| -1 | ◎現在の電子証明書を継続する                           |                                                                                             |                 |                      |                                   | =     |   |                 |                  |
| 1  | OTHE                                     |                                                                                             |                 |                      |                                   | =     |   |                 |                  |
|    | O 失効                                     |                                                                                             |                 |                      |                                   | _     |   |                 |                  |
| 1  |                                          |                                                                                             |                 |                      |                                   | _     |   |                 |                  |
|    | 利用者情報を変更するには、「私                          | \$(5)先超1538617                                                                              | 番島の肥けん          | いまです。                |                                   | =     |   |                 |                  |
|    | ご契約先確認暗証番号を入力して                          | 75. K                                                                                       | を押してください。       |                      |                                   | =     |   |                 |                  |
|    | C C                                      |                                                                                             |                 |                      |                                   | _     |   |                 |                  |
| -  | ご契約先確認暗証番号                               |                                                                                             |                 |                      |                                   | =     |   |                 |                  |
| 1  |                                          |                                                                                             |                 |                      |                                   | =     |   |                 |                  |
| 1  | OK キャンセル クリア                             |                                                                                             |                 |                      |                                   | =     |   |                 |                  |
|    |                                          |                                                                                             |                 |                      |                                   |       |   |                 |                  |

「る場合は「再発行」、 」場合は「失効」をクリ

れている場合は、電子証明書 す。

| 項目                | 説明                                                  |
|-------------------|-----------------------------------------------------|
| 電子証明書発行<br>番号     | 電子証明書の累積発行枚数が表<br>示されます。                            |
| 電子証明書ステ<br>ータス    | 「取得待」または「有効」が表示<br>されます。                            |
| 電子証明書発行<br>データ登録日 | 電子証明書の発行日が表示され<br>ます。                               |
| 電子証明書シリ<br>アル番号   | 電子証明書ステータスが「有効」<br>の場合に、取得済電子証明書のシ<br>リアル番号が表示されます。 |
| 電子証明書有効<br>期間終了日時 | 電子証明書ステータスが「有効」<br>の場合に、取得済電子証明書の有<br>効期間が表示されます。   |

 動が表示されます。 号」を入力し、**○K**を 号」を入力し、<mark>OK</mark>を

5 管理業務

### (4) 利用者ワンタイムパスワードの再発行・使用中止を行う

登録済利用者の利用者ワンタイムパスワードの再発行または使用中止を行います。

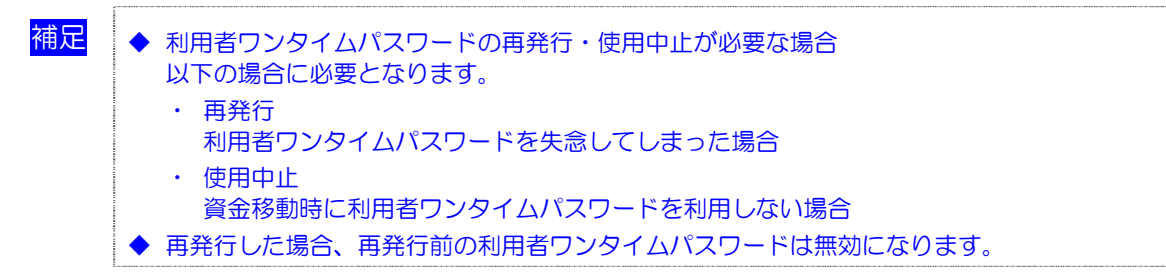

| ICUARDERET (CUARTERET) CONALESE<br>Darseelet Rogener D7-/AGAN/MERK/#R CAMARBER D8-2#BH72/BB/RK/#<br>Creating Dramesele.cr<br>400-216 %/2017                                                                                                    | <ol> <li>管理者メニューで、ご契約先管理情報変更–</li> <li>利用者情報登録/変更をクリックします。</li> </ol> |
|----------------------------------------------------------------------------------------------------|-----------------------------------------------------------------------|
| - 新規登録する場合は、                                                                                                    | ⇒ 「利用者情報選択」画面が表示されます。                                                 |
| <br>-<br>-<br>現<br>利用者名 -<br>和<br>日<br>和<br>日<br>和<br>日<br>本<br>日<br>本<br>本<br>日<br>本<br>本<br>日<br>本<br>日<br>本<br>日<br>本<br>本<br>日<br>本<br>本<br>日<br>本<br>本<br>日<br>本<br>本<br>日<br>本<br>本<br>日<br>本<br>本<br>日<br>本<br>本<br>日<br>本<br>本<br>日<br>本<br>本<br>日<br>本<br>本<br>日<br>本<br>本<br>日<br>本<br>本<br>日<br>本<br>日<br>本<br>日<br>本<br>日<br>本<br>日<br>本<br>日<br>本<br>日<br>本<br>日<br>本<br>日<br>本<br>日<br>本<br>日<br>本<br>日<br>本<br>日<br>本<br>日<br>本<br>日<br>本<br>日<br>本<br>日<br>本<br>日<br>本<br>日<br>本<br>日<br>本<br>日<br>本<br>日<br>本<br>日<br>本<br>日<br>日<br>日<br>日<br>日<br>日<br>日<br>日<br>日<br>日<br>日<br>日<br>日 |                                                                       |

#### ● 利用者ワンタイムパスワードを再発行する場合

|                                                                                                    | <ul> <li>② 利用者ワンタイムパスワードの再発行を行う利用者の「選択」欄にチェックを入れます。</li> <li>③ 発行/再発行をクリックします。</li> <li>⇒ 「利用者ワンタイムパスワード発行/再発行」画面が表示されます。</li> </ul> |
|----------------------------------------------------------------------------------------------------|----------------------------------------------------------------------------------------------------|
| ・・・・・・・・・・・・・・・・・・・・・・・・・・・・・                                                                                                    |                                                                                                    |
| 日用目電報報告報         日本日本市政総定         日本日本市政総定         日本日本市政総定         日本日本市政総定         日本日本市政総定         日本日本市政総定         日本日本市政総定         日本日本市政総定         日本日本市政総定         日本日本市政総定         日本日本市政総定         日本日本市政         日本日本市政        日本日本市政 | <ul> <li>④ 「ご契約先確認暗証番号」を入力し、OKを<br/>クリックします。</li> <li>⇒ 「利用者ワンタイムパスワード発行/再発行<br/>完了」画面が表示されます。</li> </ul>                            |

| (現在世俗世俗/文変 □ 契約日後世俗変更 □ ファイル伝法契約性俗変更/参照 □ こ契約先指定指定更 □ 要込手指料マスク世俗/文変/参照 | $\begin{bmatrix} 0 \\ 0 \\ 0 \\ 0 \\ 0 \\ 0 \\ 0 \\ 0 \\ 0 \\ 0 $ |
|------------------------------------------------------------------------|-------------------------------------------------------------------|
| 2012/02/01 10<br>またには3 日料用意業業業業業 2012/02/01 10<br>またい、タイトパフローに発行/画券行会了 |                                                                   |
| 用者ワンタイムバスワードを発行ノ再発行しました。                                               | ※ 表示されている内容を印刷する場合は、印刷をクリ                                         |
| 用者ワンタイムバスワードは資金移動時に必要です。下記の利用者に通知してください。<br>用者は厳重に管理し、第三者に開示しないでください。  | ックします。                                                            |
| buttold ox を押してださい。                                                    |                                                                   |
| 用者名 信会 五郎 様                                                            |                                                                   |
| 記号  7 イ ク エ オ カ キ ク<br>証益号5468962175788199                             |                                                                   |
|                                                                        |                                                                   |
|                                                                        |                                                                   |
|                                                                        |                                                                   |

#### ● 利用者ワンタイムパスワードを使用中止する場合

| Image         Image         Image <td< th=""><th><ul> <li>② 利用者ワンタイムパスワードの使用中止を行う利用者の「選択」欄にチェックを入れます。</li> </ul></th></td<> | <ul> <li>② 利用者ワンタイムパスワードの使用中止を行う利用者の「選択」欄にチェックを入れます。</li> </ul> |
|----------------------------------------------------------------------------------------------------|-----------------------------------------------------------------|
| 断接後後する場合は、 ■■■■■ を押してください。<br>変更する場合は、利用者情報の選択後に目的のボタンを押してください。                                                                                                    | ③ 使用中止をクリックします。                                                 |
| 利<br>男         オンライン取引           選求         報告記         利用者名         素         オンライン取引           第         大田町利<br>度         第         大山町利<br>度         資金確全外部         外部           第         大田町利<br>市         東         大山町利<br>度         資金確全外部         外部         総合版込         給           9         採用         日         東         大山町利<br>原金         原金         外部         小部         総合版込         給           9         採用         日         日         <                                                                                                    | <ul> <li>⇒ 「利用者ワンタイムパスワード使用中止」画</li> <li>面が表示されます。</li> </ul>   |
| NADO CK DONA                                                                                                    |                                                                 |
| 利用者リンタイム/マワード<br>利用者情報選択後、発行/再発行する場合は RF/XRFI 、使用を中止する場合は RF42 を押してびさい。                                                                                                    |                                                                 |
| <b>癸</b> 行/再变行<br>使用争止                                                                                                    |                                                                 |
| 事故省は、事故省は教師を及り相用中止解除を行うには、こ時の先進的無証券局の認証が必要です。<br>ご教授外提供調整証券号を入りしてわら、目的の形分とを用してください。<br>また事故直録の際には、事故登録理由を入力してください。                                                                                                    |                                                                 |
| 事故登録理由                                                                                                    |                                                                 |
| (十州-10人子方、王州-20人子方よて人)」(23より。)<br>ご契約先確認暗証番号                                                                                                    |                                                                 |
| <b>事故登録 事故登録新除 利用中止米除 封葉(菜枝計算)幣除</b>                                                                                                    |                                                                 |
| マスタの一括創除を行う場合は、一括削除を行うマスタを選択して<br>■● を押してください。<br>c 受取人マスタ                                                                                                    |                                                                 |
| ○ 従栗員マスタ ○ 支払人マスタ                                                                                                    |                                                                 |
| 50M                                                                                                    |                                                                 |
|                                                                                                    |                                                                 |
| CENALDERER CENALDERER C774628004822/08 CENALDERE C524072/22/22/95                                                                                                    |                                                                 |
| 回該市工に行き         回報用電報報報報報告         2011/12/26         13.4457           利用者ワンタイムパスワード使用中止確認         2011/12/26         13.4457                                                                                                    |                                                                 |
| 利用者ID USR0003<br>利用者名 利用者OO3 様                                                                                                    | ⇒ 「利用者ワンタイムパスワード使用中止完<br>了」画面が表示されます。                           |
| 上記の利用者について、利用者ワンタイムバスワードの使用を中止します。<br>よろしければ、ご知り先達認時証番号を入力してから <u>ox</u> 性用してくどさい。                                                                                                    |                                                                 |
| ご契約先建設時証番号                                                                                                    |                                                                 |
| OK 4+>2%                                                                                                    |                                                                 |
|                                                                                                    |                                                                 |
| EMARTERET         EMARTERET         EMARTERET           EMARTERET         EMARTERET         EMARTERET                                                                                                    |                                                                 |
| 1012/0311-1113         1011/12/26 13:45:37           利用者ワンタイムパスワード使用中止完了         2011/12/26 13:45:37                                                                                                    |                                                                 |
| 利用者ワンタイムパスワードの使用を中止しました。                                                                                                    |                                                                 |
| よろしければ ox 医視てなさい。                                                                                                    |                                                                 |
| 利用者名 利用者003 様                                                                                                    |                                                                 |
|                                                                                                    |                                                                 |

### (5) サービス停止/停止解除/暗証番号ロック解除について設定する

利用者のサービス停止/停止解除について設定します。

- ・ 利用者のサービスを停止する
- ・ 利用者のサービス停止を解除する
- ・ 暗証番号ロックによりサービスが利用できなくなった利用者のサービス中止を解除する
- ・ 収納サービス封鎖により収納サービスが利用できなくなった利用者の収納サービス中止を解除する

| CARALELETIC         CORAL         CORAL <thcoral< th="">         CORAL         CORAL</thcoral<>                                                                                                    | 1 | 管理者メニューで、ご契<br>利用者情報登録/変更<br>⇒ 「利用者情報選択」画面た                                              | 約先管理情報変更 -<br>をクリックします。<br>が表示されます。                          |
|----------------------------------------------------------------------------------------------------|---|------------------------------------------------------------------------------------------|--------------------------------------------------------------|
| СКИЛАТЕЧИСЕ:         СКИЛАТЕЧИСЕ:         СКИЛАТЕЧИ:         СКИЛАТЕЧИСЕ:         СКИЛАТЕЧИСЕ: </th <th>2</th> <th>対象の利用者を選択して<br/>止解除について設定しま</th> <th>て、サービス停止/停<br/>ます。</th>                                                                                                    | 2 | 対象の利用者を選択して<br>止解除について設定しま                                                               | て、サービス停止/停<br>ます。                                            |
| 新規設録する場合は、■■■■■ を押してください。  文変する場合は、利用者情報選択後に目的のボダンを押してください。                                                                                                    | - | 状況                                                                                       | 設定方法                                                         |
| Table     Table     Table |   | <事故登録><br>管理者の事故登録により、利<br>用者のサービスを停止する<br>場合                                            | 「事故登録理由」と「ご<br>契約先確認暗証番号」を<br>入力して <u>事故登録</u> をク<br>リックします。 |
|                                                                                                    |   | <事故登録解除><br>事故登録を解除して利用者<br>のサービス停止を解除する<br>場合                                           | 「ご契約先確認暗証番<br>号」を入力して<br>事故登録解除<br>をクリッ<br>クします。             |
| こ契約分批認知時証価令を入力してから、目的のボタンを用してくてされ、 またを事故協議の時には、事故協議発出を入力してくてされ、 事故協議の時には、事故協議発出を入力してくてされ、 事故協議登録書由 (半角40文字分、全角20文字分まで入力できます。) (対称) た成約今此諸認時証価号  ■ 単世語 単世音編集 利用や止解集 利頼(名属射曲)解集                                                                                                    |   | <利用中止解除><br>暗証番号ロックによりサー<br>ビスの中止を解除する場合                                                 | 「ご契約先確認暗証番<br>号」を入力して<br><u>利用中止解除</u> をクリッ<br>クします。         |
| マスタの一括身珍を行う場合は、一括身珍を行うマスタを選択して       ○ 受致人マスタ       ○ 受致人マスタ       ○ 支払人マスタ                                                                                                    |   | <収納サービス封鎖><br>番号の入力誤りを繰り返し<br>たことにより収納サービス<br>の利用ができない場合<br><収納サービス累積封鎖><br>収納サービス対鎖を繰り返 | 「ご契約先確認暗証番<br>号」を入力して<br><u>封鎖(累積封鎖)解除</u><br>をクリックします。      |
|                                                                                                    |   | しにことにより収納サービスの利用ができない場合                                                                  |                                                              |

# 5.5 ご契約先限度額の管理

ご契約先全体の限度額の変更を行います。

補足

◆ ご契約口座ごとの限度額は、「契約口座情報選択」画面で変更できます。
 参照 「5.3 契約口座情報の管理」

| この人生まれまた         この人生まれまた         この人生まれまた         この人生まれまた         この人生まれまた         この人生まれまた         この人生まれまた         この人生まれまた         この人生まれまた         この人生まれまた         この人生まれまた         この人生まれまた         この人生まれまた         この人口         この人口 | <ol> <li>管理者メニューで、ご契約先管理情報変更一<br/>ご契約先限度額変更をクリックします。</li> <li>⇒ 「ご契約先限度額変更」画面が表示されます。</li> </ol>                                                                                                    |
|----------------------------------------------------------------------------------------------------|----------------------------------------------------------------------------------------------------|
| CMARENERNER         CMARENERNER         CMARENERNER         CMARENERNER           DRARENERNERNER         D74 ARABNYRER / DE CANARENERNER         BARENKYZER / EE         2005/00/22 1526 48           CSWARENERNERNER         2005/00/22 1526 48         2005/00/22 1526 48         2005/00/22 1526 48           CSWARENERNERNERNERNER         2005/00/22 1526 48         2005/00/22 1526 48         2005/00/22 1526 48           CSWARENERNERNERNERNERNERNERNERNERNERNERNERNE                                                                                                    | <ul> <li>② 変更する情報を入力します。</li> <li>参照 設定項目については、5.3「●「契約口座情報変更」<br/>画面の設定項目」参照</li> <li>③ 変更する場合は、「ご契約先確認暗証番号」<br/>を入力し、OKをクリックします。</li> <li>※ 変更を取り止める場合はキャンセルをクリックしま<br/>す。</li> <li>※ <u>クリア</u>をクリックすると、入力した情報がすべてクリ<br/>アされ、変更前の状態に戻ります。</li> </ul> |
|                                                                                                    | ⇒ 「ご契約先限度額変更完了」画面が表示されます。                                                                                                    |

# 5.6 振込手数料マスタの管理

ここでは、振込手数料テーブルの参照/変更について説明します。手数料計算方法についても併せて 説明します。

- (1) 振込手数料テーブルを参照する 振込先区分ごとの当方負担手数料または先方負担手数料を参照します。
- (2)振込手数料テーブルを変更する振込手数料を設定します。
- (3)手数料計算機能について 手数料計算機能は、オンライン資金移動取引時に「先方負担手数料」を選択した場合に、手数 料マスタの情報から差引手数料を算定し、資金移動金額を自動計算する機能です。

### (1) 振込手数料テーブルを参照する

振込先区分ごとの当方負担手数料または先方負担手数料を参照します。 手数料を参照できる振込先区分は、以下のとおりです。

- ・ 同金庫 同支店内
- ・ 同金庫 他支店内
- 他行向け電信扱い
- 他行向け文書扱い

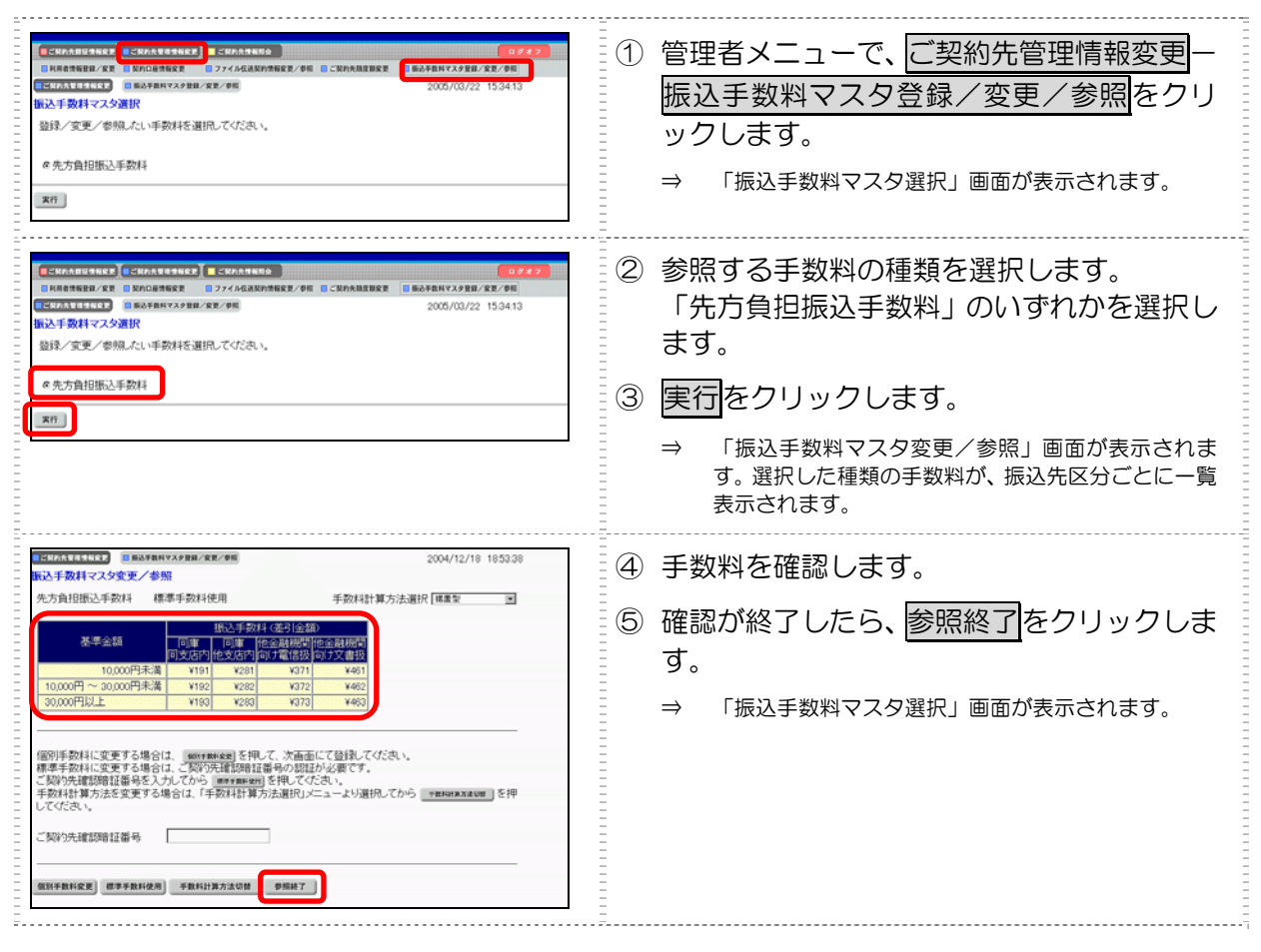

### (2) 振込手数料テーブルを変更する

振込手数料の設定や、手数料計算方法の変更を行います。

| 「日本市市市市市市市市市市市市市市市市市市市市市市市市市市市市市市市市市市市市                                                                                                    | <ol> <li>管理者メニューで、ご契約先管理情報変更-<br/>振込手数料マスタ登録/変更/参照をクリックします。</li> <li>⇒ 「振込手数料マスタ選択」画面が表示されます。</li> <li>② 変更する手数料の種類を選択します</li> </ol>                                                                                                    |
|----------------------------------------------------------------------------------------------------|----------------------------------------------------------------------------------------------------|
| Exact Line         Exact Line         Exact Line <thexact line<="" th="">         Exact Line         Exact</thexact> | <ul> <li>② 夏受9る子数科の種類を選択しな9。</li> <li>「先方負担振込手数料」のいずれかを選択します。</li> <li>③ <u>実行</u>をクリックします。</li> <li>⇒ 「振込手数料マスタ変更/参照」画面が表示されます。<br/>選択した種類の手数料が、振込先区分ごとに一覧表示されます。</li> </ul>                                                                                                    |
| WATLING         WATHING AREA         2004/12/18 1853.38           WATLING         WATHING AREA         Failed and and and and and and and and and an                                                                                                    | <ul> <li>          個別に手数料を設定する場合      </li> <li>         個別手数料変更をクリックします。     </li> <li>         → 「個別振込手数料マスタ登録/変更」画面が表示         されます。     </li> <li>         ※ 手数料計算出方法を選択する場合は、「手数料計算         方法選択」のプルダウンメニューから、据置型/未         満手数料加算型/以上手数料加算型を選択しま         す。     </li> </ul>                                                                                                    |
| 1000000000000000000000000000000000000                                                                                                    | <ol> <li>基準金額の範囲を設定します。</li> <li>設定した基準金額について、振込先区分<br/>ごとの振込手数料(差引金額)を入力し<br/>ます。</li> <li>※標準手数料読込をクリックすると、標準手数料が読<br/>み込まれます。</li> <li>※手数料計算出方法を選択する場合は、「手数料計算<br/>方法選択」のプルダウンメニューから、据置型/未<br/>満手数料加算型/以上手数料加算型を選択しま<br/>す。</li> <li>「ご契約先確認暗証番号」を入力し、<br/>マスタ登録をクリックします。</li> <li>→ 「振込手数料マスタ変更/参照」画面に戻りま<br/>す。</li> <li>※ 個別設定を取り止める場合は、キャンセルをクリッ<br/>クします。</li> <li>※ 入力値をすべてクリアする場合は、クリアをクリッ<br/>クします。</li> </ol> |

| 2004/12/18 185338                                                                                                    | ● 当全庫が守める千粉料を使用する場合                                                                       |
|----------------------------------------------------------------------------------------------------|-------------------------------------------------------------------------------------------|
| 振込手数料マスタ変更/参照                                                                                                    |                                                                                           |
| 先方負担部込手数は 標準手数時代用 手数時計算方法選択 (編集室 ■                                                                                                    | <ol> <li>「ご契約先確認暗証番号」を入力し、<br/>標準手数料使用<br/>をクリックします。</li> <li>⇒ 標準手数料が読み込まれます。</li> </ol> |
| COULTERED     BRANKANSER/KE/SE     2004/12/18 185338     KillEndlard     COULT2/18 185338                                                                                                    | ● 手数料計算方法を変更する場合                                                                          |
| 先方負担服心手数料 標準手数料使用 手数料計算方法课 民 標業型 国                                                                                                    | (先方負担振込手数料のみ)                                                                             |
| 活業会額         日本         日本 <th< th=""><td>1. 「手数料計算方法選択」のプルダウンメ<br/>ニューから、据置型/未満手数料加算型<br/>/以上手数料加算型 を選択します。</td></th<> | 1. 「手数料計算方法選択」のプルダウンメ<br>ニューから、据置型/未満手数料加算型<br>/以上手数料加算型 を選択します。                          |
| 「個別手数料に変更する場合は、envenuege」を用して、次面面にな登録してたされ、<br>様準手数料に変する場合は、20部分再注意時は増小の認力が必要です。<br>ご知り決健認時証置号を入力してから ■■■■■■の利用してたされ、<br>手数料計算方法を変更する場合は、「手数料計算方法選択」メニューより選択してから ■■■■■■■■■<br>してだされ、<br>ご知り決難認時証置号                                                                                                    | 2. 「ご契約先確認暗証番号」を入力し、<br>手数料計算方法切替をクリックします。                                                |
| 《新手数料定案》 標準手数料使為 手数料计算方法切除 0500 FT                                                                                                    | ⇒ 選択した計算方法による手数料が読み込まれます。                                                                 |
|                                                                                                    | ※ 手数料計算方法については、後述の「(3) 手数料計<br>算方法について」参照                                                 |

### (3) 手数料計算方法について

手数料計算機能は、オンライン資金移動取引時に「先方負担手数料」を選択した場合に、手数料マスタの情報から差引手数料を算定し、資金移動金額を自動計算する機能です。

手数料計算には、以下の3種類の方法があります。

- ・ 据置型 当システムの初期値は「据置型」になっています。
- 未満手数料加算型
   合計金額の差額(差益)が発生する支払金額幅を最小限に抑える手数料計算機能です。
- ・ 以上手数料加算型 合計金額の差額(差損)が発生する支払金額幅を最小限に抑える手数料計算機能です。

#### ● 据置型

手数料テーブルの金額範囲(計算上区分)を「基準金額」と同一とし、支払金額を比較して先方負担の手数料を算出します。

<例>

支払金額が 30,000 円未満の場合は先方手数料を 420 円、30,000 円以上の場合は 630 円とします。 この算出方法で計算すると、支払金額が 30,000 円~30,629 円の場合に合計支払金額との間に差益が 発生します。

| 支払金額     | 計算上差引<<br>先方負担手数料 | 資金移動金額   | 振込手数料 | 合計支払金額   | 支払金額と合計<br>支払金額の差額 |
|----------|-------------------|----------|-------|----------|--------------------|
| 29,999 円 | 420 円             | 29,579 円 | 420 円 | 29,999 円 | 0円                 |
| 30,000 円 | 630 円             | 29,370 円 | 420 円 | 29,790 円 | 210 円              |
| 30,419 円 | 630 円             | 29,789 円 | 420 円 | 30,209 円 | 210 円              |
| 30,420 円 | 630 円             | 29,790 円 | 420 円 | 30,210 円 | 210 円              |
| 30,629 円 | 630 円             | 29,999 円 | 420 円 | 30,419 円 | 210 円              |
| 30,630 円 | 630 円             | 30,000 円 | 630 円 | 30,630 円 | 0円                 |

手数料テーブルの金額範囲に「基準金額」の未満手数料金額を足したものを新たな手数料テーブル(計算上区分)とし、その金額範囲と支払金額を比較して先方負担の手数料を算出します。

#### <例>

支払金額が 30,420 円未満の場合は先方手数料を 420 円、30,420 円以上の場合は 630 円とします。 この算出方法で計算すると、支払金額が 30,420 円~30,629 円の場合に合計支払金額間に差益が発生 します。据置型より差額が発生する支払金額幅を抑えられます。

| 支払金額     | 計算上差引<<br>先方負担手数料 | 資金移動金額   | 振込手数料 | 合計支払金額   | 支払金額と合計<br>支払金額の差額 |
|----------|-------------------|----------|-------|----------|--------------------|
| 29,999 円 | 420 円             | 29,579 円 | 420 円 | 29,999 円 | 0円                 |
| 30,000 円 | 420 円             | 29,580 円 | 420 円 | 30,000 円 | 0円                 |
| 30,419 円 | 420 円             | 29,999 円 | 420 円 | 30,419 円 | 0円                 |
| 30,420 円 | 630 円             | 29,790 円 | 420 円 | 30,210 円 | 210 円              |
| 30,629 円 | 630 円             | 29,999 円 | 420 円 | 30,419 円 | 210 円              |
| 30,630 円 | 630 円             | 30,000 円 | 630 円 | 30.630 円 | 0円                 |

#### ● 以上手数料加算型

手数料テーブルの金額範囲に「基準金額」の以上手数料金額を足したものを新たな手数料テーブル(計算上区分)とし、その金額範囲と支払金額を比較して先方負担の手数料を算出します。

#### <例>

支払金額が 30,630 円未満の場合は先方手数料を 420 円、30,630 円以上の場合は 630 円とします。 この算出方法で計算すると、支払金額が 30,420 円~30,629 円の場合に合計支払金額間に差損が発生 します。据置型より差額が発生する支払金額幅を抑えられます。

| 支払金額     | 計算上差引<先<br>方負担手数料 | 資金移動金額   | 振込手数料 | 合計支払金額   | 支払金額と合計<br>支払金額の差額 |
|----------|-------------------|----------|-------|----------|--------------------|
| 29,999 円 | 420 円             | 29,579 円 | 420 円 | 29,999 円 | 0円                 |
| 30,000 円 | 420 円             | 29,580 円 | 420 円 | 30,000 円 | 0円                 |
| 30,419 円 | 420 円             | 29,999 円 | 420 円 | 30,419 円 | 0円                 |
| 30,420 円 | 420 円             | 30,000 円 | 630 円 | 30,630 円 | 一210 円             |
| 30,629 円 | 420 円             | 30,209 円 | 630 円 | 30,839 円 | 一210 円             |
| 30,630 円 | 630 円             | 30,000 円 | 630 円 | 30.630 円 | 0円                 |

# 5.7 現在の状況の確認

現在のシステムの利用状況および操作履歴を確認します。

### (1) ご契約先ステータス

以下のご契約先情報と利用状況を確認できます。利用状況を確認することで、システムが不正に使用 されていないかを確認できます。

- ご契約先名
   お客様の法人名称が表示されます。
- 前回ログオン日時
   前回ログオン処理を行った日時が表示されます。
- ご利用履歴
   管理者・利用者のご利用履歴が過去3回分まで表示されます。
- ・ Eメールアドレス
   登録されているEメールアドレスが表示されます。
- 利用者のご使用状況
   登録してある利用者のご使用状況が表示されます。

| ● CHRANELSHARK         ● CHRANELSHARK         ● CH | <ol> <li>管理者メニューで、</li> <li>ご契約先情報照会 –</li> <li>ご契約先ステータス表示をクリックします。</li> <li>⇒ 「ご契約先ステータス」画面が表示されます。</li> </ol> |
|----------------------------------------------------------------------------------------------------|----------------------------------------------------------------------------------------------------|
| 日本日本日日日本         日本日本日本日本         日本日本日本         日本日本         日本日本日本         日本日本         日本         日本         日本         日本         日本         日本         日本         日本         日本         日本         日本         日本         日本         日本         日本         日本         日本         日本         日本         日本         日本         日本         日本         日本         日本         日本                                                                                                             | ② ご契約先情報を確認します。                                                                                                  |

(2) 操作履歴を照会する

管理者または利用者の操作履歴を照会します。

|                                                                                                    | <ol> <li>① 管理者メニューで、ご契約先情報照会ー<br/>操作履歴照会をクリックします。</li> <li>⇒ 「操作履歴照会選択」画面が表示されます。</li> </ol>                                                                                                    |
|----------------------------------------------------------------------------------------------------|----------------------------------------------------------------------------------------------------|
| ・ (************************************                                                                                                    | <ul> <li>② 操作履歴を照会するユーザーの「選択」欄を<br/>選択します。</li> <li>「管理者」または「利用者名」を選択します。</li> <li>③ 「開始範囲」で、照会する開始範囲を設定します。</li> <li>プルダウンメニューから、年月日、時、分を<br/>選択します。</li> <li>④ 「終了範囲」で、照会する終了範囲を設定します。</li> <li>プルダウンメニューから、年月日、時、分を<br/>選択します。</li> <li>※ 照会できる範囲は1ヶ月、件数は100件までです。</li> <li>⑤ 次へをクリックします。</li> </ul> |
| CRANNURS     NORMED     2004/12/18 192011      Iff JURE編会結果     CDV9/9c4/25人018 相     /UPI名名 (語金 花子 補)     Realem (2004年12月18日23時59分59時)     Realem (2004年12月18日23時59分59時)     Realem (2004年12月18日23時59分59時)     Realem (2004年12月18日23時59分59時)     Realem (2004年12月18日23時59分59時)     Realem (2004年12月18日23時59分59時)     Realem (2004年12月18日23時59分59時)     Realem (2004年12月18日23時59分59時)     Realem (2004年12月18日23時59分59時) | → 「操作履歴照会結果」画面が表示されます。<br>⑥ 操作履歴を確認し、 <b>OK</b> をクリックします。<br>→ 「操作履歴照会選択」画面に戻ります。                                                                                                    |
| 2004年12月19日17年227017月27日27017日27日27017日27日27017日<br>2004年12月18日17時22705月1月1日第日2003年12月18日17時7日27日27日27日27日27日27日27日27日27日27日27日27日27                                                                                                    |                                                                                                    |

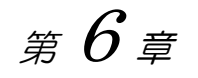

# ログオン/ログオフ

この章では、利用者のログオン/ログオフ方法について説明します。

| 6.1 | システムにログオンする6-2  |
|-----|-----------------|
| 6.2 | システムからログオフする6-7 |

# 6.1 システムにログオンする

システムにログオンします。電子証明書方式の場合と ID・パスワード方式の場合では、ログオン方法が異なります。

#### ● 電子証明書方式の場合

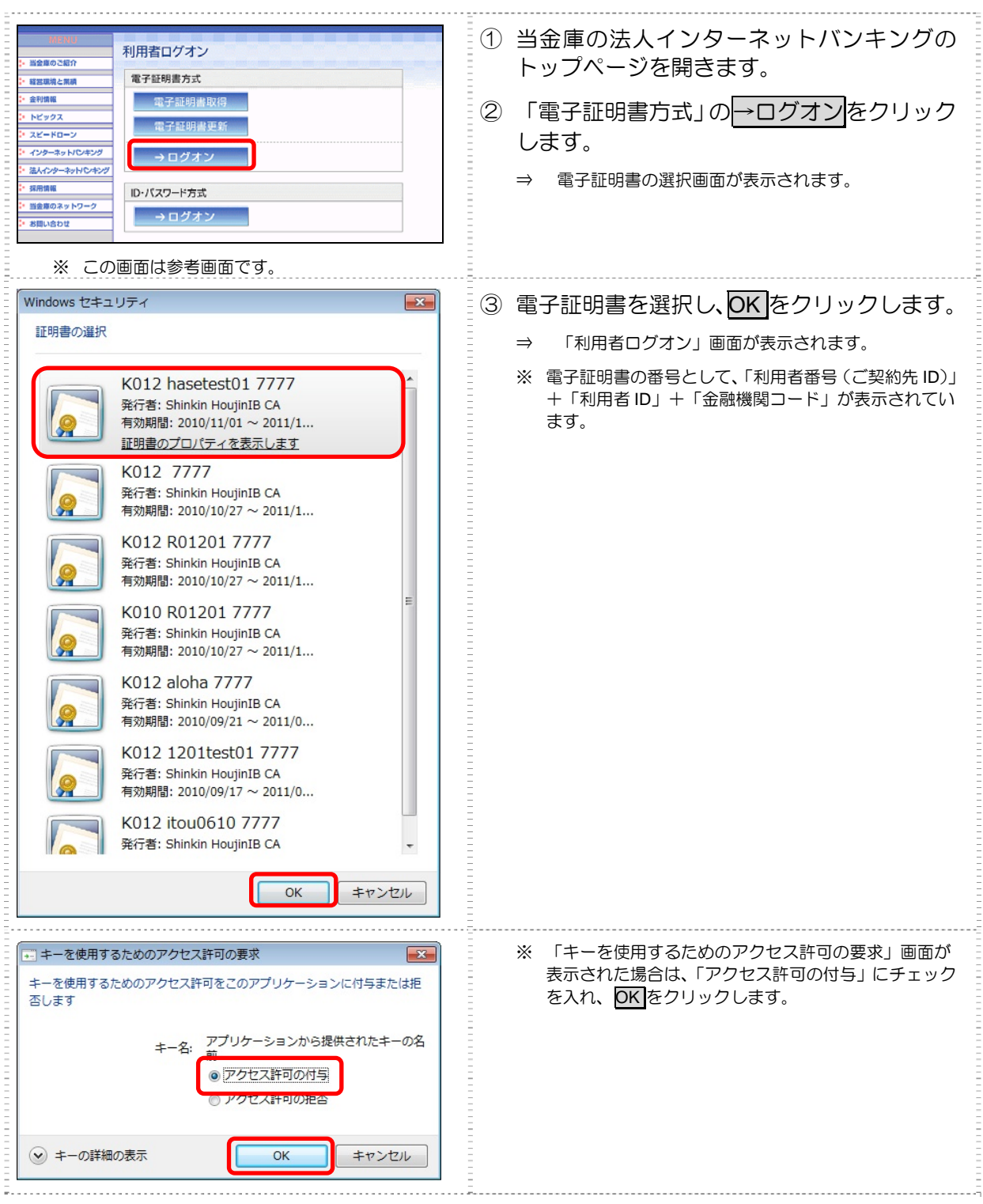

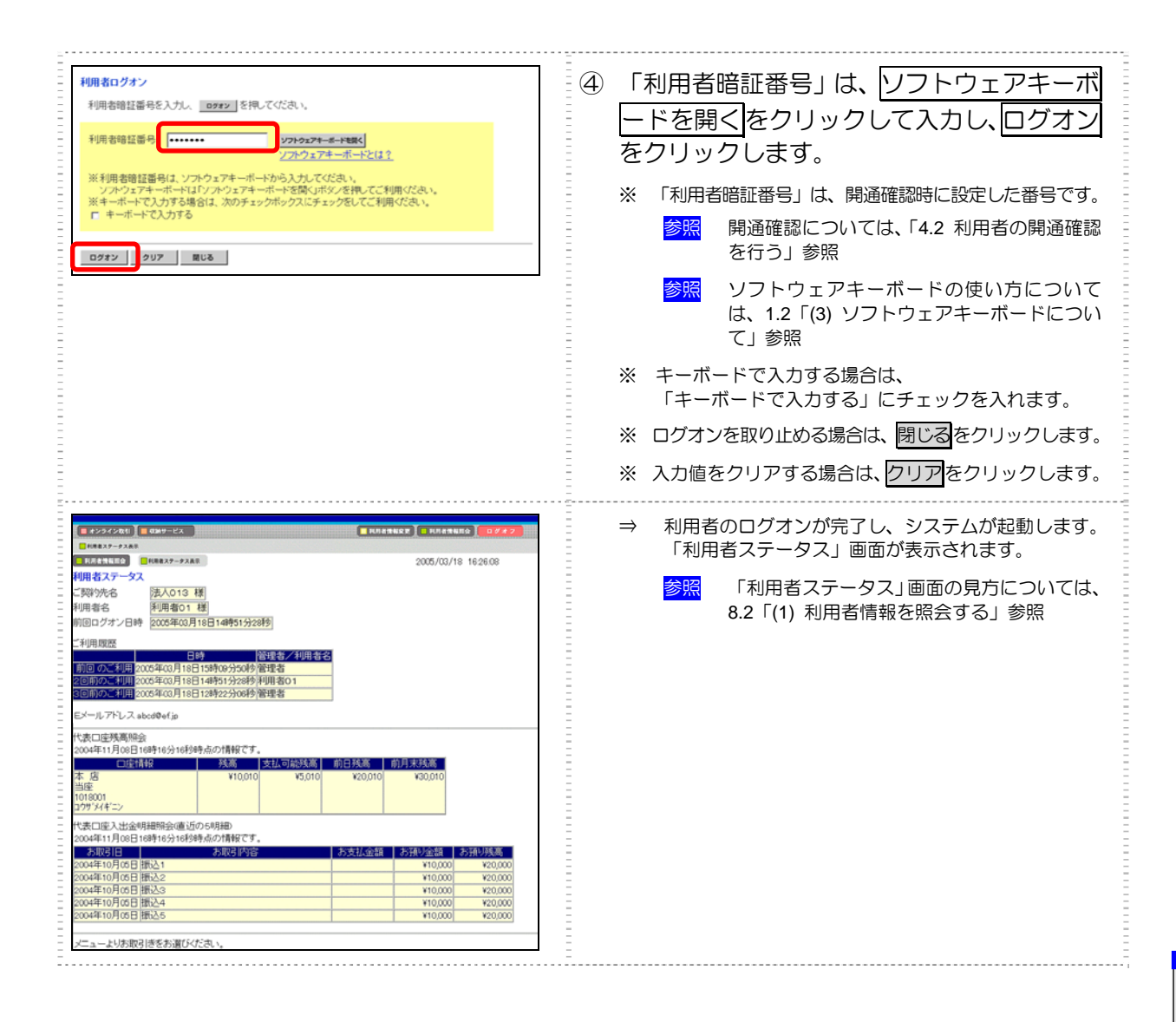

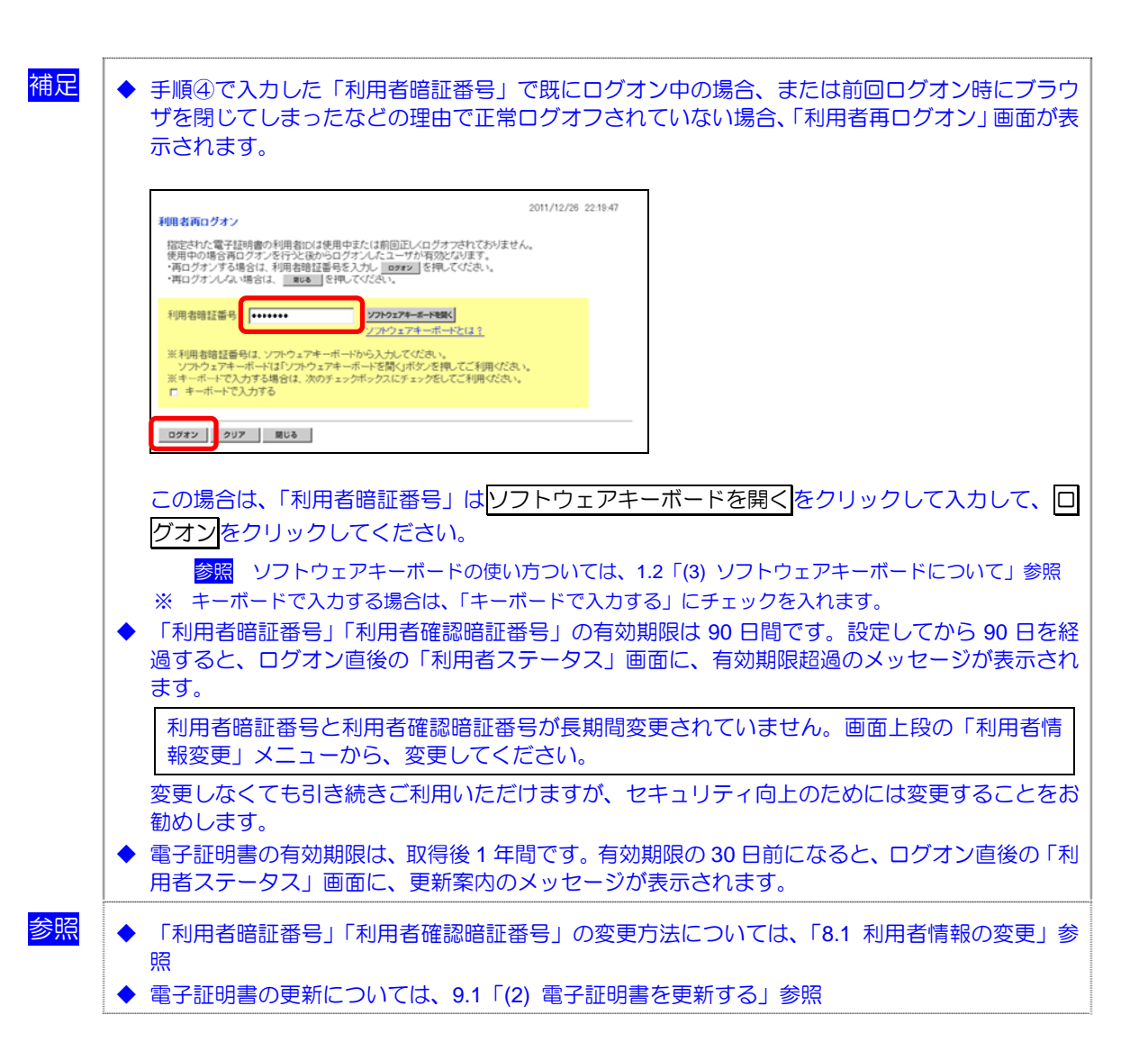

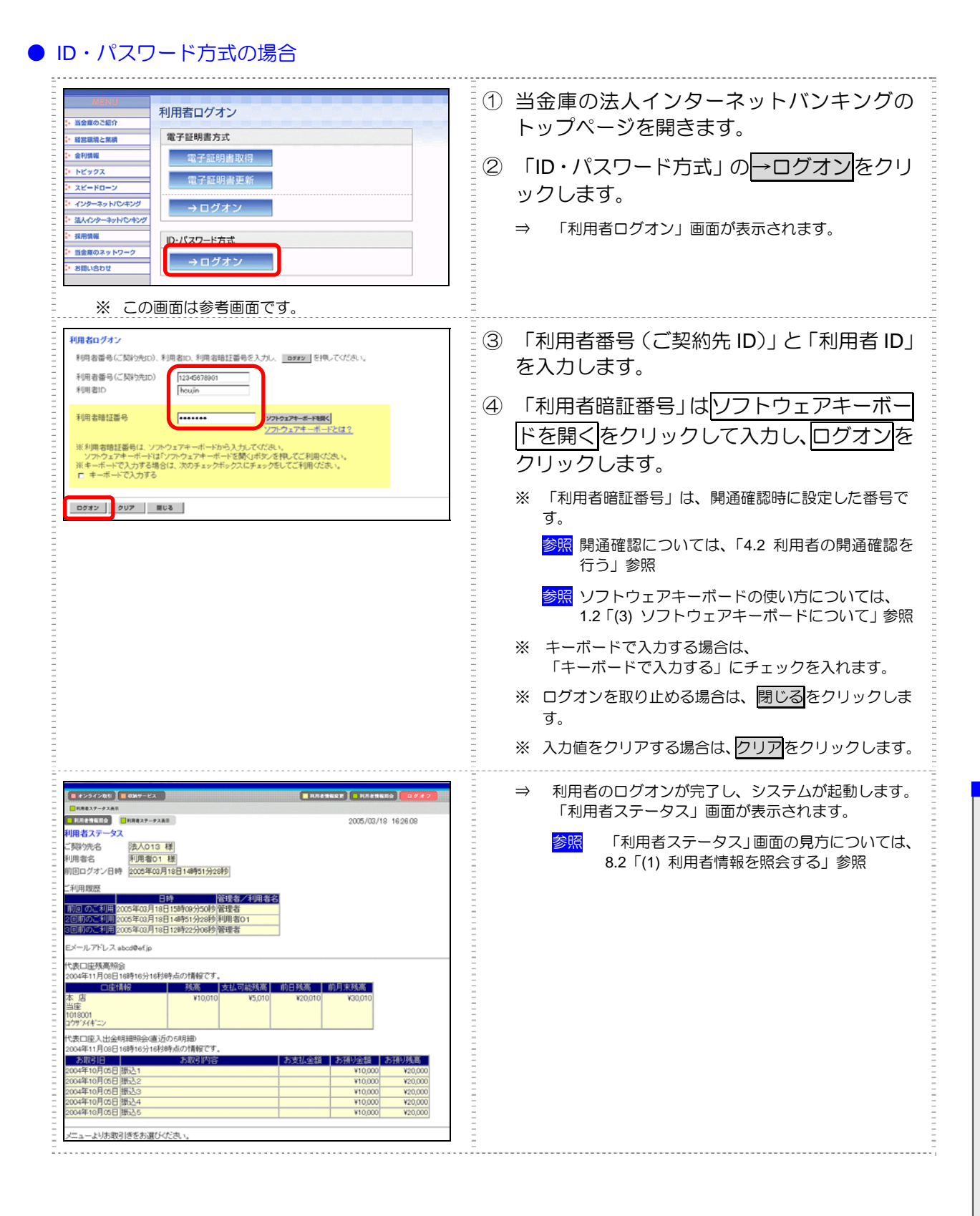

| 利用者両ログオン                                                                                  |                                                                                                    | 2011/12/26 11:19:32                                                                          | ]                                                                                                    |                                                                           |
|-------------------------------------------------------------------------------------------|----------------------------------------------------------------------------------------------------|----------------------------------------------------------------------------------------------|----------------------------------------------------------------------------------------------------|---------------------------------------------------------------------------|
| 入力された利用者iDは使用<br>使用中の場合再ログオンを<br>・再ログオンする場合は、利<br>・再ログオンノない場合は、                           | 中または前回正レベログオフされておりません。<br>行うと後からログオンルたユーザが有効となります。<br>用者番号に互契約先ID)、利用者ID、利用者暗証番号を<br>mos を押してください。                     | 入力し 09#2 を押してください。                                                                           |                                                                                                    |                                                                           |
| 利用者番号(ご契約先ID)<br>利用者ID                                                                    | 12345678901<br> houjin                                                                                                 |                                                                                              |                                                                                                    |                                                                           |
| 利用者暗証番号                                                                                   | ・・・・・・・<br>ソフトウェアキーボード観火<br>ソフトウェアキーボード                                                                                | <br>                                                                                         |                                                                                                    |                                                                           |
| ※利用者暗証番号は、ソフ<br>ソフトウェアキーボードは<br>※キーボードで入力する場<br>「キーボードで入力する                               | トウェアキーボードから入力してください。<br>「シフトウェアキーボードを開くボタンを押してご利用くだ<br>含は、次のチェックボックスにチェックをしてご利用くださ                                     | ðu.<br>1.                                                                                    |                                                                                                    |                                                                           |
|                                                                                           |                                                                                                    |                                                                                              |                                                                                                    |                                                                           |
| ロフォン」クリア」」                                                                                | 「利用者番号(ご契約を                                                                                                    | 七 ID)」「利用者                                                                                   | <br> <br>  ID」を入力して、「利                                                                                                    | 利用者暗証番号                                                                   |
| この場合は、<br>トウェアキー<br>ソフ<br>※ 「利用者<br>「利用者暗証<br>過すると、C                                      | ■■<br>「利用者番号(ご契約ダ<br>-ボードを開くをクリットウェアキーボードの使い<br>暗証番号」をキーボードで<br>番号」「利用者確認暗調<br>りグオン直後の「利用者                             | た ID)」「利用者<br>クレて入力し<br>い方ついては、1.<br>た力する場合は<br>正番号」の有効<br>ステータス」 『                          | <ul> <li>f ID」を入力して、「利</li> <li>c ログオンをクリック</li> <li>2「(3) ソフトウェアキー</li> <li>「キーボードで入力する</li> <li>期限は 90 日間です。</li> <li>可面に、有効期限超過</li> </ul>                      | 利用者暗証番号<br>ってください<br>っポードについて<br>ら」にチェックを<br>設定してから<br>のメッセージな            |
| 200場合は、       トウェアキー       ソフ       ※ 「利用者       過すると、C       ます。       利用者暗証       報変更」メ | ■■<br>「利用者番号(ご契約約<br>-ボードを開くをクリットウェアキーボードの使い<br>暗証番号」をキーボードで<br>番号」「利用者確認暗語<br>のグオン直後の「利用者<br>番号と利用者確認暗証<br>ニューから、変更して | キ ID)」「利用者<br>クレて入力し<br>い方ついては、1.<br>で入力する場合は<br>正番号」の有効<br>でステータス」<br>で<br>番号が長期間<br>るください。 | <ul> <li>iD」を入力して、「れてして」を入力して、「れてして」を入力して、「れてして」をクリック</li> <li>2「(3) ソフトウェアキー「キーボードで入力する</li> <li>期限は 90 日間です。</li> <li>可面に、有効期限超過の</li> <li>変更されていません。</li> </ul> | 利用者暗証番号<br>ひてください<br>-ボードについて<br>う」にチェックを<br>設定してから<br>のメッセージな<br>画面上段の「す |

# 6.2 システムからログオフする

システムの使用が終了したら、ログオフします。

補足

|   | • | 取引終了時には、 | 必ずログオフしてください。 |
|---|---|----------|---------------|
| - | • |          |               |

|                                                                                                    | <ol> <li>利用者メニュー右上のログオフをクリック<br/>します。</li> <li>⇒ 「利用者ログオフ」画面が表示されます。</li> </ol>                              |
|----------------------------------------------------------------------------------------------------|----------------------------------------------------------------------------------------------------|
| 日本         日本         日 |                                                                                                    |
|                                                                                                    | <ul> <li>② OK をクリックします。</li> <li>⇒ 「利用者ログオフ完了」画面が表示されます。</li> <li>※ ログオフを取り止める場合は、 キャンセルをクリックします。</li> </ul> |
| 0942       2004/11/17 212006         利用者ログオフ完了       法人 太郎 様         ご利用頂きありかとうございました。       今回のログオンビ動2004年11月17日21時12分24秒         空のログオンビ動2004年11月17日21時12分24秒       空の内ログオンビ動2004年11月17日21時12分24秒         第00のログオンビ動2004年11月17日21時12分24秒       第004年11月17日21時12分24秒         第00日       第204年11月17日21時12分24秒         第00日       第204年11月17日21時12分24秒         第204年11月17日21時12分24秒       第204年11月17日21時12分24秒                                                                                                    | ③ <mark>閉じる</mark> をクリックします。                                                                                 |

6 ログオン/ログオフ

*第 7章* 

# 日常業務(オンライン取引)

#### この章では、オンライン取引について説明します。

| 7. | .1    | オンライン取引の種類7-2                 |
|----|-------|-------------------------------|
| 7. | 2     | 残高照会                          |
|    | (1)   | 残高照会を行う                       |
| 7. | .3    | 入出金明細の照会                      |
|    | (1)   | 入出金明細を照会する                    |
| 7. | .4    | 資金移動(振込、振替)7-6                |
|    | (1)   | 資金移動を行う                       |
|    | (1)-1 | 未登録の他金融機関の口座を指定する場合7-7        |
|    | (1)-2 | 未登録の当庫の口座を指定する場合 7-11         |
|    | (1)-3 | 登録済の口座を指定する場合 7-12            |
|    | (1)-4 | 口座情報を指定して口座を検索する場合 7-13       |
|    | (2)   | 資金移動予約を取り消す                   |
| 7. | .5    | 取引履歴照会                        |
|    | (1)   | 取引履歴を照会する                     |
| 7. | .6    | 資金移動先口座情報(都度指定)編集7-18         |
|    | (1)   | 資金移動先口座情報(都度指定)を新規登録する 7-18   |
|    | (2)   | 登録済の資金移動先口座情報(都度指定)を修正する…7-20 |
|    | (3)   | 登録済の資金移動先口座情報(都度指定)を削除する…7-21 |
| 7. | .7    | 税金・各種料金の払込み(収納サービス/ペイジー)…7-22 |
|    | (1)   | 税金・各種料金を払込む                   |
|    | (2)   | 収納サービス取引履歴を照会する 7-29          |
| 7. | .8    | 共通操作                          |
|    | (1)   | 金融機関・支店名称を検索する 7-30           |

# 7.1 オンライン取引の種類

オンライン取引には、以下の業務があります。

| 業務                                                                                                    | 説明                                                                                                    | 節番号 |
|----------------------------------------------------------------------------------------------------|----------------------------------------------------------------------------------------------------|-----|
| 残高照会                                                                                                    | 代表口座、利用口座のうち、指定された口座の残高照会を行います。<br>複数口座を照会することもできます。                                                                      | 7.2 |
| 入出金明細の照会                                                                                                    | 代表口座、利用口座のうち、指定された口座の入出金明細照会を行い<br>ます。複数口座は照会できません。                                                                       |     |
| 資金移動(振込、振替)                                                                                                    | 代表口座、利用口座から資金移動先口座に、資金移動(振込、振替)       7         を指定した日付に行います。       ・         ・       資金移動を行う         ・       資金移動予約を取り消す |     |
| 取引履歴照会                                                                                                    | 資金移動および資金移動予約取消の履歴を照会します。 7                                                                                               |     |
| 資金移動先口座情報       口座情報を編集します。         (都度指定)編集       ・ 資金移動先口座情報(都度指定)を新規登録する         ・ 資金移動先口座情報(都度指定)を修正する       ・ 資金移動先口座情報(都度指定)を削除する |                                                                                                    | 7.6 |
| 税金・各種料金の払込み<br>(収納サービス/ペイジー)                                                                                                    | 代表口座、利用口座から収納機関に、税金や各種料金の払込みを行います。また、払込みの取引履歴を照会することもできます。<br>・ 税金・各種料金を払い込む<br>・ 収納サービス取引履歴を照会する                         | 7.7 |

#### ● 「□座名義人」の入力時の注意事項

- ・ 半角カタカナ、半角英数字大文字、スペース、記号で入力してください。
   使用できる記号は以下のとおりです。
   .(ピリオド)、/、-、()、「」、-、¥
- ・ 上記以外の文字が入力された場合、以下のように変換されます。

| 全角               | $\rightarrow$ | 半角               |
|------------------|---------------|------------------|
| カタカナ小文字(ッ、ャ、ュ、ョ) | $\rightarrow$ | カタカナ大文字(ツ、ヤ、ユ、ヨ) |
| 英小文字(a、 b、 c、 d) | $\rightarrow$ | 英大文字(A、 B、 C、 D) |
| 「-(長音)」          | $\rightarrow$ | 「・ (ハイフン)」       |

# 7.2 残高照会

代表口座、利用口座のうち、指定された口座の残高照会を行います。1回の操作で複数口座を照会することもできます。

# 画面遷移 利用者メニュー [オンライン取引]

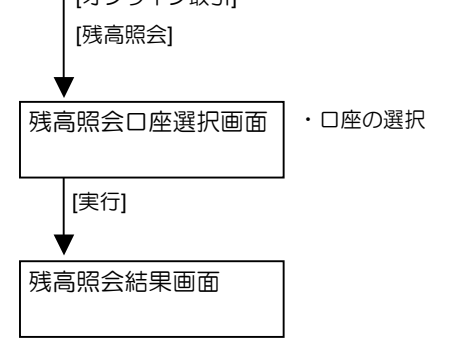

### (1) 残高照会を行う

| <ol> <li>利用者メニューで、</li> <li>オンライン取引ー残高照会をクリックします。</li> <li>⇒ 「残高照会□座選択」画面が表示されます。</li> </ol>                                                                                                    |
|----------------------------------------------------------------------------------------------------|
| <ul> <li>② 照会する口座の「選択」欄にチェックを入れます。</li> <li>※ 複数選択も可能です。</li> <li>※ 一覧のすべての口座を選択する場合は、全選択をクリックします。</li> <li>③ 実行をクリックします。</li> </ul>                                                                    |
| <ul> <li>⇒ 「残高照会結果」画面が表示されます。</li> <li>選択した口座について、以下の情報が表示されます。</li> <li>・ 口座情報</li> <li>・ 残高</li> <li>・ 支払可能残高</li> <li>・ 前日残高</li> <li>・ 前月末残高</li> <li>※ 照会結果を印刷する場合は、ブラウザの印刷機能を利用してください。</li> </ul> |

# 7.3 入出金明細の照会

代表口座、利用口座のうち、指定された口座の入出金明細照会を行います。1回の操作で複数口座は 照会できません。

#### ■ 画面遷移

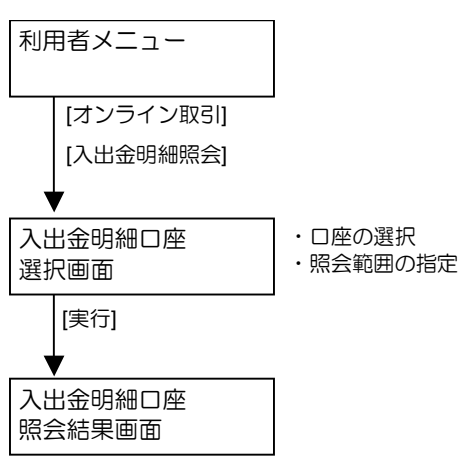

### (1) 入出金明細を照会する

| (1)         (1)         (1)         (1)         (1)         (1)         (1)         (1)         (1)         (1)         (1)         (1)         (1)         (1)         (1)         (1)         (1)         (1)         (1)         (1)         (1)         (1)         (1)         (1)         (1)         (1)         (1)         (1)         (1)         (1)         (1)         (1)         (1)         (1)         (1)         (1)         (1)         (1)         (1)         (1)         (1)         (1)         (1)         (1)         (1)         (1)         (1)         (1)         (1)         (1)         (1)         (1)         (1)         (1)         (1)         (1)         (1)         (1)         (1)         (1)         (1)         (1)         (1)         (1)         (1)         (1)         (1)         (1)         (1)         (1)         (1)         (1)         (1)         (1)         (1)         (1)         (1)         (1)         (1)         (1)         (1)         (1)         (1)         (1)         (1)         (1)         (1)         (1)         (1)         (1)         (1)         (1)         (1)         (1)         (1)         (1)         (1) </th <th><ol> <li>利用者メニューで、</li> <li>オンライン取引 – 入出金明細照会をクリックします。</li> <li>⇒ 「入出金明細口座選択」画面が表示されます。</li> </ol></th> | <ol> <li>利用者メニューで、</li> <li>オンライン取引 – 入出金明細照会をクリックします。</li> <li>⇒ 「入出金明細口座選択」画面が表示されます。</li> </ol> |
|----------------------------------------------------------------------------------------------------|----------------------------------------------------------------------------------------------------|
|                                                                                                    |                                                                                                    |
|                                                                                                    | ② 「ロ座選択」で、照会するロ座の「選択」欄<br>にチェックを入れます。                                                              |
| -<br>入出金明輝を照金する口座を選択した後、照金範囲を指定して「ME」を押してください。<br>                                                                                                    | ※ 1 口座しか選択できません。                                                                                   |
| 選択(1) あ取り(店) 科目 口底留局 口底名英人<br>本本: 普通 1012001 神7//2012<br>制設長短期設定                                                                                                    | ③ 「照会範囲指定」で、照会する範囲について<br>指定します。                                                                   |
| ● 日指定 間始(From) 2004年12月02日 マ<br>終了(To) 2004年12月02日 マ                                                                                                    | <ul> <li>・ 照会可能なすべての入出金明細を対象とする場合は<br/>「指定なし」を選択します。</li> </ul>                                    |
|                                                                                                    | ・ 照会する範囲を指定する場合は、「日指定」を選択し、<br>「開始(From)」と「終了(To)」で年月日をそれぞれ<br>選択します。                              |
|                                                                                                    | ※ 照会できる範囲は、当日も含めて過去 62 日以内です。                                                                      |
|                                                                                                    | ④ 実行をクリックします。                                                                                      |

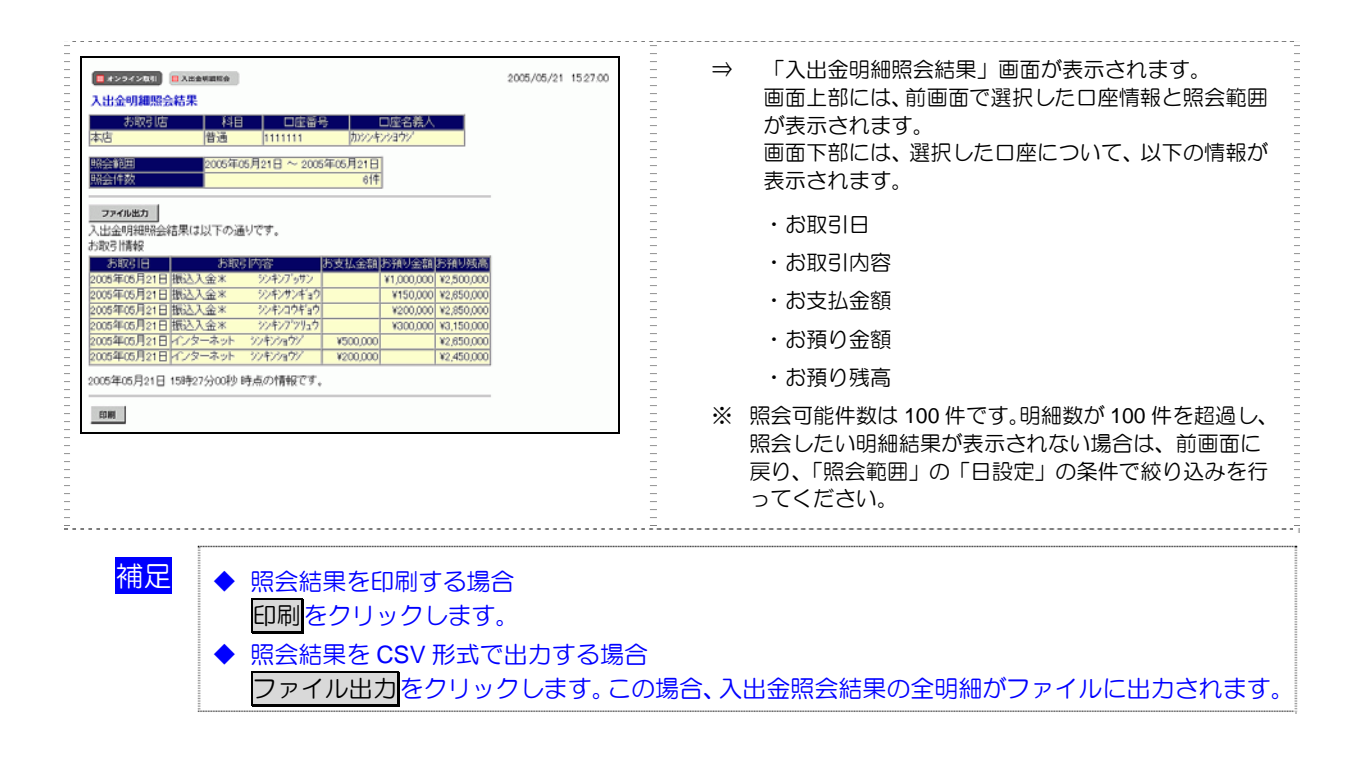

# 7.4 資金移動(振込、振替)

代表口座、利用口座から資金移動先口座に、資金移動(振込、振替)を行います。

- (1) 資金移動(振込、振替)を行う
  - (1)-1 未登録の他金融機関の口座を指定する場合
  - (1)-2 未登録の当庫の口座を指定する場合
  - (1)-3 登録済の口座を指定する場合
  - (1)-4 口座情報を指定して口座を検索する場合
- (2) 資金移動予約を取り消す

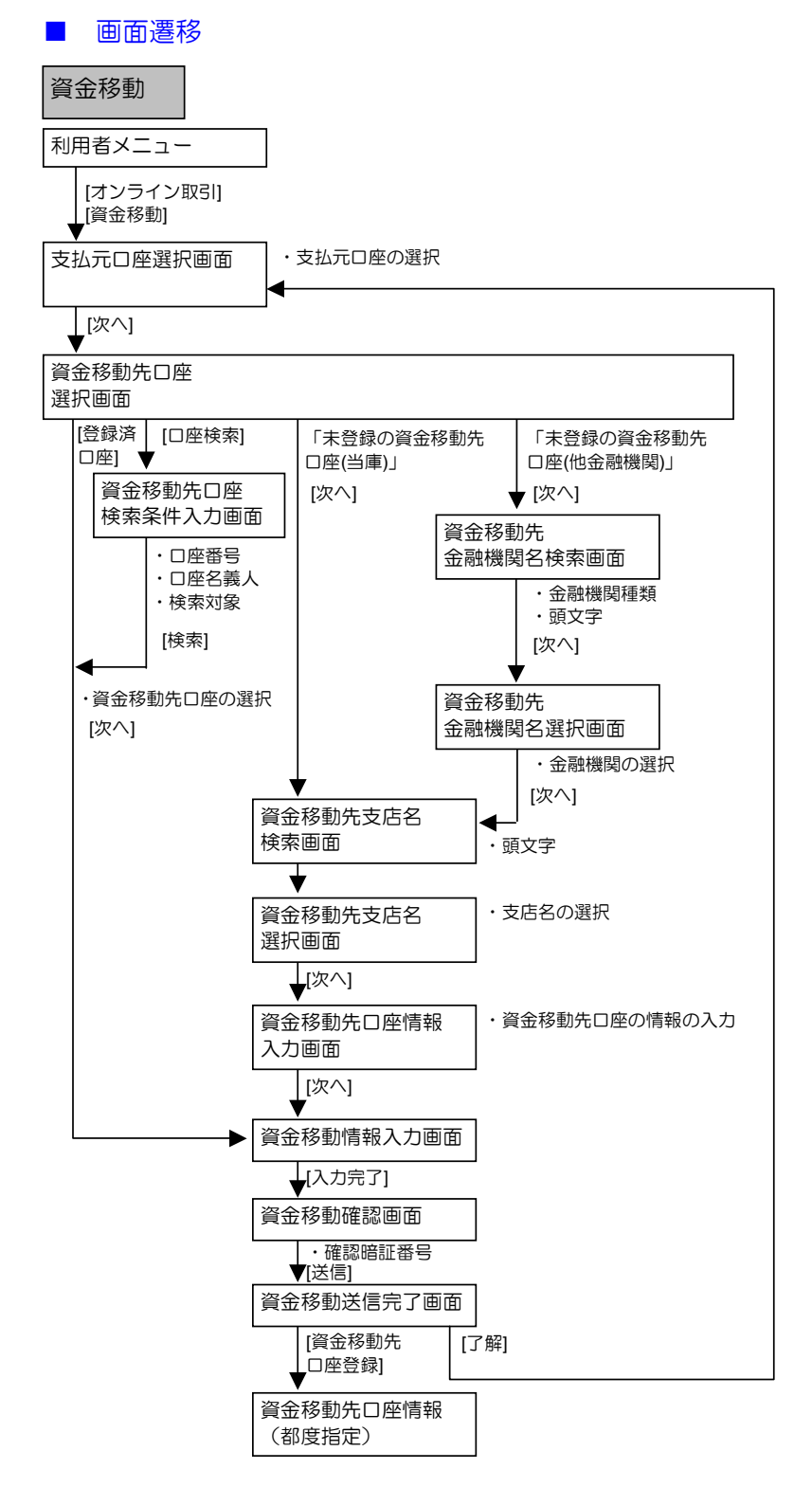

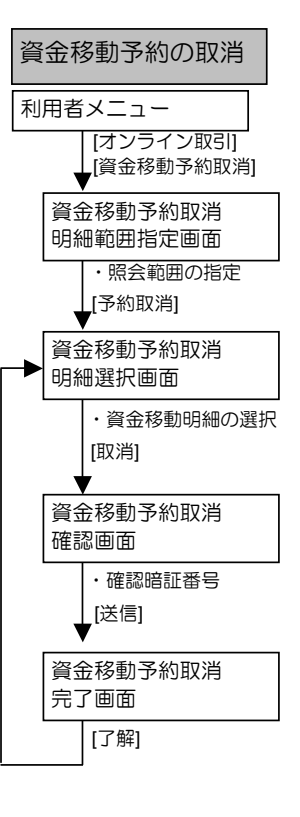

### (1) 資金移動を行う

支払元口座、資金移動先口座、支払金額、資金移動指定日などを指定して、資金移動を行います。 また、資金移動指定日を先日付にすることで、資金移動の予約をすることもできます。

(1)-1 未登録の他金融機関の口座を指定する場合

| 第222221         日本日本日本21         日本日本日本21         日本日本日本21         日本日本日本22         日本日本日本22         日本日本12         日本日本日本22         日本日本12         日本日本12         日本12         日本12 | <ol> <li>利用者メニューで、</li> <li>オンライン取引ー資金移動をクリックします。</li> <li>⇒ 「支払元□座選択」画面が表示されます。</li> </ol>                                                                                                    |
|----------------------------------------------------------------------------------------------------|----------------------------------------------------------------------------------------------------|
|                                                                                                    | <ul> <li>② 「支払元口座の選択」で、資金移動の支払元<br/>となる口座の「選択」欄にチェックを入れま<br/>す。</li> <li>③ 次へをクリックします。</li> <li>⇒ 「資金移動先口座選択」画面が表示されます。画面下<br/>部には、登録済の資金移動先口座が一覧表示されま<br/>す。</li> </ul>                                                                                                    |
|                                                                                                    | <ul> <li>④ 資金移動先口座を指定します。</li> <li>1. 画面上部の「資金移動先口座の選択」で、「未登録の資金移動先口座(他金融機関)」を選択し、次へをクリックします。</li> <li>⇒ 「資金移動先金融機関名検索」画面が表示されます。</li> <li>2. 金融機関種類と頭文字で絞り込んで選択します。</li> <li>◎照 金融機関名称の検索については、7.8「(1)金融機関・支店名称を検索する」参照</li> <li>⇒ 「資金移動先支店名検索」画面が表示されます。</li> <li>3. 支店名を頭文字で絞り込んで選択します。</li> <li>③ 支店名称の検索については、7.8「(1)金融機関・支店名称を検索する」参照</li> </ul> |
|                                                                                                    | <ul> <li>4. 「資金移動先口座情報入力」画面で、資金移動先の口座情報を設定します。</li> <li> <del>2010年1111111111111111111111111111111111</del></li></ul>                                                                                                    |

| ■ オンライン取引                                                                                                    | 6                        | 資金移動情望                           | 報を設定します。                                                                                                    |
|----------------------------------------------------------------------------------------------------|--------------------------|----------------------------------|----------------------------------------------------------------------------------------------------|
| -<br>資金移動金額・先方負担手数料を入力し、14mmでを押してください。                                                                                | -                        | *の付いた項目は任意項目です。必要に応じて設定してくださ     |                                                                                                    |
| - EDI情報、振込依頼人、コメント欄は必要に応じて入力してください。(※:任意入力)<br>                                                                       | Ξ                        | 設定項目                             | 説明                                                                                                    |
|                                                                                                    | -                        | 支払金額                             | 支払金額を半角数字で入力します。                                                                                                    |
| 又広金額     「000000 円     先方負担手数料     設定なし      資金移動指定日 2009年05月19日      EDI20050522     振込依頼人 ※ 7/Jコミイライニン     (ao文字以内) |                          | 先 方 負 担 手<br>数料                  | 先方負担による資金移動金額の自動計算<br>を行う場合は「設定する」、行わない場合<br>は「設定なし」を選択します。<br>参照 自動計算については、5.6「(3) 手数<br>料計算方法について」参照                                    |
| コメント欄 ※                                                                                                    | -                        | 次人投動也                            |                                                                                                    |
| 入力完了         クリア                                                                                                    |                          | 員並移動指<br>定日                      | <ul> <li>資金を動を行う日を指定します。</li> <li>※ 指定した日が当金庫の休業日の場合<br/>などは、実際の振込予定日がずれる<br/>場合があります。振込予定日は、この後表示される「資金移動確認」画<br/>面で確認してください。</li> </ul> |
|                                                                                                    |                          | EDI 情報*                          | 現在使用できません。<br>※ 入力した場合は、振込依頼人の前に<br>表示されます。                                                                                               |
|                                                                                                    |                          | 振込依頼人*                           | 必要に応じて、振込依頼人名を 30 桁以内<br>で入力します。<br>入力しない場合は、支払元口座名義人が設<br>デュカます                                                                          |
|                                                                                                    |                          | コメント欄*                           | コメントがあれば、半角英数字の大文字、<br>半角カナ、全角文字で半角30桁(全角15<br>桁)以内で入力します。<br>なお、コメントは取引履歴照会に反映され<br>ます。資金移動先口座には送信されません。お客様の覚え書きとしてお使いください。              |
|                                                                                                    | $\overline{\mathcal{O}}$ | 入力完了を                            | クリックします。                                                                                                    |
|                                                                                                    | =                        | ⇒ 「資金移動                          | 動確認」画面が表示されます。                                                                                                    |
|                                                                                                    |                          | ※ 入力した内<br>します。                  | 容をクリアする場合は、 <mark>クリア</mark> をクリック                                                                                                    |
|                                                                                                    |                          | ※ エラーが表<br>おしてくだ                 | 示された場合は、資金移動情報を入力しな<br>さい。                                                                                                    |
|                                                                                                    | -                        | <mark>参照</mark> 資金移<br>金移重       | B動情報の再入力については、後述の「● 資<br>加情報の再入力について」参照                                                                                                   |
| (1207200) [] name<br>(1207200) [] name                                                                                | 8                        | 内容を確認                            | します。                                                                                                    |
|                                                                                                    |                          | ※ 特に「資金<br>指定した「<br>などは、実<br>ます。 | 移動予定日」を確認してください。<br>資金移動指定日」が当金庫の休業日の場合<br>際の振込は「資金移動予定日」に処理され                                                                            |
| 支払金額                                                                                                    | Ē                        | 表示項目                             | 説明                                                                                                    |
|                                                                                                    | Ē                        | 支払金額                             | 相手に支払う金額です。                                                                                                    |
| 合計支払金額 ¥1,100 資金接動予定日 2009年12月25日                                                                                     | -                        | 先方負担手数料                          | 4 相手が負担する場合の手数料です。                                                                                                    |
|                                                                                                    |                          | 資金移動金額                           | 「支払金額」から「先方負担手数料」<br>を差し引いた、実際に振り込まれる金<br>額です。                                                                                            |
|                                                                                                    | -                        | 資金移動手数料                          | ¥ 資金移動取引にかかる手数料です。                                                                                                    |
|                                                                                                    |                          | 合計支払金額                           | 支払元口座から引き落とされる金額です。                                                                                                    |
|                                                                                                    |                          |                                  | 「貝並や町並領」⊂「貝並や町手数料」の合計金額です。                                                                                                    |
|                                                                                                    |                          | ※ 表示されて<br>クします。                 | いる内容を印刷する場合は、印刷をクリッ                                                                                                    |
| ■ #3949288) ■ Rama                                                                                                    | a.利用者ワンタイムパスワードを利用している場合                                                           |
|----------------------------------------------------------------------------------------------------|------------------------------------------------------------------------------------|
| 資産移動確認         運動に押しますと以下の資金移動取引から行われます。ようしければ確認時経番号および利用者           アンダイム (スワードを入力して、運動 医押してびさい。           支払うに回塞           あ取り店店         科目           口座客号         口座名祭人           本店         普通           101561         加速事等           資金移動於口座         資金           1739/8日金庫         6           1739/8日金庫         101561           1739/8日金庫         101561                                                                         | 送信する場合は、「確認暗証番号」 および「利<br>用者ワンタイムパスワード」 を入力し、 送信<br>をクリックします。                      |
| 本店 10 (133-66 ) / 1 / 91 / 20 都度指定<br>支払金額 ¥10,000 EDI精報                                                                                                    | ⇒ 「資金移動送信完了」画面が表示されます。                                                             |
| 先方負担手数料         ¥200         扱込使34人         カングンや011           資金移動金額         ¥1,000         コズン木織           資金移動手数料         ¥1000         東金移動活む日本         2012年02月01日           合計支点金額         ¥1.100         康全移動行応日本         2019年02月01日                                                                                                    | ※ 画面に表示されるカタカナに該当する欄の「利用者ワ<br>ンタイムパスワード」を入力します。                                    |
| 建築時証書号 ・・・・・・・・・・・・・・・・・・・・・・・・・・・・・・・・・・・・                                                                                                    | ※ 送信を取り止めて「支払元口座選択 」画面に戻る場合<br>は、 <u>キャンセル</u> をクリックします。                           |
| ● ● ● ● ● ● ● ● ● ● ● ● ● ● ● ● ● ● ●                                                                                                    | ※ エラーが表示された場合は、資金移動情報を入力しな<br>おしてください。                                             |
|                                                                                                    | 参照 資金移動情報の再入力については、後述の「● 資<br>金移動情報の再入力について」参照                                     |
| ■ ##25#2533 ◎ #####<br>資金移動確認                                                                                                    | b. 利用者ワンタイムパスワードを利用していない場合                                                         |
| ● 原押しますと以下の資金移動取引が行われます。よろしければ確認時証価号を入力して、 ● 医押してください。 支払元ロ座                                                                                                    | 送信する場合は、「確認暗証番号」を入力し、<br>送信をクリックします。                                               |
|                                                                                                    | ⇒ 「資金移動送信完了」画面が表示されます。                                                             |
| 1733(借用金庫 普通 0123456 ジノヤン 90 7 振込<br>本店 ジイン 90 7 新皮指定                                                                                                    | ※ 送信を取り止めて「支払元口座選択」画面に戻る場合                                                         |
|                                                                                                    | <ul> <li>は、<u>ドャッセル</u>をクリックします。</li> <li>※ エラーが表示された場合は、資金移動情報を入力しな</li> </ul>    |
| 合計支払金額                                                                                                    | おしてください。                                                                           |
| (2) キャンセル 印刷                                                                                                    | 愛照 資金移動情報の再入力については、後述の「● 資     金移動情報の再入力について」参照     金移動情報の再入力について」参照               |
|                                                                                                    | <ul> <li>⑨ 受付番号、「状態」欄が「処理完了」(予約の<br/>場合は「受付完了」)となっていることを確<br/>認します。</li> </ul>     |
| しば日時         2004-45/2018         15時点/50049           状態         受付売?            支払元ロ庫         新聞/店         1日日日日           本期間/店         1418         口店名養人           法店         当座         111111         カンシキン/401/                                                                                                    | ※表示されている内容を印刷する場合は、印刷をクリックします。                                                     |
|                                                                                                    | ⑩ 引き続き資金移動を行う場合は <u>了解</u> をクリ<br>ックします。                                           |
| 支払金額         ¥100,000         ÉD(清報)         ED(200505227ビガイ           先方負担手数料         ¥9400         指応定点         指定によ           資金移動金額         ¥98,160         こと小層           資金移動金額         ¥98,160         こと小層           資金移動金額         ¥98,160         こと小層           資金移動金額         ¥98,160         こと小層           資金移動手数料         ¥98,160         この6年05月21日           資金移動手数料         ¥99,760         資金移動予定日         2006年05月22日 | 資金移動先の口座を登録する場合は<br>資金移動先口座登録をクリックします。                                             |
| 78 R49550529 DH                                                                                                    | ※ 登録しようとした資金移動先口座情報が既に登録され<br>ていた場合は、「ご指定の口座はすでに登録されていま<br>す。」のメッセージが表示され、登録できません。 |
|                                                                                                    | ※ 登録しようとした資金移動先口座情報が未登録の場合<br>は、登録完了のメッセージが表示されます。                                 |

#### ● 資金移動情報の再入力について

「資金移動情報入力」画面で、入力値に関するエラーがあった場合、エラー画面が表示されます。こ の場合は、エラーになった項目を入力しなおす必要があります。

|                  | ① 再入力をクリックします。<br>→ 「資金移動情報再入力」画面が表示されます。 |
|------------------|-------------------------------------------|
| <b>再入力</b> キャンセル |                                           |

| ■ #25-742001) ■ ####<br>資金移動情報再入力 | 2  | エラーにな             | った項目を修正します。               |
|-----------------------------------|----|-------------------|---------------------------|
| 資金移動情報を再入力し、 歴史 医押してください。         |    | a 資金移動先C          | ]座が存在しない場合                |
| 金融機関名 1234信用金庫                    | -  | 「資金移動兒            | f科目」「資金移動先口座番号」「資金移       |
| 2 金融<br>資金移動先料目 間通 a              |    | 動先口座名義            | <b>遠」を修正します。</b>          |
| - 資金移動先口座番号 9999999               | -  | 設定項目              | 説明                        |
| - 黄金移動/0-1座名親人 177 州平二/ b         | -  | 資金移動先             | プルダウンメニューから、以下のいずれか       |
| 先方負担手数料  設定なし  C  C               | Ē  | 科目                | を選択します。                   |
|                                   | Ē  |                   | 普通/当座/納税準備/貯蓄             |
| 振込依頼人                             | Ē  | 資金移動先             | 口座番号を半角数字で入力します。          |
|                                   | =  | 口座番号              |                           |
| •                                 | =  | 資金移動先             | 口座名義人を入力します。              |
| - 次へ キャンセル                        | =  | 口座名義人             | 参照<br>ロ座名義人の入力文字列について     |
|                                   | -  |                   | は、7.1「● 「□座名義人」の入力時の      |
| -<br>-<br>-<br>-                  | -  |                   | 注意事項」参照                   |
|                                   | Ē  |                   |                           |
|                                   | -  | 補足 納税準備す<br>可能です。 | 頃並べの員並移動は、ヨ並単処との場合のの      |
| -<br>-<br>-<br>-                  | =  | 500 50            |                           |
|                                   | Ē  |                   |                           |
|                                   | Ek | > 口座名義人た          | が取得できなかった場合               |
|                                   | Ē  | 「貧金移動ゲ            | LU座名義」を修正しま9。             |
|                                   | -  | 設定項目              | 説明                        |
|                                   | -  | 資金移動先             | 口座名義人を入力します。              |
|                                   | -  | 口座名義人             | 参照<br>口座名義人の入力文字列について     |
|                                   | -  |                   | は、7.1「● 「口座名義人」の入力時の      |
|                                   | -  |                   | 注意事項」参照                   |
| -<br>-<br>-<br>-                  | -  | I                 |                           |
|                                   |    | ; 残高不足/随          | 民度額超過などの場合                |
| -<br>-<br>-<br>-                  | =  | 「支払金額」            | と「先方負担手数料」を修正します。         |
|                                   | -  | 設定項目              | 説明                        |
| -<br>-<br>-<br>-<br>-             | =  | 支払金額              | 支払金額を半角数字で入力します。          |
|                                   | -  | 先方負担手             | 先方負担による資金移動金額の自動計算        |
| E                                 | Ē  | 数料                | を行う場合は「設定する」、行わない場合       |
|                                   | -  |                   | は「設定なし」を選択します。            |
|                                   | -  |                   | 参照<br>自動計算については、5.6「(3)手数 |
| -<br>-<br>-<br>-<br>-             | -  |                   | 料計算方法について」参照              |
| -<br>-<br>-<br>-                  | -  |                   |                           |
|                                   | (  | 」 資金移動指定          | E日が誤っている場合                |
|                                   | -  | 「資金移動推            | 『定日」を修止します。               |
| -<br>-<br>-<br>-                  | -  | 設定項目              | 説明                        |
| -                                 | =  | 資金移動指             | 資金移動を行う指定日を選択します。         |
|                                   | -  | 定日                |                           |
|                                   | =  |                   |                           |
| -<br>-<br>-<br>-<br>-             | -  | ※ 資金移動を           | 取り止める場合は、キャンセルをクリック       |
|                                   | -  | します。              |                           |
|                                   |    |                   |                           |
|                                   | 3  | 灰へをクリ             | ックしまり。                    |
| 1                                 | -  | ⇒ 「資金移動           | 動確認」画面が表示されます。            |
|                                   |    |                   |                           |

### 以降の操作は、資金移動情報の入力と同様です。

<mark>参照</mark>

◆ 以降の操作については、前述の「(1)-1 未登録の他金融機関の口座を指定する場合」の手順⑧以 降を参照

## (1)-2 未登録の当庫の口座を指定する場合

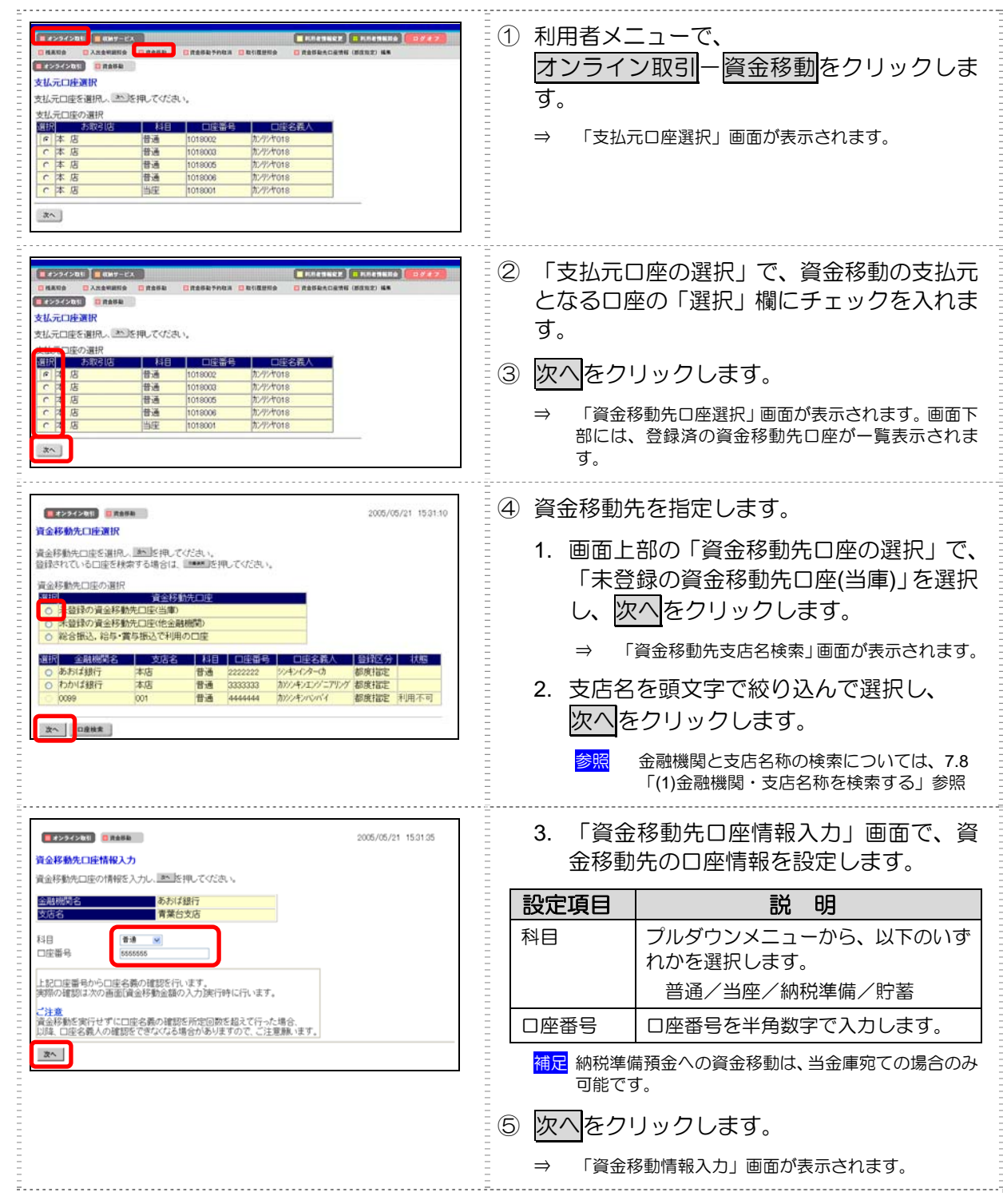

以降の操作は、未登録の他金融機関の口座を指定する場合と同様です。

参照 ◆ 以降の操作については、前述の「(1)-1 未登録の他金融機関の口座を指定する場合」の手順⑥以 降を参照

## (1)-3 登録済の口座を指定する場合

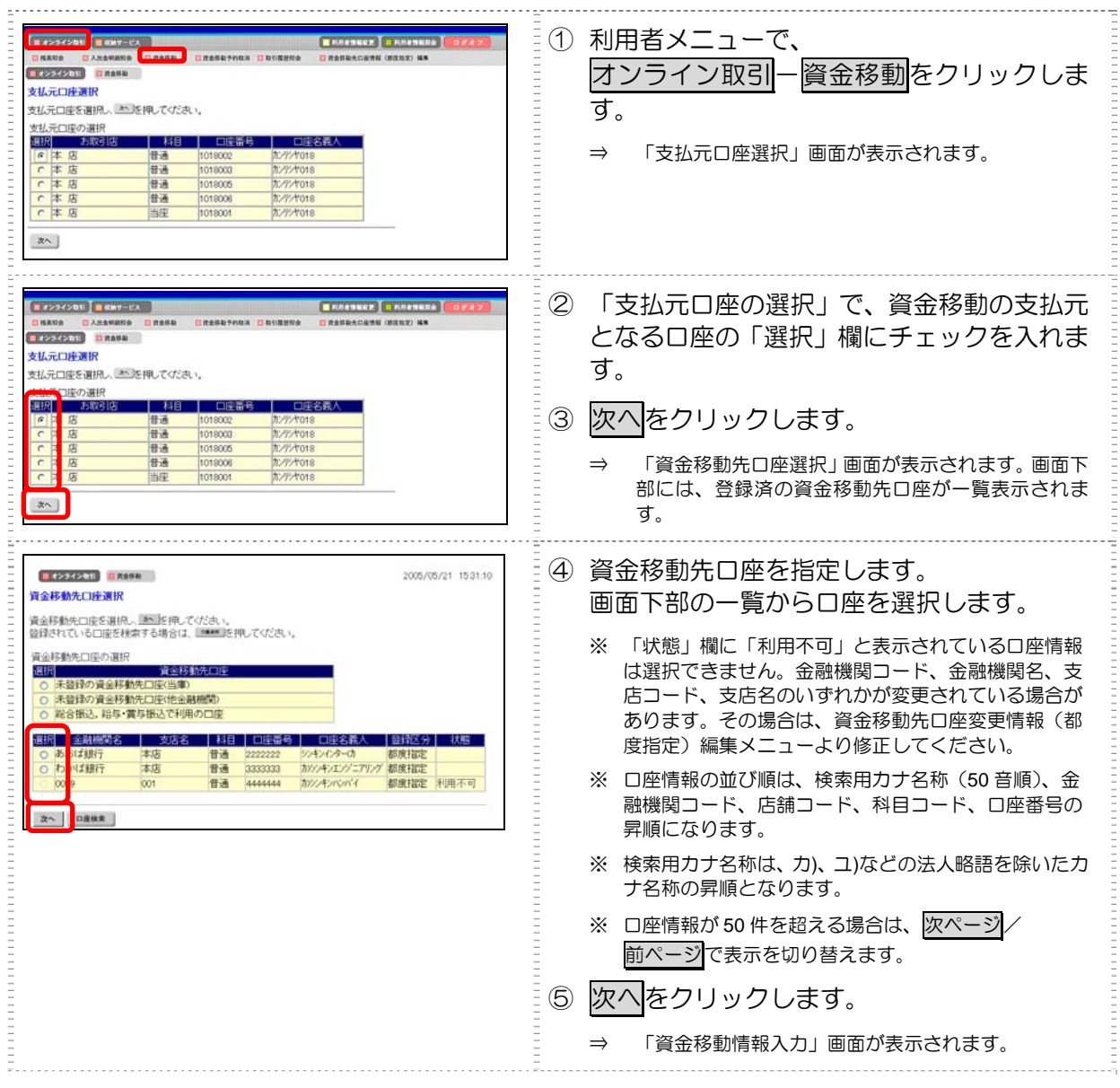

#### 以降の操作は、未登録の他金融機関の口座を指定する場合と同様です。

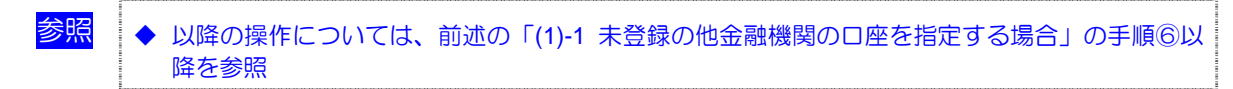

## (1)-4 口座情報を指定して口座を検索する場合

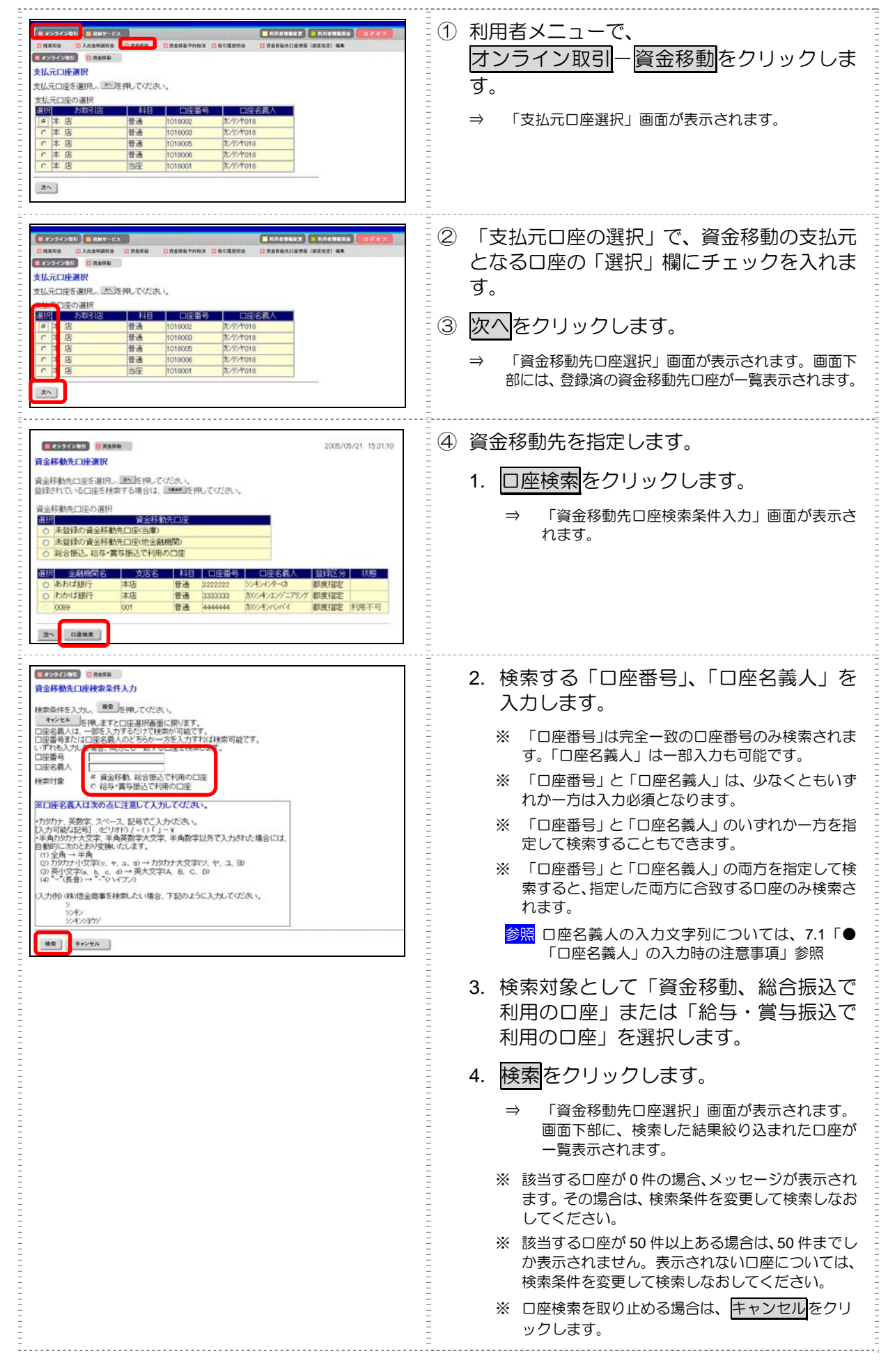

| 2005/05/21 1531.10<br>資金移動先口接選択                                         | 5. 選択する口座の「選択」欄にチェックを<br>入れます。 |
|-------------------------------------------------------------------------|--------------------------------|
| 資金移動先口線を崩視し、■500時間にでださい。<br>診験されている口障を検索する場合は、■500時にでがさい。<br>資金を動換口座の選択 |                                |
| <td>⑤ 次へをクリックします。</td>                                                  | ⑤ 次へをクリックします。                  |
|                                                                         | ⇒ 「資金移動情報入力」画面が表示されます。         |
| 2~ 0282                                                                 |                                |

以降の操作は、未登録の他金融機関の口座を指定する場合と同様です。

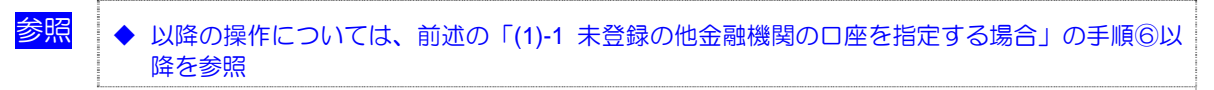

# (2) 資金移動予約を取り消す

予約した資金移動を取り消します。

|      | . Th |  |
|------|------|--|
| - 14 |      |  |
|      |      |  |
|      |      |  |

◆ 取消できるのは、まだ資金移動が実行されていない先日付の資金移動予約のみです。

|                    | <ol> <li>利用者メニューで、</li> <li>オンライン取引 – 資金移動予約取消をクリックします。</li> <li>⇒ 「資金移動予約取消明細範囲指定」画面が表示されます。</li> </ol>                                                                                                    |
|--------------------|----------------------------------------------------------------------------------------------------|
|                    | <ul> <li>② 資金移動日の範囲を指定する場合は、「開始日」と「終了日」の年月日をそれぞれ選択します。</li> <li>③ 予約取消をクリックします。</li> <li>⇒ 「資金移動予約取消明細選択」画面が表示されます。</li> <li>※ この画面で範囲を指定した場合は、指定した範囲内の明細のみ表示されます。</li> </ul>                                                                            |
|                    | <ul> <li>④ 資金移動予約を取り消す明細の「選択」欄に<br/>チェックを入れ、取消をクリックします。</li> <li>※ 明細が 100 件を超える場合は、次ページ/<br/>前ページで表示を切り替えます。</li> <li>⇒ 「資金移動予約取消確認」画面が表示されます。</li> </ul>                                                                                               |
|                    | <ul> <li>⑤ 資金移動予約を取り消す明細の内容を確認します。</li> <li>※ 資金移動予約取消を取り止める場合は、<u>キャンセルをクリックします。</u></li> <li>※ 表示されている明細の内容を印刷する場合は、印刷をクリックします。</li> <li>⑥ 資金移動予約の取消を実行する場合は、「確認暗証番号」を入力し、送信をクリックします。</li> <li>⇒ 資金移動予約の取消が完了され、「資金移動予約取消<br/>完了」画面が表示されます。</li> </ul> |
| 2005/05/21 1532:00 | <ul> <li>⑦ 了解をクリックします。</li> <li>※表示されている明細の内容を印刷する場合は、印刷を<br/>クリックします。</li> <li>⇒ 「資金移動予約取消明細選択」画面に戻ります。</li> </ul>                                                                                                    |

# 7.5 取引履歴照会

資金移動および資金移動予約取消の履歴を照会します。

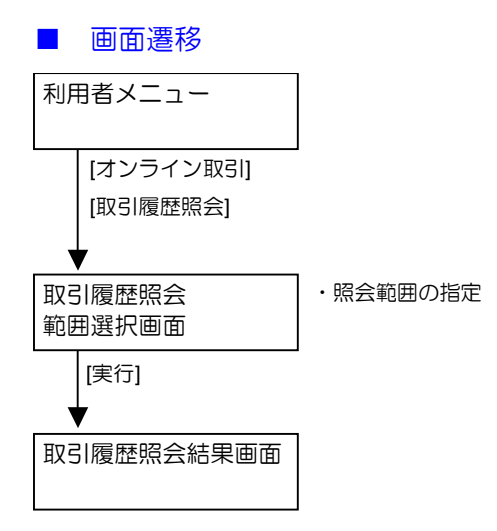

## (1) 取引履歴を照会する

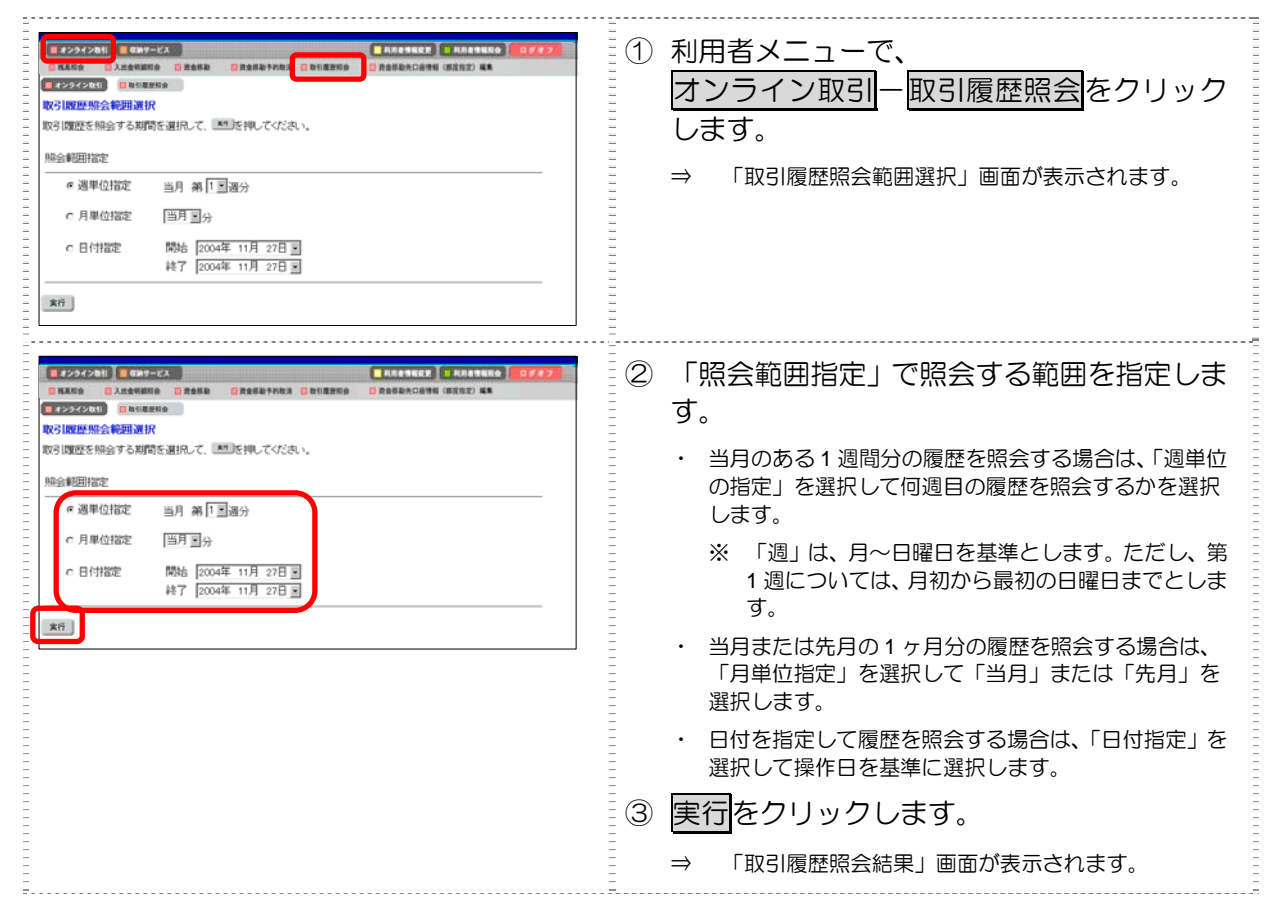

| (**) IRRE25628463年<br>政府國際結晶集は以下のとおりです。<br>2004年11月19日 2009(2)分19時時点の情報です。<br>                                                                                                    | ※ 表示されている履歴を印刷する場合は、印刷をクリックします。               |
|----------------------------------------------------------------------------------------------------|-----------------------------------------------|
| 支付服務 (加) (加) (加) (加) (加) (加) (加) (加) (加) (加)                                                                                                    | ※ 明細が 100 件を超える場合は、 次ページ / 前ページ<br>表示を切り替えます。 |
| 2,0711,5911,674 版立<br>2004年11月60日<br>第二クーー<br>第二クーー<br>第二クーー<br>第二クーー<br>第二クーー<br>第二クーー<br>第二クーー<br>第二クーー<br>第二クーー<br>第二クーー<br>第二クーー<br>第二クーー<br>第二クーー<br>第二クーー<br>第二クーー<br>第二<br>第二クーー<br>第二<br>第二<br>第二<br>第二<br>第二<br>第二<br>第二<br>第二<br>第二<br>第二 |                                               |
|                                                                                                    |                                               |

# 7.6 資金移動先口座情報(都度指定)編集

資金移動先の口座情報を新規登録します。また、登録済の資金移動先の口座情報を修正/削除することもできます。

補足 🔹 資金移動先口座は、受取人マスタと合わせて、最大 9999 件まで登録できます。

- (1) 資金移動先口座情報(都度指定)を新規登録する
- (2) 登録済の資金移動先口座情報(都度指定)を修正する
- (3) 登録済の資金移動先口座情報(都度指定)を削除する

#### ■ 画面遷移

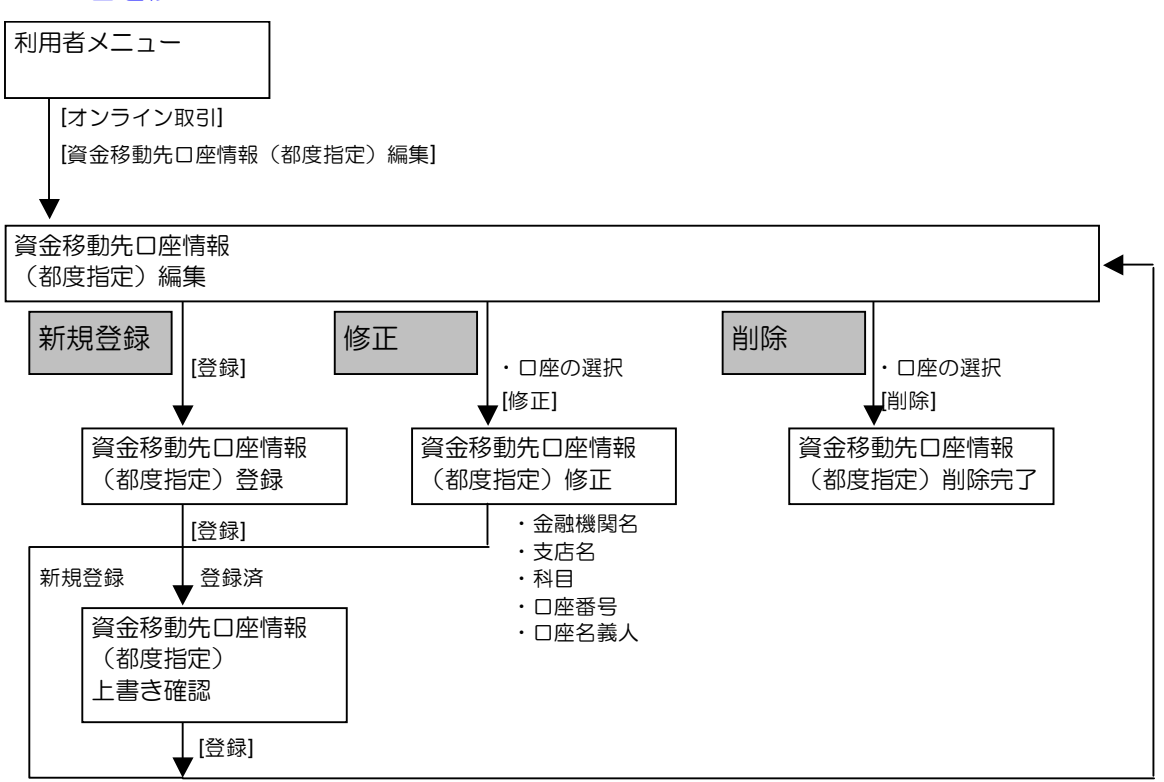

## (1) 資金移動先口座情報(都度指定)を新規登録する

資金移動先の口座情報を新規登録します。

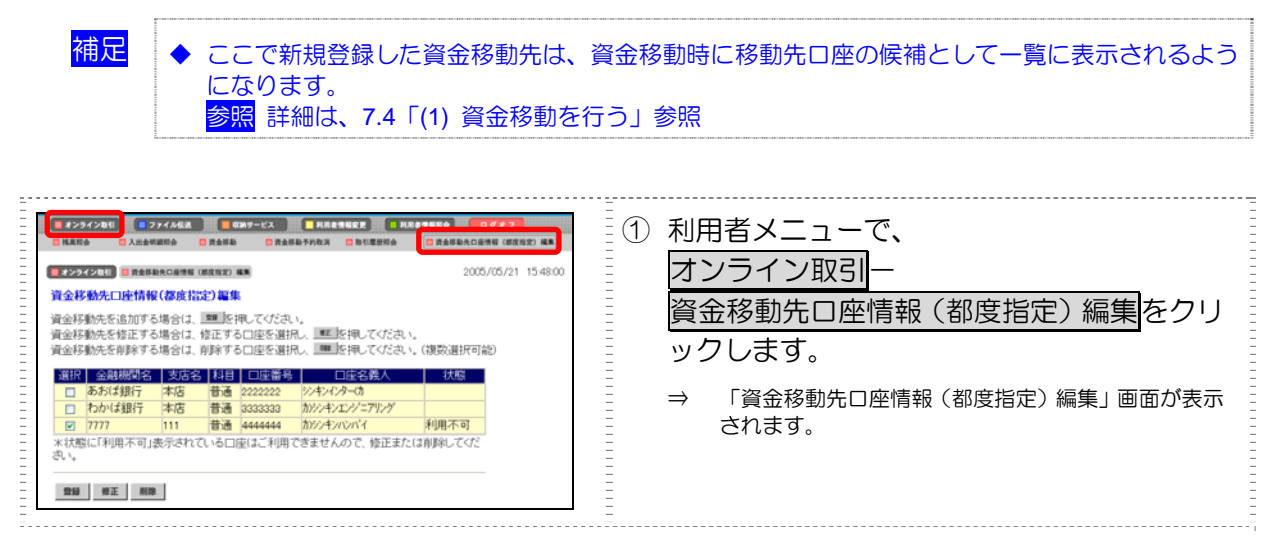

| ● 22222213         ● 22262413         ● 22262413         ● 2226213         ● 2226213         ● 2226213         ● 2226213         ● 2226213         ● 2226213         ● 2226213         ● 2226213         ● 2226213         ● 2226213         ● 2226213         ● 2226213         ● 2226213         ● 2226213         ● 2226213         ● 2226213         ● 2226213         ● 2226213         ● 2226213         ● 2226213         ● 2226213         ● 2226213         ● 2226213         ● 2226213         ● 2226213         ● 2226213         ● 2226213         ● 2226213         ● 2226213         ● 2226213         ● 2226213         ● 2226213         ● 2226213         ● 2226213         ● 2226213         ● 2226213         ● 2226213         ● 2226213         ● 2226213         ● 2226213         ● 2226213         ● 2226213         ● 2226213         ● 2226213         ● 2226213         ● 2226213         ● 2226213         ● 2226213         ● 2226213         ● 2226213         ● 2226213         ● 2226213         ● 2226213         ● 2226213         ● 2226213         ● 2226213         ● 2226213         ● 2226213         ● 2226213         ● 2226213         ● 2226213         ● 2226213         ● 2226213         ● 2226213         ● 2226213         ● 2226213         ● 2226213         ● 2226213         ● 2226213         ● 2226213         ● 22226213         ● 22226213                                                                                                    |   | <u>登録</u> をクリ<br>⇒ 「資金移<br>されます。                                    | ックします。<br>動先口座情報(都度指定)登録」画面が表示                                                               |
|----------------------------------------------------------------------------------------------------|---|---------------------------------------------------------------------|----------------------------------------------------------------------------------------------|
| 2000/05/21 154800                                                                                                    | 3 | 資金移動先                                                               | として登録する口座情報を設定                                                                               |
| 資金移動先口座情報(爆震指定)登録<br>全時機同名 (8度)                                                                                                    |   | します。                                                                |                                                                                              |
| 支店名         機能           料目         普通         Image: Compared and the second and the second a | = | 設定項目                                                                | 説明                                                                                           |
| □ <u>戸</u> 産 巻 9<br>□ <u>戸</u> 座 名 義 人                                                                                                    |   | 金融機関名                                                               | 検索をクリックして、金融機関を指定し<br>ます。                                                                    |
| 17077、突破末、パーン、記号に入力以にない。<br>D.入力可能は空間、ビビリドハ・() 「」・<br>(本単的がけ大ジス: 半単原数学大文末、牛単数学以外で入力された場合には、<br>自動的に次から対定機・パムます。<br>(1) 空角 → 半角<br>(2) 25077 小(以交平)、+、a、3) → ガンがけ大文字(2)、+、a、3) →                                                                                                    |   | 支店名                                                                 | 検索をクリックして、支店名を指定します。                                                                         |
| (1) デジステム ちょう ガージャイシス ちょう レ<br>(4) ~ (後) かージャインフィー<br>(入力時) 体活金論事を検索したい場合、下記のように入力してください。<br>シントン<br>ントンコン                                                                                                    |   | 科目                                                                  | プルダウンメニューから、以下のいずれか<br>を選択します。                                                               |
| 1 1 1 1 1 1 1 1 1 1 1 1 1 1 1 1 1 1 1                                                                                                    | = |                                                                     | 普通/当座/納柷準備/貯蓄                                                                                |
|                                                                                                    | - |                                                                     |                                                                                              |
|                                                                                                    |   | 口座名義入                                                               | ロ座名義人を入力します。<br>参照<br>ロ座名義人の入力文字列について<br>は、7.1「●「ロ座名義人」の入力時の<br>注意事項」参照                      |
|                                                                                                    |   | <mark>補足</mark> 納税準備予<br>可能です。                                      | 預金への資金移動は、当金庫宛ての場合のみ                                                                         |
|                                                                                                    | 4 | 登録をクリ                                                               | ックします。                                                                                       |
|                                                                                                    |   | <ul> <li>※ 登録しよう<br/>ていた場合</li> <li>上書きする</li> <li>キャンセル</li> </ul> | とした資金移動先口座情報が既に登録され<br>、上書き確認のメッセージが表示されます。<br>場合は <mark>登録</mark> 、登録を取り止める場合は<br>をクリックします。 |
|                                                                                                    |   | ⇒ 「資金移動<br>ます。                                                      | 動先口座情報(都度指定)編集」画面に戻り                                                                         |

参照

◆ 金融機関および支店名の検索については、7.8「(1) 金融機関・支店名称を検索する」参照

## (2) 登録済の資金移動先口座情報(都度指定)を修正する

登録済の資金移動先の口座情報を修正します。

| <ol> <li>利用者メニューで、</li> <li>オンライン取引 –</li> <li>資金移動先口座情報(都度指定)編集をクリックします。</li> <li>⇒ 「資金移動先口座情報(都度指定)編集」画面が表示されます。</li> </ol>                                        |
|----------------------------------------------------------------------------------------------------|
| <ul> <li>② 修正する口座情報の「選択」欄をクリックし、</li> <li>修正をクリックします。</li> <li>⇒ 「資金移動先口座情報(都度指定)修正」画面が表示<br/>されます。</li> </ul>                                                       |
| <ul> <li>③ □座情報を修正します。</li> <li>参照 □座情報の設定については、前述の「(1) 資金移動<br/>先□座情報(都度指定)を新規登録する」参照</li> <li>④ 登録をクリックします。</li> <li>⇒ 「資金移動先□座情報(都度指定)編集」画面に戻り<br/>ます。</li> </ul> |

補足 ◆ 上書き確認について 登録しようとした資金移動先口座情報が既に登録されていた場合、上書き確認のメッセージが表 示されます。 #>54>81 2005/05/21 15:48:50 資金移動先口連情報(都度指定)上書き確認 指定された資金移動かと同じ口座情報が低に登録されています。 このまま上書き登録を行う場合は1000比較になった。 議論者の口座情報 支店名 科目 口座名義人のナンロ座名義人の漢字 と書きする口座情報 合味感覚名 - 口座名義人((東次)) 日連名義人(漢次) 秋衆用 言語 キャンセル 上書きする場合は登録、登録を取り止める場合はキャンセルをクリックします。 登録済の口座情報の口座名義人(カナ)と上書きする口座名義人(カナ)が異なる場合、口座名 義人(漢字)は空白で設定されます。

## (3) 登録済の資金移動先口座情報(都度指定)を削除する

登録済の資金移動先の口座情報を削除します。

| <ol> <li>利用者メニューで、</li> <li>オンライン取引ー</li> <li>資金移動先口座情報(都度指定)編集をクリックします。</li> <li>⇒ 「資金移動先口座情報(都度指定)編集」画面が表示されます。</li> </ol>                                                                                                    |
|----------------------------------------------------------------------------------------------------|
| <ul> <li>② 削除する口座情報の「選択」欄をクリックし、</li> <li>削除をクリックします。</li> <li>※ 複数選択も可能です。</li> <li>※ 「状態」欄に「利用不可」と表示されている口座情報<br/>は資金移動を行えませんので、修正をするか削除を行ってください。</li> <li>※ 口座情報が50件を超える場合は、次ページ/</li> <li>前ページで表示を切り替えます。</li> <li>⇒ 「資金移動先口座情報(都度指定)削除完了」画面が<br/>表示されます。</li> </ul> |

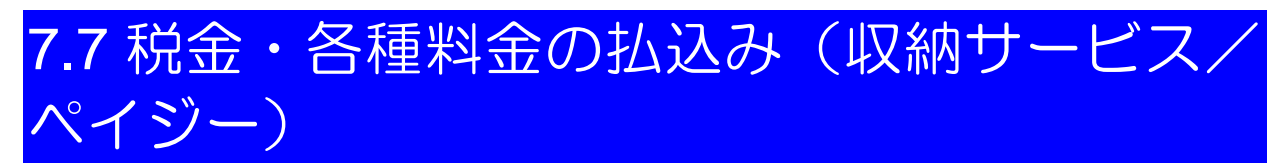

代表口座、利用口座から収納機関に、税金や各種料金の払込みを行います。また、払込みの取引履歴 を照会することもできます。

- (1) 税金・各種料金を払込む
- (2) 収納サービス取引履歴を照会する

#### ■ 画面遷移

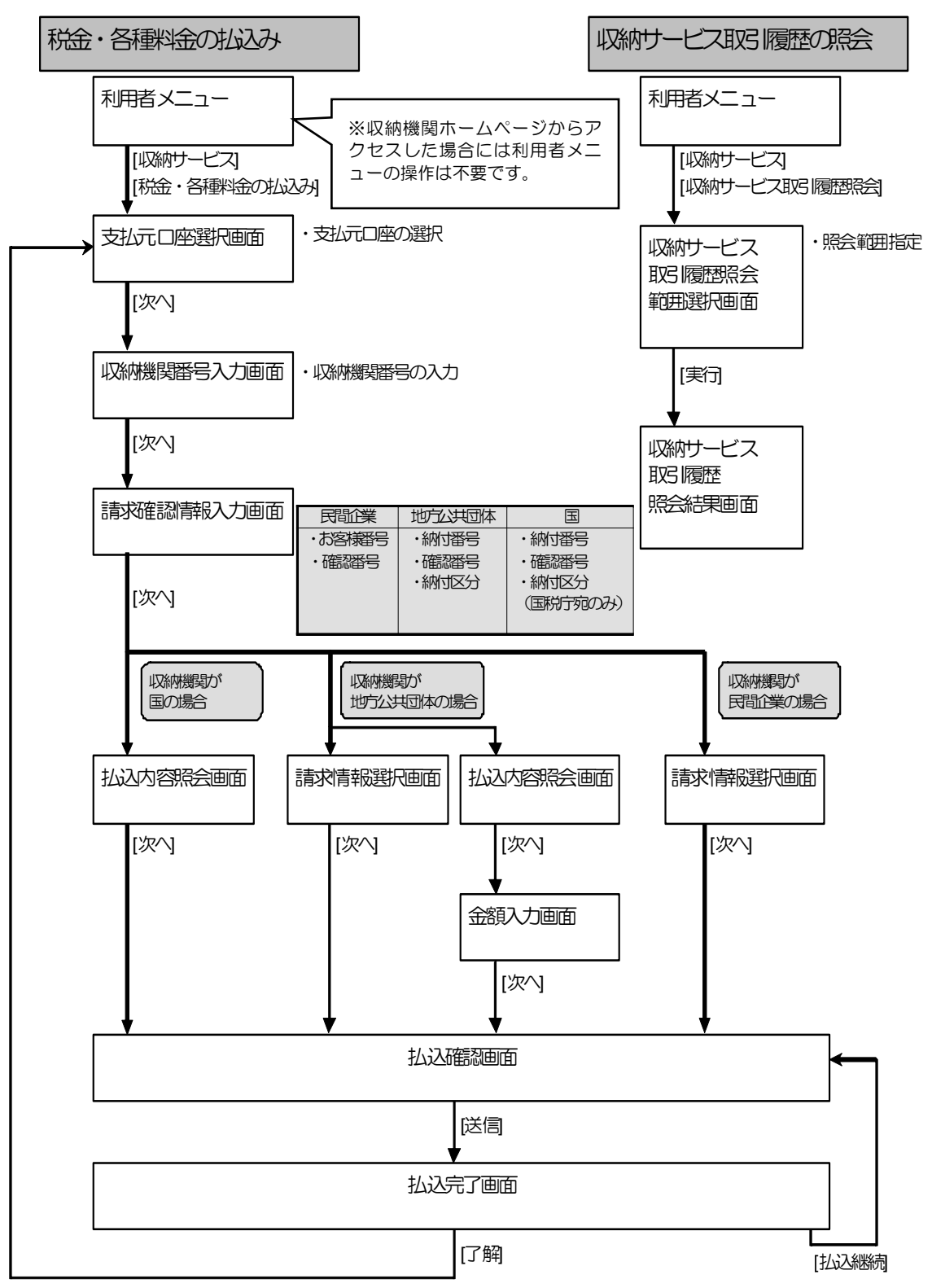

7 日常業務(オンライン取引)

## (1) 税金・各種料金を払込む

代表口座、利用口座から収納機関に、税金や各種料金の払込みを行います。

※ 収納機関ホームページからアクセスした場合は、②の手順から始めてください。お取引に必要な 情報が記載された払込書/納付書がお手元にある場合には、①の手順から始めてください。

|                                                                                                    | <ol> <li>利用者メニューで、</li> <li>収納サービスー税金・各種料金の払込みをクリックします。</li> <li>⇒ 「支払元口座選択」画面が表示されます。</li> <li>※ 収納機関ホームページからアクセスした場合、本操作は不要です。</li> </ol>                                                                                                    |
|----------------------------------------------------------------------------------------------------|----------------------------------------------------------------------------------------------------|
|                                                                                                    | <ul> <li>② 支払元口座の「選択」欄をチェックして、</li> <li>次へをクリックします。</li> <li>⇒ 「収納機関番号入力」画面が表示されます。</li> <li>※ 収納機関ホームページからアクセスした場合は、「払込内容照会」画面が表示されます。</li> <li>参照 後述の「● 収納機関ホームページからアクセスされ<br/>た場合(「払込内容照会」画面)」</li> </ul>                                                                                                    |
| ・ 2003/04/05 15:01:35             のが規関番号入力             の対規関番号を入力し、             ない             を押してぐださい。             の対規関番号                                                                                                    | <ul> <li>③ 収納機関より送付された払込書/納付書に<br/>記載された「収納機関番号」を入力します。</li> <li>④ 次へをクリックします。</li> <li>⇒ 「請求確認情報入力」画面が表示されます。</li> </ul>                                                                                                    |
| ● 1000 - C4       ● 1000         こののパロイバち 1501-45       こののパロイバち 1501-45         こののパロイバち 1501-45       こののパロイバち 1501-45         このの       このの         たた地に日本       このののの         たため含せ着号       123450780000         こなか含せ着号       123450780000         こなか含せ着号       123450780000         こなか含せ着号       123450780000         こなか含せ着号       123450780000         こなか含せ着号       123450780000         こなか含せ着号       123450780000         こなか含せ着号       123450780000         こなか含せ着号       123450780000         こなか含せ着号       123450780000         こなからませ着きらばこのののののののののののののののののののののののののののののののののののの | <ul> <li>⑤ 収納機関より送付された払込書/納付書に記載された情報を入力します。</li> <li>※入力する情報は、収納機関によって以下のように異なります。</li> <li>・ 民間企業の場合「お客様番号」「確認番号」</li> <li>・ 地方公共団体の場合「納付番号」「確認番号」「納付区分」</li> <li>・ 国の場合「納付番号」「確認番号」「納付区分(国税庁宛のみ)」</li> <li>※ お客様番号については、払込書に記載されている番号から「-(ハイフン)」を除いて入力してください。</li> <li>⑥ 次へをクリックします。</li> <li>※ 以降の画面は、収納機関により異なります。</li> <li>●収納機関が国の場合・・・・・・P7-24</li> <li>●収納機関が民間企業の場合・・・・・P7-26, P7-27</li> </ul> |

| 収納機関が国の場合(「払込内容照会」画面)                                                                                                    |                                                                                                    |
|----------------------------------------------------------------------------------------------------|----------------------------------------------------------------------------------------------------|
| 1000000000000000000000000000000000000                                                                                                    | <ol> <li>払込先、納付番号、お名前、払込内容などを確認し、次へをクリックします。</li> <li>⇒ 「払込確認」画面が表示されます。</li> <li>※「金額入力」画面が表示された場合には、払込金額を入力し、次へをクリックすると、「払込確認」画面が表示されます。</li> </ol>                                                                              |
| 2007/10/30         101822           私之確認         2007/10/30         101822           私之確認         私之確認         2007/10/30         101822           私之確認         私之確認         2007/10/30         101822           私之確認         私之確認         2007/10/30         101822           私之確認         2007/10/30         101822         2007/10/30         101822           私之確認         名は、第二、日本日本主要なのは、日本日本主要なのは、日本主要なのは、日本日本主要なのは、日本日本主要なのは、日本日本主要なのは、日本日本主要なのは、日本主要なのは、日本日本主要なのは、日本日本主要なのは、日本主要なのは、日本主要な | <ul> <li>② 払込内容を確認します。</li> <li>③ 送信する場合は、「確認暗証番号」を入力し、<br/>送信をクリックします。</li> <li>※ 払込みを取り止める場合は<u>キャンセル</u>をクリックします。</li> <li>※ 表示されている内容を印刷する場合は、印刷をクリックします。</li> <li>⇒ 「払込完了」画面が表示されます。</li> </ul>                               |
| 2007/10/30 102004           USERT           STATUTE           The semework is           2007/10/30 102004           STATUTE           STATUTE                                                                                                    | <ul> <li>④ 受付番号や払込内容を確認します。また、「状態」が「支払完了」になっていることを確認します。</li> <li>※ 表示されている内容を印刷する場合は、印刷をクリックします。印刷して保管しておくことをお勧めします。</li> <li>※ お問い合わせの際に必要となりますので、「受付番号」はお控えください。</li> <li>⑤ 了解をクリックします。</li> <li>⇒ 「支払元口座選択」画面に戻ります。</li> </ul> |

#### ▶ 収納機関が民間企業の場合(「請求情報選択」 画面)

|                                                                                                    | <ol> <li>1 払込先、お名前、お客様番号、払込内容などを確認します。</li> <li>※ 未払いの請求情報が最大3明細まで表示されます。</li> <li>② お支払いいただく請求情報の「選択」欄にチェックを入れます。</li> <li>※ 複数選択も可能です。</li> <li>③ 払込内容、払込金額などを確認し、次へをクリックします。</li> <li>⇒ 「払込確認」画面が表示されます。</li> </ol>                                                           |
|----------------------------------------------------------------------------------------------------|----------------------------------------------------------------------------------------------------|
| 2007/10/30 183230       込入信意       払入信意       払入信意       払入信意       払入信意       払入信意       払入信意       払入信意       払入信意       払入信意       払入信意       払入信意       払入信意       おおした時やれますと私会・各種料金の払込み手続きが完了します。       また、       また       また<                                                                                                    | <ul> <li>④ 払込内容を確認します。</li> <li>⑤ 送信する場合は、「確認暗証番号」を入力し、</li> <li>⑤ 送信をクリックします。</li> <li>※ 払込みを取り止める場合は<u>キャンセル</u>をクリックします。</li> <li>※ 表示されている内容を印刷する場合は、印刷をクリックします。</li> <li>⇒ 「払込完了」画面が表示されます。</li> </ul>                                                                      |
| 2007/10/31 (8-46.01           いた方丁           法期目標表いかとして、高いました。下記の内容で多少目した。なお、お問い合わせの際には下<br>法期目標表いかとして、高いました。下記の内容で多少目した。なお、お問い合わせの際には下<br>法明書を           2015         104545414304           2015         104545414304           2015         104545414304           2015         104545414304           2015         104545414304           2015         104545414304           2015         10454541           2016         10454           2017         1015454           2017         1015454           2017         1015454           2017         101545           2017         101545           2017         101545           2017         101545           2017         101545           2017         101545           2017         101545           2017         10154           2017         101545           2017         101545           2017         101545           2017         101545           2017         101545           2017         101545           2017         101545           2018         101545           2 | <ul> <li>⑥ 受付番号や払込内容を確認します。また、「状態」が「支払完了」になっていることを確認します。</li> <li>※ 表示されている内容を印刷する場合は、印刷をクリックします。印刷して保管しておくことをお勧めします。</li> <li>※ お問い合わせの際に必要となりますので、「受付番号」はお控えください。</li> <li>⑦ 了解をクリックします。</li> <li>⇒ 「支払元口座選択」画面に戻ります。</li> <li>参照 複数の請求情報を選択した場合は、後述の「◆複数の払込について」参照</li> </ul> |

| 収納機関が地方公共団体の場合(「払込内容照会」画面)                                                                                                    |                                                                                                    |  |  |
|----------------------------------------------------------------------------------------------------|----------------------------------------------------------------------------------------------------|--|--|
| (1)         (1)         (1)         (1)         (1)         (1)         (1)         (1)         (1)         (1)         (1)         (1)         (1)         (1)         (1)         (1)         (1)         (1)         (1)         (1)         (1)         (1)         (1)         (1)         (1)         (1)         (1)         (1)         (1)         (1)         (1)         (1)         (1)         (1)         (1)         (1)         (1)         (1)         (1)         (1)         (1)         (1)         (1)         (1)         (1)         (1)         (1)         (1)         (1)         (1)         (1)         (1)         (1)         (1)         (1)         (1)         (1)         (1)         (1)         (1)         (1)         (1)         (1)         (1)         (1)         (1)         (1)         (1)         (1)         (1)         (1)         (1)         (1)         (1)         (1)         (1)         (1)         (1)         (1)         (1)         (1)         (1)         (1)         (1)         (1)         (1)         (1)         (1)         (1)         (1)         (1)         (1)         (1)         (1)         (1)         (1)         (1) </td <td><ol> <li>① 払込先、納付番号、お名前、払込内容などを<br/>確認し、次へをクリックします。</li> <li>⇒ 「金額入力」画面が表示されます。</li> </ol></td> | <ol> <li>① 払込先、納付番号、お名前、払込内容などを<br/>確認し、次へをクリックします。</li> <li>⇒ 「金額入力」画面が表示されます。</li> </ol>                                                                                                    |  |  |
| (10000円)     2007/10/30 21:44-45       会話入力     込金額を入力し、述を用してびされ。       私込金額     10000円                                                                                                    | ② 払込金額を入力し、次へをクリックします。<br>⇒ 「払込確認」画面が表示されます。                                                                                                    |  |  |
| 10007/10/30 10:1415           は込得100           し込得100           13.2017           13.2017           13.2017           13.2017           14.2017           14.2017           14.2017           15.2017           15.2017           15.2017           15.2017           15.2017           15.2017           15.2017           15.2017           15.2017           15.2017           15.2017           15.2017           15.2017           15.2017           15.2017           15.2017           15.2017           15.2017           15.2017           15.2017           15.2017           15.2017           15.2017           15.2017           15.2017           15.2017           15.2017           15.2017           15.2017           15.2017           15.2017           15.2017           15.2017           15.2017           15.2017           15.2017                                                                                                    | <ul> <li>③ 払込内容を確認します。</li> <li>④ 送信する場合は、「確認暗証番号」を入力し、</li> <li>送信をクリックします。</li> <li>※ 払込みを取り止める場合はキャンセルをクリックします。</li> <li>※ 表示されている内容を印刷する場合は、印刷をクリックします。</li> <li>⇒ 「払込完了」画面が表示されます。</li> </ul>                                 |  |  |
|                                                                                                    | <ul> <li>⑤ 受付番号や払込内容を確認します。また、「状態」が「支払完了」になっていることを確認します。</li> <li>※ 表示されている内容を印刷する場合は、印刷をクリックします。印刷して保管しておくことをお勧めします。</li> <li>※ お問い合わせの際に必要となりますので、「受付番号」はお控えください。</li> <li>⑥ 了解をクリックします。</li> <li>⇒ 「支払元口座選択」画面に戻ります。</li> </ul> |  |  |

| Compared Lange Compared Lange | <ol> <li>1 払込先、お名前、納付番号、払込内容などを<br/>確認します。</li> <li>※ 未払いの請求情報が最大3明細まで表示されます。</li> <li>② お支払いいただく請求情報の「選択」欄にチ<br/>ェックを入れます。</li> <li>※ 複数選択も可能です。</li> <li>③ 払込内容、払込金額などを確認し、次へをク<br/>リックします。</li> <li>⇒ 「払込確認」画面が表示されます。</li> </ol>                                            |
|----------------------------------------------------------------------------------------------------|----------------------------------------------------------------------------------------------------|
|                                                                                                    | <ul> <li>④ 払込内容を確認します。</li> <li>⑤ 送信する場合は、「確認暗証番号」を入力し、</li> <li>送信をクリックします。</li> <li>※ 払込みを取り止める場合は キャンセルをクリックします。</li> <li>※ 表示されている内容を印刷する場合は、印刷をクリックします。</li> <li>⇒ 「払込完了」画面が表示されます。</li> </ul>                                                                             |
| エロマービス         日本::::::::::::::::::::::::::::::::::::                                                                                                    | <ul> <li>⑥ 受付番号や払込内容を確認します。また、「状態」が「支払完了」になっていることを確認します。</li> <li>※ 表示されている内容を印刷する場合は、印刷をクリックします。印刷して保管しておくことをお勧めします。</li> <li>※ お問い合わせの際に必要となりますので、「受付番号」はお控えください。</li> <li>⑦ 了解をクリックします</li> <li>⇒ 「支払元口座選択」画面に戻ります。</li> <li>参照 複数の請求情報を選択した場合は、後述の「◆複数の払込について」参照</li> </ul> |

|                                                                                                    | <ol> <li>① 払込先、お名前、払込内容などを確認し、</li> <li>次へをクリックします。</li> <li>⇒ 「払込確認」画面が表示されます。</li> </ol>                                                                                                    |
|----------------------------------------------------------------------------------------------------|----------------------------------------------------------------------------------------------------|
| 2007/10/31 11:49:30     払込確認     払込内容をご確認のうえ、間違いがなければ、確認時質番号を入力し、重を押してださ い、、ME を押されますと税金・各種料金の払込み手続きが完了します。 また、「*****」を押されますと、払込手続きを全て中止します。  また、「*****」を押されますと、払込手続きを全て中止します。  また、「*****」を押されますと、払込手続きを全て中止します。  また、「*****」を押されますと、払込手続きを全て中止します。  また、「*****」を押されますと、払込手続きを全て中止します。  また、「*****」を押されますと、払込手続きを全て中止します。  また、「*****」を押されますと、払込手続きを全て中止します。  また、「*****」を押されますと、払込手続きを全て中止します。  また、「******」  またの101 当年 1024を行きの1234500000 またでは、 また、「******」  またの101 当年 1024を行きの1234500000 またます またがの102450000 またます またがた また、「************************************                                                                                                    | <ul> <li>② 払込内容を確認します。</li> <li>③ 送信する場合は、「確認暗証番号」を入力し、<br/>送信をクリックします。</li> <li>※ 払込みを取り止める場合は<u>キャンセル</u>をクリックします。</li> <li>※ 表示されている内容を印刷する場合は、印刷をクリックします。</li> <li>⇒ 「払込完了」画面が表示されます。</li> </ul>                               |
| マロサービス         回販=毎日料金の払め         2007/10/31 11:5008           は込完了         あ取り頂きありがたくございました。下記の内容で承りました。なお、お問い合わせの際には下           家駅1頂きありがたくございました。下記の内容で承りました。なお、お問い合わせの際には下           家町11 日2004 0000           「「日本           夏したの           夏したの <td< td=""><td><ul> <li>④ 受付番号や払込内容を確認します。また、「状態」が「支払完了」になっていることを確認します。</li> <li>※ 表示されている内容を印刷する場合は、印刷をクリックします。印刷して保管しておくことをお勧めします。</li> <li>※ お問い合わせの際に必要となりますので、「受付番号」はお控えください。</li> <li>⑤ 了解をクリックします。</li> <li>⇒ 「支払元口座選択」画面に戻ります。</li> </ul></td></td<> | <ul> <li>④ 受付番号や払込内容を確認します。また、「状態」が「支払完了」になっていることを確認します。</li> <li>※ 表示されている内容を印刷する場合は、印刷をクリックします。印刷して保管しておくことをお勧めします。</li> <li>※ お問い合わせの際に必要となりますので、「受付番号」はお控えください。</li> <li>⑤ 了解をクリックします。</li> <li>⇒ 「支払元口座選択」画面に戻ります。</li> </ul> |
| 補足 ◆ 複数の払込について<br>「請求情報選択」画面から複数明細<br>クすると引き続き払込みいただけま 期時れた、講講講經・作のうちい作目の払込が空てしました。<br>課題では込きを繋けれる場合は、■■■■■ Fell、Cricka、<br>なた、たれにより込み構造を中止し、その他のお取りまごが聞いただく場合には、上のメニュー                                                                                                    | を選択いただいた場合、「払込完了」 画面の払込継続をクリッ<br>す。<br>① 払込継続をクリックします。<br>→ 「払込確認」が表示されます。                                                                                                    |

◆ 払込みが完了したら、入出金明細や収納サービスの取引履歴などを照会して、取引が正常に終了していることを確認してください。

# (2) 収納サービス取引履歴を照会する

#### 収納機関への払込みの取引履歴を照会します。

|                                                                                                    | <ol> <li>利用者メニューで、</li> <li>収納サービスー</li> <li>収納サービスー</li> <li>レックします。</li> <li>⇒ 「収納サービス取引履歴照会範囲選択」画面が表示されます。</li> </ol>                                                                                                    |
|----------------------------------------------------------------------------------------------------|----------------------------------------------------------------------------------------------------|
| (1) (1) (1) (1) (1) (1) (1) (1) (1) (1)                                                                                                    | <ul> <li>② 「照会範囲指定」で、照会する範囲を指定します。</li> <li>・当月のある1週間分の履歴を照会する場合は、「週単位の指定」を選択して何週目の履歴を照会するかを選択します。</li> <li>・当月または先月の1ヶ月分の履歴を照会する場合は、「月単位指定」を選択して「当月」または「先月」を選択します。</li> <li>・期間を指定して履歴を照会する場合は、「日付指定」を選択し、「開始日」と「終了日」で、操作を行った年月日をそれぞれ選択します。</li> <li>③ 実行をクリックします。</li> <li>⇒ 「収納サービス取引履歴照会結果」画面が表示されます。</li> </ul> |
| Ref: 物理制能の起この         EMP - ビス取り回避用金           C 185 - ビス取り回避用金         C 185 - ビス取り回避用金           QX約サ - ビス取り回避用金結果は以下の通りです。         C 100 - ビス取り回避の合約           Q207年11月12日 13時24分46秒時点の行音板です。         G 2017年10月20日           2007年11月12日 13時24分46秒時点の行音板です。         G 2017年10月20日           2007年11月12日 13時24分46秒時点の行音板です。         G 2017年10月20日           2007年11月12日 13時24分46秒時点の行音板です。         G 2017年10月20日           2007年10月20日         9件           理解         RC           取引比況が「エラー」のお取引は、詳細をご確認の上、信用金庫に結果をお問しい合わせください。           文付参考         第日<br>(日本教育<br>2007年10月30日<br>2017年10月30日<br>2114659078         SL R.7           211201<br>2017年10月30日<br>2114659078         SL R.7         第日<br>(日本教育<br>2017年10月20日<br>2017年10月20日<br>2017年10日<br>2017年10日 | <ul> <li>④ 取引履歴を照会します。</li> <li>※ 明細が100件を超える場合は、 次ページ</li> <li>前ページで表示を切り替えます。</li> <li>※ 表示されている履歴を印刷する場合は、 印刷をクリックします。</li> </ul>                                                                                                    |

# <mark>7.8 共通操作</mark>

# (1) 金融機関・支店名称を検索する

マスタの口座情報を設定するときに、金融機関名と支店名を検索します。

- 補足 ◆ この機能を使用する画面は以下のとおりです。
  - ・「資金移動先口座選択」画面
  - ・「資金移動先口座情報(都度指定)登録」画面
  - ・「資金移動先口座情報(都度指定)修正」画面
- ※ 以下の画面は、資金移動先口座選択の場合の例です。

|                                                                                                    | <ol> <li>① 「資金移動先口座選択」画面で、「未登録の<br/>資金移動先口座(他金融機関)」を選択し、</li> <li>次へをクリックします。</li> <li>⇒ 「金融機関名検索」画面が表示されます。</li> <li>② 余融機関の検索条件を選択します</li> </ol>                                                                                                    |
|----------------------------------------------------------------------------------------------------|----------------------------------------------------------------------------------------------------|
| 資金移動先金融機関各検索<br>ゆうちょ銀行(よ、金融機関種類(ゆうちょ銀行・その他)、顔文字(ユ)を選択してください。<br>                                                                                                    |                                                                                                    |
| 当時間間後近     107       原文子     日     日     日     日     日     日     日       日     日     日     日     日     日     日     日       10     日     日     日     日     日     日     日       11     日     日     日     日     日     日     日     日       11     日     日     日     日     日     日     日     日       12     日     日     日     日     日     日     日     日       13     日     日     日     日     日     日     日     日       14     日     日     日     日     日     日     日     日       15     日     日     日     日     日     日     日     日       15     日     日     日     日     日     日     日     日       15     日     日     日     日     日     日     日     日       15     日     日     日     日     日     日     日     日       15     日     日     日     日     日     日     日     日       15     日     日     日 | 放人-安白     辺ノダウンメニューから、以下のい<br>すれかを選択します。       金融機関種<br>類     ブルダウンメニューから、以下のい<br>すれかを選択します。       ・銀行<br>都市銀行、地方銀行、第二地方銀<br>行、外国銀行など       ・信用金庫       「信用金庫       「信用組合・商工中金       「日組合、商工組合中央金庫       ・ゆうちょ銀行、その他       ゆうちょ銀行、労働金庫、農業協<br>同組合など       頭文字       選択する金融機関名の頭文字を選択します。       ※ 選択した頭文字に該当する金融<br>機関が存在しない場合、「該当す<br>る金融機関がありません」という       メッセージが表示さわます |
|                                                                                                    | → 「金融機関選択」画面が表示され、検索条件に該当す                                                                                                    |
| -<br>                                                                                                    |                                                                                                    |
|                                                                                                    | <ul> <li>③ 選択する金融機関の「選択」欄にチェックを</li> <li>入れ、次へをクリックします。</li> <li>⇒ 「支店名検索」画面が表示されます。</li> </ul>                                                                                                    |

| ■ 49549年8 □ 1111年11<br>資金移動先支店名検索                                                                                                    | 4 | 支店の検索領                   | 条件を選択します。                                                                                                    |
|----------------------------------------------------------------------------------------------------|---|--------------------------|----------------------------------------------------------------------------------------------------|
| 金融期間名 ゆうちょ銀行                                                                                                    | - | 設定項目                     | 説明                                                                                                    |
| 2.884年<br>通文字<br>2.8 Y Z A Z B ガ D Z<br>9 E E F J E F<br>4 A Z B ブ D Z F<br>4 A Z B ブ D Z F<br>4 A Z B Ť D Z F<br>4 A Z B Ť D Z F<br>4 A Z B T D Z F<br>4 A Z B T D Z F<br>4 A Z |   | 頭文字                      | <ul> <li>選択する支店名の頭文字を選択します。</li> <li>アーワノ 英数のいずれかをクリックします。</li> <li>※ 選択した頭文字に該当する支店が存在しない場合、「該当する支店がありません」というメッセージが表示されます。</li> </ul> |
|                                                                                                    |   | ⇒ 「支店選掛<br>店のうち、<br>す。   |                                                                                                    |
| 【#22222年<br>資金移動先支店名調訳<br>金融網費名 SSC信用金庫                                                                                                    | 5 | 選択する支<br>次へをクリ           | きの「選択」欄にチェックを入れ、<br>ックします。                                                                                                    |
| ★広念 (明沢<br>個日) <u>★ 広告</u><br>● は, 001<br>通へ                                                                                                    |   | ⇒ 元の画面に<br>ド、支店九<br>います。 | こ戻ります。 選択した支店の情報 (支店コー<br>コナ名称、支店漢字名称) が自動入力されて                                                                                        |

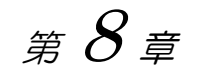

# その他の業務

この章では、必要に応じて行う業務について説明します。

| 8 | .1  | 利用者情報の変更                 | 8-2 |
|---|-----|--------------------------|-----|
|   | (1) | 自分の利用者暗証番号を変更する          | 8-2 |
|   | (2) | 自分の利用者確認暗証番号を変更する        | 8-3 |
|   | (3) | 自分の利用者 E メールアドレスを設定/変更する | 8-4 |
| 8 | 2   | 現在の状況の確認                 | 8-5 |
|   | (1) | 利用者情報を照会する               | 8-5 |
|   |     |                          |     |

# 8.1 利用者情報の変更

自分の「利用者暗証番号」「利用者確認暗証番号」「利用者 E メールアドレス」を変更します。

## (1) 自分の利用者暗証番号を変更する

自分の利用者暗証番号を変更します。

補足 ◆ セキュリティの向上のため、利用者暗証番号は定期的に変更することをお勧めします。

|                           | <ol> <li>利用者「報変更」ー利用者暗証番号変更をク<br/>リックします。</li> <li>→ 「利用者暗証番号変更」画面が表示されます。</li> </ol>                                                                                                    |
|---------------------------|----------------------------------------------------------------------------------------------------|
| ・・・・・・・・・・・・・・・・・・・・・・・・・ | <ul> <li>②「現在の利用者暗証番号」は、ソフトウェア</li> <li>キーボードを開くをクリックして入力します。</li> <li>ジ照 ソフトウェアキーボードの使い方ついては、<br/>1.2「(3) ソフトウェアキーボードについて」<br/>参照</li> <li>※キーボードで入力する場合は、<br/>「キーボードで入力する」にチェックを入れます。</li> <li>③「新しい利用者暗証番号」は、ソフトウェア</li> <li>キーボードを開くをクリックして入力し、確認のために「新しい利用者暗証番号再入力」<br/>にソフトウェアキーボードを開くからもう<br/>ー度入力します。</li> </ul> |
|                           | <ul> <li>④ ○K をクリックします。</li> <li>⇒ 「利用者暗証番号変更完了」画面が表示されます。</li> <li>※ 変更を取り止める場合は<u>キャンセル</u>をクリックします。</li> <li>※ 入力値をすべてクリアする場合は、クリアをクリックします。</li> </ul>                                                                                                    |

# (2) 自分の利用者確認暗証番号を変更する

自分の利用者確認暗証番号を変更します。

補足

◆ セキュリティの向上のため、利用者確認暗証番号は定期的に変更することをお勧めします。

| またまたします。         このたちまたします。         このたちまたします。        このたちまたします。        このたちまたします。        このたちまたします。        このたちままたします。 | <ol> <li>利用者メニューで、</li> <li>利用者情報変更 – 確認暗証番号変更をクリックします。</li> <li>⇒ 「利用者確認暗証番号変更」画面が表示されます。</li> </ol> |
|----------------------------------------------------------------------------------------------------|----------------------------------------------------------------------------------------------------|
|                                                                                                    | ② 「現在の利用者確認暗証番号」を入力しま<br>す。                                                                           |
| 利用者確認時証番号の変更を行います。下記を入力し、「##E」を押してびざい。<br>現在の利用者確認時証番号<br>(6~12桁)<br>以下の漢字と数字を組み、わせて入力してが迭い。<br>*要字 Ar-2 arez                                                                                                    | ③ 「新しい利用者確認暗証番号」を入力し、確認のために「新しい利用者確認暗証番号再入力」にもう一度入力します。                                               |
| *奴子 い~ッ<br>軟人、中川市省建築時経番号再入力                                                                                                    | ④ OK をクリックします。                                                                                        |
| OK #+Vt% 207                                                                                                    | ⇒ 「利用者確認暗証番号変更完了」画面が表示されま<br>す。                                                                       |
|                                                                                                    | ※ 変更を取り止める場合は <mark>キャンセル</mark> をクリックしま<br>す。                                                        |
|                                                                                                    | ※ 入力値をすべてクリアする場合は、クリア<br>します。                                                                         |

# (3) 自分の利用者 E メールアドレスを設定/変更する

自分の利用者 E メールアドレスを設定/変更します。

| ●###########         (#-#771/AR#           ●###########         2007/11/00 12552           利用者Eメールアドレス変更         ************************************ | <ol> <li>利用者メニューで、</li> <li>利用者情報変更 – Eメールアドレス変更を<br/>クリックします。</li> <li>⇒ 「利用者Eメールアドレス変更」画面が表示されます。</li> </ol>                                                                                                    |
|----------------------------------------------------------------------------------------------------|----------------------------------------------------------------------------------------------------|
|                                                                                                    | <ul> <li>② 「新しい利用者Eメールアドレス」を入力し、確認のために「新しい利用者Eメールアドレス再入力」にもう一度入力します。</li> <li>③ OKをクリックします。</li> <li>③ 「利用者Eメールアドレス変更完了」画面が表示されます。</li> <li>※ 設定/変更を取り止める場合は キャンセルをクリックします。</li> <li>※ 入力値をすべてクリアする場合は、クリアをクリック</li> </ul> |
|                                                                                                    |                                                                                                    |

# 8 その他の業務

# 8.2 現在の状況の確認

現在の自分の利用状況を確認します。

## (1) 利用者情報を照会する

以下の利用者情報と利用状況を確認できます。

- ご契約先名、利用者名
   ご契約先名およびログオン処理を行った利用者名が表示されます。
- 前回ログオン日時
   前回ログオン処理を行った日時が表示されます。
- ・ ご利用履歴 管理者・利用者のご利用履歴が過去3回分まで表示されます。
- Eメールアドレス
   登録されている Eメールアドレスが表示されます。
- 代表口座残高情報
   ご契約先代表口座の現時点の残高が表示されます。
   表示されない場合は、当金庫の設定により表示しないようにしています。
- 代表口座入出金明細情報
   ご契約先代表口座の直近5件の入出金明細が表示されます。
   表示されない場合は、当金庫の設定により表示しないようにしています。

| 日本2042年010日の100-014         日本10年10日         日本10年10日 | <ol> <li>利用者メニューで、</li> <li>利用者情報照会 – 利用者ステータス表示を<br/>クリックします。</li> <li>⇒ 「利用者ステータス」画面が表示されます。</li> </ol> |
|----------------------------------------------------------------------------------------------------|----------------------------------------------------------------------------------------------------|
| 2004年11月0日1時時16分16時時点の情報です。         第日         第日                                                                                                    |                                                                                                    |
|                                                                                                    | ② 利用者情報を確認します。                                                                                            |
| Eメールアトレス abode (ja       代表口違残高調(k)       口違残高調(k)       口違損益(k)       支加(4)       日違損益(k)       支加(4)       日違(k)       日違(k)       日違(k)       日違(k)       日違(k)       日(k)       日(k)       日(k)       日(k)       日(k)       日(k)       日(k)       日(k)       日(k)       日(k)       日(k)       日(k)       日(k)       日(k)       日(k)       日(k)       日(k)       日(k)        日(k)       日(k)       日(                                                                                                    |                                                                                                    |

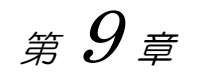

# 電子証明書の更新

この章では、電子証明書の更新について説明します。

| 9-2    | 電子証明書を更新する…  | 9.1 |
|--------|--------------|-----|
| 9-2    | 電子証明書の更新案内・・ | (1) |
| 9-3    | 電子証明書を更新する…  | (2) |
| -る9-13 | 古い電子証明書を削除す  | (3) |

# 電子証明書を更新する

電子証明書の有効期限は、取得後1年間です。電子証明書の更新は、有効期限30日前から有効期限 日より最大 180 日間は操作可能です。有効期限が過ぎた電子証明書では、法人 IB サービスをご利用 できません。

更新期間を過ぎた場合は、電子証明書を再発行して再取得する必要があります。再発行後、有効期限 切れの古い電子証明書を削除してください。

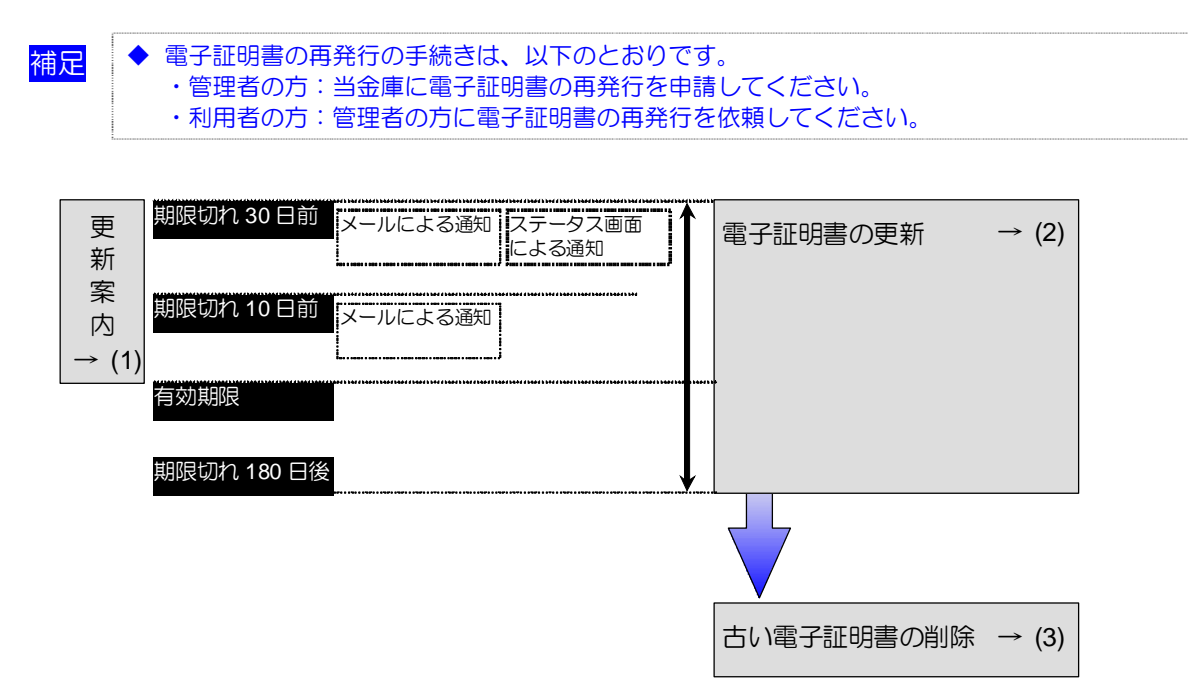

## (1) 電子証明書の更新案内

電子証明書の更新が必要な管理者および利用者に、以下の方法で更新案内が通知されます。 更新案内が通知されたら、すみやかに電子証明書の更新を行ってください。

Fメールによるお知らせ 法人 IB サービスにEメールアドレスを設定している管理者および利用者には、電子証明書の 有効期限30日前、10日前にEメールによる更新案内が通知されます。

ステータス画面によるお知らせ 法人 IB サービスのログオン後に表示される「ご契約先ステータス」画面、「利用者ステータ ス」画面に、電子証明書の有効期限30日前から更新案内が表示されます。

| ● 管理者の場合                                                                                                    | ● 利用者の場合                                                                                                    |
|----------------------------------------------------------------------------------------------------|----------------------------------------------------------------------------------------------------|
| CURRENT CURRENT CONTROL CONTROL CONTRUCICONTROL CONTROL CONTROL CONTROL CONTROL CONTROL CONTR | 2006/06/17 153000 <ul> <li>2006/06/17 153000</li> <li>2006/06/21 15300</li> <li>2006/06/21 15300</li> <li>2006/06/21 15300</li> <li>2006/06/21 15300</li> <li>2006/06/21 15300</li> <li>2006/06/21 15300</li> <li>2006/06/21 15300</li> <li>2006/06/21 15300</li> <li>2006/06/21 15300</li> <li>2006/06/21 15300</li> <li>2006/06/21 15300</li> <li>2006/06/21 15300</li> <li>2006/06/21 15300</li> <li>2101/20072-018</li> <li>2101/20072-018</li> <li>2006/06/21 153000</li> <li>2006/06/21 15300</li> <li>2101/20072-018</li> <li>2006/06/21 153000</li> <li>2006/06/21 153000</li> <li>2006/06/20 171 1349000000</li></ul> |
| <「ご契約先ステータス」画                                                                                                    | 面>                                                                                                    |

## (2) 電子証明書を更新する

有効期限の30日前から有効期限後180日以内の間に、電子証明書を更新してください。

#### 管理者の場合

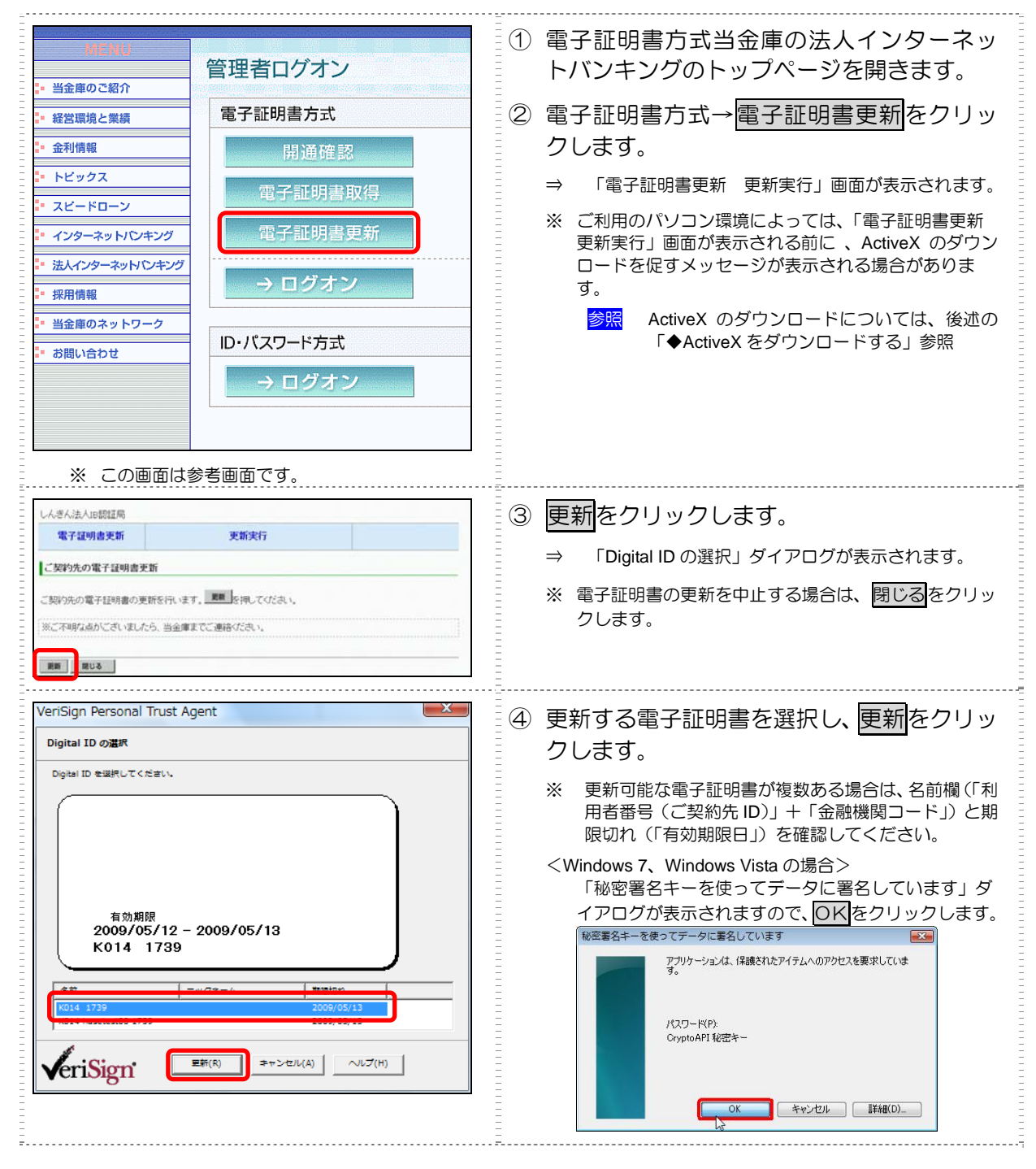

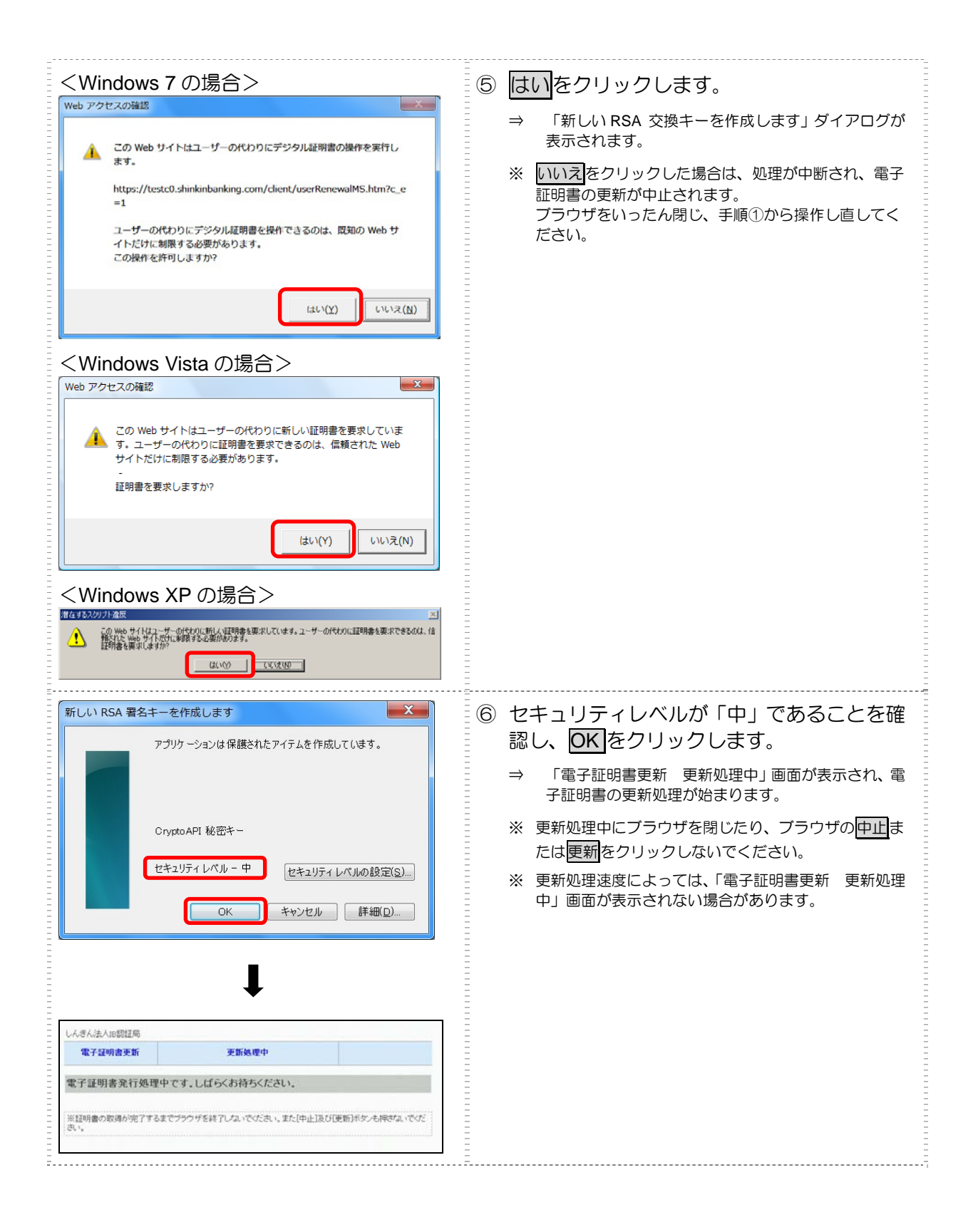

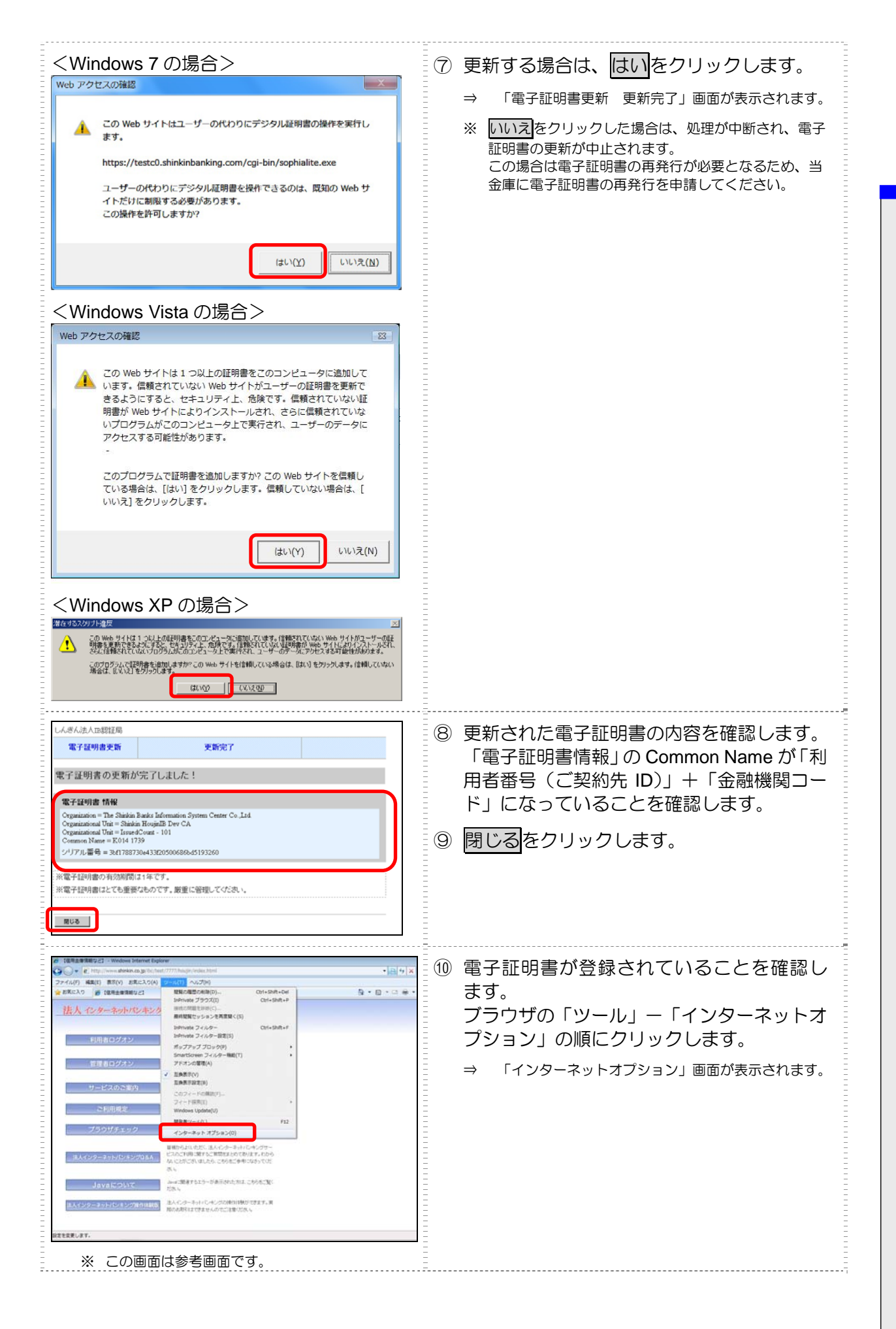

9電子証明書の更新

| (ンターネット オブション       ② ▲         全般       セキュリティ       ブライバシ       エンテンツ       発統       ブログラム       詳細設定         (保護者による制限       ●       ●       ●       ●       ●       ●       ●       ●       ●       ●       ●       ●       ●       ●       ●       ●       ●       ●       ●       ●       ●       ●       ●       ●       ●       ●       ●       ●       ●       ●       ●       ●       ●       ●       ●       ●       ●       ●       ●       ●       ●       ●       ●       ●       ●       ●       ●       ●       ●       ●       ●       ●       ●       ●       ●       ●       ●       ●       ●       ●       ●       ●       ●       ●       ●       ●       ●       ●       ●       ●       ●       ●       ●       ●       ●       ●       ●       ●       ●       ●       ●       ●       ●       ●       ●       ●       ●       ●       ●       ●       ●       ●       ●       ●       ●       ●       ●       ●       ●       ●       ●       ●       ●       ●                                                                                                    | <ol> <li>「コンテンツ」タブを選択し、証明書をクリックします。</li> <li>⇒ 「証明書」画面が表示されます。</li> </ol>     |
|----------------------------------------------------------------------------------------------------|-------------------------------------------------------------------------------|
| 正明書  日分(仏)・ (Cオペて)  (個人 ほかの人 中間証担明相関 (含頼なれたルート証明規関 (含頼なれた免(元)  (個人 ほかの人 中間証担明相関 (含頼なれたルート証明規関 (含頼なれた免(元)  (日、12245678901 9999 Shinkin HoujinIB CA 2010/11/28 くなし>  (1245-F40_ エクスポート(E)_ 削添(B)  証明書の目合う  正明法の詳細(について表示します。  第153(④)  [第153(④)  [第153(④)  [第153(④)  [第153(④)  [第153(④)  [第153(④)  [第153(④)  [第153(④)  [第153(④)  [第153(④)  [第153(④)  [第153(④)  [第153(④)  [第153(④)  [第153(④)  [第153(④)  [第153(④)  [第153(⑥)  [第153(④)  [第153(⑥)  [第153(⑥)  [第153(⑥)  [第153(⑥)  [第153(⑥)  [第153(⑥)  [第153(⑥)  [第153(⑥)  [第153(⑥)  [第153(⑥)  [第153(⑥)  [第153(⑥)  [第153(⑥)  [第153(⑥)  [第153(⑥)  [第153(⑥)  [第153(⑥)  [第153(⑥)  [第153(⑥)  [第153(⑥)  [第153(⑥)  [第153(⑥) [第153(⑥) [第153(⑥) [第153(⑧) [第153(0) [第153(0) [ [ [ [ [ [ [ [ [ [ [ [ [ [ [ [ [ [ [ | <ul> <li>12 新しい電子証明書の有効期限を確認します。</li> <li>13 確認が終わったら、閉じるをクリックします。</li> </ul> |

#### 引き続き、古い電子証明書を削除する必要があります。

- 参照
- ◆ 9.1「(3) 古い電子証明書を削除する」参照

9-6

9

電子証明書の更新
| ◆ ActiveX をタリンロートする<br>ご利用のパソコン環境によっては、「電子証明書更新<br>のダウンロードを促すメッセージが表示される場合<br>次の手順に従って ActiveX をダウンロードしてくだ<br>なお、手順はご利用のパソコン環境によって異なり                                                                                                    | 更新実行」画面が表示される前に、Active<br>があります。<br>さい。<br>ます。                                                                                 |
|----------------------------------------------------------------------------------------------------|----------------------------------------------------------------------------------------------------|
| <windows 7、windows="" vista="" の場合=""></windows>                                                                                                    |                                                                                                    |
| ファイル(7) 編集(8) 器長(7) お果に入り(A) ツール(7) ヘルブ(4)       金 参 おしんさんまれに認知       ロ 20) Web UY IAL       W 20) Web UY IAL       シゴ Web UY IAL       レんさんまれに認知局       ・ (1) ページ(7) ページ(7) ページ(7)       ・ (1) ページ(7) ページ(7) ページ(7)       ・ (1) ページ(7) ページ(7)       ・ (1) ページ(7) ページ(7) ページ(7)       ・ (1) ページ(7) ページ(7) ページ(7)       ・ (1) ページ(7) ページ(7) ページ(7) ページ(7)       ・ (1) ページ(7) ページ(7) ページ(7) ページ(7) ページ(7) ページ(7)       ・ (1) ページ(7) ページ(7) ページ(7) ページ(7) ページ(7) ページ(7) ページ(7) ページ(7) ページ(7) ページ(7) ページ(7) ページ(7) ページ(7) ページ(7) ページ(7) ページ(7) ページ(7) ページ(7) ページ(7) ページ(7) ページ(7) ページ(7) ページ(7) ページ(7) ページ(7) ペー                                                                                                    | <ol> <li>表示されている場所をク<br/>リックし、「ActiveX コン<br/>トロールのインストー<br/>ル」をクリックします。</li> <li>⇒ 「セキュリティの警告」ダイアロ</li> </ol>                 |
|                                                                                                    | クか表示されます。                                                                                                    |
| Internet Explorer アドオン インストーラ・セキュリティの警告         このソフトウェアをインストールしますか?         名前: VeriSign Personal Trust Agent ActiveX Control         発行: VeriSign Inc.         ジョ泡加オブションの表示(O)         インストールする(D)         インストールはない(D)         ・         ・         ・         ・         ・         ・         ・         ・         ・         ・         ・         ・         ・         ・         ・         ・         ・         ・         ・         ・         ・         ・         ・         ・         ・         ・         ・         ・         ・         ・         ・         ・         ・         ・         ・         ・         ・         ・         ・         ・         ・         ・         ・         ・         ・                                                                                                    | ② インストールするをクリックします。                                                                                                    |
| <br><windows xp="" の場合=""></windows>                                                                                                    |                                                                                                    |
| <ul> <li>情報パー</li> <li>【報報パーにお気づきですか?<br/>ホップアップ ウィンドウや安全でない可能性のあるファイルのダウンロードが<br/>htement Explorer でブロックされると、情報パーで警告します。Web ペー<br/>ジカ正しく表示されない場合、ブラウザの上の部分に表示される情報別パー<br/>をご覧ください。</li> <li>□ 今後、このメッセージを表示しない(D)</li> <li>【情報パーについての詳細を表示します</li></ul>                                                                                                    | ① 「情報バー」ダイアログ<br>の OK をクリックします。<br>⇒ 画面上部に「このサイトは、次の<br>ActiveX コントロールが必要な可<br>能性があります。」と表示されま<br>す。                           |
| VB5cr ipt<br>次のエラーが発生しました 1B6 OnSiteMSLmsi ファイルによるActiveX コンボーネントのインストールが必要です。                                                                                                    | ② 「VBScript」ダイアログの<br>○K をクリックします。<br>⇒ 画面上部に「このサイトは、次の<br>ActiveX コントロールが必要な可<br>能性があります。」と表示されま<br>す。                        |
| Exception descent in control in control     Image: Second and a control in control       Second and a control in control in control     Image: Second and a control in control in control                              | <ul> <li>③ 表示されている場所をク<br/>リックし、「ActiveX コン<br/>トロールのインストー<br/>ル」をクリックします。</li> <li>⇒ 「セキュリティの警告」ダイアロ<br/>グが表示されます。</li> </ul> |
| Internet Explorer - セキュリティの警告     Image: Composition of the second second secon | <ul> <li>④ インストールするをクリックします。</li> </ul>                                                                                        |
|                                                                                                    |                                                                                                    |

9電子証明書の更新

### 利用者の場合

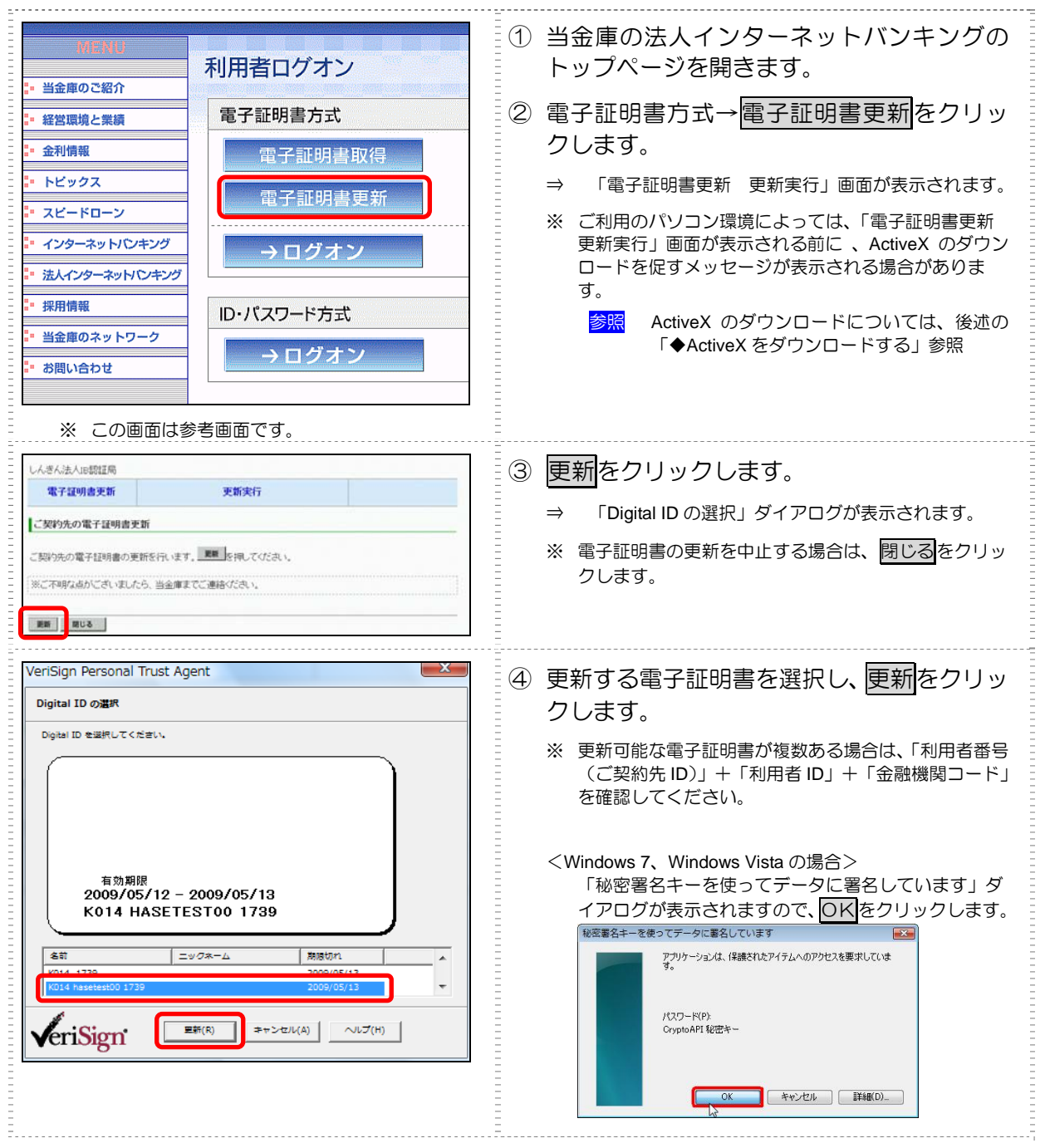

| <windows 7="" の場合=""></windows>                                                                                                    | 5 <mark>はい</mark> をクリックします。                                                                                                    |
|----------------------------------------------------------------------------------------------------|----------------------------------------------------------------------------------------------------|
| Web 77セZの雑怒         CO Web サイトはユーザーの代わりにデジタル証明書の操作を実行します。         Ltps://testc0.shinkinbanking.com/client/userRenewalMS.htm?c_e = 1         コーザーの代わりにデジタル証明書を操作できるのは、原知の Web サイトだけに結果する必要があります。         ごの操作を許可しますか?         してい(Y)       レいス(N)         レンマス(N)         レンマ | <ul> <li>→ 「新しいRSA 交換キーを作成します」ダイアログが<br/>表示されます。</li> <li>※ 「いえ」をクリックした場合は、処理が中断され、電子<br/>証明書の更新が中止されます。<br/>フラウザをいったん閉じ、手順①から操作し直してく<br/>ださい。</li> </ul>                                                                                                    |
| 新しい RSA 署名キーを作成します       ×         アブリケーションは保護されたアイテムを作成しています。          Crypto API 秘密キー          セキュリティレベルの設定(S)          レベキヘンセル       詳細(D)         レ          レベホー       セキュリティレベルの設定(S)         レ          マドネッシセル       詳細(D)         レ          エデジリカーションは保護されたアイテムを作成しています。         レ          セキュリティレベルの設定(S)          レ          レ          レ          ビ          レ          レ          メャンセル       詳細(D)         レ          レ          レ          レ          エテジャンセル          第部ののののののアナチューマナックナダを持ちください。         さい          シー          シー          エー          ・          ・          ・          ・          ・          ・                                                                                                    | <ul> <li>⑥ セキュリティレベルが「中」であることを確認し、○K をクリックします。</li> <li>⇒ 「電子証明書更新 更新処理中」画面が表示され、電子証明書の更新処理が始まります。しばらくすると、「潜在するスクリプト違反」ダイアログが表示されます。</li> <li>※ 更新処理中にブラウザを閉じたり、ブラウザの中止または更新をクリックしないでください。</li> <li>※ 更新処理速度によっては、「電子証明書更新 更新処理中」画面が表示されない場合があります。</li> </ul> |

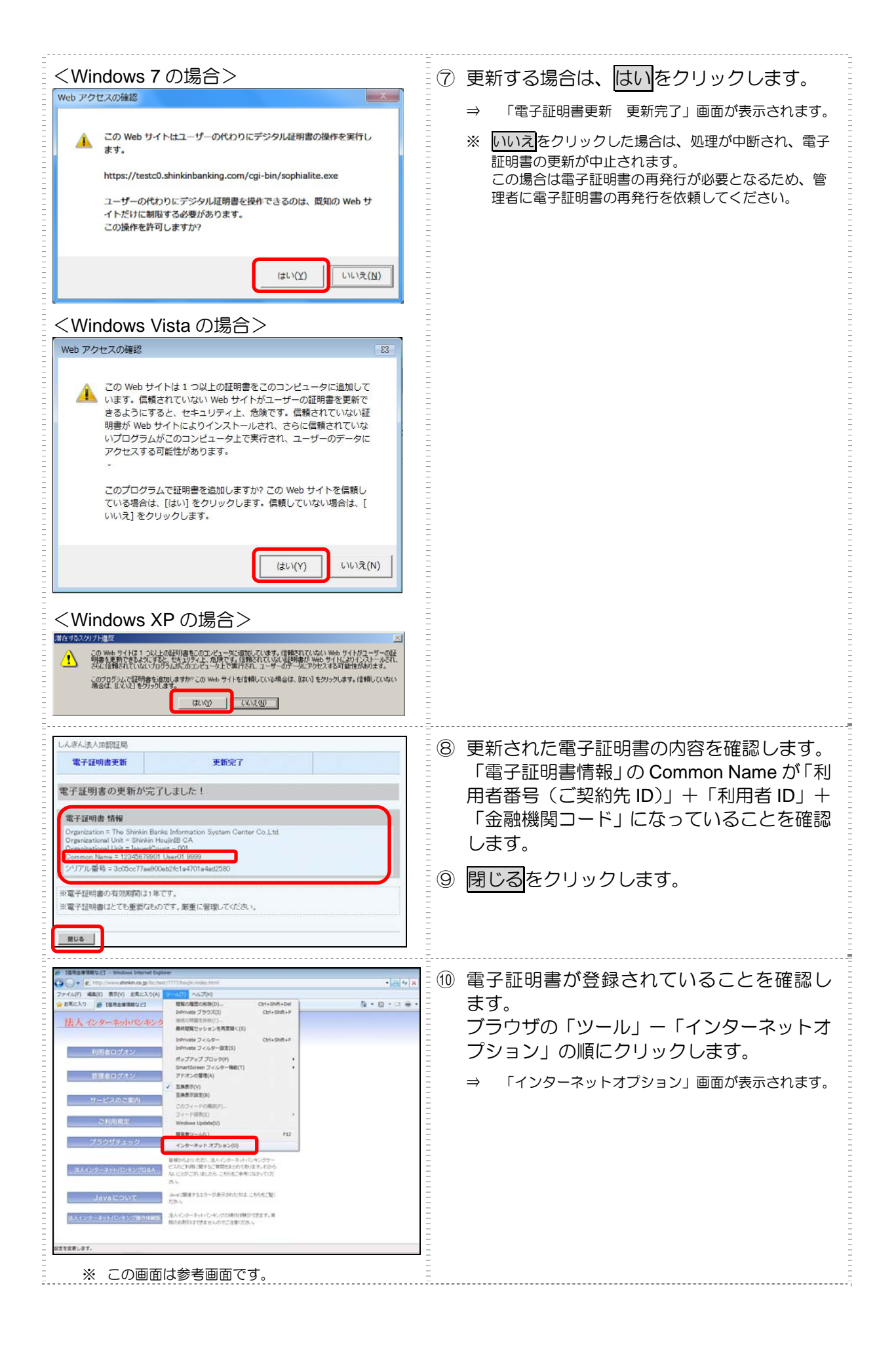

| インターネット オブション         ②           全般         セキュリティ         フライバシー         ユンテンツ         接続         フログラム         詳細設定           保護者による制限         閲覧できるインターネットのコンテンツを指         ⑦保護者による制限(P)         こ         コンテンツ         アドバイサー           シテンツ アドバイサー         ・         ・         ・         セキュリティ         アリー           ・         ・         ・         ・         ・         ・         ・           ・         ・         ・         ・         ・         ・         ・         ・         ・         ・         ・         ・         ・         ・         ・         ・         ・         ・         ・         ・         ・         ・         ・         ・         ・         ・         ・         ・         ・         ・         ・         ・         ・         ・         ・         ・         ・         ・         ・         ・         ・         ・         ・         ・         ・         ・         ・         ・         ・         ・         ・         ・         ・         ・         ・         ・         ・         ・         ・         ・         ・         ・         ・         ・         ・         ・         ・         ・         ・ <th><ul> <li>①「コンテンツ」タブを選択し、証明書をクリックします。</li> <li>⇒ 「証明書」画面が表示されます。</li> </ul></th>                                                                                                    | <ul> <li>①「コンテンツ」タブを選択し、証明書をクリックします。</li> <li>⇒ 「証明書」画面が表示されます。</li> </ul>    |
|----------------------------------------------------------------------------------------------------|-------------------------------------------------------------------------------|
| 証明書     Image: Control of the image: Control of the image: Contro of the image: Control of the image: Co | <ul> <li>12 新しい電子証明書の有効期限を確認します。</li> <li>13 確認が終わったら、閉じるをクリックします。</li> </ul> |

引き続き、古い電子証明書を削除する必要があります。

- <mark>参照</mark>
- ◆ 9.1「(3) 古い電子証明書を削除する」参照

9電子証明書の更新

| <ul> <li>補足</li> <li>◆ ActiveX をダウンロードする<br/>ご利用のパソコン環境によっては、「電子証明書更新<br/>のダウンロードを促すメッセージが表示される場合;<br/>次の手順に従って ActiveX をダウンロードしてくださ<br/>なお、手順はご利用のパソコン環境によって異なり;</li> <li><windows 7、windows="" vista="" の場合=""></windows></li> </ul>                                                                                                    | 更新実行」画面が表示される前に、ActiveX<br>があります。<br>さい。<br>ます。                                                                                            |
|----------------------------------------------------------------------------------------------------|----------------------------------------------------------------------------------------------------|
| ファイル(7)     編集(1)     振天(2)(A)     ワール(7)     ヘル(2)(A)       (*)     (*)     (*)     (*)     (*)     (*)       (*)     (*)     (*)     (*)     (*)     (*)       (*)     (*)     (*)     (*)     (*)     (*)       (*)     (*)     (*)     (*)     (*)     (*)       (*)     (*)     (*)     (*)     (*)       (*)     (*)     (*)     (*)     (*)       (*)     (*)     (*)     (*)     (*)       (*)     (*)     (*)     (*)     (*)       (*)     (*)     (*)     (*)     (*)       (*)     (*)     (*)     (*)     (*)       (*)     (*)     (*)     (*)     (*)       (*)     (*)     (*)     (*)     (*)       (*)     (*)     (*)     (*)     (*)       (*)     (*)     (*)     (*)     (*)       (*)     (*)     (*)     (*)     (*)       (*)     (*)     (*)     (*)     (*)       (*)     (*)     (*)     (*)     (*)       (*)     (*)     (*)     (*)     (*)       (*)     (*)     (*) </th <th><ol> <li>表示されている場所をク<br/>リックし、「ActiveX コン<br/>トロールのインストー<br/>ル」をクリックします。</li> <li>⇒「セキュリティの警告」ダイアログ<br/>が表示されます。</li> </ol></th>                                                                                                    | <ol> <li>表示されている場所をク<br/>リックし、「ActiveX コン<br/>トロールのインストー<br/>ル」をクリックします。</li> <li>⇒「セキュリティの警告」ダイアログ<br/>が表示されます。</li> </ol>                |
| Internet Explorer アドオン インストーラ - セキュリティの警告         Image: Colypt of x7を 4/ンストールしますが、           このソフトウェアをインストールしますが、         名前: VeriSign Personal Trust Agent ActiveX Control           第17万: VeriSign Personal Trust Agent ActiveX Control         第17万: VeriSign Inc.           (*) 追加オブションの表示(O)         インストールする(D)           (*) 追加オブションの表示(C)         インストールする(D)           (*) 追加オブションの表示(C)         インストールする(D)           (*) 追加オブションの表示(C)         インストールする(D)           (*) 「クーネットの7-イルは没に立たますが、COファイルの種類はコンピュータに問題も起こす可能<br>性力があります。(言頼する発行元のソフトウェアのみ、インストールしてください、 <u>のまれせの(取用</u> )                                                                                                    | ② <u>インストールする</u> をクリッ<br>クします。                                                                                                    |
| <windows xp="" の場合=""></windows>                                                                                                    |                                                                                                    |
| 情報バー                                                                                                    | <ol> <li>「情報バー」ダイアログ<br/>のOKをクリックします。</li> <li>⇒ 画面上部に「このサイトは、次の<br/>ActiveX コントロールが必要な可<br/>能性があります。」と表示されま<br/>す。</li> </ol>             |
| VBScript<br>次のエラーが発生しました 1B6 OnSiteMSImei ファイルによるActiveX コンボーネントのインストールが必要です。                                                                                                    | <ul> <li>② 「VBScript」ダイアログの</li> <li>○K をクリックします。</li> <li>⇒ 画面上部に「このサイトは、次の<br/>ActiveX コントロールが必要な可<br/>能性があります。」と表示されま<br/>す。</li> </ul> |
| ■ Deckel D         Namework         Namework                                                                                                    | <ul> <li>③ 表示されている場所をク<br/>リックし、「ActiveX コン<br/>トロールのインストー<br/>ル」をクリックします。</li> <li>⇒ 「セキュリティの警告」ダイアロ<br/>グが表示されます。</li> </ul>             |
| Internet Explorer - セキュリティの警告         Image: Composition of the image: Composition of the image: Composition of th | ④ <u>インストールする</u> をクリックします。                                                                                                    |

# (3) 古い電子証明書を削除する

新しい電子証明書が正常に設定されたことが確認できたら、古い電子証明書を削除してください。

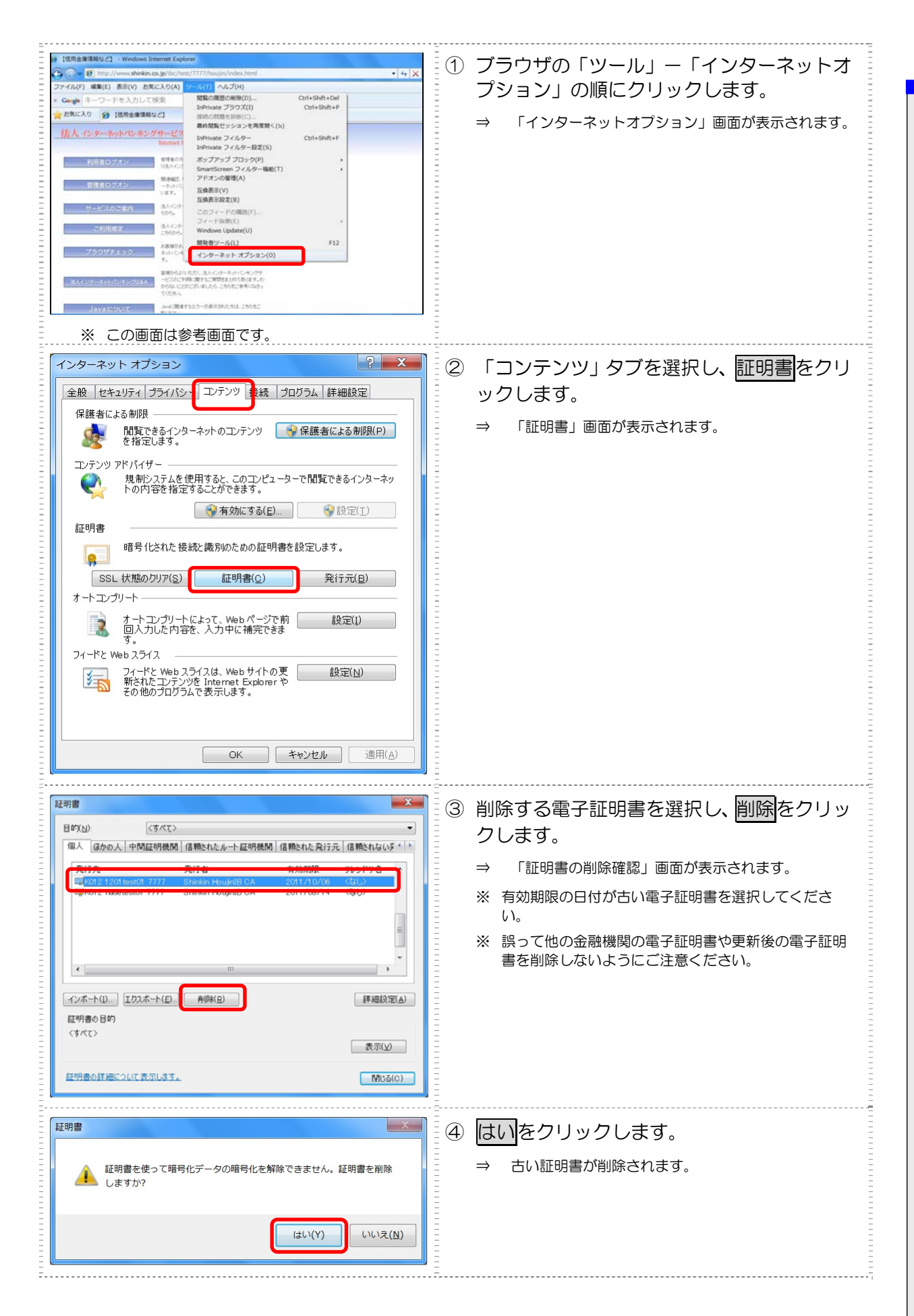

# 索引

# I

| ١D | ・パスワード方式の場合 |         |
|----|-------------|---------|
|    | 管理者の開通確認を行う | 3-10    |
|    | 利用者情報を変更する  | 5-17    |
|    | 利用者の開通確認を行う | 4-9     |
|    | ログオンする      | -6, 6-5 |

# あ

#### 暗証番号ロック

| 解除する | <br> |
|------|------|
|      |      |

# う

| 運用準備        | 3-3 |
|-------------|-----|
| 管理者と利用者について | 3-3 |
| 権限について      | 3-5 |

### お

#### オンライン取引

|    | 共通操作7-30                 |
|----|--------------------------|
|    | 残高照会 7-3                 |
|    | 資金移動 7-6                 |
|    | 資金移動先口座情報(都度指定)編集7-18    |
|    | 種類                       |
|    | 税金・各種料金の払込み(収納サービス/ペイジー) |
|    | 7-22                     |
|    | 取引履歴照会7-16               |
|    | 入出金明細の照会                 |
| 才: | ンライン取引の日常業務 7-1          |

### か

#### 画面遷移

| 残高照会 7-3                 |
|--------------------------|
| 資金移動 7-6                 |
| 資金移動先口座情報(都度指定)編集7-18    |
| 税金・各種料金の払込み(収納サービス/ペイジー) |
| 7-22                     |
| 取引履歴照会7-16               |
| 入出金明細の照会                 |

| 管理業務 5-1                 |
|--------------------------|
| 管理者画面のメニュー構成 1-4         |
| 管理者と利用者について 3-3          |
| 管理者の開通確認を行う3-6           |
| ID・パスワード方式の場合3-10        |
| 電子証明書方式の場合               |
| 管理者の準備作業                 |
| 開通確認 3-6                 |
| 契約法人の各種設定3-22            |
| 電子証明書の取得3-13             |
| 電子証明書の設定を確認する3-16        |
| 電子証明書を取得する3-14           |
| 利用者の登録・電子証明書の発行3-17      |
| 利用者への通知3-23              |
| 管理者の電子証明書を取得する(電子証明書方式の場 |
| 合)                       |

# き

| 基本操作 1-4           |
|--------------------|
| 共通操作7-30           |
| 金融機関・支店名称を検索する7-30 |

# け

| 契約口座情報               |
|----------------------|
| 管理5-13               |
| 契約法人の各種設定を行う(任意)3-22 |
| 権限/利用者限度額            |
| 変更する5-15             |
| 権限について3-5            |
| 現在の状況                |
| 確認する5-31, 8-5        |

### C

| ロ座名義人の入力時の注意事項 7-2 |
|--------------------|
| ご契約 Ε メールアドレス      |
| 変更する               |
| ご契約先暗証番号           |
| 変更する5-10           |

#### ご契約先確認暗証番号

| 変更する      |
|-----------|
| ご契約先限度額   |
| 管理5-25    |
| ご契約先情報    |
| 管理 5-9    |
| ご契約先ステータス |
| 確認する      |
|           |

# さ

| サービス停止            |
|-------------------|
| 解除する5-24          |
| 設定する5-24          |
| サービス利用開始までの流れ 3-2 |
| 残高照会 7-3          |
| 画面遷移·······7-3    |
|                   |

### し

| 資金移動                    |
|-------------------------|
| 画面遷移 7-6                |
| 口座情報を指定して口座を検索する場合7-13  |
| 登録済の口座を指定する場合7-12       |
| 未登録の他金融機関の口座を指定する場合 7-7 |
| 未登録の当庫の口座を指定する場合 7-11   |
| 予約を取り消す7-15             |
| 資金移動先口座情報(都度指定)         |
| 削除する                    |
| 修正する                    |
| 新規登録する7-18              |
| 資金移動先口座情報(都度指定)編集7-18   |
| 画面遷移7-18                |
| 資金移動情報の再入力 7-9          |
| 資金移動を行う 7-7             |
| システムからログオフする            |
| システムにログオンする 5-3, 6-2    |
| システム利用前に用意するもの 2-3      |
| E メールアドレス               |
| インターネット接続回線 2-4         |
| 当金庫からの送付物 2-4           |
| パソコン                    |
|                         |

| システム利用前の準備作業 2-1  |
|-------------------|
| Cookie の設定 2-5    |
| 電子証明書方式の場合の設定 2-6 |
| パソコンの設定           |
| ポップアップブロックの設定2-11 |
| 収納サービス中止          |
| 解除する              |
| 収納サービス取引履歴        |
| 照会する              |
| 準備作業              |
| 管理者 3-1           |
| システム利用前           |
| 利用者 4-1           |
| 準備作業の流れ 2-2       |
|                   |

### す

|  | スパイウェア | とは | 1-6 |
|--|--------|----|-----|
|--|--------|----|-----|

#### せ

| 税金・各種料金の払込み(収納サービス/ペイジー)  |
|---------------------------|
| 7-22                      |
| 画面遷移······7-22            |
| 税金・各種料金を払込む               |
| 収納機関が国の場合7-24             |
| 収納機関が地方公共団体の場合 7-26, 7-27 |
| 収納機関が民間企業の場合7-25          |
| 収納機関ホームページからアクセスされた場合     |
| 7-28                      |

# そ

### 

#### τ

#### 電子証明書

| 更新案内 9-2         |
|------------------|
| 更新する             |
| 再発行・失効が必要な場合5-20 |
| 再発行する            |
| 削除する9-13         |

|   | 失効を行う            |
|---|------------------|
|   | 取得する             |
|   | 設定を確認する3-16, 4-5 |
| ŧ | 子証明書の更新 9-1      |
| ŧ | 子証明書方式の場合        |
|   | 管理者の開通確認を行う 3-7  |
|   | 利用者情報を変更する       |
|   | 利用者の開通確認を行う 4-6  |
|   | ログオンする           |

# と

| 取引履歴照会 | 7-16 |
|--------|------|
| 画面遷移   |      |

# な

| 流れ               |   |
|------------------|---|
| サービス利用開始まで 3-2   | 2 |
| システム利用前の準備作業 2-2 | 2 |

### に

| 日常業務(オンライン取引) |  |
|---------------|--|
| 入出金明細         |  |
| 照会する          |  |
| 入出金明細の照会      |  |
| 画面遷移          |  |

# は

|            | ~ - |
|------------|-----|
| ハリコンの設定をする | 2-5 |

# υ

| 必要なものを用意する 2-3 |
|----------------|
|----------------|

# 131

#### 振込手数料

|    | 計算方法        | 5-29 |
|----|-------------|------|
|    | テーブルを参照する   | 5-26 |
|    | テーブルを変更する   | 5-27 |
|    | マスタ管理       | 5-26 |
| 古( | ハ電子証明書を削除する | 9-13 |

### ほ

| 法ノ | 人 IB サービス |     |
|----|-----------|-----|
|    | 概要        | 1-1 |
|    | できること     | 1-2 |
|    | 特徵        | 1-2 |
|    |           |     |

### め

| メニュー構成 |     |
|--------|-----|
| 管理者画面  | 1-4 |
| 利用者画面  | 1-5 |

# り

| 利用 | 用者                |
|----|-------------------|
|    | 管理5-14            |
|    | 削除する5-19          |
| 利用 | 月者 E メールアドレス      |
|    | 設定/変更する           |
| 利用 | 用者暗証番号            |
|    | 再設定する5-16         |
|    | 変更する 8-2          |
| 利用 | 用者確認暗証番号          |
|    | 変更する 8-3          |
| 利用 | fl者画面のメニュー構成 1-5  |
| 利用 | 用者情報              |
|    | 管理5-14            |
|    | 照会する 8-5          |
|    | 変更する5-15, 8-2     |
| 利用 | 用者情報を変更する         |
|    | ID・パスワード方式の場合     |
|    | 電子証明書方式の場合        |
| 利用 | 用者電子証明書           |
|    | 再発行する5-20         |
|    | 失効を行う             |
| 利用 | 用者の開通確認を行う4-6     |
|    | ID・パスワード方式の場合 4-9 |
|    | 電子証明書方式の場合 4-7    |
| 利用 | ∃者の準備作業 4-1       |
|    | 開通確認 4-6          |
|    | 電子証明書の取得 4-2      |
|    | 電子証明書の設定を確認する 4-5 |
|    | 電子証明書を取得する 4-3    |

| 利用者の電子証明書を取得する(電子証明書方式の場 |
|--------------------------|
| 合) 4-2                   |
| 利用者の登録・電子証明書の発行を行う3-17   |
| 利用者へ通知する3-23             |
| 利用者ワンタイムパスワード            |
| 発行する3-20                 |
| 再発行する                    |
| 使用中止する                   |

# ろ

| ログオフ          | ·· 5-2, | 6-1 |
|---------------|---------|-----|
| ログオフする        | ·· 5-8, | 6-7 |
| ログオン・・・・・・    | ·· 5-3, | 6-1 |
| ログオンする        | ·· 5-3, | 6-2 |
| ID・パスワード方式の場合 | ·· 5-6, | 6-5 |
| 電子証明書方式の場合    | ·· 5-3, | 6-2 |
|               |         |     |